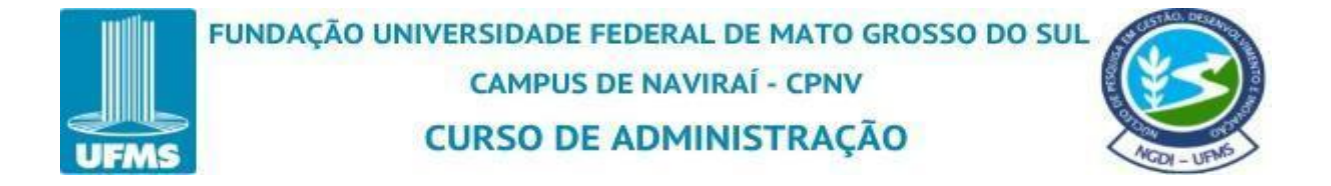

# ALINE SUELY FREITAS RODRIGUES DOS SANTOS

# TRABALHO DE CONCLUSÃO DE CURSO

# GUIA PRÁTICO DA ECONOMÁTICA: manual para os alunos do curso de Administração

Orientador: Prof. Dr. Wesley Osvaldo Pradella Rodrigues

Naviraí-MS

2024

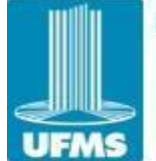

FUNDAÇÃO UNIVERSIDADE FEDERAL DE MATO GROSSO DO SUL CAMPUS DE NAVIRAÍ - CPNV CURSO DE ADMINISTRAÇÃO

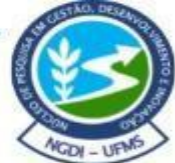

## APRESENTAÇÃO

Com o objetivo de capacitar recursos humanos e promover o uso do software Economática, a UFMS realizou alguns treinamentos online voltados para sua utilização. Essa iniciativa permite que os estudantes realizem análises fundamentalistas, gráficas, de fluxo de caixa descontado, além de otimização de carteiras, carteiras hipotéticas, operações de *pair trading* com ações, entre outras possibilidades.

O aprendizado do software Economática, que já é ensinado e utilizado na Fundação Universidade Federal de Mato Grosso do Sul (UFMS), desempenha um papel importante em disciplinas como Administração, Ciências Contábeis e Ciências Econômicas e dos programas de pós-graduação em Administração e Ciências Contábeis. No entanto, devido à limitação de tempo disponível para o ensino, muitas funcionalidades do software ainda não são exploradas em sua totalidade.

Este guia prático objetiva auxiliar os alunos a extrair informações do software de forma eficiente, aumentando sua produtividade acadêmica por meio da produção de estudos, artigos e relatórios econômico-financeiros. Além disso, o domínio do software Economática contribuirá para o aprofundamento do conhecimento sobre informações econômico-financeiras de empresas brasileiras listadas na Bolsa de Valores de São Paulo, além de apoiar os professores nas disciplinas de Administração e Ciências Contábeis.

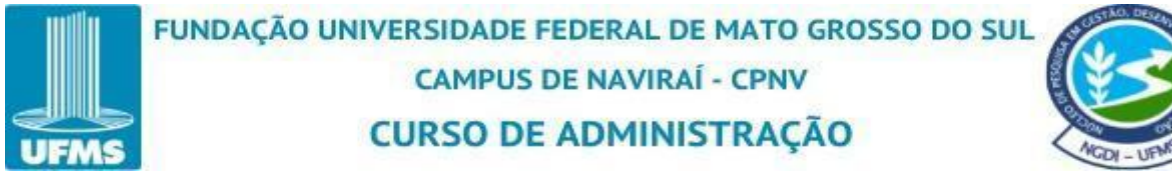

# SUMÁRIO

| 1 APRESENTANDO A ECONOMÁTICA                          | 4  |
|-------------------------------------------------------|----|
| 1.1 O que é a Economática                             | 5  |
| 1.2 Estrutura da Economática                          | 5  |
| 1.3 Principais objetivos da Economática               | 7  |
| 2 PRIMEIRO ACESSO A ECONOMÁTICA                       | 9  |
| 3 EXPORTAÇÃO E RELATÓRIOS                             | 13 |
| 3.1 Para que serve o screening?                       | 13 |
| 3.2 Como criar um screening?                          | 13 |
| 3.3 Extração de relatório completo para vários ativos | 30 |
| 4 GRÁFICOS                                            | 44 |
| 4.1 Personalização de dados                           | 44 |
| 4.2 Diversidade de Tipos de Gráficos                  | 44 |
| 4.3 Ferramentas de Análise                            | 45 |
| 4.4 Exportação e Relatórios                           | 45 |
| 4.5 Interface Interativa                              | 45 |
| 4.6 Construção de um gráfico em linha                 | 45 |
| 4.7 Construção de um gráfico em Candle                | 83 |
| 5. ORIENTAÇÕES FINAIS                                 | 95 |
| REFERÊNCIAS                                           | 96 |

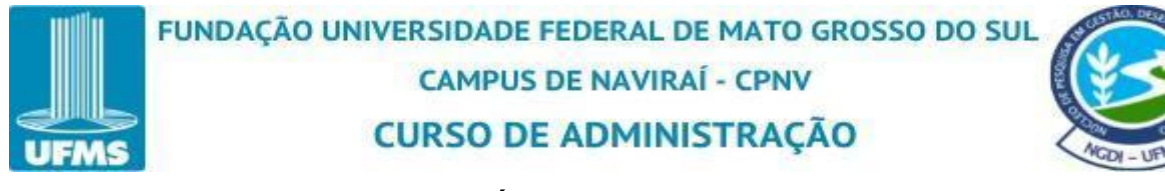

#### 1 APRESENTANDO A ECONOMÁTICA

A análise financeira é uma ferramenta fundamental para a interpretação dos resultados econômicos e financeiros de uma empresa. Seu objetivo principal é avaliar a saúde financeira, a performance e o potencial de crescimento de uma organização.

A análise das demonstrações financeiras visa fundamentalmente ao estudo do desempenho econômico-financeiro de uma empresa em determinado período passado, para diagnosticar, em consequência, sua posição atual e produzir resultados que sirvam de base para a previsão de tendências futuras. (ASSAF NETO, 2020, p. 77).

Essa análise permite a identificação de tendências e padrões que indicam a eficiência e a solidez da entidade.

Um dos principais pilares da análise financeira é o uso de indicadores como liquidez, rentabilidade, endividamento e eficiência. Esses índices são calculados a partir das demonstrações contábeis e possibilitam mensurar a capacidade da empresa de honrar compromissos, gerar lucro e otimizar recursos. Conforme destaca Assaf Neto, "para um estudo mais eficiente sobre o desempenho de uma empresa, é importante que os indicadores sejam comparados historicamente" (ASSAF NETO, 2020, p. 84).

Além disso, a análise financeira serve para projetar cenários futuros e avaliar a viabilidade de investimentos. Por meio da análise de fluxo de caixa descontado e outras métricas de *valuation*, é possível determinar o valor justo de um negócio ou ativo. Assaf Neto ressalta que "uma proposta de investimento se apresenta atraente quando seu retorno for superior às taxas de remuneração requeridas pelos proprietários de capital" (ASSAF NETO, 2020, p. 229). Essa abordagem conecta o desempenho atual da empresa às suas perspectivas de longo prazo.

Por fim, a análise financeira é indispensável para alinhar os interesses de stakeholders, como gestores, acionistas e credores. Ela promove maior transparência e confiabilidade na gestão, além de fortalecer a governança corporativa. De acordo com Assaf Neto, "o objetivo da análise centra-se com maior nível de preferência sobre seus lucros líquidos e desempenho de suas ações no mercado e dividendos" (ASSAF NETO, 2020, p. 77). Assim, sua aplicação vai além do âmbito interno, influenciando diretamente a percepção externa sobre a organização.

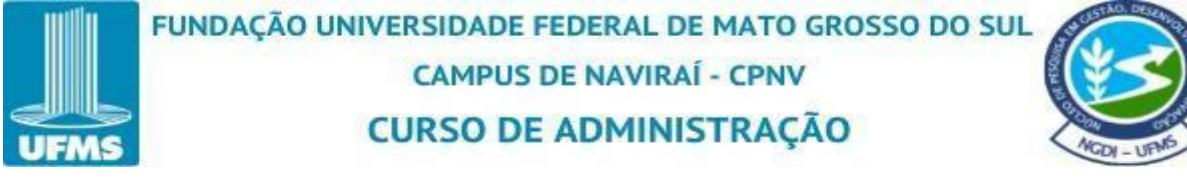

#### 1.1 O que é a Economática

A Economática é uma empresa de tecnologia especializada em fornecer dados financeiros e análises para o mercado de capitais. Fundada em 1986 no Brasil, a companhia rapidamente se tornou uma referência na América Latina, oferecendo informações detalhadas sobre ações, índices financeiros e indicadores econômicos. Seu foco principal é ajudar investidores, analistas e gestores de investimentos a tomar decisões informadas, com dados precisos e de fácil acesso.

O sistema da Economática disponibiliza uma plataforma de pesquisa e análise financeira que cobre diversas bolsas de valores, com uma interface intuitiva que permite acompanhar o desempenho de ativos e calcular métricas financeiras complexas. Usuários podem personalizar suas análises, acessando dados históricos, relatórios financeiros e projeções de crescimento das empresas. Isso faz da plataforma uma ferramenta essencial para quem busca entender melhor o mercado e identificar oportunidades de investimento.

Além do Brasil, a Economática expandiu seus serviços para outros países da América Latina e também para os Estados Unidos. A empresa se destaca por oferecer um grande volume de dados atualizados e confiáveis, além de suporte técnico e treinamento para seus clientes. A Economática é amplamente utilizada por instituições financeiras, bancos, corretoras e até mesmo por universidades e centros de pesquisa, sendo reconhecida por seu papel em melhorar a transparência e a precisão das informações financeiras na região.

#### 1.2 Estrutura da Economática

A estrutura da Economática é composta principalmente por módulos de software, bases de dados e serviços de suporte, os quais se integram para oferecer uma plataforma robusta de análise e pesquisa financeira. A empresa organiza sua estrutura em quatro pilares principais: base de dados, indicadores, ferramentas avançadas e ferramentas básicas.

• Base de dados: fornecem informações da base de dados das empresas com os seguintes pilares: dados cadastrais, demonstrativos financeiros, cotações, empréstimos de ativos, proventos, quantidade de ações, acionistas, composição da carteira, fundos ou índices que têm esse ativo e notícias.

Figura 1: Tela da Base de Dados

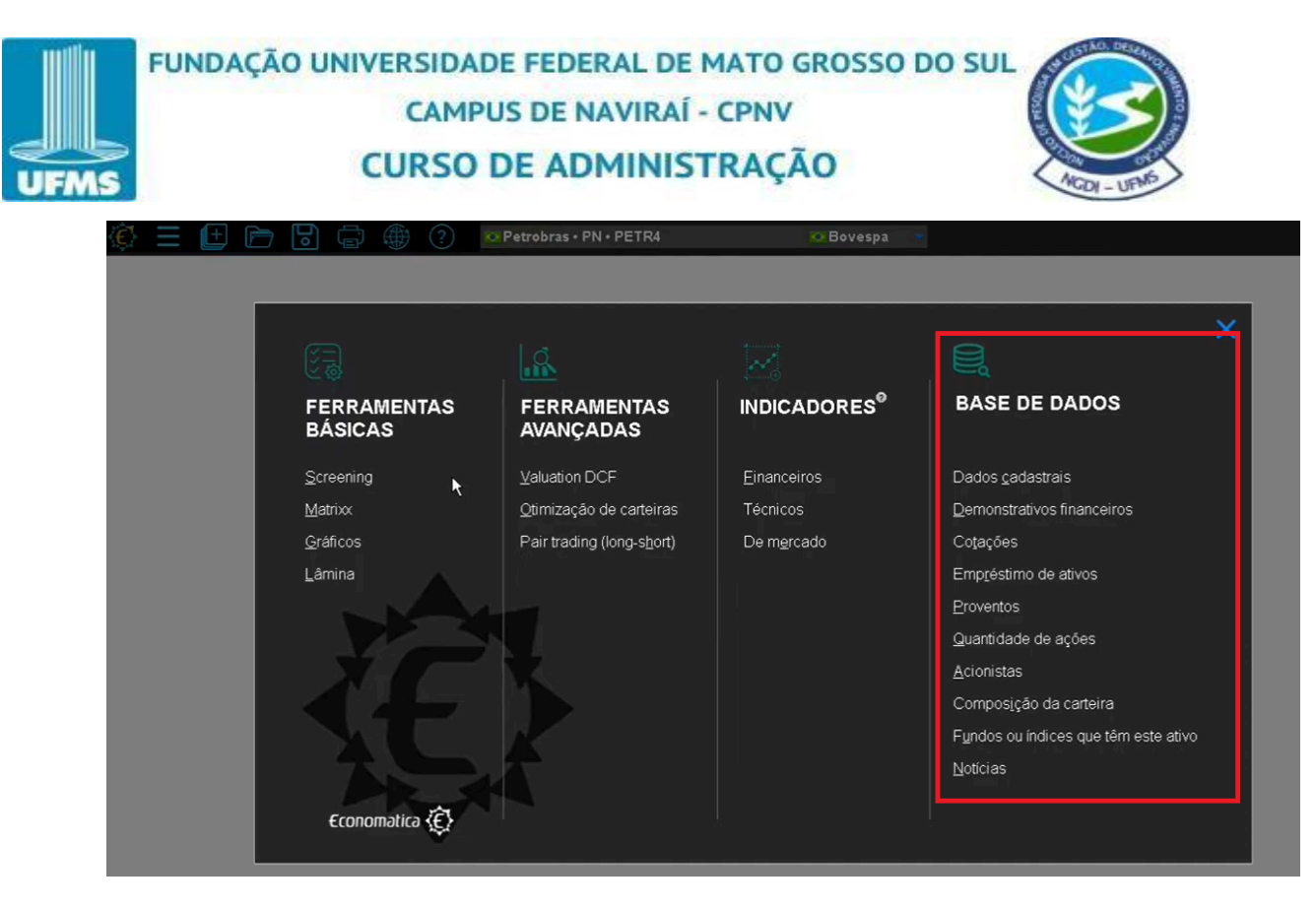

 Indicadores: apresentam valores obtidos através de cálculos realizados com os dados da base. Constando os seguintes pilares: indicadores financeiros, indicadores técnicos e indicadores de mercado.

Figura 2: Tela dos Indicadores

| FERRAMENTAS<br>BÁSICAS | FERRAMENTAS<br>AVANÇADAS  |                     | BASE DE DADOS                     |
|------------------------|---------------------------|---------------------|-----------------------------------|
| Screening              | <u>V</u> aluation DCF     | Einanceiros         | Dados <u>c</u> adastrais          |
| <u>M</u> atrixx        | Qtimização de carteiras   | Técnicos            | Demonstrativos financeiros        |
| <u>G</u> ráficos       | Pair trading (long-short) | De m <u>e</u> rcado | Cotações                          |
| <u>L</u> âmina         |                           |                     | Empréstimo de ativos              |
|                        |                           |                     | Proventos                         |
|                        |                           |                     | Quantidade de ações               |
|                        |                           |                     | <u>A</u> cionistas                |
|                        |                           |                     | Compos <u>i</u> ção da carteira   |
|                        |                           |                     | Fundos ou índices que têm este at |
|                        |                           |                     | Notícias                          |

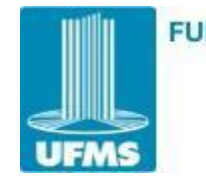

# FUNDAÇÃO UNIVERSIDADE FEDERAL DE MATO GROSSO DO SUL CAMPUS DE NAVIRAÍ - CPNV CURSO DE ADMINISTRAÇÃO

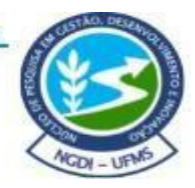

Ferramentas avançadas e ferramentas básicas: são as janelas que, utilizando a base de dados e os indicadores, permitem ao usuário manipular efetivamente as informações e chegar a conclusões. Essas janelas são as que mais agregam valor ao sistema Economática e devem ser exploradas de forma intensa pelos usuários. As janelas conhecidas como ferramentas de análise são Valuation DCF, Otimização de carteiras, Pair trading (long-short), Screening, Matrixx, Gráficos e Lâmina.

Figura 3: Tela das Ferramentas Básicas e Ferramentas Avançadas

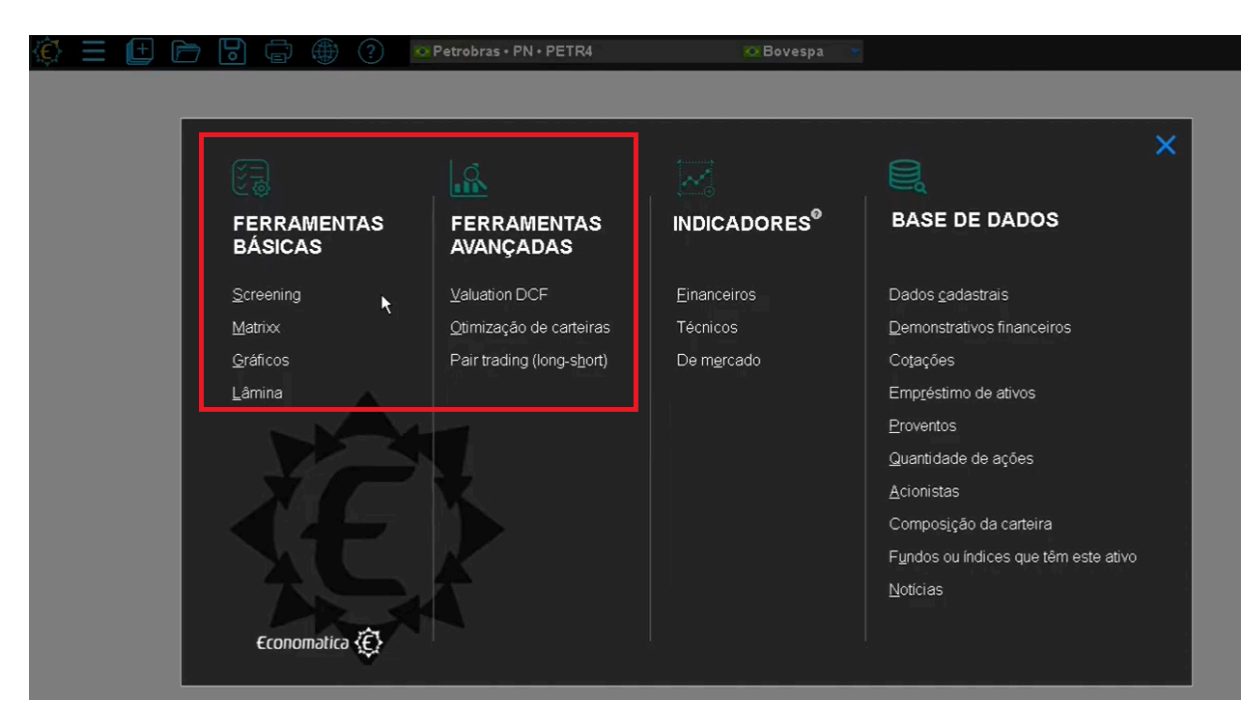

Fonte: Economática (2024).

## 1.3 Principais objetivos da Economática

Desde sua fundação, a empresa se compromete em oferecer uma base de dados robusta e uma interface intuitiva para profissionais do mercado de capitais, como gestores de investimentos, analistas e pesquisadores acadêmicos. Com a crescente complexidade dos mercados e a importância de dados confiáveis, a Economática assume um papel importante, ajudando seus usuários a navegarem e compreender melhor o cenário econômico e financeiro. A seguir, destacam-se os principais objetivos da Economática, que orientam suas operações e seu desenvolvimento contínuo:

• **Disponibilização de dados financeiros:** a plataforma organiza e disponibiliza um vasto conjunto de informações financeiras, como balanços patrimoniais,

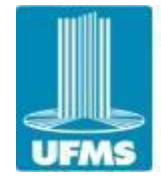

# FUNDAÇÃO UNIVERSIDADE FEDERAL DE MATO GROSSO DO SUL CAMPUS DE NAVIRAÍ - CPNV CURSO DE ADMINISTRAÇÃO

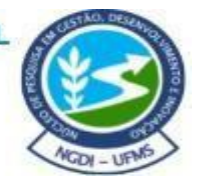

demonstrações de resultados, indicadores financeiros e dados históricos sobre o desempenho das empresas e mercados. Esses dados são essenciais para investidores e analistas realizarem estudos aprofundados sobre diferentes ativos.

- Análise de desempenho financeiro: A Economática permite a criação de relatórios, gráficos e comparativos, auxiliando na análise do desempenho de empresas e setores ao longo do tempo. Suas ferramentas facilitam a comparação entre empresas e a identificação de tendências que podem influenciar decisões de investimento.
- Apoio à tomada de decisões: Com base nas análises fornecidas pela plataforma, investidores e gestores de fundos podem embasar suas decisões de forma mais estratégica. A Economatica oferece uma variedade de indicadores que ajudam na avaliação do valor de mercado, na análise de múltiplos financeiros e na projeção de resultados futuros, além de permitir a análise do risco associado a diferentes investimentos.
- Monitoramento de mercados financeiros: A plataforma também acompanha as oscilações do mercado, disponibilizando informações atualizadas em tempo real ou próximo a ele. Isso permite que os usuários acompanhem as mudanças econômicas e financeiras e ajustem suas estratégias de acordo com o cenário atual.
- Promover a capacitação e o suporte técnico ao usuário: Outro objetivo é oferecer treinamentos e suporte contínuo aos usuários para garantir que eles consigam extrair o máximo dos recursos da plataforma, tornando-a uma ferramenta eficaz e de alto valor agregado no dia a dia profissional.

Em suma, a plataforma Economática se apresenta como uma ferramenta essencial para quem busca analisar de maneira aprofundada o desempenho de empresas e mercados financeiros, oferecendo suporte para a tomada de decisões mais informadas no mundo dos investimentos.

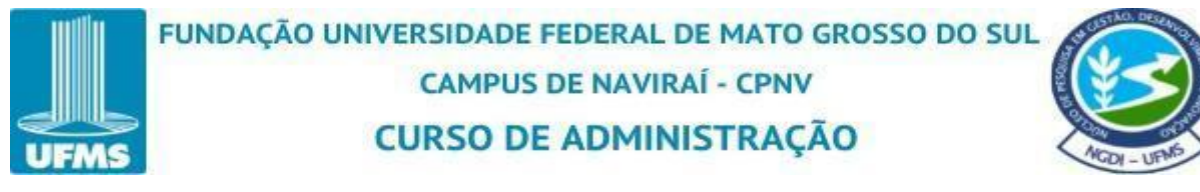

## 2 PRIMEIRO ACESSO A ECONOMÁTICA

Abaixo encontram-se as explicações em etapas para que o(a) acadêmico(a) possa acessar a plataforma da Economática via UFMS.

#### 1º Etapa: Conecte na internet da universidade

É importante que você esteja no ambiente da UFMS para que seja possível acessar a plataforma da Economática. A internet pode ser conectada na rede WiFi ou via cabo de rede.

#### 2º Etapa: Abra o navegador da sua preferência

Na barra de pesquisa do seu navegador digite "economatica.com.br" e clique na tecla "enter" no seu teclado.

Figura 4: Site Economática

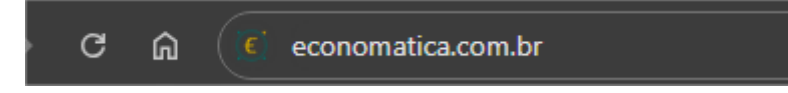

Fonte: Economática (2024).

#### 3º Etapa: Tela inicial da Economática

Clique em "login".

Figura 5: Tela Inicial da Economática

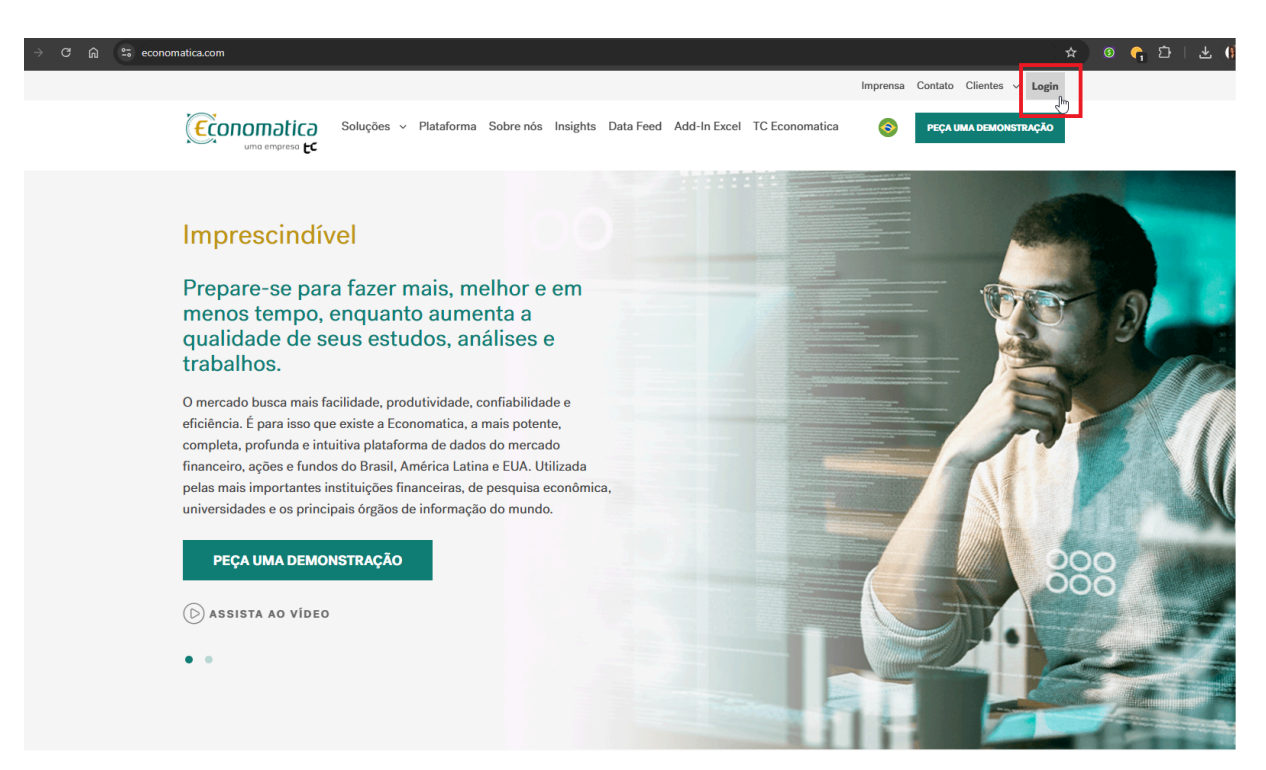

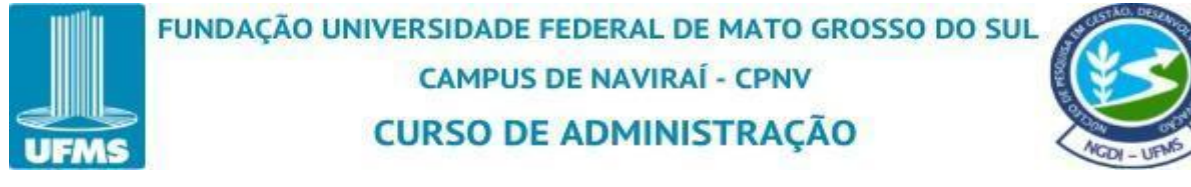

#### 4° Etapa: Escolha onde fazer o login

Clique em "Plataforma Economática".

Figura 6: Tela para acesso a Economática

| → C 🎧 😤 econo | onomatica.com                                                                                                    | *                                             |
|---------------|----------------------------------------------------------------------------------------------------|-----------------------------------------------|
|               | Imprensa Co<br>Umo empreso LC Soluções ~ Plataforma Sobre nós Insights Data Feed Add-In Excel TC Economatica S                                                                    | Ento Clientes v Login<br>Eça uma demonstração |
|               | <section-header><section-header><section-header><text><text><text><text><text><text></text></text></text></text></text></text></section-header></section-header></section-header> |                                               |

Fonte: Economática (2024).

#### 5° Etapa: Login

Em email, coloque o seu email utilizado da UFMS e logo após clique em "login (aceito as condições de uso)".

Figura 7: Tela de Login da Economática

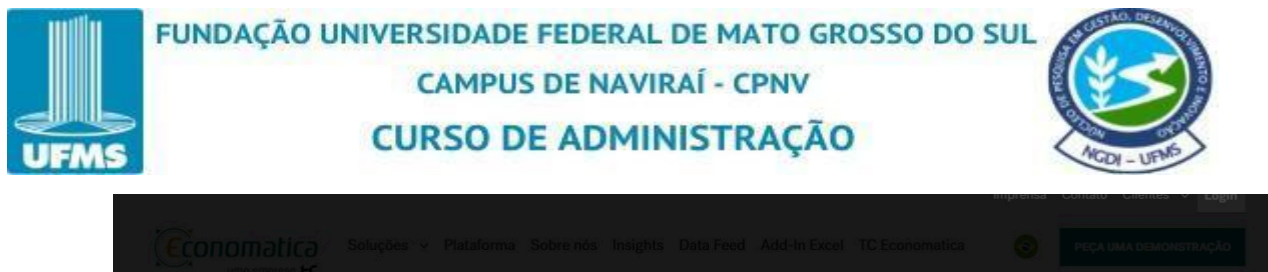

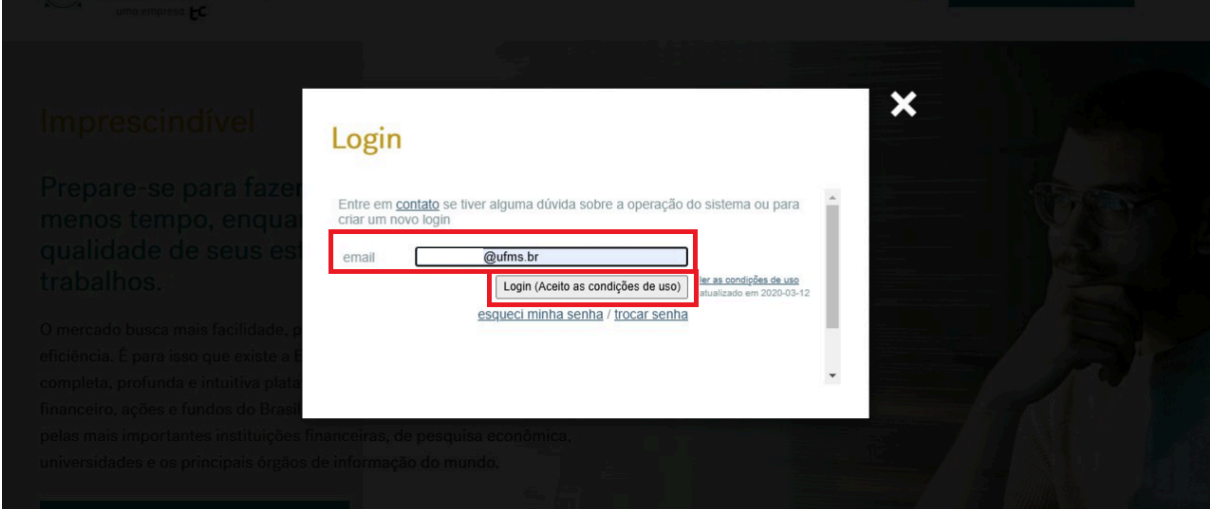

# 6° Etapa: Loading

Tela de loading.

Figura 8: Tela de Loading

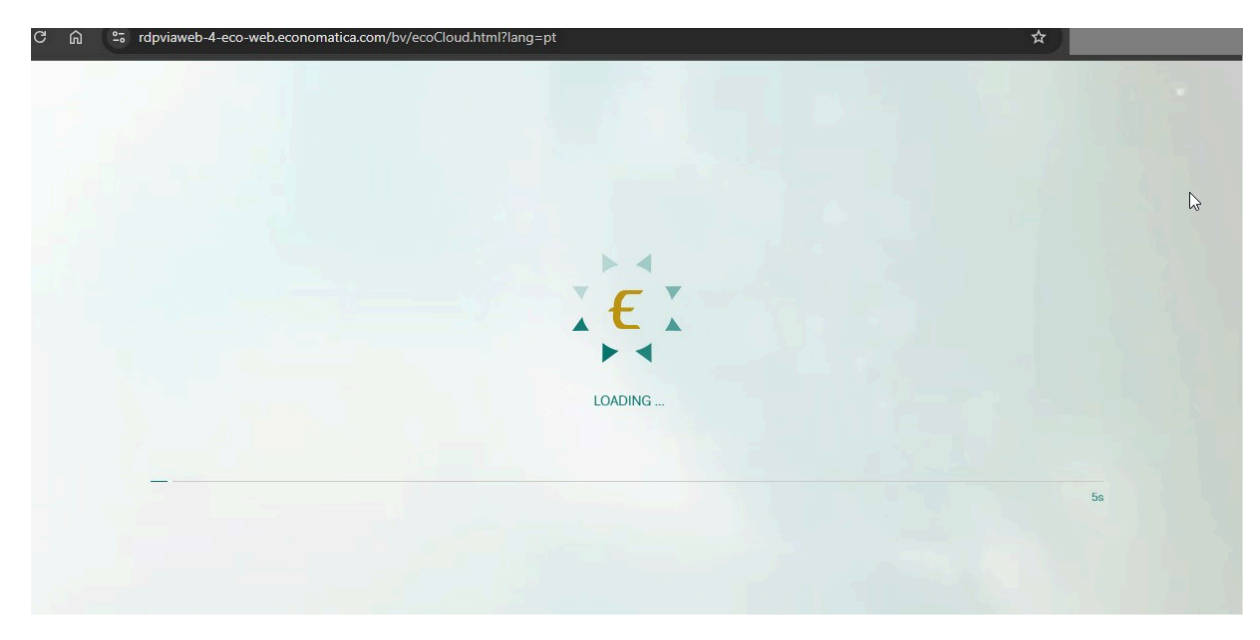

Fonte: Economática (2024).

# 7º Etapa: Tela inicial da plataforma Economática

Tela inicial da Economática.

Figura 9: Tela Inicial do Software da Economática

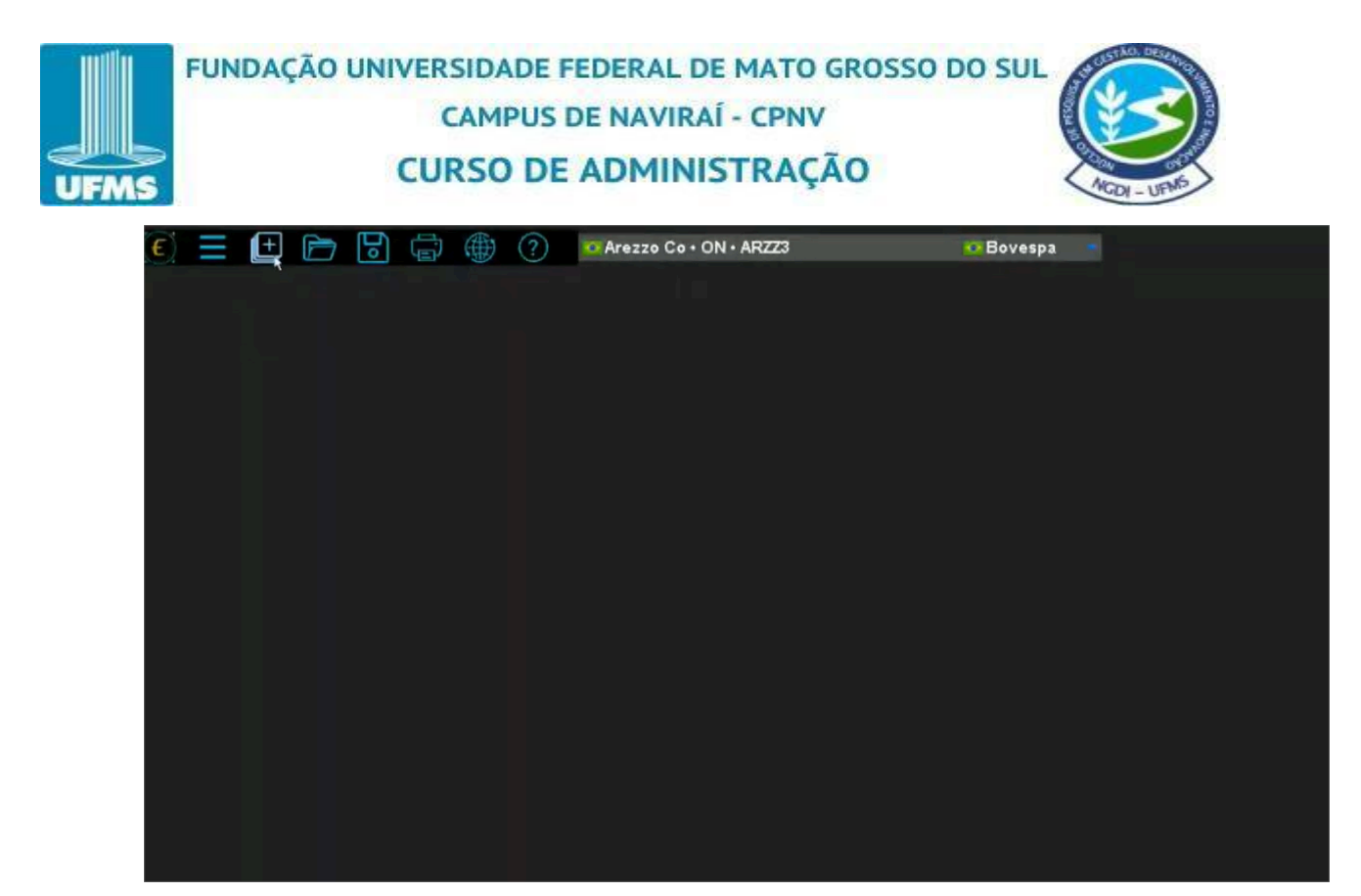

# 8º Etapa: Para acessar o menu

Só clicar no símbolo de "+" que terá o acesso a todo sistema da Economática.

Figura 10: Tela Inicial da Base de Dados

| c) = 🖳 🖻 🖯 🖶 🌘                             | ? Arezzo Co • ON                                                               | · ARZZ3                                        | Bovespa                                                                                                    |   |  |
|--------------------------------------------|--------------------------------------------------------------------------------|------------------------------------------------|----------------------------------------------------------------------------------------------------|---|--|
| FERRAMENTAS<br>BÁSICAS                     | FERRAMENTAS<br>AVANÇADAS                                                       |                                                | BASE DE DADOS                                                                                                    | × |  |
| Screening<br>Matrixx<br>Graficos<br>Lámina | Valuation DCF<br>Qtimização de carteiras<br>Pair trading (long-s <u>h</u> ort) | Einanceiros<br>Técnicos<br>De m <u>e</u> rcado | Dados gadastrais<br>Demonstrativos financeiros<br>Cotações<br>Empréstimo de ativos<br>Proventos<br>Quantidade de ações<br>Acionistas<br>Composição da carteira<br>Fyndos ou índices que têm este ativo<br>Notícias |   |  |

Fonte: Economática (2024).

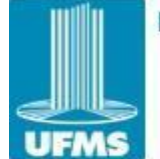

FUNDAÇÃO UNIVERSIDADE FEDERAL DE MATO GROSSO DO SUL CAMPUS DE NAVIRAÍ - CPNV CURSO DE ADMINISTRAÇÃO

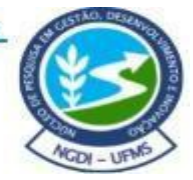

## **3 EXPORTAÇÃO E RELATÓRIOS**

É possível extrair as informações apresentadas na janela de "base de dados" e "indicadores" para vários ativos, várias empresas, vários fundos previamente estabelecidos simultaneamente. Para extrair o relatório é preciso ter a lista de ativos, empresas ou fundos previamente definidos em um "Screening".

Dentro da plataforma Economática, screening refere-se a uma ferramenta que permite filtrar ativos financeiros (como ações) com base em critérios específicos definidos pelo usuário. É amplamente utilizado para identificar empresas ou ativos que atendam a determinados parâmetros, como indicadores financeiros, características de desempenho ou métricas de mercado.

#### 3.1 Para que serve o screening?

O screening é amplamente usado para:

- Identificação de Oportunidades: Encontrar ações subvalorizadas ou empresas com alto potencial de crescimento.
- Análise Setorial: Comparar empresas dentro de um setor específico.
- Tomada de Decisão: Apoiar estratégias de investimento baseadas em critérios fundamentados.
- Pesquisa Acadêmica: Facilitar análises para estudos econômicos ou financeiros.

Essa funcionalidade é essencial tanto para investidores quanto para pesquisadores, pois permite realizar análises criteriosas e identificar ativos que atendam a objetivos específicos de forma ágil e eficiente.

## 3.2 Como criar um screening?

Ao acessar a plataforma da Economatica, clique em "+ abrir nova janela" ao lado esquerdo, para acessar a tela inicial.

Figura 11: Tela de Acesso a Nova Janela

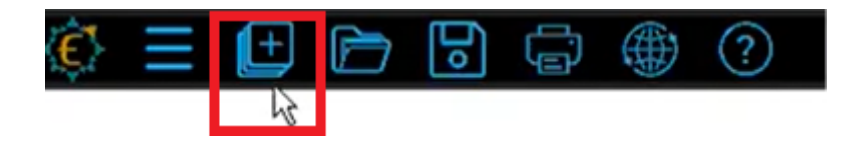

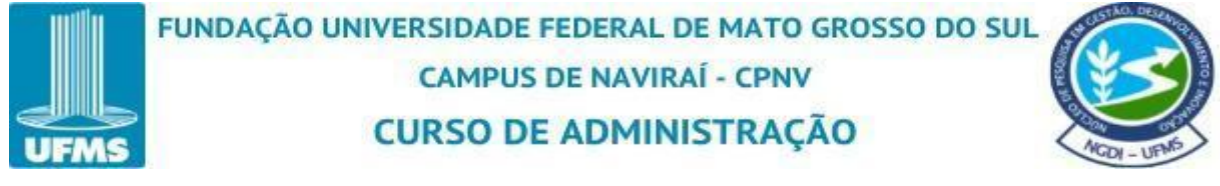

Na tela inicial clique em "screening".

Figura 12: Tela do Screening

| 🖗 \Xi 🕀 🖻 | 🖻 🗗 🌐 🕐 🧧              | Petrobras • PN • PETR4          | 🗢 Bovespa           | *                                    |
|-----------|------------------------|---------------------------------|---------------------|--------------------------------------|
|           |                        |                                 |                     |                                      |
|           |                        |                                 |                     |                                      |
|           |                        | <u></u>                         |                     |                                      |
|           | FERRAMENTAS<br>BÁSICAS | FERRAMENTAS<br>AVANÇADAS        |                     | BASE DE DADOS                        |
|           | Screening              | <u>V</u> aluation DCF           | Einanceiros         | Dados <u>c</u> adastrais             |
|           | Matrixx                | <u>O</u> timização de carteiras | Técnicos            | Demonstrativos financeiros           |
|           | <u>G</u> ráficos       | Pair trading (long-short)       | De m <u>e</u> rcado | Cotações                             |
|           | <u>L</u> âmina         |                                 |                     | Emp <u>r</u> éstimo de ativos        |
|           |                        |                                 |                     | Proventos                            |
|           |                        |                                 |                     | Quantidade de ações                  |
|           |                        |                                 |                     | <u>A</u> cionistas                   |
|           |                        |                                 |                     | Composição da carteira               |
|           |                        |                                 |                     | Fundos ou índices que têm este ativo |
|           |                        | T                               |                     | Notícias                             |

Fonte: Economática (2024).

Ao clicar em "screening" abre uma aba separando os ativos por "tipo". É feito isso para facilitar ao usuário criar uma análise pré-moldada focando no tipo de ativo desejado.

Figura 13: Tela da Base de Dados do Screening

| 🖗 🗏 🗄 🖻 |                    | Petrobras • PN • PETR4              | 🐼 Bovespa 🔹                                    |                   |
|---------|--------------------|-------------------------------------|------------------------------------------------|-------------------|
|         | 📚 TELAS PRÉ-FOR    | MATADAS                             | Consulte também a <u>Galeria de arouivos E</u> | xcel 💽 Brasil 🗸 🗙 |
|         | Todos os ativos Aç | ões Fundos RPPS FII TP              | Empresas Debèntures ADRs BDRs                  | Índices ETF       |
|         | Screening sem fil  | <b>tros</b><br>vos da base de dados |                                                | ABRIR             |
|         |                    |                                     |                                                |                   |

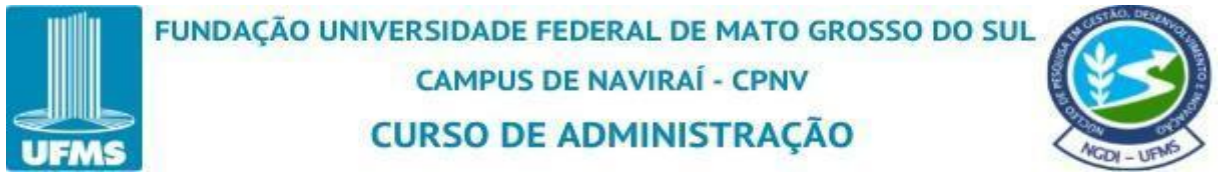

Iniciaremos a criação do "screening" clicando na aba de "todos os ativos", "screening sem filtros" e clique em abrir.

Figura 14: Tela Pré-Formatadas

| £, | Ξ | (± |    |                   |                        | ?                        | Petro         | bras • PN | • PET          | R4 |          | N Bove     | spa 💌 |      |         |       |   |   |
|----|---|----|----|-------------------|------------------------|--------------------------|---------------|-----------|----------------|----|----------|------------|-------|------|---------|-------|---|---|
|    |   |    | i. | 🍃 TELA:           | S PRÉ-F                | ORMAT                    | ADAS          |           | PETR4 OBovespa |    |          |            |       |      |         |       |   |   |
|    |   |    | I. | Todos os a        | ativos                 | Ações                    | Fundos        | RPPS      | FII            | TP | Empresas | Debêntures | ADRs  | BDRs | Índices | ETF   |   |   |
|    |   |    | I  | Screer<br>Apresen | ning sen<br>ta todos o | n filtros<br>s ativos da | a base de dao | los       |                |    |          |            |       |      |         | ABRIP | 3 | ] |
|    |   |    | L  |                   |                        |                          |               |           |                |    |          |            |       |      |         |       |   |   |
|    |   |    | L  |                   |                        |                          |               |           |                |    |          |            |       |      |         |       |   |   |

Fonte: Economática (2024).

Logo após clicar em "abrir" o sistema abre uma base de dados toda misturada entre, ação, fundo, debêntures, título público, fundo imobiliário e etc.

Figura 15: Tela da Base de Dados do Screening

|                  | 🛨 🖻                | 9      |        | ) (?) | 📀 Petrobras • PN • PETR4 | 📀 Bovespa | <ul> <li>Screening</li> </ul> | Υ 🛃 Σ 🚺 | <b>ト Ξ _ ピ×</b> |
|------------------|--------------------|--------|--------|-------|--------------------------|-----------|-------------------------------|---------|-----------------|
| Nome             |                    | Classe | Criar  | 1000  |                          |           |                               |         |                 |
| 15985 Peccat     | tun de Colombia    |        | coluna |       |                          |           |                               |         |                 |
| 15986 Pesqu      | enac               | Ord    |        |       |                          |           |                               |         |                 |
| 15987            |                    | AC1    |        |       |                          |           |                               |         |                 |
| 15988 Pesdu      | era Exalmar        | BC1    |        |       |                          |           |                               |         |                 |
| 15989            |                    | C1     |        |       |                          |           |                               |         |                 |
| 15990 Pesqu      | era Iquique - Gua  | Ord    |        |       |                          |           |                               |         |                 |
| 15991 Pesqu      | era Jaramillo Ltda |        |        |       |                          |           |                               |         |                 |
| 15992 Pesqu      | era Mar Adentro    |        |        |       |                          |           |                               |         |                 |
| 15993 Pet del    | Caribe SA          |        |        |       |                          |           |                               |         |                 |
| 15994            |                    | ON     |        |       |                          |           |                               |         |                 |
| 15995 Pet Ma     | nguinn             | PN     |        |       |                          |           |                               |         |                 |
| 15996 Petalo:    | s San Antonio Sas  |        |        |       |                          |           |                               |         |                 |
| 15997            |                    |        |        |       |                          |           |                               |         |                 |
| 15998 Petco H    | Health & Wellnes   | Com A  |        |       |                          |           |                               |         |                 |
| 15999            |                    |        |        |       |                          |           |                               |         |                 |
| 16000<br>Petin I | inc                | Com A  |        | .0    |                          |           |                               |         |                 |
| 16001            |                    | Com B  |        |       |                          |           |                               |         |                 |
| 16002 Petme      | d Express Inc      | Com    |        |       |                          |           |                               |         |                 |
| 16003 Petpac     | k Sas              |        |        |       |                          |           |                               |         |                 |
| 16004 Petreo     | s Sas              |        |        |       |                          |           |                               |         |                 |
| 16005 Petrex     | SA Sucursal Col    |        |        |       |                          |           |                               |         |                 |
| 16006 Petrico    | irp Sas            |        |        |       |                          |           |                               |         |                 |
| 16007            |                    | ON     |        |       |                          |           |                               |         |                 |
| 16008            |                    | ON     |        |       |                          |           |                               |         |                 |
| 16009            |                    | ON     |        |       |                          |           |                               |         |                 |
| 16010            |                    | ON     |        |       |                          |           |                               |         |                 |
| 18012 Databa     |                    | ON     |        |       |                          |           |                               |         |                 |
| 16012 Petrop     | ras                | PN     |        |       |                          |           |                               |         |                 |
| 16014            |                    | PN     |        |       |                          |           |                               |         |                 |
| 16015            |                    | PN     |        |       |                          |           |                               |         |                 |
| 16016            |                    | PN     |        |       |                          |           |                               |         |                 |
| 16017            |                    | PN     |        |       |                          |           |                               |         |                 |
|                  |                    |        |        |       |                          |           |                               |         |                 |

Fonte: Economática (2024).

O sistema oferece duas formas básicas de determinar a amostra no *screening*. A primeira delas é quando o usuário não sabe a amostra final, você sabe somente o perfil da

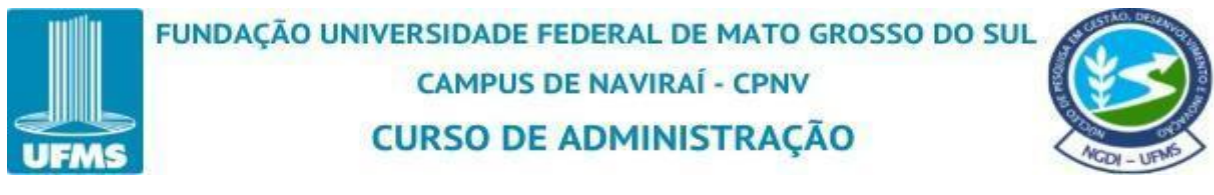

amostra que quer, porém não sabe listar ativo por ativo que irá sobrar na sua amostra. Iremos começar com esse exemplo.

Na plataforma da Economática utilizaremos a mecânica de uma tabela dinâmica do Excel, iremos "criar uma coluna", apresenta informações para os ativos que temos ao lado esquerdo e depois iremos inserir "filtros" para ir restringindo essa amostra. Sendo assim, no exemplo iremos criar uma amostra das ações ativas negociadas na Bolsa de Valores (B3) que façam parte do índice Bovespa.

Primeiro clique em "criar coluna" para colocar o tipo de ativo para conseguir "filtrar" por "ações".

Figura 16: Tela de Criação de Coluna

| ₹ <u>}</u> |                                   | 6              |                | ) (?) | 📀 Petrobras • PN • PETR4 | 🐼 Bovespa 🔹 | Screening |
|------------|-----------------------------------|----------------|----------------|-------|--------------------------|-------------|-----------|
| Nome       |                                   | Classe         | Criar<br>colur |       |                          |             |           |
| 1          | 1 800 Flowers Com Inc             | Com 8          |                |       |                          |             |           |
| 3          | 10x Genomics, Inc                 | Com A<br>Com B |                |       |                          |             |           |
| 5          | 111, Inc.                         | Com            |                |       |                          |             |           |
| 7          | 1510355<br>17 Education & Technol | Com            |                |       |                          |             |           |
| 8          | 1847 Goedeker Inc                 | Com            |                |       |                          |             |           |
| 9          | 1 life Healthcare, Inc            | Com            |                |       |                          |             |           |
| 11         | 1st Constitution Bancorp          | Com            |                |       |                          |             |           |
| 12         | 1st Source Corp                   | Com            |                |       |                          |             |           |
| 13<br>14   | 21 vianet Group, Inc.             | Com A<br>Com B |                |       |                          |             |           |
| 15         | 22nd Century Group, Inc           | Com            |                |       |                          |             |           |
| 16         | 2u, Inc                           | Com            |                |       |                          |             |           |
| 17         | 2w Energia S/A                    | ON             |                |       |                          |             |           |
| 18         | 360 Digitech, Inc.                | Com A<br>Com B |                |       |                          |             |           |
| 20         | 36kr Holdings Inc.                | Com A<br>Com B |                |       |                          |             |           |
| 22         | 3a Companhia Securitiz            | ON             |                |       |                          |             |           |
| 23         | 3b Proyectos Sas                  |                |                |       |                          |             |           |
| 24         | 3com Corp                         | Com            |                |       |                          |             |           |

Fonte: Economática (2024).

Na aba "definição dos parâmetros" clique em "dados cadastrais" na aba ao lado clique em "ações".

Figura 17: Tela de Definição de Parâmetros

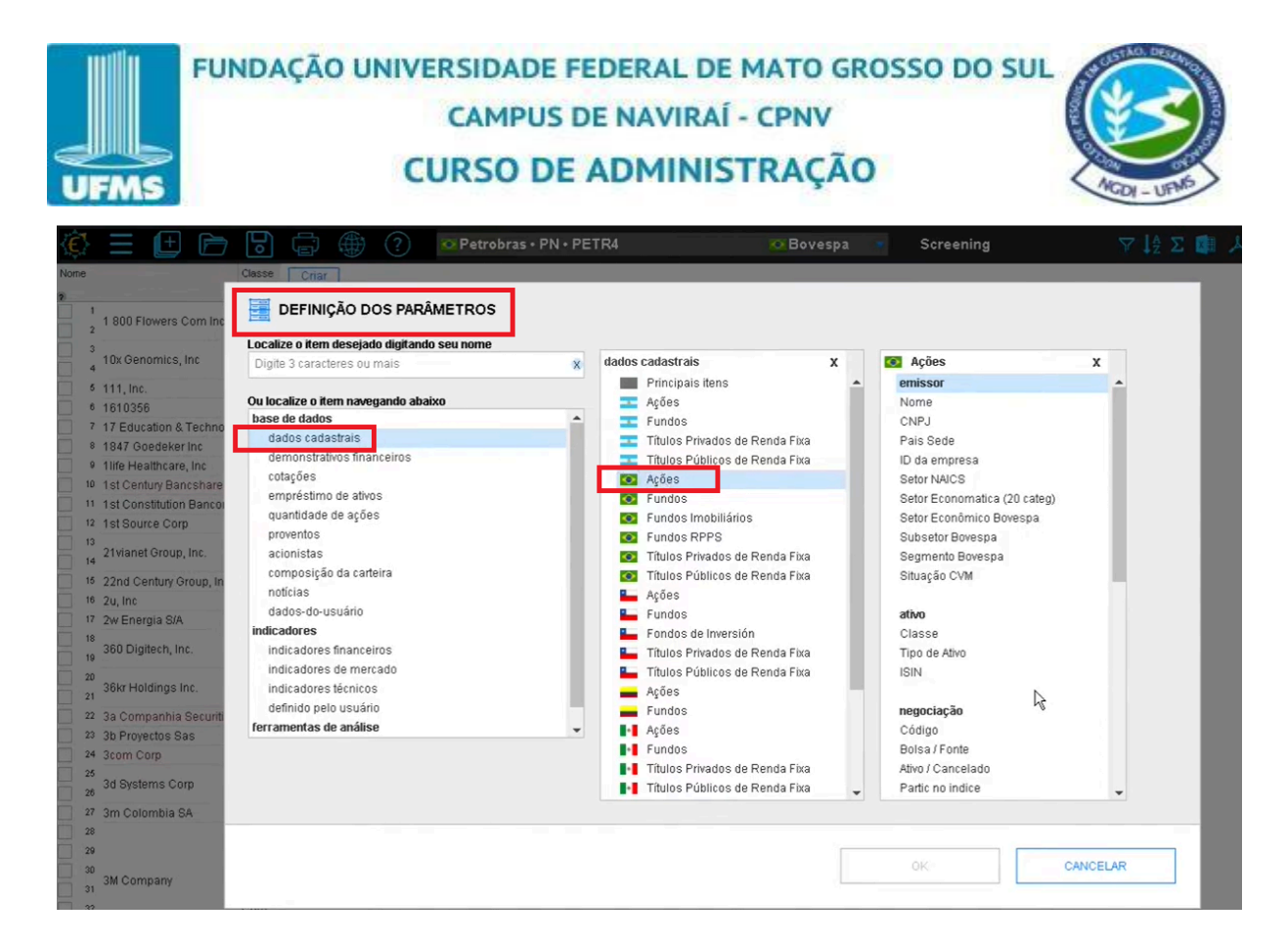

Na aba "ações" clique em "tipo de ativo" logo em seguida clique em "ok".

Figura 18: Tela de Finalização do Screening

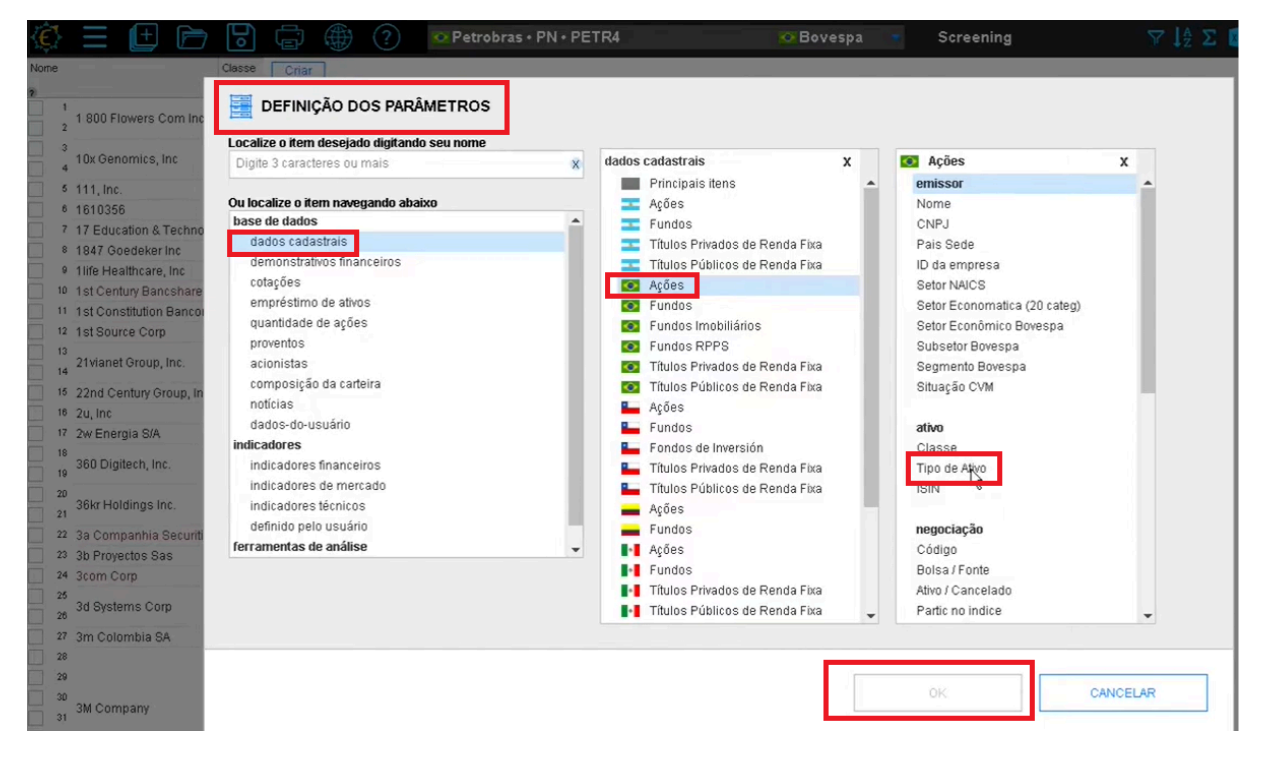

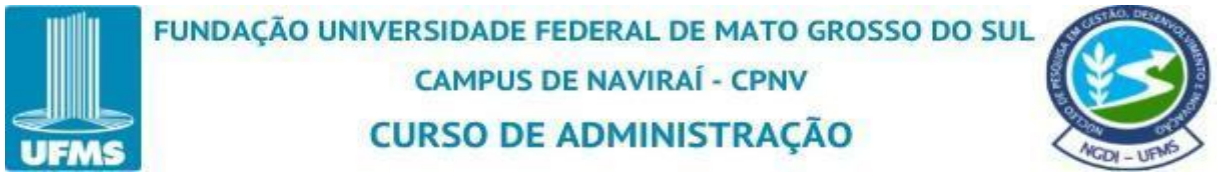

Iremos filtrar se esse ativo está "ativo" ou "cancelado", se está sendo negociado ainda ou não para conseguir restringir apenas os que estarão "ativos". Clique em "criar uma coluna".

Figura 19: Tela de Criação de Outra Coluna

|                             | ]<br>o |               | ) (?)           | 🐼 Petrobras • PN • PETR4 | 🐼 Bovespa 💌 | Screening |
|-----------------------------|--------|---------------|-----------------|--------------------------|-------------|-----------|
| •                           | Classe | Tipo de Ativo | Criar<br>col va |                          |             |           |
| 1<br>4.000 Flowers Com Inc. | Com A  | Ação          |                 | •                        |             |           |
| 2 1 800 Flowers Com Inc     | Com B  | Ação          |                 |                          |             |           |
| 3 10v Conomico Inc          | Com A  | Ação          |                 |                          |             |           |
| 4                           | Com B  | Ação          |                 |                          |             |           |
| 5 111, Inc.                 | Com    | ADR,etc (e    |                 |                          |             |           |
| 6 1610356                   |        | Ação          |                 |                          |             |           |
| 7 17 Education & Technol    | Com    | ADR,etc (e    |                 |                          |             |           |
| 8 1847 Goedeker Inc         | Com    | Ação          |                 |                          |             |           |
| 9 1 life Healthcare, Inc    | Com    | Ação          |                 |                          |             |           |
| 10 1st Century Bancshare    | Com    | Ação          |                 |                          |             |           |
| 11 1st Constitution Bancorp | Com    | Ação          |                 |                          |             |           |
| 12 1st Source Corp          | Com    | Ação          |                 |                          |             |           |
| 13<br>21 vienet Oreun Inc.  | Com A  | ADR,etc (e    |                 |                          |             |           |
| 14 21 Wallet Oloup, Inc.    | Com B  | ADR,etc (e    |                 |                          |             |           |
| 15 22nd Century Group, Inc  | Com    | Ação          |                 |                          |             |           |
| 16 2u, Inc                  | Com    | Ação          |                 |                          |             |           |
| 17 2w Energia S/A           | ON     | Ação          |                 |                          |             |           |
| 18<br>260 Digitoch Inc      | Com A  | ADR,etc (e    |                 |                          |             |           |
| 19                          | Com B  | ADR,etc (e    |                 |                          |             |           |
| 20<br>26kr Holdinge Inc     | Com A  | ADR,etc (e    |                 |                          |             |           |
| 21 Sola Holdings Inc.       | Com B  | ADR,etc (e    |                 |                          |             |           |
| 22 3a Companhia Securitiz.  | ON     | Ação          |                 |                          |             |           |
| 23 3b Proyectos Sas         |        | Ação          |                 |                          |             |           |
| 24 3com Corp                | Com    | Ação          |                 |                          |             |           |

Fonte: Economática (2024).

Na aba "definição dos parâmetros" clique em "dados cadastrais" na aba ao lado clique em "ações" e ao lado clique em "ativo/cancelado" logo em seguida clique em "ok".

Figura 20: Tela de Definição do Ativo/Cancelado

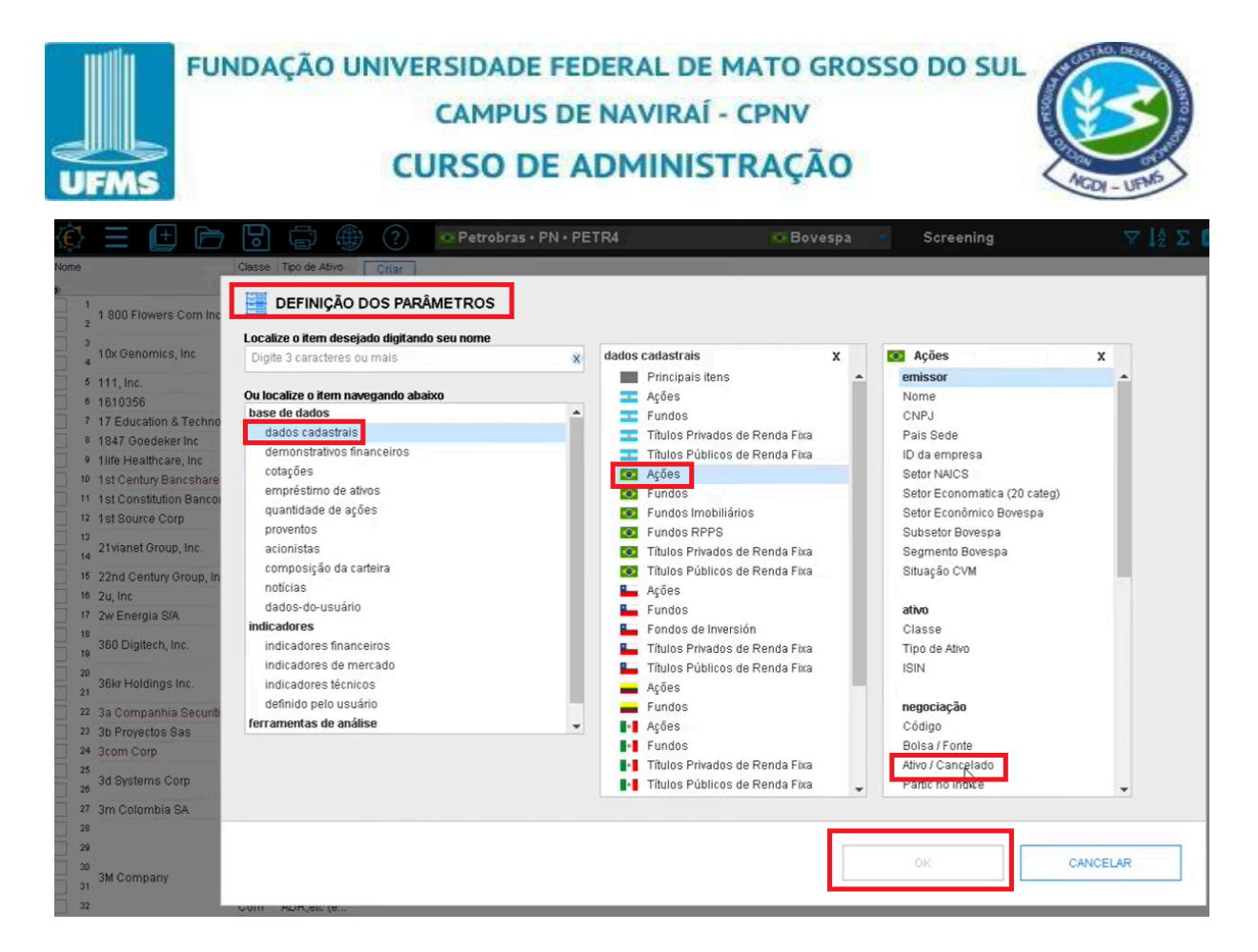

Adicionar o ativo de bolsa, clicando em "criar uma coluna".

| Ê   | ł  | = 🕒 🖻                    | <b>D</b> |               | ) ()                 | Petrobras • PN • PETR4 | 🚾 Bovespa 🛛 🔻 | Screening |
|-----|----|--------------------------|----------|---------------|----------------------|------------------------|---------------|-----------|
| Nom | e  |                          | Classe   | Tipo de Ativo | Ativo /<br>Cancelado | Criar<br>col va        | 1             |           |
|     | 1  |                          | Com A    | Ação          | ativo                |                        |               |           |
|     | 2  | 1 800 Flowers Com Inc    | Com B    | Ação          | ativo                |                        |               |           |
|     | 3  |                          | Com A    | Ação          | ativo                |                        |               |           |
|     | 4  | Tux Genomics, inc        | Com B    | Ação          | ativo                |                        |               |           |
|     | 5  | 111, Inc.                | Com      | ADR,etc (e    | ativo                |                        |               |           |
|     | 6  | 1610356                  |          | Ação          | ativo                |                        |               |           |
|     | 7  | 17 Education & Technol   | Com      | ADR,etc (e    | ativo                |                        |               |           |
|     | 8  | 1847 Goedeker Inc        | Com      | Ação          | ativo                |                        |               |           |
|     | 9  | 1 life Healthcare, Inc   | Com      | Ação          | ativo                |                        |               |           |
|     | 10 | 1st Century Bancshare    | Com      | Ação          | cancelado            |                        |               |           |
|     | 11 | 1st Constitution Bancorp | Com      | Ação          | ativo                |                        |               |           |
|     | 12 | 1st Source Corp          | Com      | Ação          | ativo                |                        |               |           |
|     | 13 | 24 vienet Oreun Inc.     | Com A    | ADR,etc (e    | ativo                |                        |               |           |
|     | 14 | 2 I Mariet Group, Inc.   | Com B    | ADR,etc (e    | ativo                |                        |               |           |
|     | 15 | 22nd Century Group, Inc  | Com      | Ação          | ativo                |                        |               |           |
|     | 16 | 2u, Inc                  | Com      | Ação          | ativo                |                        |               |           |
|     | 17 | 2w Energia S/A           | ON       | Ação          | ativo                |                        |               |           |
|     | 18 | 200 Disitash Inc         | Com A    | ADR,etc (e    | ativo                |                        |               |           |
|     | 19 | 360 Digitech, Inc.       | Com B    | ADR,etc (e    | ativo                |                        |               |           |
|     | 20 | OOL-LIANS AND            | Com A    | ADR,etc (e    | ativo                |                        |               |           |
|     | 21 | 30kr Huldings Inc.       | Com B    | ADR,etc (e    | ativo                |                        |               |           |
|     | 22 | 3a Companhia Securitiz   | ON       | Ação          | cancelado            |                        |               |           |
|     | 23 | 3b Proyectos Sas         |          | Ação          | ativo                |                        |               |           |
|     | 24 | 3com Corp                | Com      | Ação          | cancelado            |                        |               |           |
|     | 25 |                          |          | ADR.etc (e    | ativo                |                        |               |           |

Figura 21: Tela de Criar Coluna

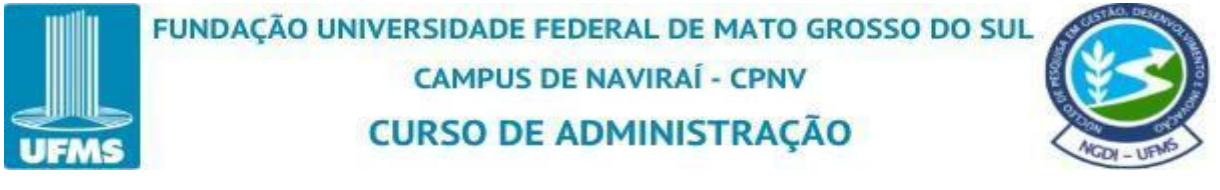

Na aba "definição dos parâmetros" clique em "dados cadastrais" na aba ao lado clique em "ações" e ao lado clique em "bolsa/fonte" logo em seguida clique em "ok".

Figura 22: Tela de Criação de Bolsa/Fonte

|                                                             | Petrobras                                   | • PN • PE | TR4 😣 Bov                        |     |   | Screening                    |         |
|-------------------------------------------------------------|---------------------------------------------|-----------|----------------------------------|-----|---|------------------------------|---------|
| e                                                           | Classe Tipo de Ativo Ativo / Criar          |           |                                  |     |   |                              |         |
| 1 1 800 Flowers Com Inc                                     | DEFINIÇÃO DOS PARÂMETROS                    |           |                                  |     |   |                              |         |
| 3                                                           | Localize o item desejado digitando seu nome |           |                                  |     |   |                              |         |
| 4 10x Genomics, Inc                                         | Digite 3 caracteres ou mais                 | ×         | dados cadastrais                 | х   |   | 💽 Ações                      | x       |
| 6 111, Inc.<br>6 1610356                                    | Ou localize o item navegando abaixo         |           | Principais itens                 |     | ^ | emissor<br>Nome              | 1       |
| 7 17 Education & Techno                                     | dades sadastrais                            | î         | Fundos                           |     |   | CNPJ                         |         |
| 8 1847 Goedeker Inc                                         | demonstrativos financeiros                  |           | Títulos Privados de Renda Fixa   |     |   | Pais Sede                    |         |
| 9 1life Healthcare, Inc                                     | cotações                                    |           | Anãos                            |     |   | E da empresa                 |         |
| 10 1st Century Bancshare                                    | empréstimo de ativos                        |           | Fundos                           |     |   | Setor Economatica (20 cater) |         |
| 1 1st Constitution Bancol                                   | quantidade de ações                         |           | Fundos Imobiliários              |     |   | Setor Econômico Boyespa      |         |
| 2 1st Source Corp                                           | proventos                                   |           | Fundos RPPS                      |     |   | Subsetor Bovespa             |         |
| 21 vianet Group, Inc.                                       | acionistas                                  |           | Títulos Privados de Renda Fixa   |     |   | Segmento Bovespa             |         |
| 5 22nd Contum Group In                                      | composição da carteira                      |           | Títulos Públicos de Renda Fixa   |     |   | Situação CVM                 |         |
| <ol> <li>2210 Century Oroup, in</li> <li>211 Inc</li> </ol> | notícias                                    |           | 🛀 Ações                          |     |   |                              |         |
| 7 2w Energia S/A                                            | dados-do-usuário                            |           | 🛀 Fundos                         |     |   | ativo                        |         |
| 8                                                           | indicadores                                 |           | 🛀 Fondos de Inversión            |     |   | Classe                       |         |
| 9 360 Digitech, Inc.                                        | indicadores financeiros                     |           | 📙 Títulos Privados de Renda Fixa |     |   | Tipo de Ativo                |         |
| 0                                                           | indicadores de mercado                      |           | 💾 Títulos Públicos de Renda Fixa |     |   | ISIN                         |         |
| 36kr Holdings Inc.                                          | indicadores técnicos                        |           | 📥 Ações                          |     |   |                              |         |
| 2 3a Companhia Securiti                                     | definido pelo usuário                       |           | 📥 Fundos                         |     |   | negociação                   |         |
| 3 3b Proyectos Sas                                          | ferramentas de análise                      | Ψ.        | Ações                            |     |   | Código                       |         |
| 4 3com Corp                                                 |                                             |           | Fundos                           |     |   | Bolsa Fonte                  |         |
| 26<br>2d Dustama Com                                        |                                             |           | Títulos Privados de Renda Fixa   |     |   | Ativo / Cancelado            |         |
| 30 Systems Corp                                             |                                             |           | Títulos Públicos de Renda Fixa   |     | Ŧ | Partic no indice             | *       |
| 7 3m Colombia SA                                            |                                             |           |                                  |     |   |                              |         |
| 8                                                           |                                             |           |                                  |     |   |                              |         |
| 29                                                          |                                             |           |                                  | L L |   |                              |         |
| 80<br>3M Company                                            |                                             |           |                                  | L   |   | С                            | ANCELAR |

Fonte: Economática (2024).

Criamos as três colunas.

Figura 23: Tela da Criação de Três Colunas

| ¢    | ł  |                          | b      |               | ) ?                  | 📀 Petrobra    | as • PN • PETR4                                                                                                    | 📀 Bovespa | Screening |
|------|----|--------------------------|--------|---------------|----------------------|---------------|----------------------------------------------------------------------------------------------------|-----------|-----------|
| Nome | 9  |                          | Classe | Tipo de Ativo | Ativo /<br>Cancelado | Bolsa / Fonte | Criar<br>coluna                                                                                                    |           |           |
|      | 1  | 1 000 Elowore Com Inc    | Com A  | Ação          | ativo                | MASDAQ        | Concernance of the local data of the local data |           |           |
|      | 2  | 1 800 Flowers Commic     | Com B  | Ação          | ativo                | N.A.          |                                                                                                    |           |           |
|      | 3  | 10x Conomico Inc         | Com A  | Ação          | ativo                | NASDAQ        |                                                                                                    |           |           |
|      | 4  | Tux Genomics, inc        | Com B  | Ação          | ativo                | N.A.          |                                                                                                    |           |           |
|      | 5  | 111, Inc.                | Com    | ADR,etc (e    | ativo                | NASDAQ        |                                                                                                    |           |           |
|      | 6  | 1610356                  |        | Ação          | ativo                | N.A.          |                                                                                                    |           |           |
|      | 7  | 17 Education & Technol   | Com    | ADR,etc (e    | ativo                | NASDAQ        |                                                                                                    |           |           |
|      | 8  | 1847 Goedeker Inc        | Com    | Ação          | ativo                | AMEX          |                                                                                                    |           |           |
|      | 9  | 1 life Healthcare, Inc   | Com    | Ação          | ativo                | NASDAQ        |                                                                                                    |           |           |
|      | 10 | 1st Century Bancshare    | Com    | Ação          | cancelado            | MASDAQ        |                                                                                                    |           |           |
|      | 11 | 1st Constitution Bancorp | Com    | Ação          | ativo                | MASDAQ.       |                                                                                                    |           |           |
|      | 12 | 1st Source Corp          | Com    | Ação          | ativo                | NASDAQ        |                                                                                                    |           |           |
|      | 13 |                          | Com A  | ADR,etc (e    | ativo                | NASDAQ        |                                                                                                    |           |           |
|      | 14 | 21 vianet Group, Inc.    | Com B  | ADR,etc (e    | ativo                | N.A.          |                                                                                                    |           |           |
|      | 15 | 22nd Century Group, Inc  | Com    | Ação          | ativo                | AMEX          |                                                                                                    |           |           |
|      | 16 | 2u, Inc                  | Com    | Ação          | ativo                | NASDAQ        |                                                                                                    |           |           |
|      | 17 | Au Francis Alt           | 011    | 4.5.          |                      | Mark N. L. A. |                                                                                                    |           |           |

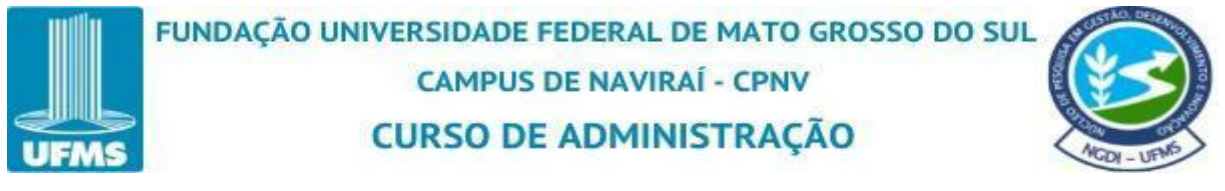

Porém, devemos adicionar o filtro pois simplesmente trazer colunas não irá restringir a amostra. Para aplicar o filtro, existem duas formas.

Clique com o botão direito do mouse em cima da coluna desejada ou ao lado superior direito e utilize o recurso de funil que a plataforma oferece.

Figura 24: Tela de Aplicação de Filtro

|                                       | 50             |               | ?                            | 📀 Petrobr                               | ras • PN •         | PETR4 |
|---------------------------------------|----------------|---------------|------------------------------|-----------------------------------------|--------------------|-------|
|                                       | Classe         | Tipo de Ativo | Ativo /<br>Cancelado         | Bolsa / Fonte                           | Criar              |       |
| 1 800 Flowers Com Inc                 | Com A<br>Com B | Ação<br>Ação  | Alterar pará<br>Repetir est  | àmetros desta colu<br>a coluna com outr | una<br>os parâmetr | ros   |
| 3<br>4 10x Genomics, Inc              | Com A<br>Com B | Ação<br>Ação  | Inserir colu<br>Ocultar colu | ina à esquerda de:<br>una               | sta                | Ins   |
| 5 111, Inc.                           | Com            | ADR,etc       | Apagar col                   | una                                     |                    | Del   |
| 6 1610356<br>7 17 Education & Technol | Com            | Ação          | Crescente                    |                                         |                    |       |
| 8 1847 Goedeker Inc                   | Com            | Ação          | Decrescen                    | te                                      |                    |       |
| 9 1life Healthcare, Inc               | Com            | Ação          | Inserir filtro               | baseado nesta co                        | oluna              |       |
| 1 1st Constitution Bancorp            | Com            | Ação          | Agrupar po                   | ressa ciudna                            |                    |       |
| 2 1st Source Corp                     | Com            | Ação          | Selecionar                   | tudo                                    |                    |       |
| 4 21 vianet Group, Inc.               | Com A          | ADR,etc       | Exportar pa                  | ra Excel Add-In                         |                    |       |
| 5 22nd Century Group, Inc             | Com            | Ação          | ativo                        | AMEX                                    |                    |       |
| 6 2u, Inc                             | Com            | Ação          | ativo                        | MASDAQ                                  |                    |       |
| 2w Energia S/A                        | ON             | Ação          | ativo                        | N.A.                                    |                    |       |
| 360 Digitech, Inc.                    | Com A          | ADR,etc (e    | ativo                        | MASDAQ.                                 |                    |       |
| 9 000 0 1910011, 1101                 | Com B          | ADR,etc (e    | ativo                        | N.A.                                    |                    |       |
| 20<br>36kr Holdings Inc.              | Com A          | ADR,etc (e    | ativo                        | NASDAQ                                  |                    |       |
| 21                                    | Com B          | ADR,etc (e    | ativo                        | N.A.                                    |                    |       |

Fonte: Economática (2024).

Na coluna "tipo de ativo" clique com o botão direito do mouse e clique em "inserir filtro baseado nesta coluna".

Figura 25: Tela Inserindo Filtro

| €¹       | = 🕒 🖻                      | <b>D</b> o     |               | ?                              | 💿 Petrobras • I                              | PN+PETR4 | 🔯 Bovespa 🔹 | Screening |
|----------|----------------------------|----------------|---------------|--------------------------------|----------------------------------------------|----------|-------------|-----------|
| ome      |                            | Classe         | Tipo de Ativo | Ativo /<br>Cancelado           | Bolsa / Fonte C                              | riar     |             |           |
|          | 1 1 800 Flowers Com Inc    | Com A<br>Com B | Ação<br>Ação  | Alterar parân<br>Repetir esta  | netros desta coluna<br>coluna com outros par | âmetros  |             |           |
|          | 10x Genomics, Inc          | Com A<br>Com B | Ação<br>Ação  | Inserir colun<br>Ocultar colur | a à esquerda desta<br>na                     | Ins      |             |           |
| 1 4      | 5 111, Inc.                | Com            | ADR,etc       | Apagar colur                   | na                                           | Del      |             |           |
| ] (      | 1610356                    |                | Ação          |                                |                                              |          |             |           |
| ] ;      | 7 17 Education & Technol   | Com            | ADR,etc       | Crescente                      |                                              |          |             |           |
| ] {      | 8 1847 Goedeker Inc        | Com            | Ação          | Decrescente                    | 9                                            |          |             |           |
| ] (      | 1 life Healthcare, Inc     | Com            | Ação          | Inserir filtro b               | aseado nesta coluna                          |          |             |           |
| 10       | 1st Century Bancshare      | Com            | Ação          | Agrupar por                    | essa ci Ina                                  |          |             |           |
| ] 11     | 1 1st Constitution Bancorp | Com            | Ação          | Marcar ne ite                  | ane colocionados                             |          |             |           |
| 12       | 2 1st Source Corp          | Com            | Ação          | Colosioporte                   | udo                                          |          |             |           |
| 13<br>14 | 21vianet Group, Inc.       | Com A<br>Com B | ADR,etc       | Exportar para                  | a Excel Add-In                               |          |             |           |
| 18       | 5 22nd Century Group, Inc  | Com            | Ação          | ativo                          | AMEX                                         |          |             |           |
| 16       | 2u, Inc                    | Com            | Ação          | ativo                          | NASDAQ                                       |          |             |           |
| 17       | 2w Energia S/A             | ON             | Ação          | ativo                          | N.A.                                         |          |             |           |
| 18       | aco Distante las           | Com A          | ADR,etc (e    | ativo                          | MASDAQ                                       |          |             |           |
| 19       | 360 Digitech, Inc.         | Com B          | ADR,etc (e    | ativo                          | N.A.                                         |          |             |           |
| 20       | )<br>Offic Heldinge Inc.   | Com A          | ADR,etc (e    | ativo                          | NASDAQ                                       |          |             |           |
| 21       | 30Kr Huldings Inc.         | Com B          | ADR.etc (e    | ativo                          | N.A.                                         |          |             |           |

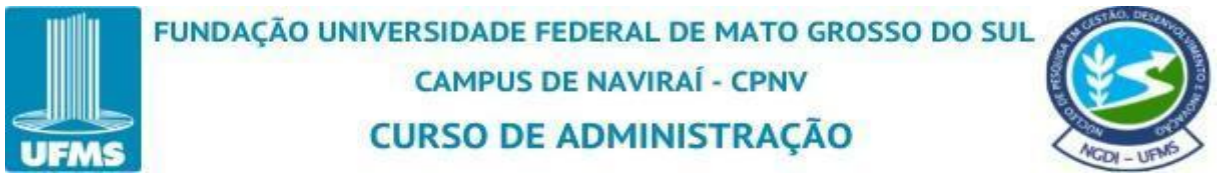

O sistema abre a aba de "filtros", nessa tela a lógica para aplicarmos o filtro será a seguinte: Coluna condicional ao que nos interessa.

Figura 26: Tela do Sistema de Filtro

| E    |                                                                             | <b>D</b> (*) (*) (*) (*) (*) (*) (*) (*) (*) (*) | 🐼 Petrobras • PN • PETR4                          | 🐼 Bovespa 👘             | Screening   | Υ 💱 Σ 🚺 🙏 |
|------|-----------------------------------------------------------------------------|--------------------------------------------------|---------------------------------------------------|-------------------------|-------------|-----------|
| Nome |                                                                             | Classe Tipo de Ativo Ativo /                     | Bolsa / Fonte Criar                               |                         |             |           |
| 2    | 1 1 800 Flowers Com Inc                                                     |                                                  | CONDICIONAL                                       | O QUE ME INTERE         | SSA         |           |
|      | 3 10x Genomics, Inc<br>5 111 Inc                                            | Tipo de Ativo                                    | ▼igual ▼                                          | là là                   | INSERIR FIL | TRO       |
|      | 6 1610356<br>7 17 Education & Technol                                       |                                                  |                                                   |                         | APAGAR FIL  | IRO       |
|      | <ul> <li>8 1847 Goedeker Inc</li> <li>9 1life Healthcare, Inc</li> </ul>    |                                                  |                                                   |                         | INSERIR*C   | IU"       |
|      | <ol> <li>1st Century Bancshare</li> <li>1st Constitution Bancorp</li> </ol> |                                                  |                                                   |                         | APAGAR TO   | bos       |
|      | 12 1st Source Corp<br>13<br>21vianet Group, Inc.                            | Mostrar apenas uma cla                           | sse por empresa (a de maior volume no último mês) | Eliminar CNPJ repetidos |             |           |
| ā    | 15 22nd Century Group, Inc                                                  | Mostrar Todos Mo                                 | ostrar Somente os marcados 💫 Mostrar Somente os   | não marcados            |             |           |

Fonte: Economática (2024).

Então na "coluna" "tipo de ativo" queremos que o sistema restringe somente quem responder "igual" a "ação". Na terceira coluna na mesma linha de "tipo de ativo" clique na "seta" e selecione "ação" logo em seguida clique em "ok".

Figura 27: Tela Selecionando o Filtro

| ▼ Tipo de Ativo                            | ▼lgual                           | ·                                      |                                    | INSERIR F | ILTRO                                                       |
|--------------------------------------------|----------------------------------|----------------------------------------|------------------------------------|-----------|-------------------------------------------------------------|
|                                            |                                  |                                        |                                    |           |                                                             |
|                                            | 🍈 🗄 🖻 🏵                          | 🖥 🖨 🌐 🥐 💿 Petro                        | obras • PN • PETR4                 | Bovespa S | creening 🍸                                                  |
|                                            | Nome Cla                         | ste Tipo de Alivo Alivo / Bulva / Ford | te Criar                           |           |                                                             |
|                                            |                                  | T FILTROS                              |                                    |           |                                                             |
|                                            | a 1 BUU Flowces Comine           |                                        |                                    |           |                                                             |
|                                            | 10x Generation, Inc              | Tipo de Ativo                          | ~                                  |           | INSERIR FILINO                                              |
|                                            | 4 111, inc 4                     | · · · · · · · · · · · · · · · · · · ·  | TIPO DE ATIVO                      |           |                                                             |
| Mostrar apenas uma classe                  | 7 17 Education & Technol         |                                        | Terad                              |           | APAGAR FILTRO                                               |
|                                            | 0 1847 Goedekerinc I             |                                        | ADR.etc (emp astrang)              | -         | INSERIR "OU"                                                |
| <ul> <li>Mostrar Todos O Mostra</li> </ul> | Br Sor 9 1life Healthcore, Inc 9 |                                        | Carteira hipótética<br>Carrimodity |           |                                                             |
| huces                                      | 11 1 of Constitution Buncorp +   |                                        | Direitorrecibo de subscrição       |           | APAGAR TODOS                                                |
|                                            | 12 1st Source Corp               | Mostrar apenas uma classe por          | ETF                                |           |                                                             |
|                                            | 21 vianet Group, Inc.            |                                        | Fundo<br>Fundo (rilos ed and)      |           |                                                             |
|                                            | 15 22nd Century Group, Inc.      | Mostrar Todos     Mostrar So           | Fundo RPP8                         |           |                                                             |
|                                            | 17 2w Energia S/A                | busca                                  | Ind Ações<br>Ind Preco             |           | Classe Código                                               |
|                                            | 360 Dipitech, Inc.               | None                                   | Indice de renda fixa               |           |                                                             |
|                                            |                                  |                                        | Outros                             |           | i da lista (à esquerda) leve u                              |
|                                            | 21 30kr Holdings Inc.            | 1 800 Flowers Com Inc                  | Titulo privado de renda fixa       | ~         | <ul> <li>ENTER &gt; ou clique na seta<br/>ativo,</li> </ul> |
|                                            | 22 3a Companhia Securitz 4       | 10x Genomics, Inc                      |                                    |           | ra lista de ativos copiada do                               |
|                                            | 24 3com Corp .                   | 111, Inc.                              |                                    |           |                                                             |
|                                            | 25 24 0                          |                                        |                                    |           |                                                             |

Fonte: Economática (2024).

Observe o resultado após clicar em "ok".

Figura 28: Tela Inicial dos Filtros

| MS                      | CURSO DE ADMINISTRAÇÃO | ACCH - U       |
|-------------------------|------------------------|----------------|
| Tipo de Ativo / Ativo / | Boles /Fonte Criar     |                |
| ▼Tipo de Ativo          | ▼igual ▼Ação           | INSERIR FILTRO |
| 4                       |                        | APAGAR FILTRO  |
|                         |                        | INSERIR "OU"   |
|                         |                        | APAGAR TODOS   |
|                         |                        |                |

Na próxima linha, o usuário pode continuar fazendo o filtro das demais colunas, não se faz necessário entrar uma coluna por vez para aplicar o filtro.

Figura 29: Tela de Aplicação de Filtros

| FILTROS                      |                                 |                                       |                |
|------------------------------|---------------------------------|---------------------------------------|----------------|
| ▼Tipo de Ativo               | ▼lgual                          | ▼Ação                                 | INSERIR FILTRO |
| 5                            | •                               | •                                     | APAGAR FILTRO  |
|                              |                                 |                                       | INSERIR "OU"   |
|                              |                                 |                                       | APAGAR TODOS   |
| Mostrar apenas uma classe po | r empresa (a de maior volume no | último mês) 🗌 Eliminar CNPJ repetidos |                |
|                              |                                 |                                       |                |

Fonte: Economática (2024).

Então na primeira coluna clique na "seta" e selecione "ativo/cancelado" e logo em seguida clique em "ok".

Figura 30: Tela aplicando Filtro de Ativo/Cancelado

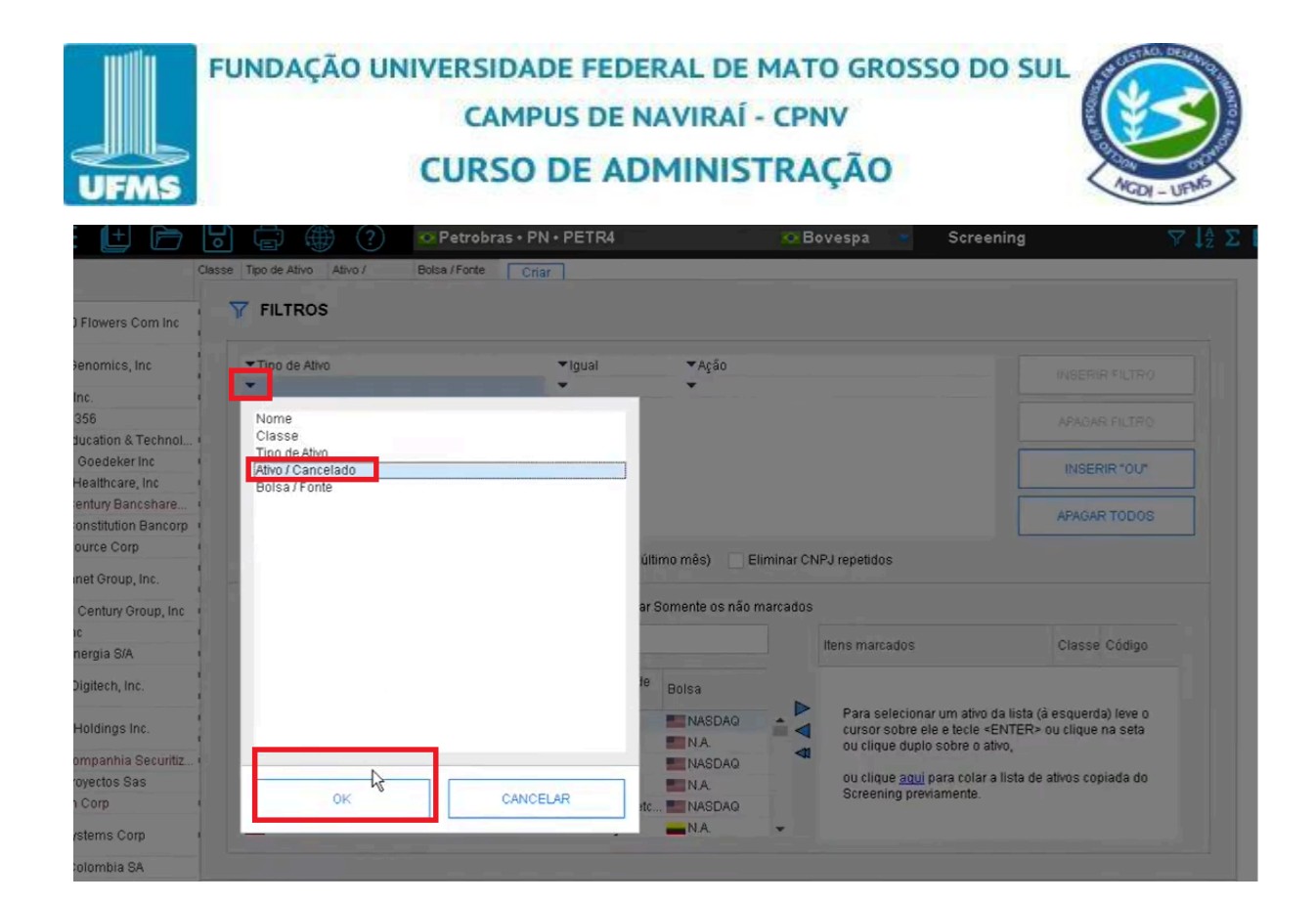

Na segunda coluna é preenchido automaticamente "igual". Na terceira coluna clique na "seta" e selecione "ativo".

Figura 31: Tela Aplicando o Filtro de Ação

| 🛨 🆻                                 | 🕞 🛱 🌐 🕐 💿 Pe                           | trobras • PN • PETR4                     | 🚾 Bovespa 👘             | Screening      | ₹ IA Σ |
|-------------------------------------|----------------------------------------|------------------------------------------|-------------------------|----------------|--------|
|                                     | Classe Tipo de Ativo Ativo / Bolsa / I | Fonte Criar                              |                         |                |        |
| vers Com Inc                        | TILTROS                                |                                          |                         |                |        |
| mics, Inc                           | Tipo de Ativo                          | ▼Igual ▼Ag                               | ão                      | INSERIR FILTRO |        |
|                                     | Ativo / Cancelado                      | ▼Igual<br>▼                              | ativo                   |                | =      |
| ion & Technol •                     |                                        |                                          | cancelado               |                | 4      |
| hcare, Inc                          |                                        |                                          |                         | INSERIR "OU"   |        |
| ry Bancshare •<br>itution Bancorp • |                                        |                                          |                         | APAGAR TODOS   |        |
| e Corp                              | Mostrar apenas uma classe por e        | mpresa (a de maior volume no último mês) | Eliminar CNPJ repetidos |                |        |
| Froup, Inc.                         | Mostrar Todos Mostrar Son              | nente os marcados                        | os não marcados         |                |        |

Fonte: Economática (2024).

Então na primeira coluna clique na "seta" e selecione "bolsa/fonte" e logo em seguida clique em "ok".

Figura 32: Tela Aplicando o Filtro Bolsa/Fonte

| UFMS      | FUNDAÇÃO U                                                           | NIVERSIDADE I<br>CAMPUS<br>CURSO DE | FEDERAL<br>DE NAVI<br>ADMII | . DE MATO G<br>RAÍ - CPNV<br>NISTRAÇÃ                          | ROSSO              | DO SUL                                                                                 |                                                                                                    |
|-----------|----------------------------------------------------------------------|-------------------------------------|-----------------------------|----------------------------------------------------------------|--------------------|----------------------------------------------------------------------------------------|----------------------------------------------------------------------------------------------------|
|           | Tro de Ativo                                                         | Petrobras + PN                      | • PETR4                     | _                                                              | <mark>o B</mark> o | vespa 📲                                                                                | Screening                                                                                                    |
|           | FILTROS                                                              |                                     |                             |                                                                |                    |                                                                                        |                                                                                                    |
|           | ▼Tipo de Ativo ▼Ativo / Cancelado ▼                                  |                                     | ≺lgual<br>≺lgual<br>≺       | ▼Ação<br>▼ativo                                                |                    |                                                                                        |                                                                                                    |
| iol 1<br> | Nome<br>Classe<br>Tipo de Ativo<br>Ativo (Cancelado<br>Bolsa / Fonte |                                     | ]                           |                                                                |                    |                                                                                        |                                                                                                    |
| orp       |                                                                      |                                     |                             | último mês) 📋 El                                               | iminar CNI         | <sup>p</sup> J repetidos                                                               |                                                                                                    |
| inc (     |                                                                      |                                     |                             | ar Somente os não n                                            | narcados           | Itens marcados                                                                         |                                                                                                    |
| tiz       | ÇK                                                                   | CANCEL                              | AR                          | te Bolsa<br>NASDAQ<br>N.A.<br>NASDAQ<br>N.A.<br>NASDAQ<br>N.A. |                    | Para selecion<br>cursor sobre<br>ou clique dup<br>ou clique <u>aqu</u><br>Screening pr | nar um ativo da lista (à<br>ele e tecle <enter> (<br/>lo sobre o ativo,<br/>ij para colar a lista de a<br/>aviamente.</enter> |

Na segunda coluna é preenchido automaticamente "igual". Na terceira coluna clique na "seta" e selecione "Bovespa" e logo em seguida clique em "ok".

Figura 33: Tela Aplicando o Filtro Bovespa

| UFMS                                                                                                    | FUNDAÇÃO UNIVERSIDA<br>CAMI<br>CURSC                                                     | ADE FEDERAL DE MATO (<br>PUS DE NAVIRAÍ - CPNV<br>O DE ADMINISTRAÇÃ | GROSSO DO SUL | NGU - UFMS                                          |
|----------------------------------------------------------------------------------------------------|------------------------------------------------------------------------------------------|---------------------------------------------------------------------|---------------|-----------------------------------------------------|
| (± 🖻                                                                                                    |                                                                                          | etrobras • PN • PETR4                                               | 🗢 Bovespa 👘   | Screening                                           |
| Flowers Com Inc                                                                                                    | Classe Tipo de Ativo Ativo / Bolsa /                                                     | /Fonte Criar                                                        |               |                                                     |
| enomics, Inc<br>nc.<br>356<br>lucation & Technol.<br>Goedeker Inc<br>Healthcare, Inc<br>entury Bancshare<br>onstitution Bancorp<br>purce Corp | Tipo de Ativo     Ativo / Cancelado     Bolsa / Fonte      Mostrar apenas uma classe por | BOLSAS                                                              |               |                                                     |
| net Group, Inc.<br>Century Group, Inc<br>c<br>hergia S/A                                                                                      | Mostrar Todos Mostrar So     busca                                                       | - Tesouro Direto<br>User<br>- ARG Argentina<br>BYMA<br>NA.<br>NA.   |               |                                                     |
| Holdings Inc.<br>Impanhia Securitiz                                                                                                    | Nome  1 800 Flowers Com Inc  10x Genomics, Inc                                           | MEX Mexico<br>BMV<br>N.A.<br>RIVA                                   |               | o da lista (à<br><enter> (<br/>→<br/>ativo,</enter> |
| corp<br>stems Corp<br>olombia SA                                                                                                    | 111, inc.<br>1610356                                                                     | ок                                                                  | CANCELAR      |                                                     |

Com todos os filtros preenchidos clique em "ok".

Figura 34: Tela dos Filtros Preenchidos

|                                                                                                    | CLIP                                                                                                    |                                                                                                    |                                                                                   |                        | and the second second second second second second second second second second second second second second second                                                                          | 0                                                                                                    |
|----------------------------------------------------------------------------------------------------|----------------------------------------------------------------------------------------------------|----------------------------------------------------------------------------------------------------|-----------------------------------------------------------------------------------|------------------------|----------------------------------------------------------------------------------------------------|----------------------------------------------------------------------------------------------------|
|                                                                                                    | CON                                                                                                    | SO DE                                                                                                    | ADMIN                                                                             | IST                    | RAÇAO                                                                                                    | ACCE                                                                                                    |
|                                                                                                    | an (Parks                                                                                                    |                                                                                                    |                                                                                   |                        | 1.10                                                                                                    | - 100                                                                                                    |
| TIDO GE ATIVO ATIVO) BOIS                                                                                                    | sa / Fonte   Criar                                                                                                    |                                                                                                    |                                                                                   | _                      | _                                                                                                    |                                                                                                    |
| FILTROS                                                                                                    |                                                                                                    |                                                                                                    |                                                                                   |                        |                                                                                                    |                                                                                                    |
| Tipo de Ativo                                                                                                    |                                                                                                    | ▼lgual                                                                                                    | ▼Ação                                                                             |                        |                                                                                                    | INSERIR FILTRO                                                                                                    |
| Ativo / Cancelado                                                                                                    |                                                                                                    | ▼lgual                                                                                                    | ▼ ativo                                                                           |                        |                                                                                                    |                                                                                                    |
| • Boisa) Fonte                                                                                                    |                                                                                                    | <ul> <li>■ igual</li> </ul>                                                                                                   | - Buvespa                                                                         |                        |                                                                                                    | APAGAR FILTRO                                                                                                    |
|                                                                                                    |                                                                                                    |                                                                                                    |                                                                                   |                        |                                                                                                    |                                                                                                    |
|                                                                                                    |                                                                                                    |                                                                                                    |                                                                                   |                        |                                                                                                    | INSERIR "OU"                                                                                                    |
|                                                                                                    |                                                                                                    |                                                                                                    |                                                                                   |                        |                                                                                                    | INSERIR "OU"                                                                                                    |
|                                                                                                    |                                                                                                    |                                                                                                    |                                                                                   |                        |                                                                                                    | INSERIR "OU"<br>APAGAR TODOS                                                                                                    |
| Mostrar apenas uma classe p<br>Mostrar Todos Mostrar :<br>busca                                                                               | or empresa (a de ma<br>Somente os marcado                                                                               | ior volume no últi<br>>s O Mostrar S                                                                                          | mo mês) 🗌 El<br>Somente os não n                                                  | liminar CN<br>narcados | PJ repetidos                                                                                                    | INSERIR "OU"                                                                                                    |
| Mostrar apenas uma classe p<br>Mostrar Todos Mostrar 3<br>busca                                                                               | or empresa (a de ma<br>Somente os marcado                                                                               | ior volume no últi<br>25 O Mostrar S                                                                                          | mo mês) 📃 El<br>Somente os não n                                                  | liminar CN<br>narcados | PJ repetidos<br>Itens marcados                                                                                                    | INSERIR "OU"<br>APAGAR TODOS<br>Classe Código                                                                                                 |
| Mostrar apenas uma classe p<br>Mostrar Todos Mostrar :<br>busca<br>Nome                                                                       | or empresa (a de ma<br>Somente os marcado<br>Classe Códig                                                               | ior volume no últi<br>25 Mostrar S<br>30 Tipo de<br>ativo                                                                     | mo mês) El<br>Somente os não n<br>Bolsa                                           | liminar CN<br>narcados | PJ repetidos<br>Itens marcados                                                                                                    | INSERIR "OU" APAGAR TODOS Classe Código                                                                                                    |
| Mostrar apenas uma classe p<br>Mostrar Todos Mostrar :<br>busca<br>Nome                                                                       | or empresa (a de ma<br>Somente os marcado<br>Classe Códig<br>Com A FLWS                                                 | ior volume no últi<br>25 Mostrar S<br>20 Tipo de<br>ativo<br>3 Ação                                                           | mo mês) El<br>Somente os não n<br>Bolsa<br>MASDAQ                                 | liminar CN<br>narcados | PJ repetidos<br>Itens marcados<br>Para selecionar um ativo d<br>cursor sobre ele e fecie se                                                                                               | INSERIR "OU" APAGAR TODOS Classe Código a lista (à esquerda) leve o                                                                           |
| Mostrar apenas uma classe p<br>Mostrar Todos Mostrar 3<br>busca<br>Nome<br>1 800 Flowers Com Inc                                              | or empresa (a de mai<br>Somente os marcado<br>Classe Códio<br>Com A FLWS<br>Com B FLWS                                  | ior volume no últi<br>25 Mostrar S<br>20 Tipo de<br>ativo<br>3 Ação<br>3-B Ação                                               | mo mês) El<br>Somente os não n<br>Bolsa<br>MASDAQ<br>N.A.                         | liminar CN<br>narcados | PJ repetidos<br>Itens marcados<br>Para selecionar um ativo d<br>cursor sobre ele e tecle <5<br>ou clique duplo sobre o ati                                                                | INSERIR "OU" APAGAR TODOS Classe Código a lista (à esquerda) leve o INTER> ou clique na seta vo,                                              |
| Mostrar apenas uma classe p<br>Mostrar Todos Mostrar :<br>busca<br>Nome<br>1 800 Flowers Com Inc                                              | or empresa (a de ma<br>Somente os marcado<br>Classe Códig<br>Com A FLWS<br>Com A FLWS<br>Com A TXG                      | ior volume no últi<br>os Mostrar S<br>go Tipo de<br>ativo<br>S Ação<br>Ação<br>Ação                                           | mo mês) El<br>Somente os não n<br>Bolsa<br>NASDAQ<br>NASDAQ                       | liminar CN<br>narcados | PJ repetidos<br>Itens marcados<br>Para selecionar um ativo d<br>cursor sobre ele e tecle <<br>ou clique duplo sobre o ati<br>ou clique aqui para colar a                                  | INSERIR "OU"<br>APAGAR TODOS<br>Classe Código<br>a lista (à esquerda) leve o<br>INTER> ou clique na seta<br>vo,                               |
| Mostrar apenas uma classe p<br>Mostrar Todos Mostrar :<br>busca<br>Nome<br>1 800 Flowers Com Inc<br>10x Genomics, Inc                         | or empresa (a de mai<br>Somente os marcado<br>Classe Códig<br>Com A FLWS<br>Com B FLWS<br>Com B TXQ-E<br>Com B TXQ-E    | ior volume no últi<br>os Mostrar S<br>go Tipo de<br>ativo<br>3 Ação<br>Ação<br>3 Ação<br>3 Ação                               | mo mês) El<br>Somente os não n<br>Bolsa<br>NASDAQ<br>NA<br>NASDAQ<br>NA           | liminar CN<br>narcados | PJ repetidos<br>Itens marcados<br>Para selecionar um ativo d<br>cursor sobre ele e tecle <<br>ou clique duplo sobre o ati<br>ou clique <u>aqui</u> para colar a<br>Screening previamente. | INSERIR "OU"<br>APAGAR TODOS<br>Classe Código<br>a lista (à esquerda) leve o<br>INTER> ou clique na seta<br>vo,<br>lista de ativos copiada do |
| Mostrar apenas uma classe p<br>Mostrar Todos Mostrar :<br>busca<br>Nome<br>1 800 Flowers Com Inc<br>10x Genomics, Inc<br>111, Inc.<br>1610356 | or empresa (a de ma<br>Somente os marcado<br>Classe Códig<br>Com A FLWS<br>Com B FLWS<br>Com B TXG-E<br>Com YI<br>80501 | ior volume no últi<br>os Mostrar S<br>go Tipo de<br>ativo<br>3 Ação<br>3 Ação<br>Ação<br>3 Ação<br>4 Ação<br>4 Ação<br>4 Ação | mo mês) El<br>Somente os não n<br>Bolsa<br>NASDAQ<br>NA<br>NASDAQ<br>NASDAQ<br>NA | liminar CN<br>narcados | PJ repetidos<br>Itens marcados<br>Para selecionar um ativo d<br>cursor sobre ele e tecle <<br>ou clique duplo sobre o ati<br>ou clique aqui para colar a<br>Screening previamente.        | INSERIR "OU"<br>APAGAR TODOS<br>Classe Código<br>a lista (à esquerda) leve o<br>INTER> ou clique na seta<br>vo,                               |

Logo após a plataforma trás o resultado dos filtros que foram aplicados. Ele trás as ações ativas na Bolsa de Valores (B3) até o momento.

Figura 35: Tela dos Resultados dos Filtros Aplicados

| UFMS              | FUND   | AÇÃO          |                      | CAMPUS I                   | EDERAL DE<br>DE NAVIRAÍ<br>ADMINIS | MATO GRO<br>- CPNV<br>TRAÇÃO | ISSO DO SI |           |
|-------------------|--------|---------------|----------------------|----------------------------|------------------------------------|------------------------------|------------|-----------|
| 🔅 \Xi 🕒 I         | P      |               | )                    | 📀 Petrobras • PN • PE      | TR4                                | 📀 Bovespa 🛛 💌                | Screening  | 🖓 🎼 Σ 🚺 👗 |
| Nome              | Classe | Tipo de Ativo | Ativo /<br>Cancelado | Bolsa / Fonte Criar coluna |                                    |                              |            |           |
| 529 Tran Paulist  | PN     | Ação          | ativo                | Bovespa                    |                                    |                              |            |           |
| 530 Travian       | ON     | Ação          | ativo                | Bovespa                    |                                    |                              |            |           |
| 531 frevisa       | PN     | Ação          | ativo                | 💽 Bovespa                  |                                    |                              |            |           |
| 532 Trisul        | ON     | Ação          | ativo                | 💽 Bovespa                  |                                    |                              |            |           |
| 533 Triunfo Part  | ON     | Ação          | ativo                | 💿 Bovespa                  |                                    |                              |            |           |
| 534 Tupy          | ON     | Ação          | ativo                | 📀 Bovespa                  |                                    |                              |            |           |
| 535 Ultrapar      | ON     | Ação          | ativo                | 💽 Bovespa                  |                                    |                              |            |           |
| 536 Unicasa       | ON     | Ação          | ativo                | 💽 Bovespa                  |                                    |                              |            |           |
| 537               | ON     | Ação          | ativo                | 💿 Bovespa                  |                                    |                              |            |           |
| 538 Unipar        | PNA    | Ação          | ativo                | 💽 Bovespa                  |                                    |                              |            |           |
| 539               | PNB    | Ação          | ativo                | 📀 Bovespa                  |                                    |                              |            |           |
| 540 Uptick        | ON     | Ação          | ativo                | 💽 Bovespa                  |                                    |                              |            |           |
| 541               | ON     | Ação          | ativo                | Bovespa                    |                                    |                              |            |           |
| 542 Usiminas      | PNA    | Ação          | ativo                | O Bovespa                  |                                    |                              |            |           |
| 543               | PNB    | Ação          | ativo                | 📀 Bovespa                  |                                    |                              |            |           |
| 544 Vale          | ON     | Ação          | ativo                | Bovespa                    |                                    |                              |            |           |
| 545 Valid         | ON     | Ação          | ativo                | 💽 Bovespa                  |                                    |                              |            |           |
| 546 Vamos         | ON     | Ação          | ativo                | O Bovespa                  |                                    |                              |            |           |
| 547 Viavarejo     | ON     | Ação          | ativo                | Bovespa                    |                                    |                              |            |           |
| 648 Vivara S.A.   | ON     | Ação          | ativo                | Bovespa                    |                                    |                              |            |           |
| 549 Viver         | ON     | Ação          | ativo                | Bovespa                    |                                    |                              |            |           |
| 560 Vulcabras     | ON     | Ação          | ativo                | Bovespa                    |                                    |                              |            |           |
| 551 Weg           | ON     | Ação          | ativo                | Bovespa                    |                                    |                              |            |           |
| 562 Westwing      | ON     | Ação          | ativo                | Bovespa                    |                                    |                              |            |           |
| 563<br>Wetzel S/A | ON     | Ação          | ativo                | Bovespa                    |                                    |                              |            |           |
| 554               | PN     | Ação          | ativo                | Bovespa                    |                                    |                              |            |           |
| Whirlpool         | ON     | Ação          | ativo                | 💽 Hovespa                  |                                    |                              |            |           |
| 000               | PN     | Açao          | ativo                | Sevespa                    |                                    |                              |            |           |
| wilson Sons       | ON     | Açao          | ativo                | Contraction Bovespa        |                                    |                              |            |           |
| A STAN 800        | ON     | Açao          | ativo                | e Hovespa                  |                                    |                              |            |           |
| Wim Ind Com       | ON     | Açao          | ativo                | S Hovespa                  |                                    |                              |            |           |
| 060               | PN     | Açao          | ativo                | CO Hovespa                 |                                    |                              |            |           |
| 561 Ydugs Part    | ON     | Ação          | ativo                | Bovespa                    |                                    |                              |            |           |

ON

As três colunas ficam com resultados iguais na amostra, pois foi o filtro que aplicamos.

| 2   |              | ∍ 6    |               | ?                    | 📀 Petrobra    | as • PN • PETR4 | 📀 Bovespa 🔹 | Screening |
|-----|--------------|--------|---------------|----------------------|---------------|-----------------|-------------|-----------|
| me  |              | Classe | Tipo de Ativo | Ativo /<br>Cancelado | Bolsa / Fonte | Criar<br>coluna |             |           |
| 529 | Tran Paulist | PN     | Ação          | ativo                | 💽 Bovespa     |                 |             |           |
| 530 | -            | ON     | Ação          | ativo                | Sovespa 💿     | 1               |             |           |
| 531 | Trevisa      | PN     | Ação          | ativo                | 💿 Bovespa     |                 |             |           |
| 532 | Trisul       | ON     | Ação          | ativo                | Bovespa       |                 |             |           |
| 533 | Triunfo Part | ON     | Ação          | ativo                | 💽 Bovespa     |                 |             |           |
| 534 | Тиру         | ON     | Ação          | ativo                | 💿 Bovespa     |                 |             |           |
| 535 | Ultrapar     | ON     | Ação          | ativo                | 💿 Bovespa     |                 |             |           |
| 536 | Unicasa      | ON     | Ação          | ativo                | 💽 Bovespa     |                 |             |           |
| 537 |              | ON     | Ação          | ativo                | Bovespa       |                 |             |           |
| 538 | Unipar       | PNA    | Ação          | ativo                | 💿 Bovespa     |                 |             |           |
| 539 |              | PNB    | Ação          | ativo                | 💿 Bovespa     |                 |             |           |
| 540 | Uptick       | ON     | Ação          | ativo                | 💽 Bovespa     |                 |             |           |
| 541 |              | ON     | Ação          | ativo                | 💽 Bovespa     |                 |             |           |
| 542 | Usiminas     | PNA    | Ação          | ativo                | 💿 Bovespa     |                 |             |           |
| 543 |              | PNB    | Ação          | ativo                | 💽 Bovespa     |                 |             |           |
| 544 | Vale         | ON     | Ação          | ativo                | Bovespa       |                 |             |           |
| 545 | Valid        | ON     | Açao          | ativo                | Bovespa       |                 |             |           |
| 546 | Vamos        | ON     | Ação          | ativo                | 💽 Bovespa     |                 |             |           |
| 547 | Viavarejo    | ON     | Ação          | ativo                | 💽 Bovespa     |                 |             |           |
| 548 | Vivara S.A.  | ON     | Ação          | ativo                | 💽 Bovespa     |                 |             |           |
|     |              |        |               |                      |               |                 |             |           |

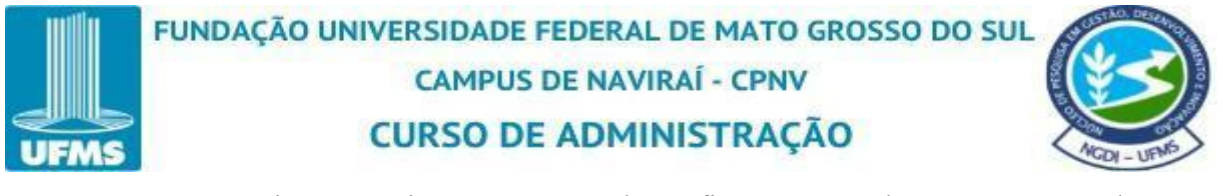

Caso o usuário não queira que as três colunas fiquem tomando espaço no template é só ocultá-las. Para isso clique com o botão direito do mouse em cima da coluna desejada e selecione "ocultar coluna".

Figura 37: Tela de Ocultar Coluna

| E   | ) = 🕒 🖻         | , 6    |               | ) ()                 | 📀 Petrobr     | as • PN • PETR4                     |         | 🐼 Bovespa 🛛 👻 | Screening | ⊽ № Σ 💷 👗 Ξ |  |
|-----|-----------------|--------|---------------|----------------------|---------------|-------------------------------------|---------|---------------|-----------|-------------|--|
| Nor | ne              | Classe | Tipo de Ativo | Ativo /<br>Cancelado | Bolsa / Fonte | Criar                               | -       | -             |           |             |  |
| Ē.  | 1 3r Petroleum  | ON     | Ação          | ativo                | O Boves       | Alterar parâmetros desta coluna     |         |               |           |             |  |
|     | 2 524 Particip  | ON     | Acão          | ativo                | Boves         | Repetir esta coluna com outros pará | imetros |               |           |             |  |
|     | 3 Abc Brasil    | PN     | Ação          | ativo                | O Boves       | Inserir coluna à esquerda desta     | Ins     |               |           |             |  |
|     | 4               | ON     | Ação          | ativo                | Boves         | Oghitar coluna                      |         |               |           |             |  |
|     | 6 Aco Altona    | PN     | Ação          | ativo                | Boves         | Apagar coluna                       | Del     |               |           |             |  |
|     | 6 Aerisenergia  | ON     | Ação          | ativo                | O Boves       |                                     |         |               |           |             |  |
|     | 7 AES Brasil    | ON     | Ação          | ativo                | O Boves       | Crescente                           |         |               |           |             |  |
|     | 8 Afluente T    | ON     | Ação          | ativo                | O Boves       | Decrescente                         |         |               |           |             |  |
|     | 9 Alef S/A      | ON     | Ação          | ativo                | O Boves       | Inserir filtro baseado nesta coluna |         |               |           |             |  |
|     | 10              | ON     | Ação          | ativo                | 💽 Boves       | Agrupar nor essa colupa             |         |               |           |             |  |
|     | 11              | PNA    | Ação          | ativo                | O Boves       | Marcar os itans salacionados        |         |               |           |             |  |
|     | 12              | PNB    | Ação          | ativo                | Boves         | Selecionartudo                      |         |               |           |             |  |
|     | 13 Alfa Consorc | PNC    | Ação          | ativo                | O Boves       | Selectoriar todo                    |         |               |           |             |  |
|     | 14              | PND    | Ação          | ativo                | Boves,        | Exponar para ExcerAdd-In            |         |               |           |             |  |
|     | 15              | PNE    | Ação          | ativo                | 💽 Bovespa     |                                     |         |               |           |             |  |
|     | 16              | PNF    | Ação          | ativo                | 💿 Bovespa     |                                     |         |               |           |             |  |
|     | 17              | ON     | Ação          | ativo                | 💿 Bovespa     |                                     |         |               |           |             |  |
|     | 18 Alta Financ  | PN     | Ação          | ativo                | 💽 Bovespa     |                                     |         |               |           |             |  |
|     | 19              | ON     | Ação          | ativo                | 💽 Bovespa     |                                     |         |               |           |             |  |
|     | 20 Alfa Holding | PNA    | Ação          | ativo                | 💿 Bovespa     |                                     |         |               |           |             |  |
|     | 21              | PNB    | Ação          | ativo                | 💽 Bovespa     |                                     |         |               |           |             |  |
|     | 22              | ON     | Ação          | ativo                | 💿 Bovespa     |                                     |         |               |           |             |  |
|     | 23 Alla Invest  | PN     | Ação          | ativo                | 💽 Bovespa     |                                     |         |               |           |             |  |
|     | 24 Alianscsonae | ON     | Ação          | ativo                | 💽 Bovespa     |                                     |         |               |           |             |  |
|     | 25              | ON     | Ação          | ativo                | 💽 Bovespa     |                                     |         |               |           |             |  |
|     | 26 Alipenti     | PN     | Ação          | ativo                | 💽 Bovespa     |                                     |         |               |           |             |  |
|     | 27              | ON     | Ação          | ativo                | 💽 Bovespa     |                                     |         |               |           |             |  |
|     | 28 All Norte    | PNA    | Ação          | ativo                | 💿 Bovespa     |                                     |         |               |           |             |  |
|     | 29              | PNB    | Ação          | ativo                | 💽 Bovespa     |                                     |         |               |           |             |  |
|     | 30 Alliar       | ON     | Ação          | ativo                | 💿 Bovespa     |                                     |         |               |           |             |  |
|     | 31 Allied       | ON     | Ação          | ativo                | 💽 Bovespa     |                                     |         |               |           |             |  |
|     | 32              | ON     | Ação          | ativo                | 💽 Bovespa     |                                     |         |               |           |             |  |
|     | 33 Aupargatas   | PN     | Ação          | ativo                | 💽 Bovespa     |                                     |         |               |           |             |  |

Fonte: Economática (2024).

No exemplo ocultamos as três colunas. Lembrando que, a coluna não pode ser excluída somente ocultada, pois senão acaba saindo o filtro que aplicamos no início.

Figura 38: Tela das Colunas Ocultadas

| UF       |                  | FUNDA  | ÇÃO UNIVE<br>Cl | RSIDADE FEDERAL I<br>CAMPUS DE NAVIR<br>JRSO DE ADMIN | DE MATO GROSS<br>AÍ - CPNV<br>ISTRAÇÃO | O DO SUL  | ACOI - URAS       |
|----------|------------------|--------|-----------------|-------------------------------------------------------|----------------------------------------|-----------|-------------------|
| ₹È}      | $\equiv$ $(\pm)$ |        | <b>(</b> )      | 💽 Petrobras • PN • PETR4                              | 🐼 Bovespa 🔹                            | Screening | γ↓ <sup>A</sup> Σ |
| Nome     |                  | Classe | Criar           |                                                       |                                        |           | -                 |
| 2        |                  |        | coluna          |                                                       |                                        |           |                   |
| 383 N    | MRV              | ON     |                 | -                                                     |                                        |           |                   |
| 384 N    | Multiplan        | ÓN     | N               |                                                       |                                        |           |                   |
| 385 1    | Mundial          | ON     | 15              |                                                       |                                        |           |                   |
| 386 1    | Neoenergia       | ON     |                 |                                                       |                                        |           |                   |
| 387 1    | Neogrid          | ON     |                 |                                                       |                                        |           |                   |
| 388 1    | Nord Brasil      | ÓN     |                 |                                                       |                                        |           |                   |
| 389 1    | Nordon Met       | ON     |                 |                                                       |                                        |           |                   |
| 390 M    | Nortcquimica     | ON     |                 |                                                       |                                        |           |                   |
| 391 N    | Nutriplant       | ON     |                 |                                                       |                                        |           |                   |
| 392 (    | Oceanpact        | ON     |                 |                                                       |                                        |           |                   |
| 393      | Oderich          | ON     |                 |                                                       |                                        |           |                   |
| 394      | odentin          | PN     |                 |                                                       |                                        |           |                   |
| 395 (    | Odontoprev       | ON     |                 |                                                       |                                        |           |                   |
| 396      | 0i               | ON     |                 |                                                       |                                        |           |                   |
| 397      | 01               | PN     |                 |                                                       |                                        |           |                   |
| 398 (    | Omega Ger        | ON     |                 |                                                       |                                        |           |                   |
| 399 (    | Opport Energ     | ON     |                 |                                                       |                                        |           |                   |
| 400 (    | Orizon           | ON     |                 |                                                       |                                        |           |                   |
| 401 (    | OSX Brasil       | ON     |                 |                                                       |                                        |           |                   |
| 402 (    | Ourofino S/A     | ON     |                 |                                                       |                                        |           |                   |
| 403 F    | P.Acucar-Cbd     | ON     |                 |                                                       |                                        |           |                   |
| 404      |                  | UNT    |                 |                                                       |                                        |           |                   |
| 405 F    | Padtec           | ON     |                 |                                                       |                                        |           |                   |
| 406 F    | Pague Menos      | ON     |                 |                                                       |                                        |           |                   |
| 407<br>F | Panatlantica     | ON     |                 |                                                       |                                        |           |                   |
| 408      | d                | PN     |                 |                                                       |                                        |           |                   |
| 409<br>F | Par Al Bahia     | ON     |                 |                                                       |                                        |           |                   |
| 410      |                  | PN     |                 |                                                       |                                        |           |                   |
| 411 F    | Paranapanema     | a ON   |                 |                                                       |                                        |           |                   |
| 412 F    | PDG Realt        | ON     |                 |                                                       |                                        |           |                   |
| 413 F    | Pet Manguinh     | ON     |                 |                                                       |                                        |           |                   |
| 414      |                  | ON     |                 |                                                       |                                        |           |                   |

A aplicação de filtros no screening da plataforma Economática é uma ferramenta essencial para otimizar a análise e a seleção de ativos financeiros. A principal importância de usar filtros está na capacidade de personalizar as pesquisas para atender a critérios específicos, economizando tempo e aumentando a precisão das decisões de investimento ou pesquisa. Aplique o filtro que desejar até obter o resultado da sua pesquisa para análise.

Para que o usuário consiga fazer a "extração de relatórios completos para vários ativos" dentro da plataforma da Economática é necessário que um screening já esteja previamente definido.

#### 3.3 Extração de relatório completo para vários ativos

No exemplo a seguir já temos um screening previamente definido, incluindo uma lista com várias empresas.

Figura 39: Tela do Screening Definido

|           |     | FUND<br>MS   | AÇÃ    | O UNI  |                                                   | ADE FEE<br>PUS DE<br>D DE A                                            | DERAL DE<br>NAVIRAÍ<br>DMINIS | MATO GRO<br>- CPNV<br>TRAÇÃO | SSO DO SUL  |           |
|-----------|-----|--------------|--------|--------|---------------------------------------------------|------------------------------------------------------------------------|-------------------------------|------------------------------|-------------|-----------|
| <u>رې</u> |     | Ξ 🕀 🖻        | 60     |        | • ?                                               | 📀 Vale • ON                                                            | I • VALE3                     |                              | 🐼 Bovespa 🔹 | Screening |
| Nome      |     |              | Classe | Código | Comp carteira<br>Mais Recente<br>em %<br>Ibovespa | Valor Mercado<br>da empresa<br>09Jul21<br>Em moeda orig<br>em milhares | Criar<br>coluna               |                              |             |           |
|           | 1 \ | Vale         | ON     | VALE3  | 12,30                                             | 583.166.043                                                            |                               |                              |             |           |
|           | 2   | Petrobras    | PN     | PETR4  | 5,53                                              | 363.571.380                                                            |                               |                              |             |           |
|           | 3 / | Ambev S/A    | ON     | ABEV3  | 3,33                                              | 273.194.546                                                            |                               |                              |             |           |
|           | 4   | ItauUnibanco | PN     | ITUB4  | 6,15                                              | 271.224.262                                                            |                               |                              |             |           |
|           | 5   | Bradesco     | PN     | BBDC4  | 4,61                                              | 220.337.843                                                            |                               |                              |             |           |
|           | 6 8 | Btgp Banco   | UNT    | BPAC11 | 1,40                                              | 176.433.462                                                            |                               |                              |             |           |
|           | 7 : | Santander BR | UNT    | SANB11 | 0,62                                              | 148.017.568                                                            |                               |                              |             |           |
|           | B \ | Weg          | ON     | WEGE3  | 2,27                                              | 145.724.664                                                            |                               |                              |             |           |
|           | 9 1 | Magaz Luiza  | ON     | MGLU3  | 2,58                                              | 141.330.714                                                            |                               |                              |             |           |
| 1         | D   | B3           | ON     | B3SA3  | 4,35                                              | 98.398.465                                                             |                               |                              |             |           |
|           |     |              |        |        |                                                   |                                                                        |                               |                              |             |           |

Já definido essas empresas, abriremos a tela que iremos exportar as informações. Clique em "+ abrir nova janela".

Figura 40: Tela de Abrir uma Nova Janela

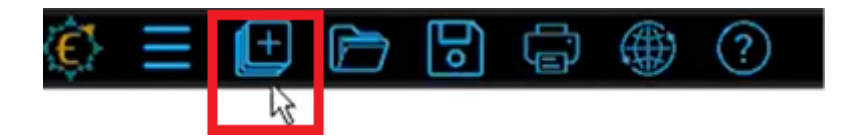

Fonte: Economática (2024).

Na tela inicial da Economática, como exemplo de extração do relatório utilizaremos o "demonstrativos financeiros" encontrado na coluna "base de dados". Clique em "demonstrativo financeiro".

Figura 41: Tela de Extração de Relatório

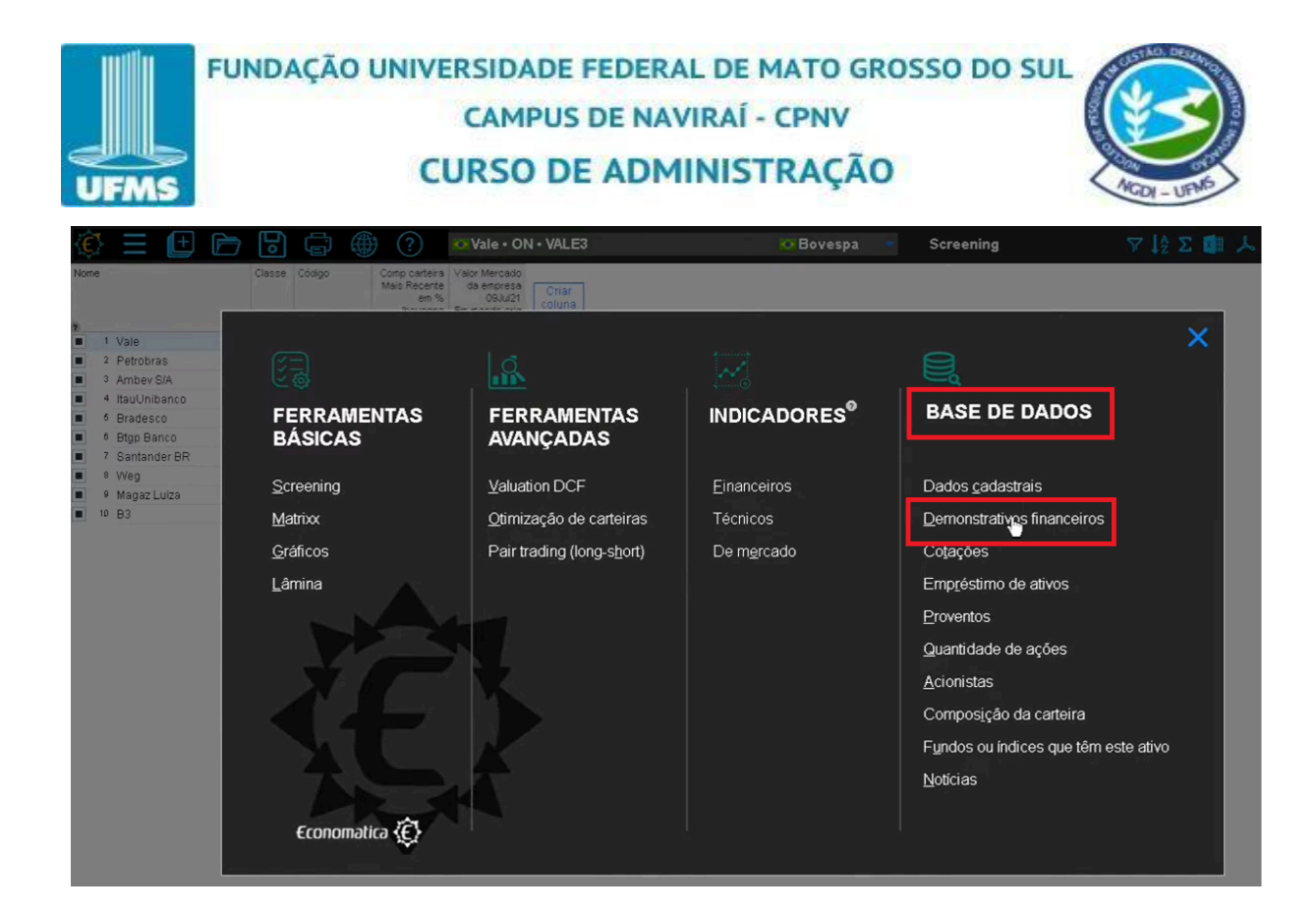

Tela aberta da demonstração Financeira.

| Screening             |                       |                |             |             |             |             |             |             |             | γ I <sup>A</sup> Σ |             | ≡ _ @ ×     |
|-----------------------|-----------------------|----------------|-------------|-------------|-------------|-------------|-------------|-------------|-------------|--------------------|-------------|-------------|
| Demonstrativ          | vos Financeiros       | Em R\$ Real ei | n milhares  |             |             |             |             |             |             |                    |             | トヨー         |
| □ Não Consolidado     | 30/06/2018            | 30/09/2018     | 31/12/2018  | 31/03/2019  | 30/06/2019  | 30/09/2019  | 31/12/2019  | 31/03/2020  | 30/06/2020  | 30/09/2020         | 31/12/2020  | 31/03/2021  |
| DIVERSOS              |                       |                |             |             |             |             |             |             |             |                    |             |             |
| Metodo Contabil       | IFRS                  | IFRS           | IFRS        | IFRS        | IFRS        | IFRS        | IFRS        | IFRS        | IFRS        | IFRS               | IFRS        | IFRS        |
| Link notas explicativ | as clique aqui        | clique aqui    | clique aqui | clique aqui | clique aqui | clique aqui | clique aqui | clique avui | clique aqui | clique aqui        | clique aqui | clique aqui |
| ATIVO                 |                       |                |             |             |             |             |             |             |             |                    |             |             |
| E Ativo total         | 312 815 438           | 322 344 373    | 324.838.235 | 340.925.369 | 341.104.645 | 361 473 432 | 353,233,986 | 395 886 605 | 408.051.960 | 431 956 114        | 449 125 197 | 460.884.747 |
| Ativo Circulante      | 25.277.034            | 30 300 828     | 33,360,496  | 23.740.907  | 24.677.546  | 39.603.392  | 39.101.225  | 42.416.470  | 45.862.706  | 59.434.464         | 72 393 602  | 57.575.376  |
| Caixa e equivalente   | s de caixa 4.418.447  | 2 805 231      | 4.835.261   | 319.180     | 1.644.436   | 4.591.362   | 9.596.951   | 10.727.282  | 9.946.922   | 12.975.070         | 14.609.235  | 18.877.460  |
| Aplicacoes fina       | nceiras 0             | 0              | 0           | 0           | 0           | 0           | 0           | 0           | 0           | 0                  | 0           | 0           |
| Apl fin avaii vir     | jus CP 0              | 0              | 0           | 0           | 0           | 0           | 0           | 0           | 0           | 0                  | 0           | 0           |
| 🗆 Consolidado         | 30/06/2018            | 30/09/2018     | 31/12/2018  | 31/03/2019  | 30/06/2019  | 30/09/2019  | 31/12/2019  | 31/03/2020  | 30/06/2020  | 30/09/2020         | 31/12/2020  | 31/03/2021  |
| DIVERSOS              |                       |                |             |             |             |             |             |             |             |                    |             |             |
| Metodo Contabil       | IFRS                  | IFRS           | IFRS        | IFRS        | IFRS        | IFRS        | IFRS        | IFRS        | IFRS        | IFRS               | IFRS        | IFRS        |
| Link notas explicativ | as clique aqui        | clique aqui    | clique aqui | clique aqui | clique aqui | clique aqui | clique aqui | clique aqui | clique aqui | clique aqui        | clique aqui | clique aqui |
| ATIVO                 |                       |                |             |             |             |             |             |             |             |                    |             |             |
| Ativo total           | 339.647.171           | 342.278.545    | 341.714.838 | 366.875.555 | 366.869.526 | 391.021.097 | 369.670.328 | 439.706.999 | 455.303.479 | 451.139.549        | 478.129.515 | 495.568.856 |
| Ativo Circulante      | 59.639.294            | 60.585.832     | 59.256.115  | 58.742.235  | 60.989.088  | 76.985.669  | 68.697.547  | 103.682.259 | 111.195.321 | 98.957.143         | 126.805.173 | 132.024.158 |
| Caixa e equivalente   | s de caixa 24.557.351 | 24.424.373     | 22.412.547  | 19.512.943  | 23.176.175  | 35.644.435  | 29.627.092  | 61.284.201  | 66.333.142  | 49.889.394         | 70.085.566  | 73.398.530  |
| E Aplicacoes fina     | nceiras 0             | 0              | 0           | 0           | 0           | 0           | 0           | 0           | 0           | 0                  | 0           | 0           |
| E Apl fin avail vir   | ius CP 0              | 0              | 0           | 0           | 0           | 0           | 0           | 0           | 0           | 0                  | 0           | 0           |

Figura 42: Tela das Demonstrações Financeiras

Fonte: Economática (2024).

É possível fazer toda a parametrização da janela dos "demonstrativos financeiros",

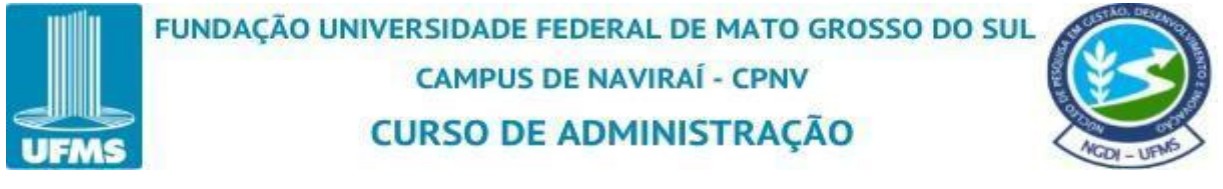

basta clicar nos três traços ao lado direito da janela e selecionar "vários parâmetros".

| Figura 43: | Tela de | e Parametr | rização |
|------------|---------|------------|---------|
|------------|---------|------------|---------|

| Screening                       |              |                |             |             |             |             |             |             |             | $\nabla \downarrow_z^A \Sigma$      | 国人日               | = _ Ø             |
|---------------------------------|--------------|----------------|-------------|-------------|-------------|-------------|-------------|-------------|-------------|-------------------------------------|-------------------|-------------------|
| Demonstrativos F                | nanceiros    | Em R\$ Real er | n milhares  |             |             |             |             |             |             |                                     | XI                | ショヨ               |
| ⊡ Não Consolidado               | 30/06/2018   | 30/09/2018     | 31/12/2018  | 31/03/2019  | 30/06/2019  | 30/09/2019  | 31/12/2019  | 31/03/2020  | 30/C D      | ários parâmetro<br>uplicar esta jar | os<br>iela        | Alt+F<br>Shift+F6 |
| DIVERSOS                        |              |                |             |             |             |             |             |             | M           | ostrar dados de                     | e: Ativo corrente |                   |
| Metodo Contabil                 | IFRS         | IFRS           | IFRS        | IFRS        | IFRS        | IFRS        | IFRS        | IFRS        | In          | nrimir                              |                   | Ctrl+P R          |
| Link notas explicativas         | clique aqui  | clique aqui    | clique aqui | clique aqui | clique aqui | clique aqui | clique aqui | clique aqui | cliq        | menter All C VI                     | OV DDE TOT        | q                 |
| ATIVO                           |              |                |             |             |             |             |             |             |             | pondi (neo, ne                      |                   |                   |
| <ul> <li>Ativo total</li> </ul> | 312.815.438  | 322.344.373    | 324.838.235 | 340.925.369 | 341.104.645 | 361.473.432 | 353.233.986 | 395.886.605 | 408.051.960 | 431.956.114                         | 449.125.197       | 460.884.74        |
| Ativo Circulante                | 25.277.034   | 30.300.828     | 33.360.496  | 23.740.907  | 24.677.546  | 39.603.392  | 39.101.225  | 42.416.470  | 45.862.706  | 59.434.464                          | 72.393.602        | 57.575.37         |
| Caixa e equivalentes de caix    | a 4.418.447  | 2.805.231      | 4.835.261   | 319.180     | 1.644.436   | 4.591.362   | 9.596.951   | 10.727.282  | 9.946.922   | 12.975.070                          | 14.609.235        | 18.877.46         |
| Aplicações financeira:          | s 0          | 0              | 0           | 0           | 0           | 0           | 0           | 0           | 0           | 0                                   | - 0               |                   |
| Apl fin avail vir jus CP        | 0            | 0              | 0           | 0           | 0           | 0           | 0           | 0           | 0           | 0                                   | 0                 |                   |
| 🖂 Consolidado                   | 30/06/2018   | 30/09/2018     | 31/12/2018  | 31/03/2019  | 30/06/2019  | 30/09/2019  | 31/12/2019  | 31/03/2020  | 30/06/2020  | 30/09/2020                          | 31/12/2020        | 31/03/202         |
| DIVERSOS                        |              |                |             |             |             |             |             |             |             |                                     |                   |                   |
| Metodo Contabil                 | IFRS         | IFRS           | IFRS        | IFRS        | IFRS        | IFRS        | IFRS        | IFRS        | IFRS        | IFRS                                | IFRS              | IFR               |
| Link notas explicativas         | clique aqui  | clique aqui    | clique aqui | clique aqui | clique aqui | clique aqui | clique aqui | clique aqui | clique aqui | clique aqui                         | clique aqui       | clique aq         |
| ATIVO                           |              |                |             |             |             |             |             |             |             |                                     |                   |                   |
| 🗉 Ativo total                   | 339.647.171  | 342.278.545    | 341.714.838 | 366.875.555 | 366.869.526 | 391.021.097 | 369.670.328 | 439.706.999 | 455.303.479 | 451.139.549                         | 478.129.515       | 495.568.85        |
| Ativo Circulante                | 59.639.294   | 60.585.832     | 59.256.115  | 58.742.235  | 60.989.088  | 76.985.669  | 68.697.547  | 103.682.259 | 111.195.321 | 98.957.143                          | 126.805.173       | 132.024.15        |
| Caixa e equivalentes de caix    | a 24.557.351 | 24.424.373     | 22.412.547  | 19.512.943  | 23.176.175  | 35.644.435  | 29.627.092  | 61.284.201  | 66.333.142  | 49.889.394                          | 70.085.566        | 73.398.53         |
| Aplicacoes financeira:          | s 0          | 0              | 0           | 0           | 0           | 0           | 0           | 0           | 0           | 0                                   | 0                 |                   |
| Apl fin avail vir lus CP        | 0            | 0              | 0           | 0           | 0           | 0           | 0           | 0           | 0           | 0                                   | 0                 |                   |

Fonte: Economática (2024).

Aba dos "parâmetros" abertos, o usuário pode personalizar da maneira que desejar. No exemplo foi considerado "demonstração de resultados" com "12 meses", tipo de "moeda" "em moeda original", "consolidado" selecionamos "sim".

Figura 44: Tela de Definição dos Parâmetros

| -Mi  | S                             |               | CAMPUS DE NA                         | VIRAÍ - CPNV<br>IINISTRAÇÃO |      |             | 2            | AGDI - U    | 日日 |
|------|-------------------------------|---------------|--------------------------------------|-----------------------------|------|-------------|--------------|-------------|----|
|      | ± 🖻 🖯 🖨                       | ٠             | Vale • ON • VALE3                    | 💀 Bovespa 🔹                 |      |             |              |             |    |
|      | Screening                     |               | E PARÂMETROS                         |                             | ÷    | γlaΣ        | <b>国 人 日</b> | =_@>        | <  |
| Nome | Demonstrativos Fin            | anceiros En   | Data final                           |                             |      |             |              | よ 三 _       | đ  |
| 2    | ⊡Não Consolidado              | 30/06/2018    | Dezembro 👻 2040                      |                             | 020  | 30/09/2020  | 31/12/2020   | 31/03/2021  |    |
|      | DIVERSOS                      |               | Data inicial                         |                             |      |             |              |             |    |
| 3    | Metodo Contabil               | IFRS          | Janeiro 🔻 1980                       | -                           | RS   | IFRS        | IFRS         | IFRS        |    |
| 4    | Link notas explicativas       | clique aqui   |                                      |                             | aqui | clique aqui | clique aqui  | clique aqui |    |
| ■ 6  | ATD/O                         |               | Demonstração de resultados           |                             |      |             |              |             |    |
|      | Ativo total                   | 312 815 438 3 | 0.00000                              | Ne sussifie                 | 960  | 431 956 114 | 449.125.197  | 460 884 747 |    |
|      | Ativo Circulante              | 25.277.034    | • 12 meses 0 3 meses 0               | NO EXERCICIO                | 706  | 59.434.464  | 72.393.602   | 57.575.376  |    |
|      | Caixa e equivalentes de caixa | 4.418.447     | Maada                                |                             | 922  |             | 14.609.235   | 18.877.460  |    |
| 10   | Aplicacoes financeiras        | 0             | NUEUA                                |                             | 0    |             |              |             |    |
|      | 🗌 🖂 Apl fin avail vir jus CP  | 0             | em moeda original juste por inflação | 🔿 em us dollars             | 0    | 0           | 0            | 0           |    |
|      | 🖂 Consolidado                 | 30/06/2018    | O em euros O em rel ao índice        | 🔘 personalizado             | 020  | 30/09/2020  | 31/12/2020   | 31/03/2021  |    |
|      | DIVERSOS                      |               | Coursellide de la                    |                             |      |             |              |             |    |
| 0    | Metodo Contabil               | IFRS          | Consolidado 🦻                        |                             | RS   | IFRS        | IFRS         | IFRS        |    |
|      | Link notas explicativas       | clique aqui   | Ambos (se existirem)                 | ○ Não **                    | aqui | clique aqui | clique aqui  | clique aqui |    |
|      |                               |               | Sim Não                              |                             |      |             |              |             |    |
|      | ATIVO                         |               | 5                                    |                             | 1    |             |              |             |    |
|      | 🔄 🖂 Ativo total               | 339.647.171 3 | Mostrar balanços das seguintes datas |                             | 479  | 451.139.549 | 478.129.515  | 495.568.856 |    |
|      | Ativo Circulante              | 59.639.294    |                                      |                             | 321  | 98.957.143  | 126.805.173  | 132.024.158 |    |
| 1    | Caixa e equivalentes de caixa | 24.557.351    |                                      |                             | 142  | 49.889.394  |              |             |    |
|      | Aplicadoes financeiras        | 0             |                                      |                             | 0    | 0           | 0            | 0           |    |
| -    | Api fin avail vir jus CP      | 0             |                                      | OK CANCELAR                 | 0    | 0           | 0            | 0           |    |
|      |                               |               |                                      |                             |      |             |              |             |    |

Logo abaixo, descendo a barra de rolagem possui outras opções, selecionamos na aba "mostrar balanço das seguintes datas" o "4° tri do ano fiscal".

Figura 45: Tela Selecionando Alguns Parâmetros

|      | Screening                     |               |                                                                                                 |      | γ I <sup>A</sup> Σ | 1 人 日       | E_@×        |  |
|------|-------------------------------|---------------|-------------------------------------------------------------------------------------------------|------|--------------------|-------------|-------------|--|
| lome | Demonstrativos Fin            | nanceiros En  | em moeda original ajuste por inflação em us dollars     em euros em rel ao indice personalizado |      |                    |             | ト = _       |  |
|      | ⊟ Não Consolidado             | 30/06/2018    |                                                                                                 | 020  | 30/09/2020         | 31/12/2020  | 31/03/2021  |  |
| 2    | DIVERSOS                      |               | Consolidado 2                                                                                   |      |                    |             |             |  |
| 3    | Metodo Contabil               | IFRS          | Ambos (se existirem) • Sim * Não **                                                             | TRS  | IFRS               | IFRS        | IFRS        |  |
| • •  | Link notas explicativas       | clique aqui   | O Sim O Não                                                                                     | aqui | clique aqui        | clique aqui | clīque aqui |  |
|      | ATIVO                         |               |                                                                                                 |      |                    |             |             |  |
|      | 🗆 Ativo total                 | 312.815.438 3 | Mostrar balanços das seguintes datas                                                            | 960  | 431.956.114        | 449.125.197 | 460.884.747 |  |
|      | Ativo Circulante              | 25.277.034    | 🔿 Todos 💫 💿 1 o. tri do ano fiscal 💿 2o. tri do ano fiscal                                      | 706  | 59.434.464         | 72.393.602  | 57.575.376  |  |
|      | Caixa e equivalentes de caixa | 4.418.447     | C 2a tri da sea fessi . A da tri da sea fessi                                                   | 922  |                    | 14.609.235  | 18.877.460  |  |
| 10   | 🗌 🖂 Aplicacoes financeiras    | 0             |                                                                                                 | 0    |                    |             |             |  |
|      | Apl fin avail vir jus CP      | 0             | Mostrar os itens                                                                                | 0    | 0                  | 0           | 0           |  |
|      | 🖃 Consolidado                 | 30/06/2018    | Todos     Somente os marcados     Somente os não marcados                                       | 020  | 30/09/2020         | 31/12/2020  | 31/03/2021  |  |
|      | DIVERSOS                      |               |                                                                                                 |      |                    |             |             |  |
|      | Metodo Contabil               | IFRS          | Análise                                                                                         | *RS  | IFRS               | IFRS        | IFRS        |  |
| C    | Link notas explicativas       | clique aqui   | (nenhuma) em % du otal variação % em Meses                                                      | aqui | clique aqui        | clique aqui | clique aqui |  |
|      | ATIVO                         |               |                                                                                                 |      |                    |             |             |  |
| F    | Ativo total                   | 339.647.171 3 | Como mostrar os números                                                                         | 479  | 451.139.549        | 478.129.515 | 495.568.856 |  |
|      | E Ativo Circulante            | 59.639.294    | am milharac 💌 cam 0 💌 dacimaic                                                                  |      | 98.957.143         | 126.805.173 | 132.024.158 |  |
| Ċ    | Caixa e equivalentes de caixa | 24.557.351    |                                                                                                 | 142  | 49.889.394         |             |             |  |
|      | 🗌 🖂 Aplicacoes financeiras    | 0             |                                                                                                 | 0    |                    |             |             |  |
| T I  | Apl fin avail vir jus CP      | 0             |                                                                                                 | 0    | 0                  | 0           | 0           |  |

Fonte: Economática (2024).

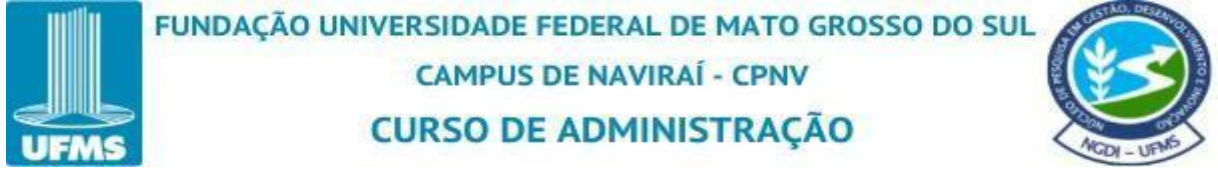

Se não desejar selecionar nenhum campo a mais, logo em seguida clique em "ok".

| Screen      | ning                          |               |                                |                                                                         |                 |      | γ là Σ      | 1 人 日       | =_@×        |  |
|-------------|-------------------------------|---------------|--------------------------------|-------------------------------------------------------------------------|-----------------|------|-------------|-------------|-------------|--|
| e           | Demonstrativos Fir            | nanceiros En  | em moeda original     em euros | ) ajuste por inflação 🔷 em us dolla<br>) em rel ao índice 🔷 personaliza | irs<br>ido      |      |             | 0           | ト = -       |  |
| ⊟ Não       | Consolidado                   | 30/06/2018    |                                |                                                                         |                 | 020  | 30/09/2020  | 31/12/2020  | 31/03/2021  |  |
| 2 DIVER     | 808                           |               | Consolidado 💿                  |                                                                         |                 | 1    |             |             |             |  |
| 3 Met       | odo Contabil                  | IFRS          | Ambos (se existirem)           | Sim * Não **                                                            |                 | RS   | IFRS        | IFRS        | IFRS        |  |
| 4 Link      | enotas explicativas           | clique aqui   | ) Sim                          | ○ Não                                                                   |                 | aqui | clique aqui | clique aqui | clique aqui |  |
| 6 ATIVO     |                               |               | Mastrar balancas das com       | uintoo dataa                                                            |                 |      |             |             |             |  |
| 7 🗌 🖻 Ativo | o total                       | 312.815.438 3 | mostrar valariços tas segi     | antes uddas                                                             |                 | 960  | 431.956.114 | 449.125.197 | 460.884.747 |  |
| 8 🗌 🗄 A     | tivo Circulante               | 25.277.034    | O Todos O                      | ) 1o. tri do ano fiscal 📀 2o. tri do ar                                 | no fiscal       | 706  | 59.434.464  | 72.393.602  | 57.575.376  |  |
| 9           | Caixa e equivalentes de caixa | 4.418.447     | 🔵 3o. tri do ano fiscal 🌘      | 40. tri do ano fiscal                                                   |                 | 922  |             | 14.609.235  | 18.877.460  |  |
| 10 8        | Aplicações financeiras        | 0             |                                | Particular Contraction Contraction Contraction                          |                 | 0    |             |             |             |  |
|             | El Apl fin avali vir jus CP   | 0             | Mostrar os itens               |                                                                         |                 | 0    | 0           | 0           | 0           |  |
| Con         | solidado                      | 30/06/2018    | • Todos O Se                   | omente os marcados 📀 Somente o                                          | os não marcados | 020  | 30/09/2020  | 31/12/2020  | 31/03/2021  |  |
| DIVER       | s08                           |               |                                |                                                                         |                 |      |             |             |             |  |
| Met         | odo Contabil                  | IFRS          | Análise                        |                                                                         |                 | FRS  | IFRS        | IFRS        | IFRS        |  |
| Link        | knotas explicativas           | clique aqui   | 🔍 (nenhuma) 🕓 em               | n % di kotal 💿 variação % em 🗌                                          | Meses           | aqui | clique aqui | clique aqui | clique aqui |  |
| ATIVO       |                               |               |                                |                                                                         |                 |      |             |             |             |  |
|             | n total                       | 339.647.171 3 | Como mostrar os números        | 5                                                                       |                 | 479  | 451 139 549 | 478 129 515 | 495 568 856 |  |
| BA          | tivo Circulante               | 59.639.294    | am milharan                    |                                                                         | -               | 321  | 98.957.143  | 126.805.173 | 132.024.158 |  |
|             | Caixa e equivalentes de caixa | 24.557.351    |                                |                                                                         |                 | 142  | 49.889.394  |             |             |  |
| 8           | Aplicacoes financeiras        | 0             |                                |                                                                         | 1               | 0    |             |             |             |  |
|             | Apl fin avail vir jus CP      | 0             |                                |                                                                         |                 | 0    | 0           | 0           | 0           |  |

Figura 46: Tela de Finalização dos Parâmetros

Fonte: Economática (2024).

O sistema da Economática parametriza com os opcionais escolhidos na tela de "parâmetros".

Figura 47: Tela já Parametrizada

| Screening       ▼ ½ Σ ♣ ↓ ↓ =       ↓ ↓ =       ↓ ↓ =       ↓ ↓ ↓ ↓ ↓ ↓ ↓ ↓ ↓ ↓ ↓ ↓ ↓ ↓ ↓ ↓ ↓ ↓ ↓                                                                                                    | NS   |                                                                                            | ĂO UI                  |                                        |                                         | DE FI<br>PUS D<br>DE                     | EDER                                    | AL DE<br>VIRAÍ<br>IINIS                   | - CPI                      | TO GR<br>NV<br>NÇÃC        | osso)                        | DO :                         | SUL                          | NGH-U                        |
|----------------------------------------------------------------------------------------------------|------|--------------------------------------------------------------------------------------------|------------------------|----------------------------------------|-----------------------------------------|------------------------------------------|-----------------------------------------|-------------------------------------------|----------------------------|----------------------------|------------------------------|------------------------------|------------------------------|------------------------------|
| Consolidado         31/12/2009         31/12/2010         31/12/2011         31/12/2013         31/12/2014         31/12/2016         31/12/2018         31/12/2018         31/12/2018         31/12/2019         31/12/2019         31/12/2019         31/12/2019         31/12/2019         31/12/2019         31/12/2019         31/12/2019         31/12/2018         31/12/2018         31/12/2018         31/12/2019         31/12/2019         31/12/2019         31/12/2019         31/12/2019         31/12/2019         31/12/2019         31/12/2019         31/12/2019         31/12/2019         31/12/2019         31/12/2019         31/12/2019         31/12/2019         31/12/2019         31/12/2019         31/12/2019         31/12/2019         31/12/2019         31/12/2019         31/12/2019         31/12/2019         31/12/2019         31/12/2019         31/12/2019         31/12/2019         31/12/2019         31/12/2019         31/12/2019         31/12/2019         31/12/2019         31/12/2019         31/12/2019         31/12/2019         31/12/2019         31/12/2019         31/12/2019         31/12/2019         31/12/2019         31/12/2019         31/12/2019         31/12/2019         31/12/2019         31/12/2019         31/12/2019         31/12/2019         31/12/2019         31/12/2019         31/12/2019         31/12/2019         31/12/2019         31/12/                                                                                                    | ne e | Screening                                                                                  | anceiros               | Em R\$ Real er                         | n milhares                              |                                          |                                         |                                           |                            |                            |                              | ⊽ ↓ <u>^</u> Σ               | i 人 10<br>10                 | ≣ _ @ ×<br>ኡ ≣ _ (           |
| DVERSOS         Metodo Contabil         L.S.         IFRS         IFRS         IIII and iteration and iteration and iteration and iteration and iteration and iterational and iteration and iteration and iteratiteration and iteration and iteratiteratiteration and iteration an                                                                                                    |      | 🗆 Consolidado                                                                              | 31/12/2009             | 31/12/2010                             | 31/12/2011                              | 31/12/2012                               | 31/12/2013                              | 31/12/2014                                | 31/12/2015                 | 31/12/2016                 | 31/12/2017                   | 31/12/2018                   | 31/12/2019                   | 31/12/2020                   |
| Metodo Contabili         LS         IFRS         IFRS                                                                                                    | 1 2  | DIVEDOOD                                                                                   |                        |                                        |                                         |                                          |                                         |                                           |                            |                            |                              |                              |                              |                              |
| Internet of services the services the service services the service services the service services the service services the service service services the service service service service services the service service service service services the service service service service services the service service | 2    | Metodo Contabil                                                                            | 1.8                    | IFRS                                   | IFRS                                    | IFRS                                     | IFRS                                    | IFRS                                      | IFRS                       | IFRS                       | IFRS                         | IFRS                         | IFRS                         | IFRS                         |
| ATIVO         ATIVO           ■ Allvo total         175.739.055         214.662.114         241.783.112         266.921.654         291.880.311         309.415.532         345.549.455         322.696.154         328.096.703         341.714.838         396.670.328         478.129.515           ■ Allvo total         175.739.055         214.662.114         241.783.112         266.921.654         291.880.311         309.415.532         345.549.455         322.696.154         328.096.703         341.714.838         396.670.328         478.129.515           ■ Allvo Circulante         38.257.232         54.267.834         42.095.216         46.038.617         57.104.708         53.744.764         60.417.700         73.547.191         62.700.728         69.256.115         68.697.547         128.805.113           ■ Aplicaceoes financeiras         0         0         0         0         0         0         0         0         0         0         0         0         0         0         0         0         0         0         0         0         0         0         0         0         0         0         0         0         0         0         0         0         0         0         0         0         0         0         0 <td>3</td> <td>Link notas explicativas</td> <td></td> <td>clique aqui</td> <td>clique aqui</td> <td>clique aqui</td> <td>clique aqui</td> <td>clique aqui</td> <td>clique aqui</td> <td>clique aqui</td> <td>clique aqui</td> <td>clique aqui</td> <td>clique aqui</td> <td>clique aqui</td>                                                                                                    | 3    | Link notas explicativas                                                                    |                        | clique aqui                            | clique aqui                             | clique aqui                              | clique aqui                             | clique aqui                               | clique aqui                | clique aqui                | clique aqui                  | clique aqui                  | clique aqui                  | clique aqui                  |
| ■ Allin Cottal       1175/39/055       214.862/114       241.78.3172       205.921.864       291.860.311       309.415.322       345.984.535       322.066/134       321.016.103       321.016.103       321.016.103       321.016.103       321.016.103       321.016.103       321.016.103       321.016.103       321.016.103       321.016.103       321.016.103       321.016.103       321.016.103       321.016.103       321.016.103       321.016.103       321.016.103       321.016.103       321.016.103       321.016.103       321.016.103       321.016.103       321.016.103       321.016.103       321.016.103       321.016.103       321.016.103       321.016.103       321.016.103       321.016.103       321.016.103       321.016.103       321.016.103       321.016.103       321.016.103       321.016.103       321.016.103       321.016.103       321.016.103       321.016.103       321.016.103       321.016.103       321.016.103       321.016.103       321.016.103       321.016.103       321.016.103       321.016.103       321.016.103       321.016.103       321.016.103       321.016.103       321.016.103       321.016.103       321.016.103       321.016.103       321.016.103       321.016.103       321.016.103       321.016.103       321.016.103       321.016.103       321.016.103       321.016.103       321.016.103       321.016.103 </th <th>5</th> <th>ATIVO</th> <th>175 700 055</th> <th></th> <th></th> <th>200.004.004</th> <th></th> <th></th> <th></th> <th></th> <th></th> <th></th> <th></th> <th>170 100 515</th>                                                                                                    | 5    | ATIVO                                                                                      | 175 700 055            |                                        |                                         | 200.004.004                              |                                         |                                           |                            |                            |                              |                              |                              | 170 100 515                  |
| Ballo Untolimite         Solutional         Solutional                                                                                                    | 7    | Charles Circulante                                                                         | 20.057.000             | 214.002.114                            | 42.005.246                              | 40.000.047                               | 291.000.311                             | 509.415.532                               | 0 417 700                  | 70 547 404                 | \$28.096.703                 | 50 050 445                   | 00 007 647                   | 476.129.515                  |
| Image: Second Structure Second Structure S        | 8    |                                                                                            | 30.237.232             | 10 460 050                             | 7 457 020                               | 40.033.017                               | 12 465 240                              | 10 555 241                                | 14 021 704                 | 12 000 601                 | 14 217 520                   | 22.412.647                   | 20.627.002                   | 70.095.566                   |
| Image: control of the work by target product of the target product of the target product of target product of the target product of the target product of target product of ta        | *    | Anlicaches financeiras                                                                     |                        | 10.400.000                             | 0                                       | 0                                        | 12.400.240                              | 10.000.01                                 | 14.021.104                 | 10.000.001                 | 14.511.520                   | 0                            | 0.021.002                    | 0.000.000                    |
| ☐ Aptizoces framelina.       .       .       .       .       .       .       .       .       .       .       .       .       .       .       .       .       .       .       .       .       .       .       .       .       .       .       .       .       .       .       .       .       .       .       .       .       .       .       .       .       .       .       .       .       .       .       .       .       .       .       .       .       .       .       .       .       .       .       .       .       .       .       .       .       .       .       .       .       .       .       .       .       .       .       .       .       .       .       .       .       .       .       .       .       .       .       .       .       .       .       .       .       .       .       .       .       .       .       .       .       .       .       .       .       .       .       .       .       .       .       .       .       .       .       .       .       . <td>10</td> <td>Apl fin avail vir jus CP</td> <td></td> <td>0</td> <td>0</td> <td>0</td> <td>0</td> <td>0</td> <td>0</td> <td>0</td> <td>0</td> <td>0</td> <td>0</td> <td>0</td>                                                                                                    | 10   | Apl fin avail vir jus CP                                                                   |                        | 0                                      | 0                                       | 0                                        | 0                                       | 0                                         | 0                          | 0                          | 0                            | 0                            | 0                            | 0                            |
| Titudes para respont       ·       ·       ·       ·       ·       ·       ·       ·       ·       ·       ·       ·       ·       ·       ·       ·       ·       ·       ·       ·       ·       ·       ·       ·       ·       ·       ·       ·       ·       ·       ·       ·       ·       ·       ·       ·       ·       ·       ·       ·       ·       ·       ·       ·       ·       ·       ·       ·       ·       ·       ·       ·       ·       ·       ·       ·       ·       ·       ·       ·       ·       ·       ·       ·       ·       ·       ·       ·       ·       ·       ·       ·       ·       ·       ·       ·       ·       ·       ·       ·       ·       ·       ·       ·       ·       ·       ·       ·       ·       ·       ·       ·       ·       ·       ·       ·       ·       ·       ·       ·       ·       ·       ·       ·       ·       ·       ·       ·       ·       ·       ·       ·       ·       ·       ·       ·       · </td <td></td> <td>Aplicacoes financeira</td> <td></td> <td></td> <td></td> <td></td> <td></td> <td></td> <td></td> <td></td> <td></td> <td>0</td> <td>0</td> <td>0</td>                                                                                                    |      | Aplicacoes financeira                                                                      |                        |                                        |                                         |                                          |                                         |                                           |                            |                            |                              | 0                            | 0                            | 0                            |
| Thulor designator       ·       ·       ·       ·       ·       ·       ·       ·       ·       ·       ·       ·       ·       ·       ·       ·       ·       ·       ·       ·       ·       ·       ·       ·       ·       ·       ·       ·       ·       ·       ·       ·       ·       ·       ·       ·       ·       ·       ·       ·       ·       ·       ·       ·       ·       ·       ·       ·       ·       ·       ·       ·       ·       ·       ·       ·       ·       ·       ·       ·       ·       ·       ·       ·       ·       ·       ·       ·       ·       ·       ·       ·       ·       ·       ·       ·       ·       ·       ·       ·       ·       ·       ·       ·       ·       ·       ·       ·       ·       ·       ·       ·       ·       ·       ·       ·       ·       ·       ·       ·       ·       ·       ·       ·       ·       ·       ·       ·       ·       ·       ·       ·       ·       ·       ·       ·       ·                                                                                                    |      | Titulos para negoci                                                                        |                        |                                        |                                         |                                          |                                         |                                           |                            |                            |                              | 0                            | 0                            | 0                            |
| Outros         ·         ·         ·         ·         ·         ·         ·         ·         ·         ·         ·         ·         ·         ·         ·         ·         ·         ·         ·         ·         ·         ·         ·         ·         ·         ·         ·         ·         ·         ·         ·         ·         ·         ·         ·         ·         ·         ·         ·         ·         ·         ·         ·         ·         ·         ·         ·         ·         ·         ·         ·         ·         ·         ·         ·         ·         ·         ·         ·         ·         ·         ·         ·         ·         ·         ·         ·         ·         ·         ·         ·         ·         ·         ·         ·         ·         ·         ·         ·         ·         ·         ·         ·         ·         ·         ·         ·         ·         ·         ·         ·         ·         ·         ·         ·         ·         ·         ·         ·         ·         ·         ·         ·         ·         ·         · </td <td></td> <td>Titulos designados</td> <td></td> <td></td> <td></td> <td></td> <td></td> <td></td> <td></td> <td></td> <td></td> <td>0</td> <td>0</td> <td>0</td>                                                                                                    |      | Titulos designados                                                                         |                        |                                        |                                         |                                          |                                         |                                           |                            |                            |                              | 0                            | 0                            | 0                            |
| Applicadoest frame/enz.         -         -         -         -         -         -         0         0         0         0         0         0         0         0         0         0         0         0         0         0         0         0         0         0         0         0         0         0         0         0         0         0         0         0         0         0         0         0         0         0         0         0         0         0         0         0         0         0         0         0         0         0         0         0         0         0         0         0         0         0         0         0         0         0         0         0         0         0         0         0         0         0         0         0         0         0         0         0         0         0         0         0         0         0         0         0         0         0         0         0         0         0         0         0         0         0         0         0         0         0         0         0         0         0         0 <td></td> <td>Outros</td> <td></td> <td></td> <td></td> <td></td> <td></td> <td></td> <td></td> <td></td> <td></td> <td>0</td> <td>0</td> <td>0</td>                                                                                                    |      | Outros                                                                                     |                        |                                        |                                         |                                          |                                         |                                           |                            |                            |                              | 0                            | 0                            | 0                            |
| Api fi avalicutis amo CP         0         0         0         0         0         0         0         0         0         0         0         0         0         0         0         0         0         0         0         0         0         0         0         0         0         0         0         0         0         0         0         0         0         0         0         0         0         0         0         0         0         0         0         0         0         0         0         0         0         0         0         0         0         0         0         0         0         0         0         0         0         0         0         0         0         0         0         0         0         0         0         0         0         0         0         0         0         0         0         0         0         0         0         0         0         0         0         0         0         0         0         0         0         0         0         0         0         0         0         0         0         0         0         0         0 <td></td> <td>Aplicacoes financeira</td> <td>-</td> <td></td> <td></td> <td></td> <td>· · ·</td> <td></td> <td></td> <td></td> <td></td> <td>0</td> <td>0</td> <td>0</td>                                                                                                    |      | Aplicacoes financeira                                                                      | -                      |                                        |                                         |                                          | · · ·                                   |                                           |                            |                            |                              | 0                            | 0                            | 0                            |
| □ Contas a receber CP         -         14.052.472         16.304.723         14.670.965         13.971.366         10.236.012         6.036.035         12.169.422         14.670.422         11.689.973         11.483.278         27.233.885           Clientes CP         5.642.820         13.982.206         12.395.95         13.984.683         13.360.279         8.699.865         5.763.286         11.997.365         8.620.083         10.261.067         10.195.059         25.944.188           Ournat contast stress tork         90.166         68.777         786.202         10.197         15.774.724         12.091.419         12.097.175         17.215.447         17.228.428         21.102.768           Estoques         5.913.024         7.592.024         10.351.095         10.319.973         9.662.411         11.955.665         13.774.724         10.913.419         12.997.175         17.215.947         17.228.428         21.102.768           Allvos Biologicos CP         -         0         0         0         0         0         0         0         0         0         0         0         0         0         0         0         0         0         0         0         0         0         0         0         0         0         0         0<                                                                                                    |      | Apl fi aval custo amo CP                                                                   |                        | 0                                      | 0                                       | 0                                        | 0                                       | 0                                         | 0                          | 0                          | 0                            | 0                            | 0                            | 0                            |
| Clientes CP         5.642.820         13.962.306         16.235.936         13.884.663         13.360.279         8.698.869         5.763.286         11.937.366         8.602.083         10.261.067         10.195.059         25.944.188           Outras contas a node CF         90.166         68.767         786.202         611.087         1.537.043         272.749         232.056         6.277.339         1.408.906         1.288.219         1.298.697           Estoques         591.3024         7.592.024         10.510.65         10.3197.39         9.662.411         19.956.665         13.774.724         10.913.419         12.987.175         17.215.947         17.228.428         21.02.768           Attivos Biologicos CP         -         0         0         0         0         0         0         0         0         0         0         0         0         0         0         0         0         0         0         0         0         0         0         0         0         0         0         0         0         0         0         0         0         0         0         0         0         0         0         0         0         0         0         0         0         0         0                                                                                                    |      | 1                                                                                          | -                      | 14.052.472                             | 16.304.723                              | 14.670.865                               | 13.971.366                              | 10.236.912                                | 6.036.035                  | 12.169.422                 | 14.879.422                   | 11.669.973                   | 11.483.278                   | 27.233.885                   |
| Outras centas a neeb CP         -         90.166         68.787         786.202         611.087         1.537.043         272.749         232.056         6.277.339         1.408.906         1.288.219         1.289.897           Estoques         5.913.024         7.592.024         10.351.065         10.319.973         9.662.411         11.955.665         13.774.724         10.913.419         12.987.175         17.215.947         17.228.428         21.102.768           Allvos Biologicos CP         -         0         0         0         0         0         0         0         0         0         0         0         0         0         0         0         0         0         0         0         0         0         0         0         0         0         0         0         0         0         0         0         0         0         0         0         0         0         0         0         0         0         0         0         0         0         0         0         0         0         0         0         0         0         0         0         0         0         0         0         0         0         0         0         0         0                                                                                                    |      | Unitas a receber CP                                                                        |                        |                                        |                                         |                                          |                                         |                                           | 5 700 000                  | 44.007.000                 | 0 000 000                    | 40.004.007                   | 10 105 050                   | 25.041400                    |
| Estoques         5.913.024         7.592.024         10.351.085         10.319.973         9.662.411         11.955.665         13.774.724         10.913.419         12.987.175         17.215.947         17.228.428         21.102.768           Ativos Biológicos CP         -         0         0         0         0         0         0         0         0         0         0         0         0         0         0         0         0         0         0         0         0         0         0         0         0         0         0         0         0         0         0         0         0         0         0         0         0         0         0         0         0         0         0         0         0         0         0         0         0         0         0         0         0         0         0         0         0         0         0         0         0         0         0         0         0         0         0         0         0         0         0         0         0         0         0         0         0         0         0         0         0         0         0         0         0                                                                                                    |      | Clientes CP                                                                                | 5.642.820              | 13.962.306                             | 16.235.936                              | 13.884.663                               | 13.360.279                              | 8.699.869                                 | 5,763,280                  | 11.937.300                 | 0.002.003                    | 10.201.007                   | 10.195.059                   | 25.944.188                   |
| Atlvos Biologicos CP - 0 0 0 0 0 0 0 0 0 0 0 0 0 0 0 0 0 0                                                                                                    |      | Clientes CP Outras contas a receb CP                                                       | 5.642.820              | 13.962.306<br>90.166                   | 16.235.936<br>68.787                    | 13.884.663<br>786.202                    | 13.360.279<br>611.087                   | 8.699.869                                 | 272.749                    | 232.056                    | 6.277.339                    | 1.408.906                    | 1.288.219                    | 1.289.697                    |
| □ Impostos a Recuperar - 2.795.557 4.317.178 4.619.901 9.261.746 8.714.768 8.995.056 5.814.723 6.459.818 5.525.300 3.718.722 2.846.315                                                                                                    |      | Clientes CP<br>Clientes CP<br>Outras contas a receb CP<br>Estoques                         | 5.642.820              | 13.962.306<br>90.166<br>7.592.024      | 16.235.936<br>68.787<br>10.351.085      | 13.884.663<br>786.202<br>10.319.973      | 13.360.279<br>611.087<br>9.662.411      | 8.699.869<br>1.537.043<br>11.955.665      | 272.749                    | 232.056                    | 6.277.339<br>12.987.175      | 1.408.906                    | 1.288.219                    | 1.289.697<br>21.102.768      |
|                                                                                                    |      | Clientes CP<br>Clientes CP<br>Outras contas a receb CP<br>Estoques<br>Ativos Biologicos CP | 5.642.820<br>5.913.024 | 13.962.306<br>90.166<br>7.592.024<br>0 | 16.235.936<br>68.787<br>10.351.085<br>0 | 13.884.663<br>786.202<br>10.319.973<br>0 | 13.360.279<br>611.087<br>9.662.411<br>0 | 8.699.869<br>1.537.043<br>11.955.665<br>0 | 272.749<br>13.774.724<br>0 | 232.056<br>10.913.419<br>0 | 6.277.339<br>12.987.175<br>0 | 1.408.906<br>17.215.947<br>0 | 1.288.219<br>17.228.428<br>0 | 1.289.697<br>21.102.768<br>0 |

Agora se deseja exportar essas contas contábeis, mas não toda a tela de demonstrativo financeiro, o sistema tem a disposição das caixinhas ao lado esquerdo para ser selecionado a conta que deseja exportar no relatório.

Figura 48: Tela das Contas das Demonstrações Financeiras

| Scre | eening                        |             |                |             |             |             |             |             |             |             | $\nabla \downarrow_z^A \Sigma$ | 日と          | = _ Ø >     |
|------|-------------------------------|-------------|----------------|-------------|-------------|-------------|-------------|-------------|-------------|-------------|--------------------------------|-------------|-------------|
|      | Demonstrativos Fin            | anceiros    | Em R\$ Real er | n milhares  |             |             |             |             |             |             |                                | ×I          | トヨー         |
|      | Consolidado                   | 31/12/2009  | 31/12/2010     | 31/12/2011  | 31/12/2012  | 31/12/2013  | 31/12/2014  | 31/12/2015  | 31/12/2016  | 31/12/2017  | 31/12/2018                     | 31/12/2019  | 31/12/2020  |
| DIV  | ERSOS                         |             |                |             |             |             |             |             |             |             |                                |             |             |
|      | Metodo Contabil               | L.S.        | IFRS           | IFRS        | IFRS        | IFRS        | IFRS        | IFRS        | IFRS        | IFRS        | IFRS                           | IFRS        | IFRS        |
|      | Link notas explicativas       |             | clique aqui    | clique aqui | clique aqui | clique aqui | clique aqui | clique aqui | clique aqui | clique aqui | clique aqui                    | clique aqui | clique aqui |
| ATT  | vo                            |             |                |             |             |             |             |             |             |             |                                |             |             |
|      | Ativo total                   | 175.739.055 | 214.662.114    | 241.783.112 | 266.921.654 | 291.880.311 | 309.415.532 | 345.549.435 | 322.696.154 | 328.096.703 | 341.714.838                    | 369.670.328 | 478.129.515 |
| 0 8  | Ativo Circulante              | 38.257.232  | 54.267.834     | 42.095.218  | 46.039.617  | 57.104.708  | 53.744.764  | 60.417.700  | 73.547.191  | 62.700.728  | 59.256.115                     | 68.697.547  | 126.805.173 |
|      | Caixa e equivalentes de caixa |             | 13.468.958     | 7.457.928   | 11.917.717  | 12.465.248  | 10.555.341  | 14.021.704  | 13.890.591  | 14.317.520  | 22.412.547                     | 29.627.092  | 70.085.566  |
|      | 🖻 Aplicacoes financeiras      |             | 0              | 0           | 0           | 0           | 0           | 0           | 0           | 0           | 0                              | 0           | 0           |
|      | 🗉 Apl fin avali vir jus CP    |             | 0              | 0           | 0           | 0           | 0           | 0           | 0           | 0           | 0                              | 0           | 0           |
|      | Aplicacoes financeira         |             |                |             |             |             |             |             |             |             | 0                              | 0           | 0           |
|      | Titulos para negoci           |             |                |             |             |             |             |             |             |             | 0                              | 0           | 0           |
|      | Titulos designados            |             |                |             | · ·         |             |             |             |             | · · · ·     | 0                              | 0           | 0           |
|      | Outros                        |             |                |             |             |             |             |             |             |             | 0                              | 0           | 0           |
|      | Aplicacoes financeira         |             | •              |             |             |             | •           | •           |             | •           | 0                              | 0           | 0           |
|      | Apl fi aval custo amo CP      |             | 0              | 0           | 0           | 0           | 0           | 0           | 0           | 0           | 0                              | 0           | 0           |
|      | Contas a receber CP           |             | 14.052.472     | 16.304.723  | 14.670.865  | 13.971.366  | 10.236.912  | 6.036.035   | 12.169.422  | 14.879.422  | 11.669.973                     | 11.483.278  | 27.233.885  |
|      | Clientes CP                   | 5.642.820   | 13.962.306     | 16.235.936  | 13.884.663  | 13.360.279  | 8.699.869   | 5.763.286   | 11.937.366  | 8.602.083   | 10.261.067                     | 10.195.059  | 25.944.188  |
|      | Outras contas a receb CP      |             | 90.166         | 68.787      | 786.202     | 611.087     | 1.537.043   | 272.749     | 232.056     | 6.277.339   | 1.408.906                      | 1.288.219   | 1.289.697   |
|      | Estoques                      | 5.913.024   | 7.592.024      | 10.351.085  | 10.319.973  | 9.662.411   | 11.955.665  | 13.774.724  | 10.913.419  | 12.987.175  | 17.215.947                     | 17.228.428  | 21.102.768  |
|      | Ativos Biologicos CP          |             | 0              | 0           | 0           | 0           | 0           | 0           | 0           | 0           | 0                              | 0           | 0           |
|      | Impostos a Recuperar          |             | 2.795.557      | 4.317.178   | 4.619.901   | 9.261.746   | 8.714.768   | 8.995.056   | 5.814.723   | 6.459.818   | 5.525.300                      | 3.718.722   | 2.646.315   |
|      | Tributos cor a recuperar      |             | 2.795.557      | 4.317.178   | 4.619.901   | 9.261.746   | 8.714.768   | 8.995.056   | 5.814.723   | 6.459.818   | 5.525.300                      | 3.718.722   | 2.646.315   |
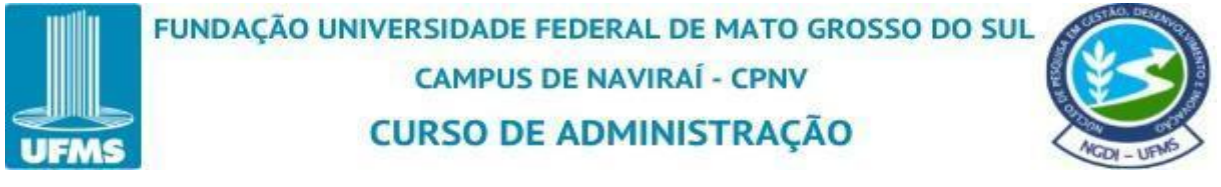

No exemplo iremos selecionar as caixinhas de "+Receita liquida operação", "- Desp (receit) operac", "= Lucro ante jur&imp EDIT", "+Resultado financeiro", "=LAIR" e "=Lucro oper continuadas".

Figura 49: Tela de Algumas Contas Selecionadas

| Screening                 |            |                |             |            |             |             |             |            |             | $\nabla \downarrow_z^A \Sigma$ | 日人:         | - 0        |
|---------------------------|------------|----------------|-------------|------------|-------------|-------------|-------------|------------|-------------|--------------------------------|-------------|------------|
| Demonstrativos Fin        | anceiros   | Em R\$ Real en | n milhares  |            |             |             |             |            |             |                                | ×           | トー         |
| 🖂 Consolidado             | 31/12/2009 | 31/12/2010     | 31/12/2011  | 31/12/2012 | 31/12/2013  | 31/12/2014  | 31/12/2015  | 31/12/2016 | 31/12/2017  | 31/12/2018                     | 31/12/2019  | 31/12/202  |
| DEM RESULT                |            |                |             |            |             |             |             |            |             |                                |             |            |
| Meses                     | 12         | 12             | 12          | 12         | 12          | 12          | 12          | 12         | 12          | 12                             | 12          | 1          |
| Origem dos dados          | divulgado  | divulgado      | divulgado   | divulgado  | divulgado   | divulgado   | divulgado   | divulgado  | divulgado   | divulgado                      | divulgado   | divulgad   |
| +Receita liquida operac   | 48.496.566 | 83,225,007     | 103.195.407 | 93.511.482 | 101.489.747 | 88,274,564  | 85.499.184  | 94.633.264 | 108.532.022 | 134.483.126                    | 148.639.921 | 208.528.75 |
| -Custo Produtos Vendidos  | 27.720.391 | 33,756,067     | 40.488.870  | 51,997,384 | 52.510.638  | 59.085.904  | 68.657.734  | 61.143.430 | 67.257.311  | 81,200,904                     | 83,835,563  | 98.567.49  |
| =Lucro Bruto              | 20.776.175 | 49.468.940     | 62.706.537  | 41.514.098 | 48.979.109  | 29.188.660  | 16.841.450  | 33,489,834 | 41.274.711  | 53.282.222                     | 64.804.358  | 109.961.26 |
| -Desp (receit) operac     | -          | 9.026.682      | 9.619.113   | 26.517.907 | 15.542.394  | 11.616.062  | 45.178.589  | 8.417.100  | 6.741.033   | 10.106.478                     | 62.564.583  | 57.893.64  |
| +Despesas com Vendas      | 426.317    | 577.965        | 653.261     | 563.149    | 217.128     | 203.459     | 0           | 0          | 0           | 0                              | 0           |            |
| +Despesas administrativ   | 1.943.250  | 2.622.967      | 3.591.498   | 3.818.072  | 2.586.872   | 2.399.982   | 2.142.806   | 1.754.530  | 1.697.525   | 1.916.765                      | 1.924.308   | 2.856.91   |
| +Per p/ nao recuper de at |            | 0              | 0           | 12.213.468 | 5.389.114   | 2.783.737   | 36.279.490  | 4.167.168  | 1.603.866   | 3.523.458                      | 20.762.371  | 11.818.79  |
| -Outras rec operacionais  |            | -567.898       | 2.492.175   | 0          | -508.000    | -440.774    | 0           | 0          | 666.955     | 0                              | 0           |            |
| +Outras Despesas Operac   |            | 5.209.771      | 7.815.002   | 11.163.807 | 7.840.110   | 6.929.791   | 5.249.843   | 3.606.417  | 4.408.415   | 3.972.769                      | 37.194.001  | 37.782.01  |
| -Equivalenc patrimonial   | 116.180    | -48.081        | -51.527     | 1.240.589  | 998.830     | 1.141.681   | -1.506.450  | 1.111.015  | 301.818     | -693.486                       | +2.683.903  | -5.435.93  |
| =Lucro antes jur&imp EBIT | 13.390.062 | 40.442.258     | 53.087.424  | 14.996.191 | 33.436.715  | 17.572.598  | -28.337.139 | 25.072.734 | 34.533.678  | 43.175.744                     | 2.239.775   | 52.067.61  |
| ] = +Resultado financeiro | 1.952.295  | -2.763.399     | -6.622.546  | -8.405.107 | -18.443.232 | -14.753.163 | -36.538.435 | 1.949.222  | -9.649.530  | -18.057.519                    | -13.444.786 | -24.140.63 |
| +Receitas Financeiras     | 10.519.818 | 3.136.296      | 4.650.317   | 2.619.345  | 5.794.798   | 8.667.498   | 26.167.311  | 27.657.490 | 11.073.606  | 1.549.087                      | 2.091.692   | 1.921.82   |
| -Despesas Financeiras     | 8.567.523  | 5.899.695      | 11.272.863  | 11.024.452 | 24.238.030  | 23.420.661  | 62.705.746  | 25.708.268 | 20.723.136  | 19.606.606                     | 15.536.478  | 26.062.45  |
| =LAIR                     | 15.342.357 | 37.678.859     | 46.464.878  | 6.591.084  | 14.993.483  | 2.819.435   | -64.875.574 | 27.021.956 | 24.884.148  | 25.118.225                     | -11.205.011 | 27.926.98  |
| ∃-Imp renda e contrib soc | 4.925.478  | 7.035.659      | 9.064.654   | -2.641.850 | 15.247.845  | 2.599.847   | -18.878.952 | 9.566.080  | 4.606.567   | -965.980                       | -2.508.971  | 3.024.64   |
| Provisao impost de rend   | 4.925.478  |                |             |            | 17.367.505  | 2.352.120   | 1.347.423   | 3.306.500  | 2.663.967   | 2.806.055                      | 5.985.191   | 17.828.01  |
| IR Diferido               | 0          |                |             |            | -2.119.660  | 247.727     | -20.226.375 | 6.259.580  | 1.942.600   | -3.772.035                     | -8.494.162  | -14.803.36 |
| =Lucro oper continuadas   | 10.416.879 | 30.643.200     | 37.400.224  | 9.232.934  | -254.362    | 219.588     | -45.996.622 | 17.455.876 | 20.277.581  | 26.084.205                     | -8.696.040  | 24.902.34  |

Fonte: Economática (2024).

Logo após selecionadas essas opções, clique nos três traços ao lado direito da plataforma e clique em "vários parâmetros".

Figura 50: Tela para Selecionar o Parâmetro

| R    | A      | S S                                                                              |                                      | CU                                   |                                       | DE PE                                 |                                        | /IRAÍ<br>INIS                          | - CPN                                   | IV<br>ÇÃO                            | 0330                                   | 003                                               |                                        | AGDI - V                                       |   |
|------|--------|----------------------------------------------------------------------------------|--------------------------------------|--------------------------------------|---------------------------------------|---------------------------------------|----------------------------------------|----------------------------------------|-----------------------------------------|--------------------------------------|----------------------------------------|---------------------------------------------------|----------------------------------------|------------------------------------------------|---|
|      |        | + 🖻 🖨 🛱                                                                          | ۲                                    | 💊 Vale                               | • ON • VALE                           | 53                                    |                                        | <b>∞</b> B                             | ovespa                                  | *                                    |                                        |                                                   |                                        |                                                |   |
|      | ] :    | Screening                                                                        |                                      |                                      |                                       |                                       |                                        |                                        |                                         |                                      |                                        | $\forall \ {}^{\mathbb{A}}_{\mathbb{Z}} \ \Sigma$ | 日 ん 日                                  | =_@>                                           | < |
| orne | 1 2    | Demonstrativos Fin                                                               | anceiros E<br>31/12/2009             | Em R\$ Real er<br>31/12/2010         | n milhares<br>31/12/2011              | 31/12/2012                            | 31/12/2013                             | 31/12/2014                             | 31/12/2015                              | 31/12/2016                           | 31/1                                   | /ários parâmetr<br>Duplicar esta jar              | os<br>nela                             | 시피유<br>All All All All All All All All All All | C |
|      | 2      | DEM RESULT<br>Meses<br>Origem dos dados                                          | 12<br>divulgado                      | 12<br>divulgado                      | 12<br>divulgado                       | 12<br>divulgado                       | 12<br>divulgado                        | 12<br>divulgado                        | 12<br>divulgado                         | 12<br>divulgado                      | div 6                                  | Mostrar dados d<br>mprimir<br>Exportar (XLS, XI   | e: Ativo corrent                       | Ctrl+P 12<br>do                                |   |
|      | 6<br>6 | +Receita liquida operac<br>-Custo Produtos Vendidos                              | 48.496.566<br>27.720.391             | 83.225.007<br>33.756.067             | 103.195.407<br>40.488.870             | 93.511.482<br>51.997.384              | 101.489.747                            | 88.274.564<br>59.085.904               | 85.499.184<br>68.657.734                | 94.633.264<br>61.143.430             | 108.532.022                            | 134.483.126<br>81.200.904                         | 148.639.921<br>83.835.563              | 208.528.759<br>98.567.494                      |   |
|      | 9      | -Desp (receit) operac     +Despesas com Vendas                                   | 426.317                              | 9.026.682<br>577.965                 | 9.619.113<br>653.261                  | 41.514.098<br>26.517.907<br>563.149   | 48.979.109<br>15.542.394<br>217.128    | 29.188.660<br>11.616.062<br>203.459    | 45.178.589<br>0                         | 8.417.100<br>0                       | 41.2/4./11<br>6.741.033<br>0           | 53.282.222<br>10.106.478                          | 62.564.583<br>0                        | 57.893.647<br>0                                |   |
|      |        | +Despesas administrativ<br>+Per p/ nao recuper de at<br>-Outras rec operacionais | 1.943.200                            | 2.622.967<br>0<br>-567.898           | 0<br>2.492.175                        | 3.818.072<br>12.213.468<br>0          | 2.586.872<br>5.389.114<br>-508.000     | 2.783.737                              | 2.142.806<br>36.279.490<br>0            | 4.167.168                            | 1.603.866                              | 3.523.458                                         | 20.762.371                             | 2.850.913<br>11.818.792<br>0                   |   |
|      |        | +Ouras Despesas Operac     -Equivalenc patrimonial     =Lucro antes jur&imp EBIT | 116.180<br>13.390.062                | -48.081<br>40.442.258                | -51.527<br>53.087.424                 | 1.240.589                             | 998.830<br>33.436.715                  | 0.929.791<br>1.141.681<br>17.572.598   | -1.506.450<br>-28.337.139               | 3.006.417<br>1.111.015<br>25.072.734 | 4.408.415<br>301.818<br>34.533.678     | -693.486<br>43.175.744                            | -2.683.903<br>2.239.775                | -5.435.930<br>52.067.618                       |   |
|      |        | +Receitas Financeiro<br>-Despesas Financeiras                                    | 1.952.295<br>10.519.818<br>8.567.523 | -2.763.399<br>3.136.296<br>5.899.695 | -0.022.546<br>4.650.317<br>11.272.863 | -8.405.107<br>2.619.345<br>11.024.452 | -18.443.232<br>5.794.798<br>24.238.030 | -14.753.163<br>8.667.498<br>23.420.661 | -30.538.435<br>26.167.311<br>62.705.746 | 27.657.490                           | -9.049.530<br>11.073.606<br>20.723.136 | -18.057.519<br>1.549.087<br>19.606.606            | 2.091.692<br>15.536.478                | -24.140.630<br>1.921.828<br>26.062.458         |   |
|      |        | =LAIR<br>-Imp renda e contrib soc<br>Provisao impost de rend                     | 15.342.357<br>4.925.478<br>4.925.478 | 37.678.859<br>7.035.659              | 46.464.878<br>9.064.654               | 6.591.084<br>-2.641.850               | 14.993.483<br>15.247.845<br>17.367.505 | 2.819.435<br>2.599.847<br>2.352.120    | -64.875.574<br>-18.878.952<br>1.347.423 | 27.021.956<br>9.566.080<br>3.306.500 | 24.884.148<br>4.606.567<br>2.663.967   | 25.118.225<br>-965.980<br>2.806.055               | -11.205.011<br>-2.508.971<br>5.985.191 | 27.926.988<br>3.024.647<br>17.828.012          |   |
|      |        | IR Diferido<br>=Lucro oper continuadas                                           | 0<br>10.416.879                      | 30.643.200                           | 37.400.224                            | 9.232.934                             | -2.119.660<br>-254.362                 | 247.727<br>219.588                     | -20.226.375<br>-45.996.622              | 6.259.580<br>17.455.876              | 1.942.600 20.277.581                   | +3.772.035<br>26.084.205                          | -8.494.162<br>-8.696.040               | -14.803.365<br>24.902.341                      |   |

Aberta a janela de "parâmetros" selecione a opção na aba "mostrar os itens" "somente os marcados" e logo em seguida clique em "ok".

Figura 51: Tela de Selecionando Alguns Parâmetros

|    | Screening                                   |                                       | S PARÂMETROS                                            | - 11  | <b>∇</b> Ι≙ Σ | 日よ日         | =_ @ x      |
|----|---------------------------------------------|---------------------------------------|---------------------------------------------------------|-------|---------------|-------------|-------------|
|    |                                             |                                       | Consolidado 🤉                                           | · _   |               |             |             |
| e  | Demonstrativos Fin                          | anceiros En                           | ◯ Ambos (se existirem) ● Sim * ◯ Não **                 |       |               |             | L = _       |
|    | E Consolidado                               | 31/12/2009                            | ⊖ Sim O Não                                             | 017   | 31/12/2018    | 31/12/2019  | 31/12/2020  |
| 2  | DEM RESULT                                  |                                       | Mostrar balanços das seguintes datas                    |       |               |             |             |
| 3  | Meses                                       | 12                                    | O Tadaa                                                 | 12    | 12            | 12          | 12          |
| 4  | Origem dos dados                            | divulgado                             | O rodos O ro, tri do ano liscal O zo, tri do ano liscal | ado   | divulgado     | divulgado   | divulgado   |
| 6  |                                             |                                       | 🔵 3o. tri do ano fiscal 💿 4o. tri do ano fiscal         |       |               |             |             |
| 6  | <ul> <li>*Receita liquida operac</li> </ul> | 48.496.566                            |                                                         | 022   | 134.483.126   | 148.639.921 | 208.528.759 |
| 7  | -Custo Produtos Vendidos                    | 27.720.391                            | Mostrar os itens                                        | 311   | 81.200.904    | 83.835.563  | 98.567.494  |
| 8  | =Lucro Bruto                                | 20.776.175                            | Todos                                                   | 711   | 53.282.222    | 64.804.358  | 109.961.265 |
| 9  | B-Desp (receit) operac                      | •                                     |                                                         | 033   | 10.106.478    | 62.564.583  | 57.893.647  |
| 10 | +Despesas com Vendas                        | com Vendas 426.317                    | Análica                                                 | 0     | 0             | 0           | 0           |
|    | +Despesas administrativ                     | 1.943.250                             | Allaise                                                 | 525   | 1.916.765     | 1.924.308   | 2.856.913   |
|    | +Per pl nao recuper de at                   | •                                     | em % do total variação % em Meses                       | 866   | 3.523.458     | 20.762.371  | 11.818.792  |
|    | -Outras rec operacionais                    | · · · · · · · · · · · · · · · · · · · |                                                         | 955   | 0             | 0           | 0           |
|    | +Outras Despesas Operac                     |                                       | Como mostrar os números                                 | 415   | 3.972.769     | 37.194.001  | 37.782.012  |
| 1  | -Equivalenc patrimonial                     | 116.180                               | an antitaria a an A a darinata                          | 818   | -693.486      | -2.683.903  | -5.435.930  |
|    | ELucro antes juraimp EBH                    | 13.390.062                            | em minares Com 0 Com decimais                           | 0/8   | 43.1/5./44    | 2.239.775   | 52.067.618  |
|    | Hesultado Infanceiro                        | 1.952.295                             |                                                         | 030   | -18.057.519   | -13.444.780 | -24.140.030 |
| 1  | +Receitas Financeiras                       | 0.507.500                             | Opções avançadas                                        | 400   | 1.549.087     | 2.091.092   | 1.921.020   |
| -  | -Despesas Financeiras                       | 8.007.023                             | Usar cores                                              | 130   | 19.000.000    | 11.005.011  | 20.002.458  |
| 1  | ERIK                                        | 4 025 479                             |                                                         | ¥ 140 | 20.110.220    | 2 609 071   | 27.920.900  |
|    | Provisso impost de rend                     | 4.925.479                             |                                                         | 067   | 2,906,055     | 5 095 101   | 17 929 012  |
| 1  | IP Diferide                                 | 4.023.470                             |                                                         | 600   | 2 772 025     | 0 404 162   | -14 902 265 |
| ľ  | -l uero oner continuadas                    | 10 416 979                            | OK CANCELAR                                             | 591   | 26.084.205    | -0.434,102  | 24 902 341  |
| -  |                                             | 10.410.075                            |                                                         | 001   | 20.004.200    | *0.030.040  | 24.502.541  |

Fonte: Economática (2024).

O sistema restringe para as opções selecionadas na aba de "parâmetros".

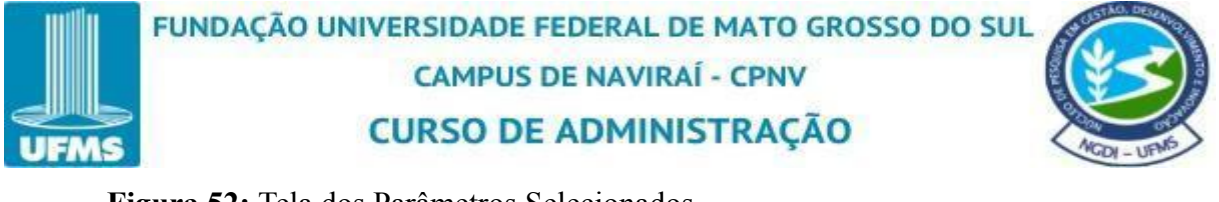

Figura 52: Tela dos Parâmetros Selecionados

🚬 💾 庐 🐻 🛱 🌐 (?) 🛛 Vale • ON • VALE3 🔷 Bovespa 🔹

|   | Consolidado               | 31/12/2009 | 31/12/2010 | 31/12/2011  | 31/12/2012 | 31/12/2013  | 31/12/2014  | 31/12/2015  | 31/12/2016 | 31/12/2017  | 31/12/2018  | 31/12/2019  | 31/12/2020  |
|---|---------------------------|------------|------------|-------------|------------|-------------|-------------|-------------|------------|-------------|-------------|-------------|-------------|
| 2 | DEM RESULT                |            |            |             |            |             |             |             |            |             |             |             |             |
|   | +Receita liquida operac   | 48.496.566 | 83.225.007 | 103.195.407 | 93.511.482 | 101.489.747 | 88.274.564  | 85.499.184  | 94.633.264 | 108.532.022 | 134.483.126 | 148.639.921 | 208.528.759 |
|   | -Desp (receit) operac     |            | 9.026.682  | 9.619.113   | 26.517.907 | 15.542.394  | 11.616.062  | 45.178.589  | 8.417.100  | 6.741.033   | 10.106.478  | 62.564.583  | 57.893.647  |
|   | =Lucro antes jur&imp EBIT | 13.390.062 | 40.442.258 | 53.087.424  | 14.996.191 | 33.436.715  | 17.572.598  | -28.337.139 | 25.072.734 | 34.533.678  | 43.175.744  | 2.239.775   | 52.067.618  |
|   | +Resultado financeiro     | 1.952.295  | -2.763.399 | -6.622.546  | -8.405.107 | -18.443.232 | -14.753.163 | -36.538.435 | 1.949.222  | -9.649.530  | -18.057.519 | -13.444.786 | -24.140.630 |
|   | =LAIR                     | 15.342.357 | 37.678.859 | 46.464.878  | 6.591.084  | 14.993.483  | 2.819.435   | -64.875.574 | 27.021.956 | 24.884.148  | 25.118.225  | -11.205.011 | 27.926.988  |
|   | =Lucro oper continuadas   | 10.416.879 | 30.643.200 | 37.400.224  | 9.232.934  | -254.362    | 219.588     | -45.996.622 | 17.455.876 | 20.277.581  | 26.084.205  | -8.696.040  | 24.902.341  |
|   | =Receita liquida operac   | 48.496.566 | 83.225.007 | 103.195.407 | 93.511.482 | 101.489.747 | 88.274.564  | 85.499.184  | 94.633.264 | 108.532.022 | 134.483.126 | 148.639.921 | 208.528.759 |
|   | =LAIR                     | 15.342.357 | 37.678.859 | 46.464.878  | 6.591.084  | 14,993,483  | 2.819.435   | -64.875.574 | 27.021.956 | 24.884.148  | 25.118.225  | -11.205.011 | 27.926.988  |
|   |                           |            |            |             |            |             |             |             |            |             |             |             |             |

Fonte: Economática (2024).

🥻 💳 🕞 🖻 🖳 🗗 🏨 🕥 💀 Vales ON 5 VALE3

Depois de parametrizar toda a tela de acordo com a apresentação que o usuário deseja exportar, clique nos três traços ao lado direito da plataforma e selecione a opção "exportar (XLS, XLSX, PDF, TXT)".

Figura 53: Tela da Maneira de Exportação

|   | Demonstrativos Fir                                                                                                    | anceiros E | Em R\$ Real er | n milhares  |            |             |              |                 |            |            |                                      | ×                 | 人 三一-                |
|---|----------------------------------------------------------------------------------------------------|------------|----------------|-------------|------------|-------------|--------------|-----------------|------------|------------|--------------------------------------|-------------------|----------------------|
| 2 | Consolidado                                                                                                    | 31/12/2009 | 31/12/2010     | 31/12/2011  | 31/12/2012 | 31/12/2013  | 31/12/2014   | 31/12/2015      | 31/12/2016 | 31/1       | Vários parâmetr<br>Duplicar esta jar | os<br>nela [      | Alt+F 20<br>Bhift+F6 |
| 2 | DEM RESULT                                                                                                    |            |                |             |            |             |              |                 |            |            | Mostrar dados d                      | e: Ativo corrente | • •                  |
| 3 | <ul> <li>A second second sec<br/>second second second second second second second second second second second second second second second second second second second second second second second second second second second second second second second second second sec</li></ul> |            |                |             |            |             | Parata Na Do | and the entropy |            |            | Imprimir                             |                   | Ctrl+P               |
| 1 | +Receita liquida operac                                                                                                    | 48.496.566 | 83.225.007     | 103.195.407 | 93.511.482 | 101.489.747 | 88.274.564   | 85.499.184      | 94.633.264 | 108.5      | Exportar (XLS, X                     | LSX, PDF, TXT)    | 59                   |
| 5 | -Desp (receit) operac                                                                                                    |            | 9.026.682      | 9.619.113   | 26.517.907 | 15.542.394  | 11.616.062   | 45.178.589      | 8.417.100  | 6.7        |                                      |                   | 47                   |
|   | =Lucro antes jur&imp EBIT                                                                                                    | 13.390.062 | 40.442.258     | 53.087.424  | 14.996.191 | 33.436.715  | 17.572.598   | -28.337.139     | 25.072.734 | 34.533.67  | 8 43.175.744                         | 2.239.775         | 52.067.618           |
| - | +Resultado financeiro                                                                                                    | 1.952.295  | -2.763.399     | -6.622.546  | -8.405.107 | -18.443.232 | -14.753.163  | -36.538.435     | 1.949.222  | -9.649.53  | 0 -18.057.519                        | -13.444.786       | -24.140.630          |
|   | =LAIR                                                                                                    | 15.342.357 | 37.678.859     | 46.464.878  | 6.591.084  | 14.993.483  | 2.819.435    | -64.875.574     | 27.021.956 | 24.884.14  | 8 25.118.225                         | -11.205.011       | 27.926.988           |
| _ | DEM RESULT                                                                                                    | 10 100 500 | 92 225 007     | 102 105 407 | 02 611 402 | 101 400 747 | 00 274 664   | 05 400 104      | 04 622 264 | 100 522 02 | 0 104 400 108                        | 140 800 001       | 200 520 750          |
|   | -Leip                                                                                                    | 40.490.000 | 03.223.007     | 103.195.407 | 93.311.462 | 101.409.747 | 00.274.004   | 03.499.104      | 34.033.204 | 24.004.44  | 2 134.403.120                        | 140.039.921       | 208.528.759          |
|   |                                                                                                    |            |                |             |            |             |              |                 |            |            |                                      |                   |                      |

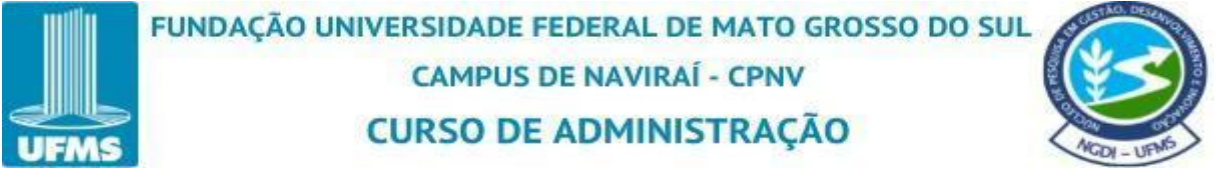

Na tela de "exportar" a plataforma oferece alguns formatos de arquivos a disposição, são eles XLS, XLSX, PDF e TXT, para que o usuário escolha o formato desejado a ser exportado o arquivo.

Figura 54: Tela de Exportar

| s  | Screening                                                                                                    |                                                                                 |                                                                                                    |                                                                                                    |
|----|----------------------------------------------------------------------------------------------------|---------------------------------------------------------------------------------|----------------------------------------------------------------------------------------------------|----------------------------------------------------------------------------------------------------|
| me | Demonstrativos Fir                                                                                                    | nanceiros En                                                                    | The EXPORTAR                                                                                                    | 4 人 三 - 6                                                                                                    |
|    | Consolidado                                                                                                    | 31/12/2009                                                                      | Formato (tipo de arquivo)                                                                                                    | 017 31/12/2018 31/12/2019 31/12/2020                                                                                                    |
| 2  | DEM RESULT                                                                                                    |                                                                                 |                                                                                                    |                                                                                                    |
|    | +Raceita liquida operac     -Desp (recell) operac     =Lucro antes (urbanne EGIT     +Resultado financero     =LuR     =Lucro oper continuadas  DEM REBULT     =Receita liquida operac     =LAIR | 48.496.568<br>1.952.295<br>15.342.367<br>10.416.879<br>48.496.566<br>15.342.367 | Destino do arquivo <ul> <li>Salvar arquivo com o nome:</li> <li>Economatica-8900512202-20210712132819</li> <li>Mex •</li> <li>Enviar arquivo por e-mail para mim</li> </ul> Imprimir os dados desta janela •       •         • Para o ativo corrente       • Para todos ativos da janela screening         Organização       •         • Cada ativo em um arquivo separado •       •         • Todos ativos em um único arquivo •       • | 022 134 483 126 140 639 921 208 520 759<br>033 10 106 476 62 564 563 57 893 647<br>678 43 115 744 223 3975 52 067 618<br>530 -18 057 519 -13 444 786 -24 140 630<br>148 25 118 225 -11 205 011 27 928 988<br>561 26 064 205 -8 606 040 24 902 341<br>022 134 483 126 146 639 921 208 528 759<br>149 25 118 225 -11 205 011 27 926 988 |
|    |                                                                                                    |                                                                                 | EXPORTAR CANCELAR CONFIGURAR PAGINA                                                                                                    |                                                                                                    |

Fonte: Economática (2024).

Na tela de "exportação" também é possível escolher o "destino do arquivo". O usuário pode salvar o arquivo nomeando como desejar e pode enviar o arquivo via e-mail.

Figura 55: Tela Selecionando o Destino do Arquivo

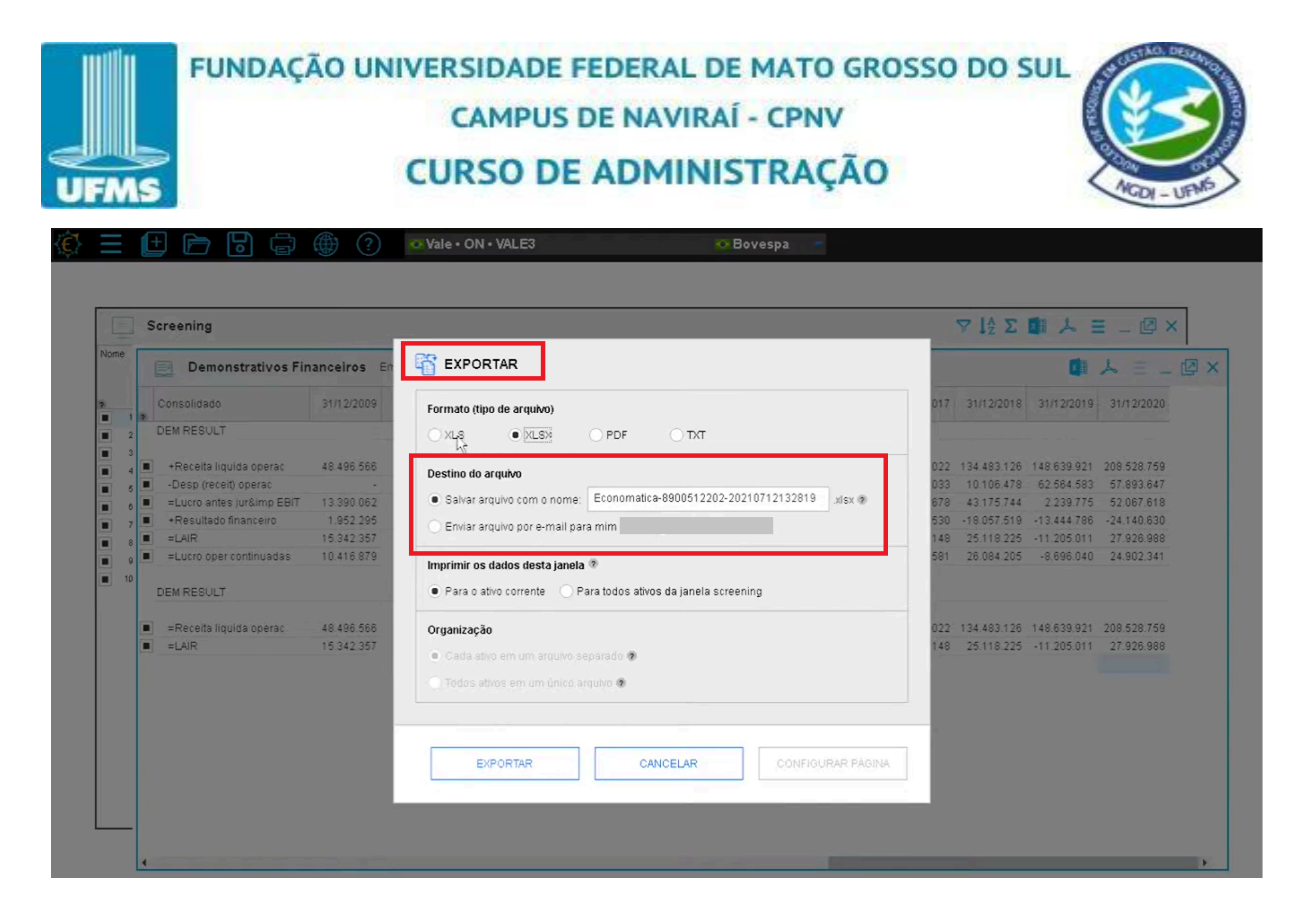

Ainda na tela de "exportar" possui uma opção muito importante dessa exportação com vários ativos simultaneamente, que é a de "imprimir os dados desta janela". Se o usuário selecionar a opção de "para o ativo corrente" a plataforma irá exportar o relatório com informações relacionadas ao ativo corrente que está selecionado no momento, nesse exemplo está selecionado o ativo corrente da "Vale ON VALE3".

Figura 56: Tela Selecionando a Maneira Exportar

| Screening                                                                                                    |                                                                                                    |                                                                                                    | \ ↓₹                                                                                                    | E 🖬 🕹 i                                                                                                    | = _ Ø                                                                                                    |
|----------------------------------------------------------------------------------------------------|----------------------------------------------------------------------------------------------------|----------------------------------------------------------------------------------------------------|----------------------------------------------------------------------------------------------------|----------------------------------------------------------------------------------------------------|----------------------------------------------------------------------------------------------------|
| Demonstrativos Fi                                                                                                    | nanceiros En                                                                                           | T EXPORTAR                                                                                                    |                                                                                                    |                                                                                                    | ん = -                                                                                                    |
| Consolidado                                                                                                    | 31/12/2009                                                                                             | Formato (tipo de arquivo)                                                                                                    | 017 31/12/20                                                                                                    | 18 31/12/2019                                                                                                    | 31/12/2020                                                                                                    |
| DEMRESULT                                                                                                    |                                                                                                    |                                                                                                    |                                                                                                    |                                                                                                    |                                                                                                    |
| Receita liquida operac     -Desp (receit) operac     -Lucro antes juralimp EBIT     -Resultado financeiro     =LAIR     =LAIR     =LAIR     ESULT     =Receita liquida operac     =LAIR | 48 496 506<br>-<br>1 3 390 062<br>1 952 295<br>1 5 342 357<br>1 0 418 879<br>48 496 506<br>1 5 342 357 | Destino do arquivo <ul> <li>Salvar arquivo com o nome:</li> <li>Economatica-8900512202-20210712132819</li> <li>xtax *</li> </ul> <ul> <li>Envirar arquivo por e-mail para mim</li> </ul> Imprimir os dados desta janela * <ul> <li>Para todos ativos da janela screening</li> <li>Organização</li> <li>Cada ativo em um arquivo separado *         </li></ul> <ul> <li>Todos ativos em um único arquivo *         </li> </ul> | 022 1344831<br>033 101064<br>878 431755<br>530 -14.057<br>148 251182<br>581 20.0842<br>022 1344831<br>148 251182 | 26 148.639.921<br>78 62.564.583<br>44 2.239.775<br>19 -13.444.786<br>25 -11.205.011<br>05 -8.866.040<br>26 148.639.921<br>25 -11.205.011 | 208 528 759<br>57 893.647<br>52 067.618<br>-24.140.630<br>27 926.988<br>24.902.341<br>208.528 759<br>27 926.988 |
|                                                                                                    |                                                                                                    | EXPORTAR CANCELAR CONFIGURAR PÁGINA                                                                                                    |                                                                                                    |                                                                                                    |                                                                                                    |

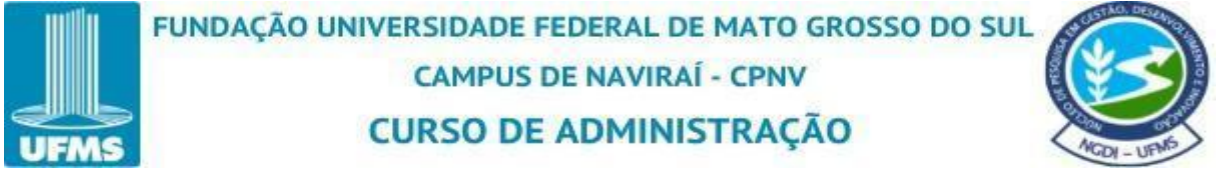

Já selecionando a opção "para todos ativos da janelas screening" a plataforma irá exportar as informações dos "demonstrativos financeiros" para todas as empresas apresentadas no screening. Então no exemplo, iremos manter selecionado a opção "para todos ativos de janela screening".

Figura 57: Tela Exportando o Demonstrativos Financeiros

| Demonstrativos F                                                                | inanceiros En                         | T EXPORTAR                                                                                                    | 1 人 三                                                                                          |
|---------------------------------------------------------------------------------|---------------------------------------|----------------------------------------------------------------------------------------------------|------------------------------------------------------------------------------------------------|
| Consolidado                                                                     | 31/12/2009                            | Formato (tipo de arquivo)                                                                                                    | 017 31/12/2018 31/12/2019 31/12/20                                                             |
|                                                                                 | 48.496.566<br>13.390.062<br>1.952.295 | XLS     XLSX     PDF     TXT  Destino do arquivo     Salvar arquivo com o nome:     Economatica-8900512202-20210712132819     stax | 022 134483126 148639921 2085287<br>033 10106478 62564663 57893<br>676 43175744 2239775 52067 6 |
| <ul> <li>=LAIR</li> <li>= Lucro oper continuadas</li> <li>DEM RESULT</li> </ul> | 15.342.357<br>10.416.879              | Imprimir os dados desta janela *                                                                                                   | 148 25.118.225 -11.205.011 27.926.9<br>561 26.084.205 -8.696.040 24.902.3                      |
| <ul> <li>=Receita liquida operac</li> <li>=LAIR</li> </ul>                      | 48.496.566<br>15.342.357              | Organização<br>Cada ativo em um arquivo separado ®<br>Todos ativos em um único arquivo ®                                           | 022 134.483.126 148.639.821 208.528.7<br>148 25.118.225 -11.205.011 27.926.0                   |
|                                                                                 |                                       | EXPORTAR CANCELAR CONFIGURAR PÁGINA                                                                                                |                                                                                                |

Fonte: Economática (2024).

Na opção de "organização" na aba de "exportar", trás duas opções a "cada ativo em um arquivo separado" ou "todos ativos em um único arquivo". Se o usuário escolher exportar o arquivo na opção "cada ativo em um arquivo separado" a plataforma irá criar as planilhas separadas no excel. Se escolher a opção de "todos ativos em um único arquivo" a plataforma irá exportar um único arquivo com várias abas no excel.

No exemplo foi selecionado a opção de "todos ativos em um único arquivo", lembrando que maneira que foi escolhida para exportar esse arquivo foi "XLSX" em planilha de excel. Logo em seguida clique em "exportar".

Figura 58: Tela das Opções Selecionadas

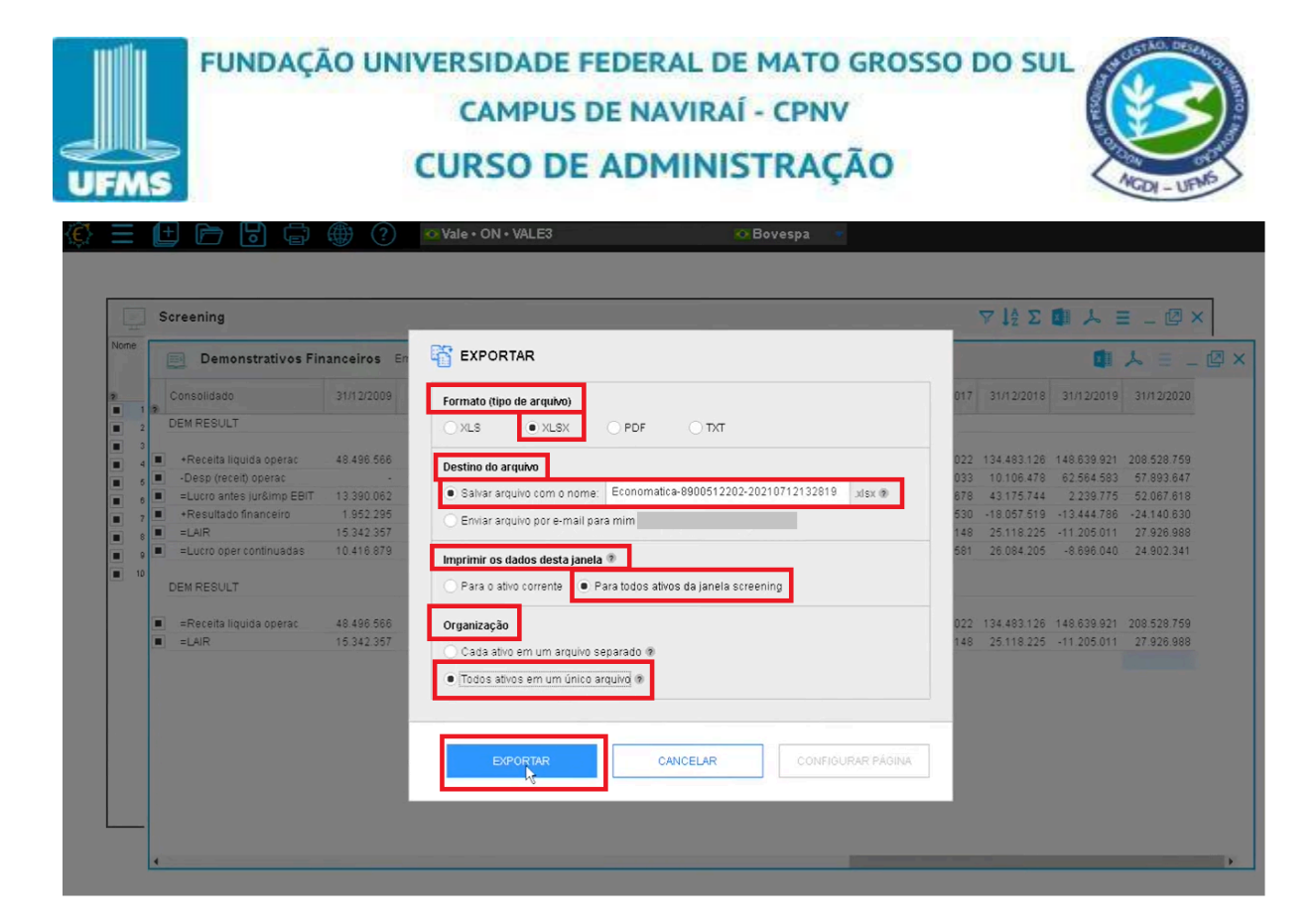

Relatório sendo exportado.

Figura 59: Tela da Exportação

|        | Screening                                           |               |                                                                                 |     | $\nabla \downarrow_2^* \Sigma$ | 🖬 🍌 E                     | = _ @ ×                   |
|--------|-----------------------------------------------------|---------------|---------------------------------------------------------------------------------|-----|--------------------------------|---------------------------|---------------------------|
| пе     | Demonstrativos Fin                                  | anceiros En   | The Exportan                                                                    |     |                                |                           | ト = _ 6                   |
|        | Consolidado                                         | 31/12/2009    | Formato (tipo de arquivo)                                                       | 017 | 31/12/2018                     | 31/12/2019                | 31/12/2020                |
| 2      | DEM RESULT                                          |               | O XLS • XLSX O PDF O TXT                                                        |     |                                |                           |                           |
| 3 4 6  | +Receita liquida operac     -Desp (receit) operac   | 23.194.048    | Destino do arquivo                                                              | 276 | 349.836.000<br>59.667.000      | 302.245.000<br>40.404.000 | 272.069.000<br>74.341.000 |
| 6<br>7 | =Lucro antes jur&imp EBIT     +Resultado financeiro | 45.555.813    | EXPORTANDO                                                                      | 000 | 64.876.000<br>-21.100.000      | 81.701.000<br>-34.459.000 | 49.621.000                |
| 8      | =Lucro oper continuadas                             | 33.229.405    | 10%                                                                             |     | 26.698.000                     | 30.842.000                | 6.246.000                 |
| 10     | DEM RESULT                                          | 182.710.057 2 | CANCELAR                                                                        |     | 349.836.000                    | 302.245.000               | 272.069.000               |
|        | =LAIR                                               | 43.206.611    | Causa ano en un único arguno separado le     Todos ativos em um único arguno I® | 000 | 43.776.000                     | 47.242.000                | 37.000                    |
|        |                                                     |               | EVFORTAR CANCELAR CONFIGURAR PAGINA                                             |     |                                |                           |                           |

Fonte: Economática (2024).

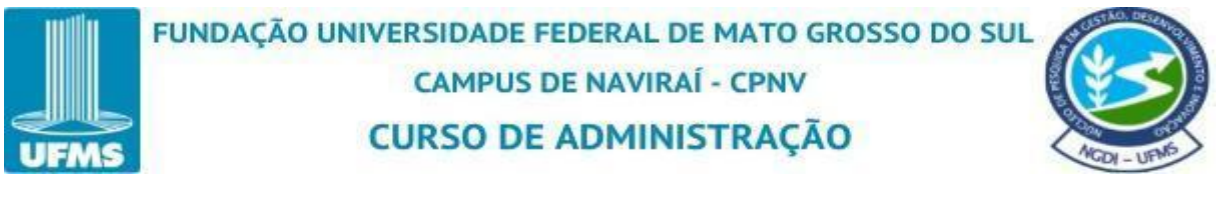

Logo após a exportação concluir cem por cento, o relatório será baixado automaticamente e ficará disponível para visualização na pasta de download no seu computador. Sendo assim é só abrir o relatório e seguir com análise dos dados.

Importante ressaltar que, a plataforma da Economática possui opção de extrair o relatório das janelas referente a base de dados, indicadores, matrixx, gráficos e lâminas.

Prover FERRAMENTAS FERRAMENTAS BASE DE DADOS INDICADORES® 16/10/2012 BÁSICAS AVANÇADAS 16/04/2013 Screening Valuation DCF Einanceiros Dados <u>c</u>adastrais Matrixx Otimização de carteiras Demonstrativos financeiros 16/10/2014 16/10/2014 14/04/2015 Pair trading (long-short) De m<u>e</u>rcado Gráficos Cotacões Lâmina Empréstimo de ativos Proventos 20/04/2017 21/12/2017 06/03/2018 Quantidade de ações <u>A</u>cionistas 02/08/2018 02/08/2018 Composição da carteira 26/12/2019 21/09/2020 Fundos ou índices que têm este ativo 21/09/2020 Notícias 04/03/2021 Economatica 🔅

Figura 60: Tela da Base de Dados, Indicadores e Ferramentas Básicas

Fonte: Economática (2024).

## 4 GRÁFICOS

## 4.1 Personalização de dados

- A plataforma permite que o usuário selecione os dados que deseja visualizar, como preços de ações, indicadores financeiros, volumes de negociação, entre outros.
- É possível escolher o intervalo de tempo (diário, mensal, anual) para análise.

## 4.2 Diversidade de Tipos de Gráficos

A Economatica oferece vários tipos de gráficos, incluindo:

• Linha: Comumente usado para mostrar a evolução de preços ou índices ao longo do tempo.

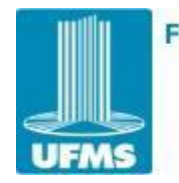

# FUNDAÇÃO UNIVERSIDADE FEDERAL DE MATO GROSSO DO SUL CAMPUS DE NAVIRAÍ - CPNV CURSO DE ADMINISTRAÇÃO

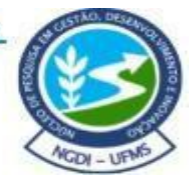

- **Barra:** Ideal para comparações de valores entre períodos ou ativos.
- Candle: Popular em análise técnica para avaliar variações de preço em períodos específicos.
- **Dispersão:** Utilizado para correlações entre variáveis, como rentabilidade versus volatilidade.

## 4.3 Ferramentas de Análise

- A plataforma disponibiliza indicadores técnicos e fundamentalistas que podem ser aplicados diretamente nos gráficos, como médias móveis, RSI (Índice de Força Relativa) e Beta.
- É possível fazer comparações simultâneas entre ativos ou índices em um único gráfico.

#### 4.4 Exportação e Relatórios

- Os gráficos podem ser exportados em diferentes formatos (PNG, Excel, PDF) para inclusão em relatórios e apresentações.
- Ferramentas interativas permitem ajustes em tempo real, facilitando análises colaborativas ou apresentações para equipes.

#### 4.5 Interface Interativa

 Os gráficos são dinâmicos e interativos. O usuário pode passar o cursor sobre pontos específicos para obter informações detalhadas, como valores exatos em uma data específica.

#### 4.6 Construção de um gráfico em linha

Para construção do gráfico em linha utilizaremos como exemplo o atributo de "fechamento". Na construção de um gráfico financeiro, o parâmetro de "Fechamento" refere-se ao último preço de negociação de um ativo (como uma ação, moeda ou commodity) em um determinado período, geralmente ao final do dia de negociação no mercado.

#### Por que o atributo de fechamento é importante?

1. **Indicador de Valor Final**: Ele representa o consenso de preço entre compradores e vendedores ao término do pregão, sendo uma referência importante para o mercado.

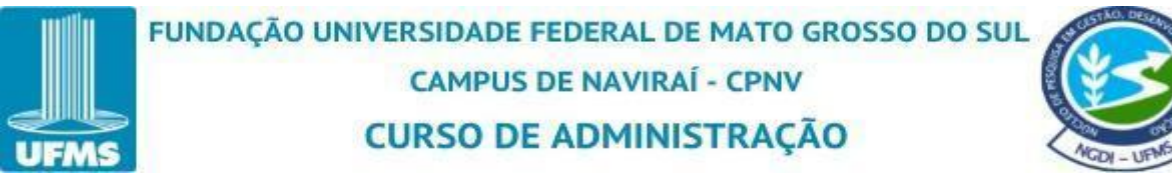

- Base para Comparações: Os preços de fechamento são usados para calcular variações diárias, como:
  - **Variação percentual**: Diferença entre o fechamento de hoje e o fechamento do dia anterior.
  - **Tendência**: A sequência de fechamentos ao longo do tempo pode indicar movimentos de alta ou baixa.
- Cálculo de Indicadores: Muitos indicadores técnicos, como médias móveis e bandas de Bollinger, utilizam o fechamento como parâmetro principal.

O fechamento é crucial porque é considerado o preço mais representativo do valor do ativo naquele dia, já que reflete todas as negociações até o fim do pregão.

Ao acessar a plataforma da Economatica, clique em "+ abrir nova janela" ao lado esquerdo, para acessar a tela inicial.

Figura 61: Tela da Janela Inicial

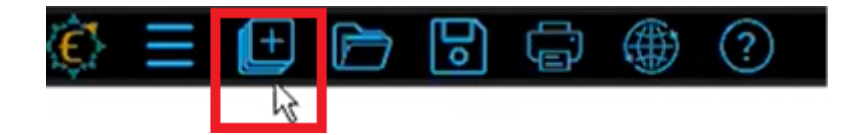

Fonte: Economática (2024).

Na tela inicial clique em "gráficos

Figura 62: Tela destacando o Gráfico

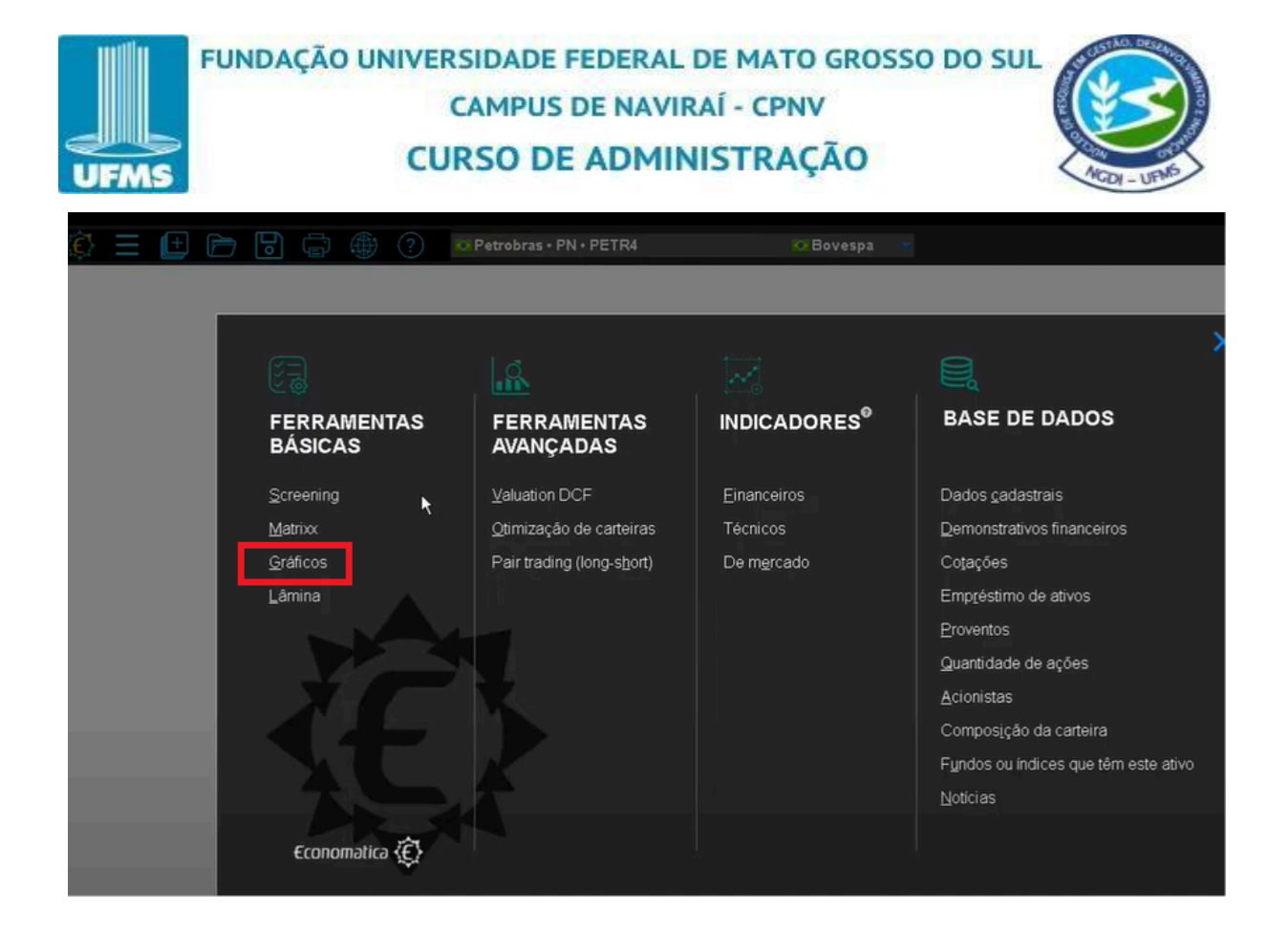

Após clicar em "gráficos", é possível observar várias abas separando os tipos de ativos com gráficos pré-moldados para serem utilizados.

Figura 63: Tela da Pré-Formatadas dos Gráficos

| ₿ = | († 🖻 |                                            | ? Petrol                                | oras • PN • PETR4            |           | S Bovespa                      |                      |          |   |
|-----|------|--------------------------------------------|-----------------------------------------|------------------------------|-----------|--------------------------------|----------------------|----------|---|
|     |      | 🛬 TELAS PRÉ-F                              | ORMATADAS                               |                              |           | Consulte também a <u>Galer</u> | ia de arquivos Excel | Brasil 💌 | × |
|     |      | Gráfico em branco                          | Geral Ações                             | Empresas Fundo               | IS RPPS   | Gráfico de dispersão           | TP Gráfico de pizza  |          |   |
|     | 11   | <b>Gráfico em bra</b><br>Use esta opção pa | i <b>nco</b><br>ra confeccionar um grái | ico personalizado a partir o | io "zero" |                                |                      | ABRIR    |   |
|     |      |                                            |                                         |                              |           |                                |                      |          |   |
|     |      |                                            |                                         |                              |           |                                |                      |          |   |
|     |      |                                            |                                         |                              |           |                                |                      |          |   |

Fonte: Economática (2024).

Iniciaremos a construção do gráfico em linha a partir da aba "gráfico em branco", iniciando um gráfico do "zero".

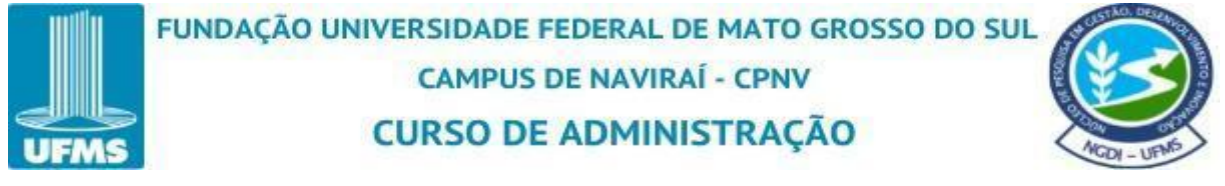

Figura 64: Tela da Construção de um Gráfico

| 🔅 🗏 🖽 🛛 |                                | ? Petrobi                            | ras • PN • PETR4            |          | Bovespa                        |            | -                  |           |   |
|---------|--------------------------------|--------------------------------------|-----------------------------|----------|--------------------------------|------------|--------------------|-----------|---|
|         | 🌫 TELAS PRÉ-                   | FORMATADAS                           |                             |          | Consulte também a <u>Galer</u> | ria de arg | ulvos Excel 💽 Bras | sil 🔪 🗙 🗙 | l |
|         | Gráfico em branco              | Geral Ações                          | Empresas Fundos             | RPPS     | Gráfico de dispersão           | TP         | Gráfico de pizza   |           |   |
|         | Gráfico em b<br>Use esta opção | ranco<br>para confeccionar um gráfic | co personalizado a partir d | o "zero" |                                |            |                    | ABRIR     |   |
|         |                                |                                      |                             |          |                                |            |                    |           |   |
|         |                                |                                      |                             |          |                                |            |                    |           |   |

Fonte: Economática (2024).

Logo em seguida clique em "abrir".

Figura 65: Tela de Abrir um Gráfico

| < <u>ê</u> | = 🕒 | Þ  |                     | ۲                  | ?                  | O Petrob      | ras • PN • PE   | TR4              |      | C Bovespa              | *          |                  |       |  |
|------------|-----|----|---------------------|--------------------|--------------------|---------------|-----------------|------------------|------|------------------------|------------|------------------|-------|--|
|            |     | ł. | 🏂 TELAS             | PRÉ-F              | ORMATA             | DAS           |                 |                  |      | Consulte também a Gale | ria de arg | uivos Excel 💽 B  | • ×   |  |
|            |     |    | Gráfico em          | branco             | Geral              | Ações         | Empresas        | Fundos           | RPPS | Gráfico de dispersão   | TP         | Gráfico de pizza |       |  |
|            |     | Ľ  | Gráfico<br>Use esta | em bra<br>opção pa | nco<br>ra confecci | onar um gráfi | co personalizad | o a partir do "z | ero" |                        |            |                  | ABRIR |  |
|            |     | I. |                     |                    |                    |               |                 |                  |      |                        |            | _                |       |  |
|            |     | I. |                     |                    |                    |               |                 |                  |      |                        |            |                  |       |  |

Fonte: Economática (2024).

Em "localize o item desejado digitando seu nome", você irá colocar o atributo da sua preferência para ver a evolução no gráfico. Como exemplo, trouxe o atributo de "Fechamento".

Figura 66: Tela de Selecionar o Atributo

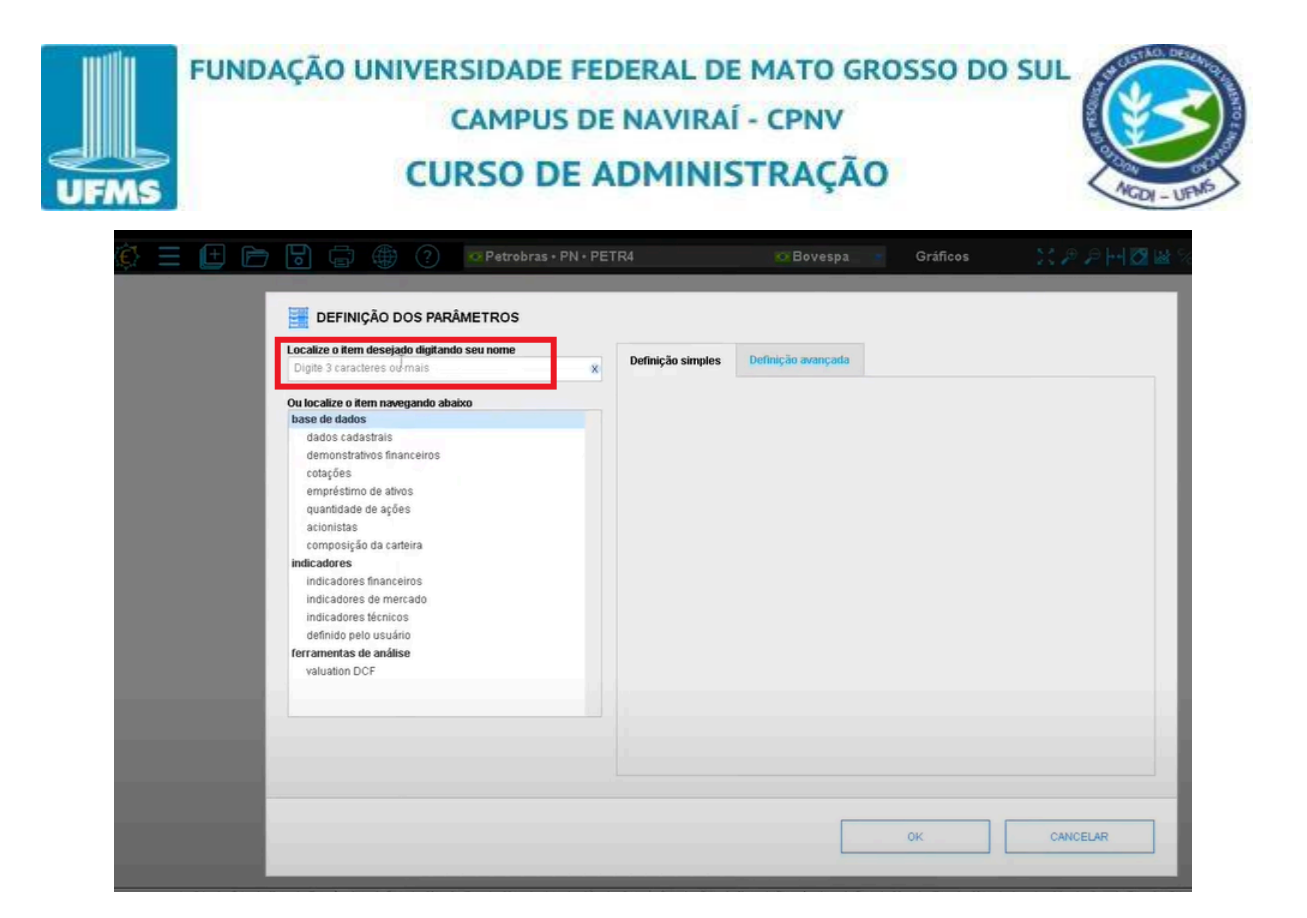

Digite o nome do atributo "fechamento" ou o da sua preferência. Selecione o resultado da sua busca. No exemplo foi selecionado o "fechamento".

Figura 67: Tela do atributo

| 🐼 🚍 🕒 🕞 🐻 🌐 🕐 🗠 Petrobras • Pl                                                                          | PETR4 🛛 Bovespa 🔹 Gráficos 🛛 💥 🔑 🔎                                                                                              | HØ&% & E _ @ : |
|----------------------------------------------------------------------------------------------------|----------------------------------------------------------------------------------------------------|----------------|
| Localize o item desejado digitando seu nome<br>FECHAMEN<br>Resultado da busca<br>cotações<br>Fechamento |                                                                                                    |                |
|                                                                                                    | Definição dos parámetros<br>base: _ começando em 100<br>Para alterar outros parâmetros clique na aba "definição avançada" acima | <br><br>&      |
| O item em vermelho perfence aos formatos abaixo:<br>Ações e outros-NNN, índices Anbima-BRA              | ОК САЛСЕНА                                                                                                    | R              |

Fonte: Economática (2024).

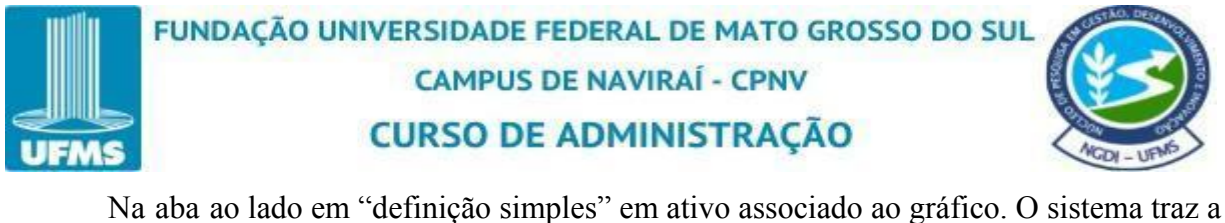

Na aba ao lado em "definição simples" em ativo associado ao gráfico. O sistema traz a informação de qual ativo está associado ao gráfico, no exemplo o ativo é o "corrente". Isso significa que o gráfico será criado para Petrobras PN PETR4 (destacado no print abaixo em azul logo a baixo). Caso deseje adicionar outro tipo de ativo associado ao gráfico basta clicar em "+ adicionar".

Figura 68: Tela de Definição Simples

| 🖗 🗄 🖻 🖻 🖶 🕐 🕐                                                                                                    | 😳 Petrobras • PN • PETR4 |                                                                                                    | Gráficos                                        |                   |
|----------------------------------------------------------------------------------------------------|--------------------------|----------------------------------------------------------------------------------------------------|-------------------------------------------------|-------------------|
| DEFINIÇÃO DOS PARÂM<br>Localize o item desejado digitando s<br>FECHAMEN<br>Resultado da busca<br>cotações<br>Fechamento | ETROS seu nome           | Definição avançada<br>gráfico<br>Alterar lodos:<br>netros<br>do em 100<br>parámetros clique na aba "defin | Estilo Grossura<br>linha* Auto*<br>linha* Auto* | Lado Cort<br>dir* |
| O item em vermelho pertence aos fo<br>Ações e outros-NNN, índices Anbima                                                | ormatos abaixo:<br>-BRA  |                                                                                                    |                                                 |                   |
|                                                                                                    |                          |                                                                                                    |                                                 |                   |
|                                                                                                    |                          |                                                                                                    | ОК                                              | CANCELAR          |

Fonte: Economática (2024).

Logo em seguida na opção "estilo" escolha o tipo de gráfico de sua preferência. Linha, coluna, ponto, área e linha+ponto. Neste exemplo foi usado o gráfico de linha.

Figura 69: Tela da Escolha de Gráfico

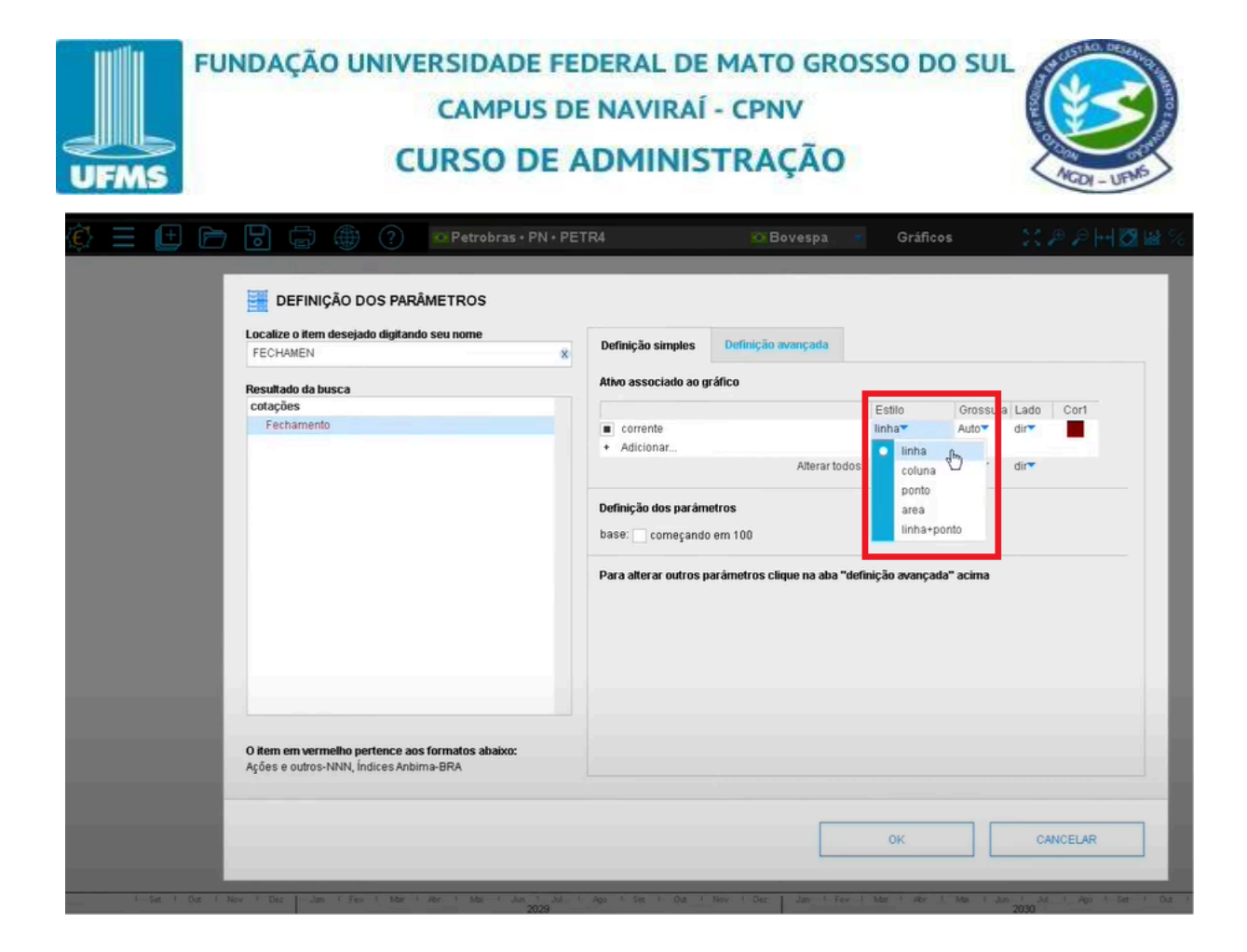

A grossura do gráfico coloque o da sua preferência. No exemplo foi colocado "grossura 3".

Figura 70: Tela Selecionando a Grossura do Gráfico

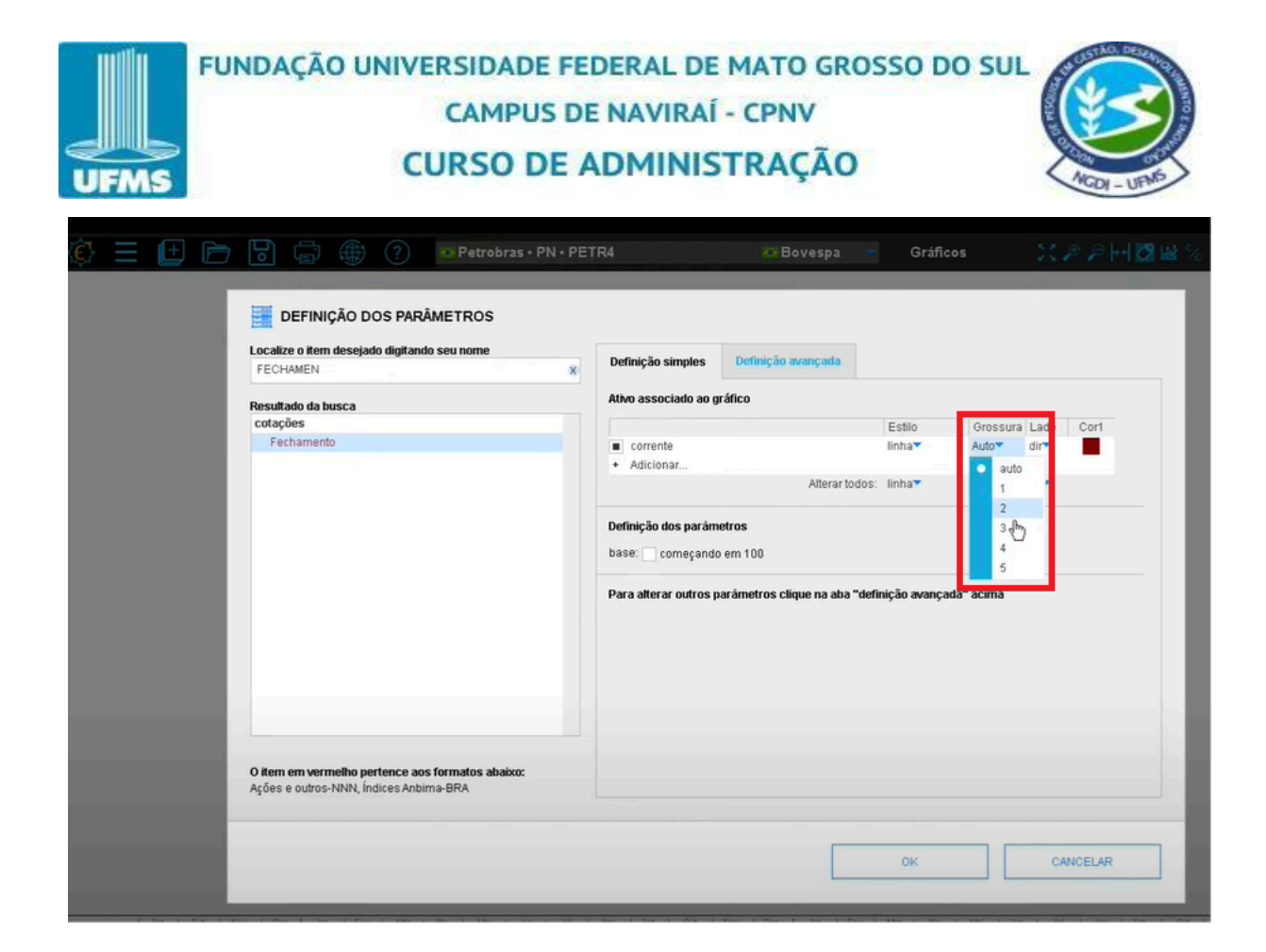

"Lado" refere se ao lado da escala se ela irá ficar na direita ou esquerda. No exemplo mantivemos o lado direito da escala.

Figura 71: Tela Escolhendo o Lado da Escala

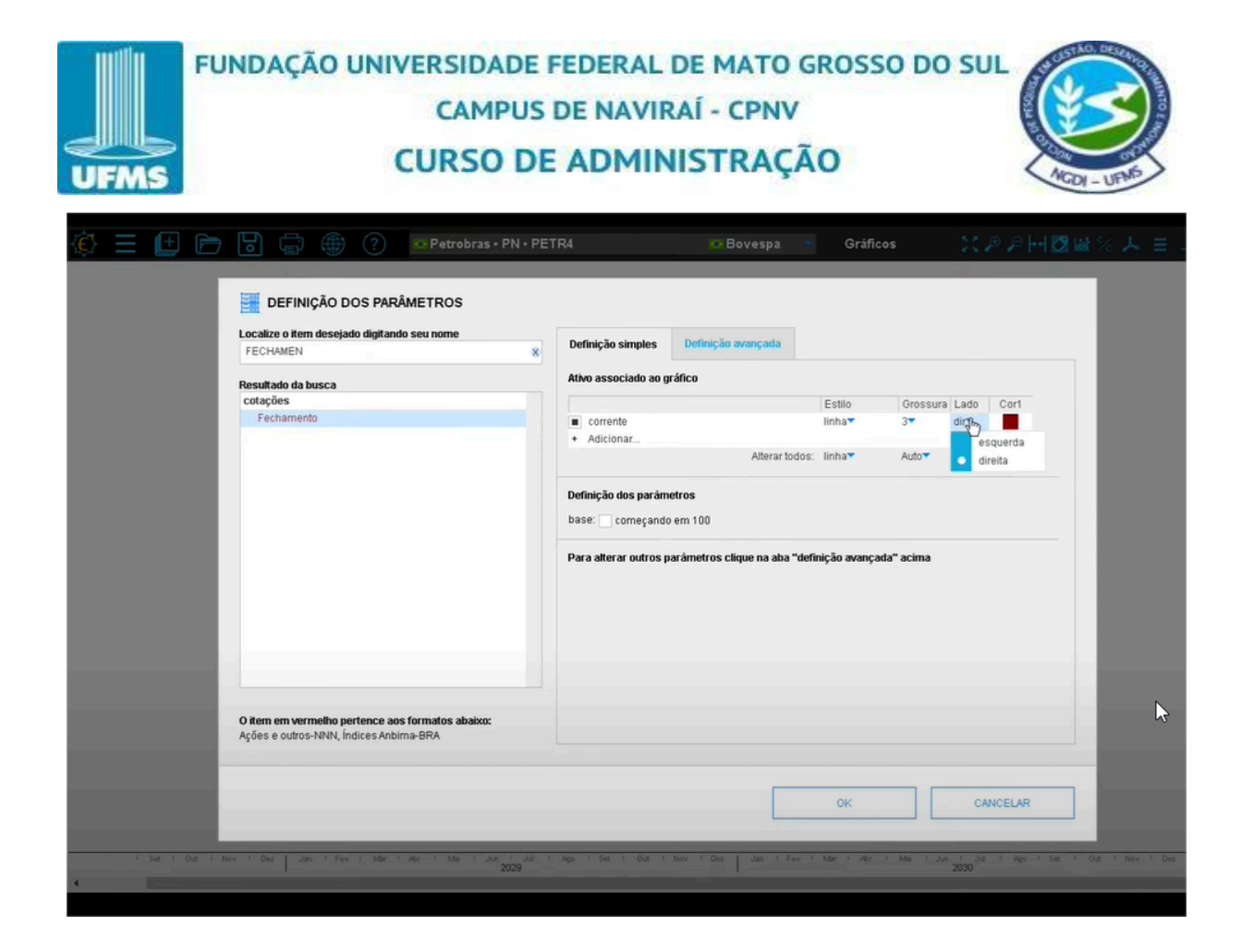

Em "cor 1" o sistema dá acesso a uma paleta de cores para você escolher o da sua preferência.

Figura 72: Tela de Acesso as cores

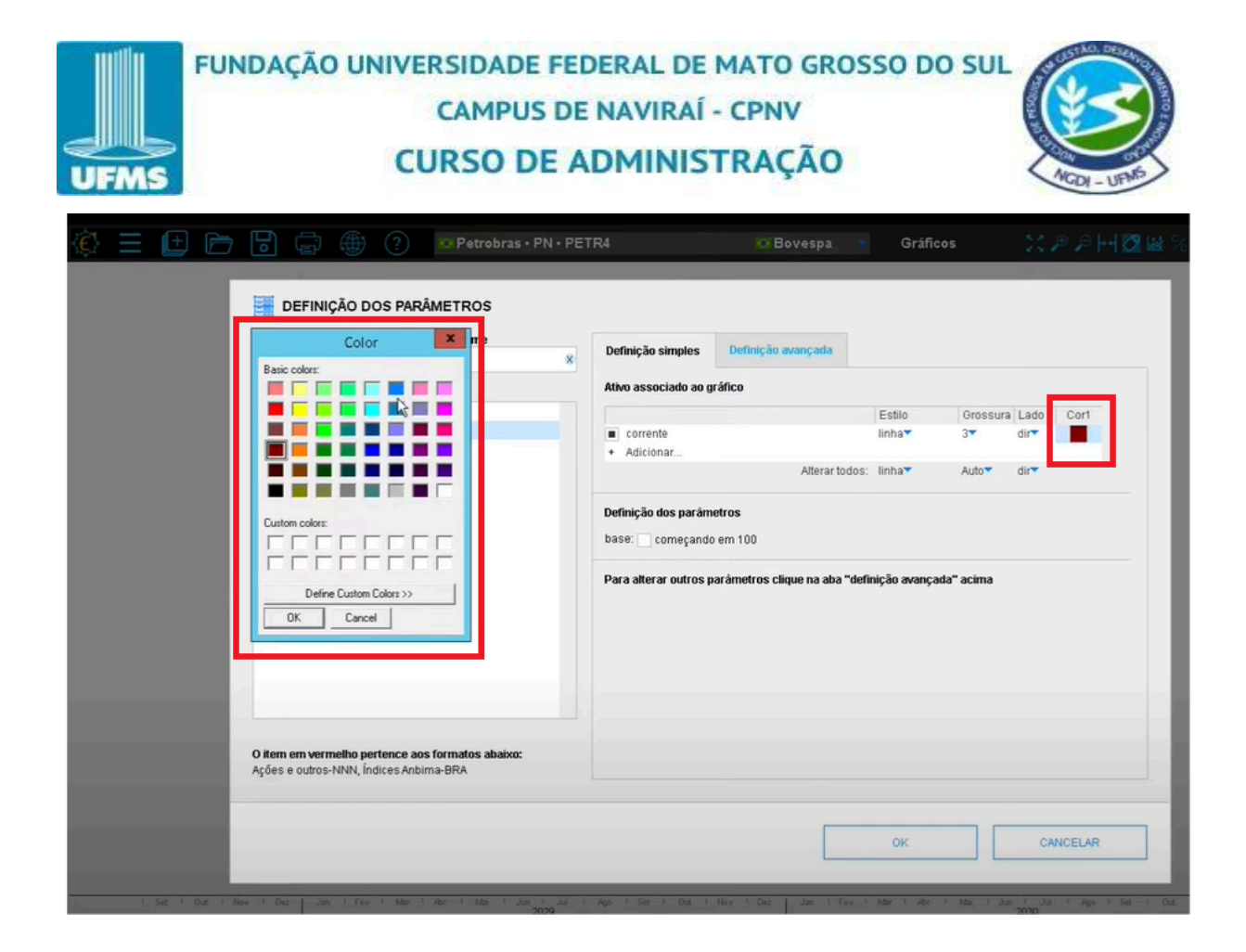

Selecione a cor desejada e clique em "ok". A cor escolhida no exemplo foi azul.

Figura 73: Tela Selecionando a Cor

|                                    | Color                                   | me                                | x Definição simples          | Definição avançada |        |          |      |      |
|------------------------------------|-----------------------------------------|-----------------------------------|------------------------------|--------------------|--------|----------|------|------|
| Basic colors:                      |                                         | -                                 | Ativo associado ao g         | ráfico             |        |          |      |      |
|                                    |                                         |                                   |                              |                    | Estilo | Grossura | Lado | Cor1 |
|                                    |                                         |                                   | <ul> <li>corrente</li> </ul> |                    | linha  | 3*       | dir  |      |
|                                    |                                         |                                   | + Adicionar                  |                    |        |          |      |      |
|                                    |                                         |                                   |                              | Alterar todos:     | linha  | Auto     | dir  |      |
| OK                                 | Cancel                                  |                                   |                              |                    |        |          |      |      |
| O item em verm<br>Ações e outros-l | elho pertence aos<br>NNN, Índices Anbir | <b>formatos abaixo:</b><br>na-BRA |                              |                    |        |          |      |      |

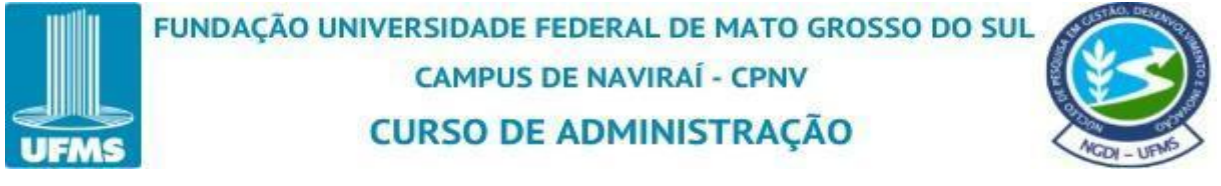

Na tela de "definição avançada" tem mais opção de parametrização de como a cotação de "fechamento" vai ser apresentada no gráfico.

Figura 74: Tela de Definição Avançada

| Ativo associado ao gráfico                                                                              |
|----------------------------------------------------------------------------------------------------|
| Estilo Grossura Lado Ci                                                                                 |
| corrente linha 3 dir                                                                                    |
| + Adicionar                                                                                             |
| Alterar todos: linha Auto dir                                                                           |
| Começando em 100<br>Ajustar por proventos ®<br>não ● sim, inclusive dividendos ● sim, exceto dividendos |
| Toleráncia<br>Se não houve negócio nesta data aceitar a cotação anterior mais próxima:                  |
| de nacine negeció nesta data aceitar a cotação amenor mais proxima.                                     |
|                                                                                                    |

Fonte: Economática (2024).

Logo em seguida clique em "ok".

Figura 75: Tela das Definições Escolhidas

| CAMP<br>CURSO                                                                               | PUS DE NAVIRAÍ - CPNV<br>DE ADMINISTRAÇÃO                                                                                                    |
|---------------------------------------------------------------------------------------------|----------------------------------------------------------------------------------------------------|
| 🗟 🛱 🌐 (?) 💁 Petrobras • PN • PE                                                             | ETR4 OBovespa Gráficos 💥 🖉 🔎                                                                                                    |
| EFINIÇÃO DOS PARÂMETROS                                                                     |                                                                                                    |
| Localize o item desejado digitando seu nome<br>FECHAMEN X                                   | Definição simples Definição avançada                                                                                                    |
| Fechamento                                                                                  | em moeda original ajuste por inflação em us dollars     em euros em rel ao índice personalizado     começando em 100  Ajustar por proventos      não e sim, inclusive dividendos sim, exceto dividendos  Tolerância |
|                                                                                             | Se não houve negócio nesta data aceitar a cotação anterior mais próxima: <ul> <li>até no máximo</li> <li>das atrás</li> </ul> <li>desde que dentro da mesma</li>                                                    |
| O item em vermelho pertence aos formatos abaixo:<br>Ações e outros-NNN, Índices Anbirna-BRA | Legenda Linha 1                                                                                                    |

Logo em seguida, é apresentada a evolução da cotação de fechamento da ação preferencial da Petrobras PN PETRA.

Figura 76: Tela do Resultado Final

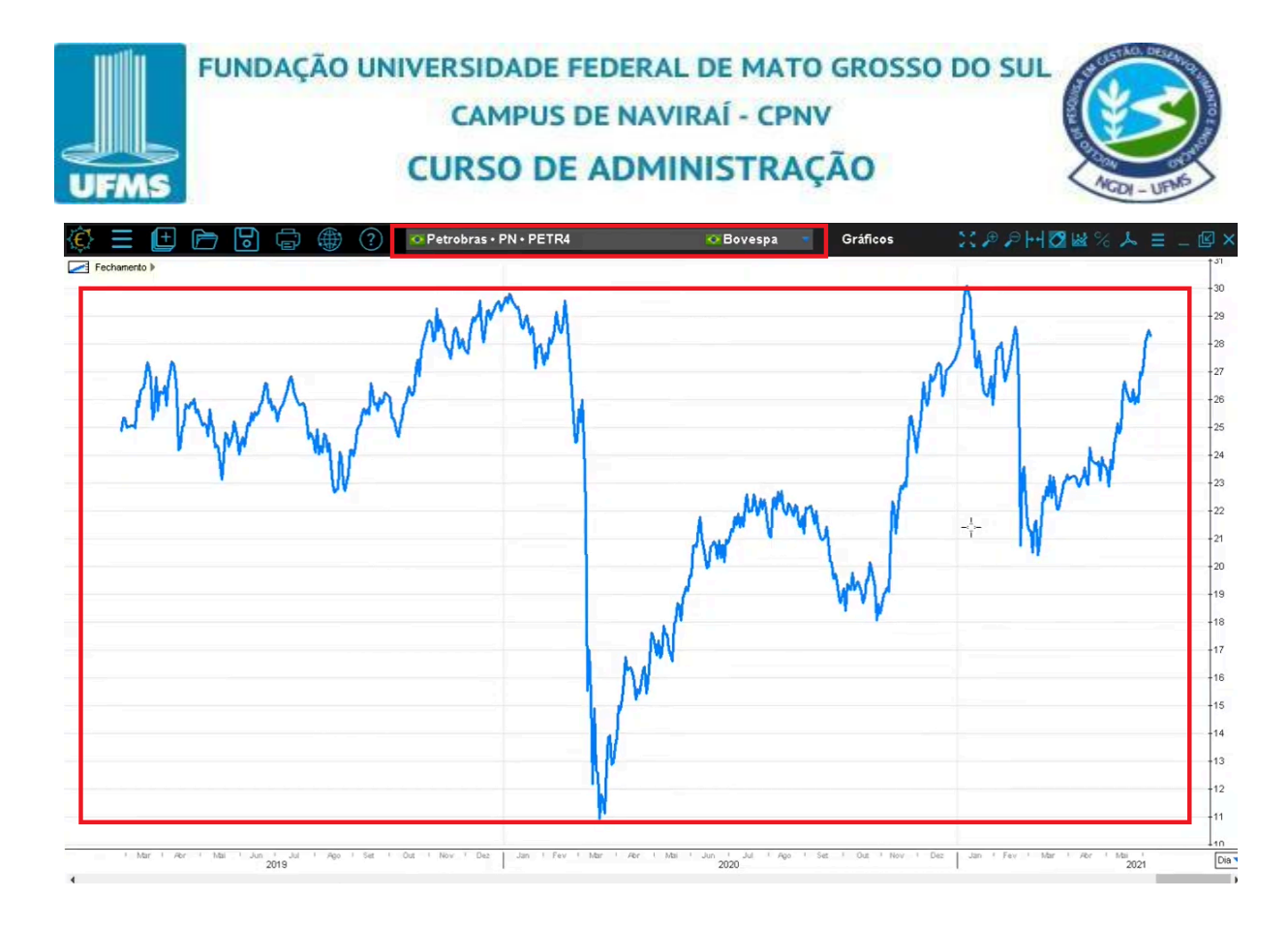

Se você deseja trocar o ativo apresentado para ver a evolução da cotação de fechamento, é só clicar em "Ativo Corrente:" fica localizado na faixa preta superior.

Figura 77: Tela do Ativo Corrente

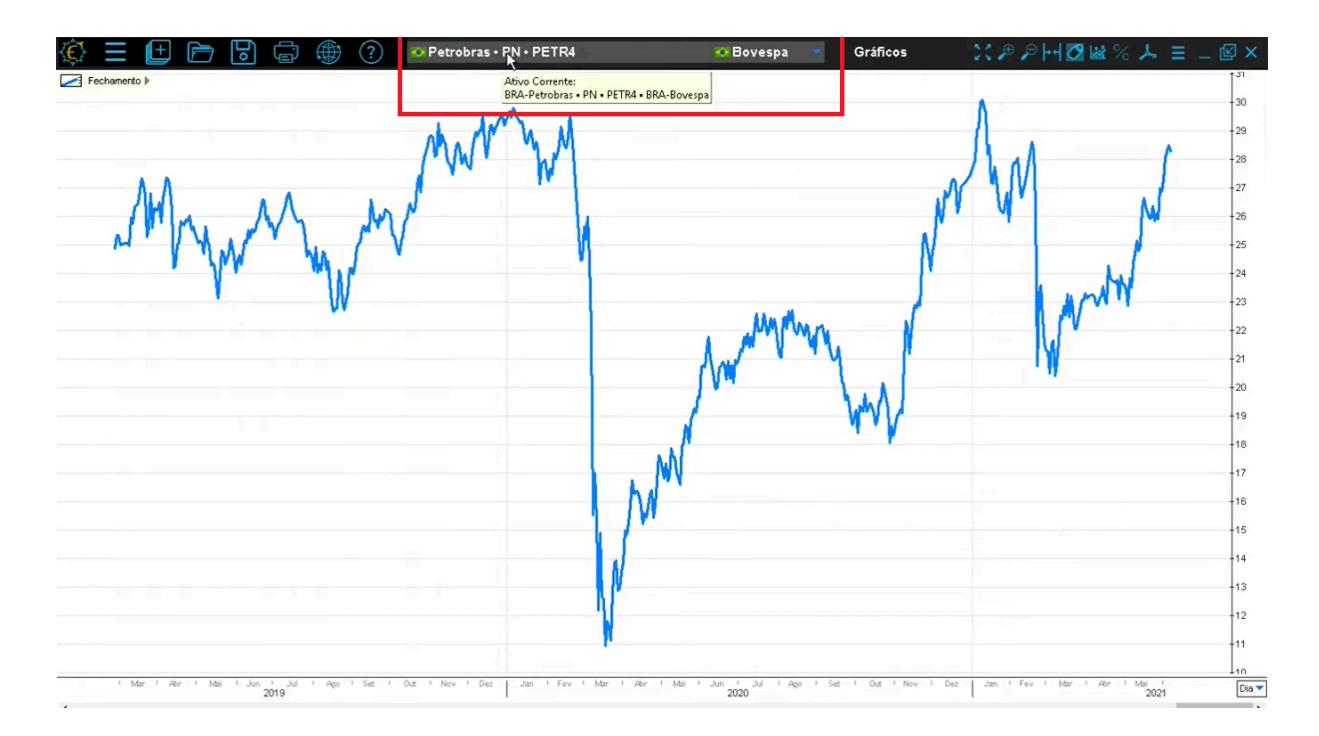

Fonte: Economática (2024).

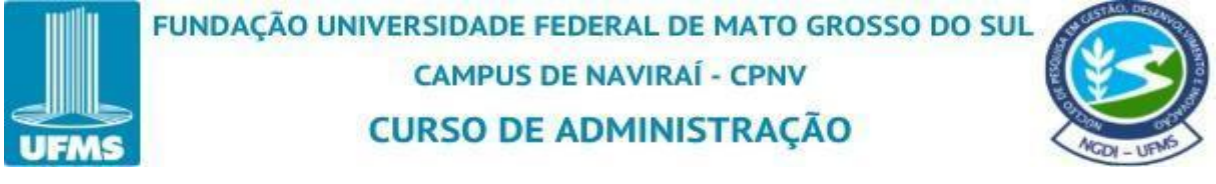

Em seleção de ativo corrente pesquise pelo ativo desejado.

|                                                                                                    | E SELEÇÃO DO ATIVO CORI         | RENTE  |              |                      |                |      |   |       |         |
|----------------------------------------------------------------------------------------------------|---------------------------------|--------|--------------|----------------------|----------------|------|---|-------|---------|
|                                                                                                    | Nome                            | Classe | Código       | Tipo de<br>ativo     | Bolsa          | _    | N | 'MM   |         |
| JIM N. M. M                                                                                                    | Petco Health & Wellness Compan  | Com A  | WOOF<br>WOOF | ADR,etc.<br>ADR,etc. | BIVA           | ^    |   | 4     | J.      |
| TIM WALLY                                                                                                    | Dotig Inc.                      | Com A  | PETQ         | Ação                 | NASDAQ         |      | N |       |         |
| · //· ·· · · · · · · · · · · · · · · ·                                                                          | rend, mc                        | Com B  | PETQ-B       | Ação                 | N.A.           | 1.00 |   |       | - kul - |
| 1 (D)                                                                                                    | Petmed Express Inc              | Com    | PETS         | Ação                 | MASDAQ         |      | 1 |       | - ATV   |
| · • • • • • • • • • • • • • • • • • • •                                                                         | 📥 Petpack Sas                   |        | 811022408    | Ação                 | N.A.           |      | 1 |       | -VI -I  |
|                                                                                                    | Petreos Sas                     |        | 860401123    | Ação                 | N.A.           |      |   | I / V |         |
|                                                                                                    | Petrex SA Sucursal Colombiapetr |        | 900243910    | Ação                 | N.A.           |      |   | Ref   |         |
|                                                                                                    | Petricorp Sas                   |        | 811044853    | Ação                 | N.A.           |      | - | I W   |         |
|                                                                                                    |                                 | ON     | PBR          | ADR,etc.             | MYSE           |      |   |       |         |
|                                                                                                    |                                 | ON     | APBR         | ADR,etc.             | EYMA           |      |   |       |         |
|                                                                                                    |                                 | ON     | PBRN         | ADR,etc.             | <b>I</b> • BMV |      |   |       |         |
|                                                                                                    |                                 | ON .   | PBR          | ADR,etc.             | == BYMA        |      |   |       |         |
|                                                                                                    |                                 | ON     | PETR3        | Ação                 | 💿 Bovespa      |      |   |       | W       |
|                                                                                                    | 💽 Petrobras                     | PN     | APBRA        | ADR, etc.            | T BYMA         |      |   |       |         |
|                                                                                                    |                                 | PN     | PBRC         | ADR,etc.             | BYMA           |      |   |       |         |
| the second second second second second second second second second second second second second second second se |                                 | PN     | PBRAN        | ADR,etc.             | BNV            |      |   |       |         |
|                                                                                                    |                                 | PN     | PBRD         | ADR,etc.             | BYMA           |      |   |       |         |
|                                                                                                    |                                 | PN     | PETR4        | Ação                 | 💽 Bovespa      |      |   |       |         |
|                                                                                                    |                                 | PN     | PBR.A        | ADR,etc.             | NYSE           | -    |   |       |         |

Figura 78: Tela de Opções de Ativos Correntes

Fonte: Economática (2024).

Como exemplo foi colocado o ativo corrente Vale3. Logo após, selecione ou dê um clique duplo e clique em "ok".

Figura 79: Tela Selecionado um Ativo Corrente

| UFMS | CURSO D                                                                | FEDERAL<br>DE NAVIE<br>E ADMIN                      | DE MATO GR<br>RAÍ - CPNV<br>IISTRAÇÃO                  | COSSO DO SUL |
|------|------------------------------------------------------------------------|-----------------------------------------------------|--------------------------------------------------------|--------------|
|      | Petrobras • PN • PETR4    Seleção Do ATIVO co  vale3  Nome  Vale  Vale | ORRENTE<br>Classe Códian<br>ON VALE3<br>Emis VALE38 | Tipo de Bolsa       Ação       Bovespa       Título pr |              |
|      |                                                                        | Ъ                                                   | CANCELAR                                               |              |

O sistema apresenta a informação para a Vale On VALE3.

Figura 80: Tela do Gráfico Final da Vale ON VALE3

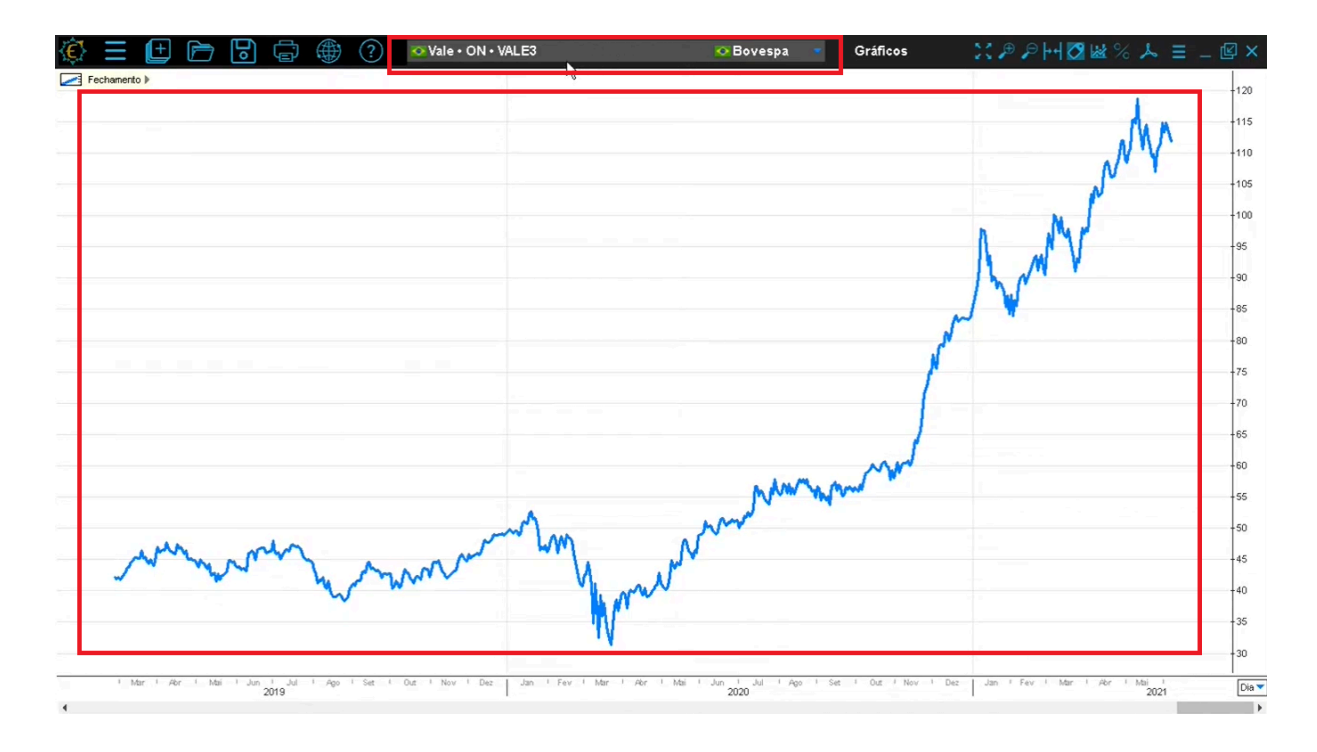

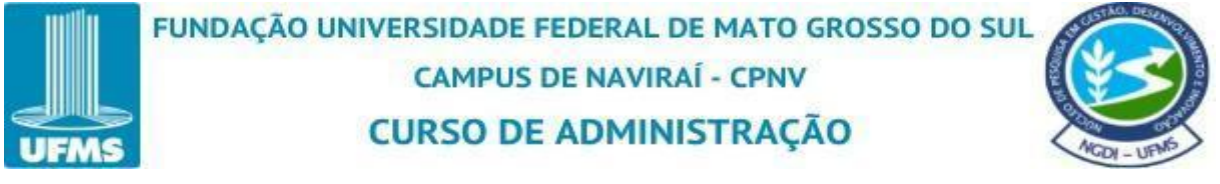

No canto superior direito a plataforma oferece alguns recursos que podem te ajudar a ampliar o gráfico para fazer uma melhor análise dos dados.

Figura 81: Tela de Recursos

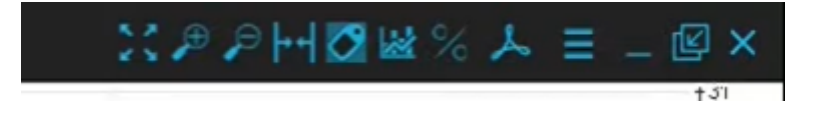

Fonte: Economática (2024).

Marcar área a ser expandida. É possível selecionar uma parte do gráfico e expandir a informação.

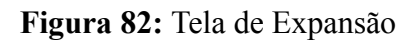

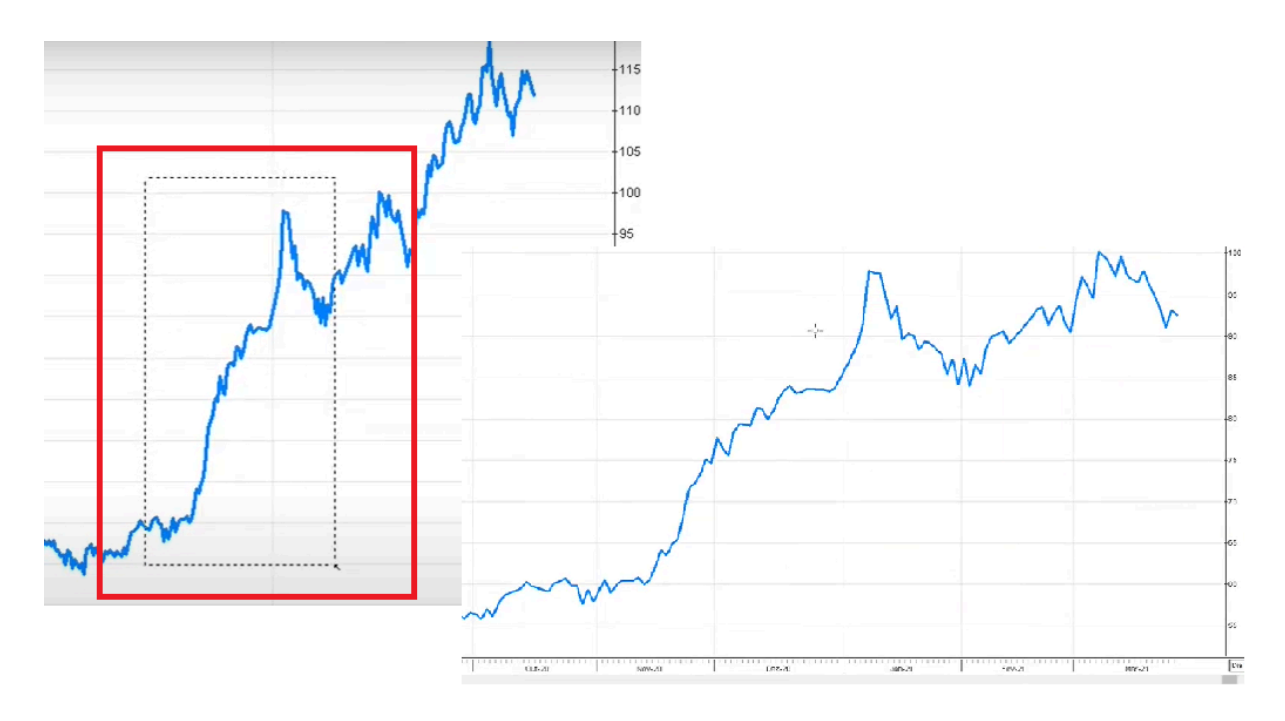

Fonte: Economática (2024).

,₽ ,₽

Zoom IN e Zoom Out, recurso que dá zoom no gráfico inteiro.

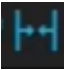

Mostrar todo o período. O sistema traz toda evolução gráfica histórica que a

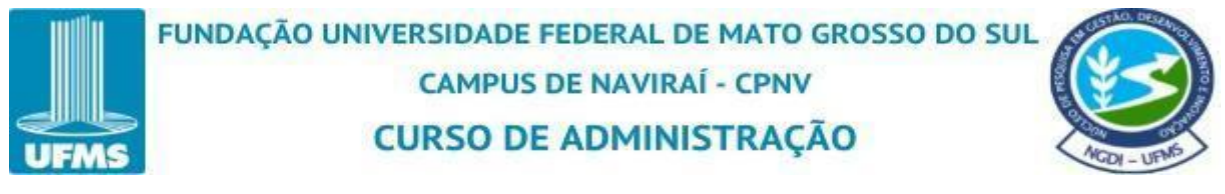

plataforma da economática tem a disposição de acordo com cada ativo corrente.

Legendas.

Complementos gráficos. Pode ser adicionado alguns complementos ou imagens conforme mostra o quadro abaixo.

Figura 83: Tela de Complementos Gráficos

| Compleme   | entos |           |       |
|------------|-------|-----------|-------|
| 10th       | THE   |           | abc   |
| Reta       | Canal | Fibonacci | Texto |
| magens     |       |           |       |
| 00         |       |           |       |
| ~ ~<br>& ~ | 19    |           |       |
| <b>∞</b> • | è é   |           |       |
| <u>+</u> 7 |       |           |       |
|            |       |           |       |

Fonte: Economática (2024).

Medidor de variação. Para verificar a variação de percentual de um ponto a outro no gráfico.

Figura 84: Tela de Medidor de Variação

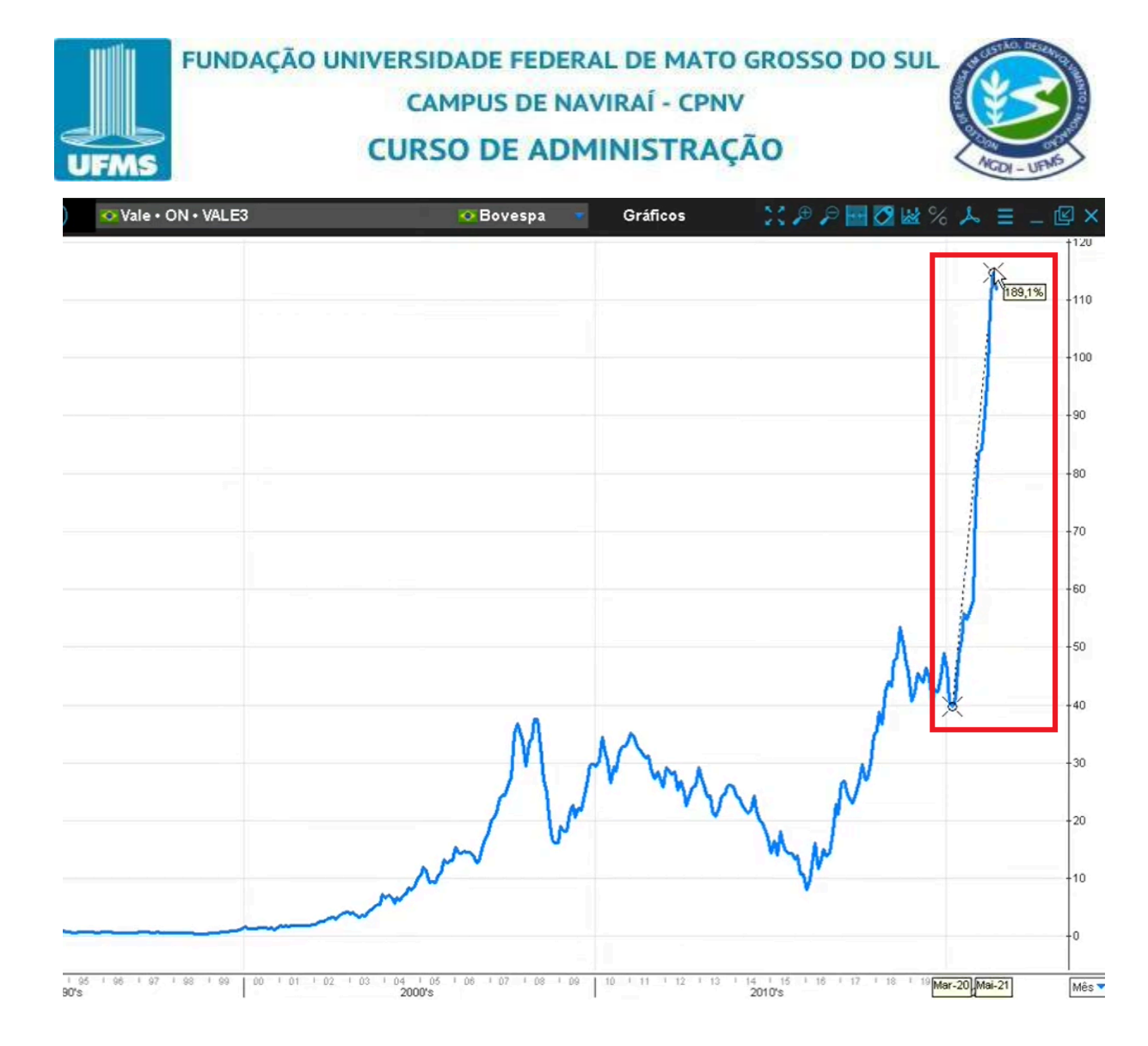

Criar arquivo PDF com o conteúdo desta janela. É possível exportar o gráfico criado em PDF.

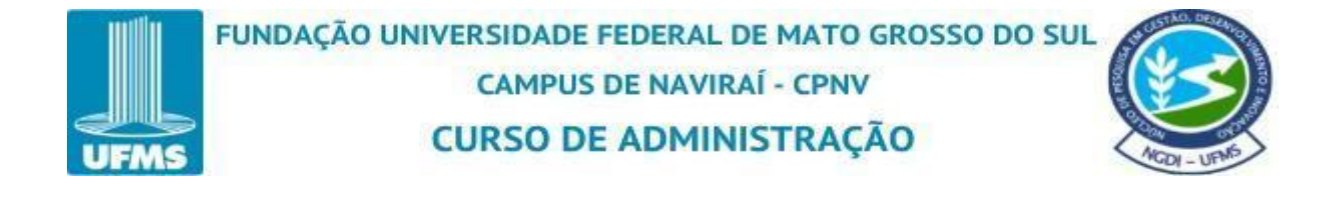

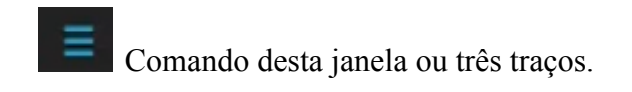

## Figura 85: Tela de Comando

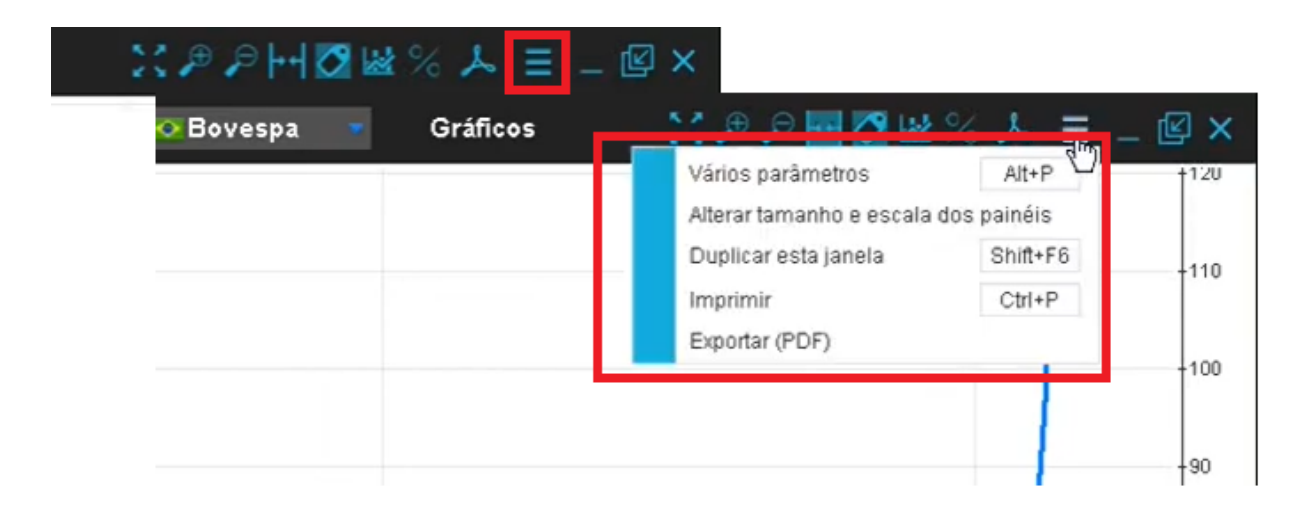

Fonte: Economática (2024).

Essa opção traz comando de vários parâmetros (Alt+P), alterar tamanho e escala dos painéis, duplicar esta janela (Shift+F6), imprimir (Ctrl+P) e exportar (PDF).

Clicando em "Vários parâmetros" possui opção para alterar o período de apresentação do gráfico. Você tem a opção de delimitar de quatro formas diferentes a data inicial e quatro formas diferente a data final do período que abrange o gráfico.

Figura 86: Tela dos Vários Parâmetros

| Se F | ARÂMETROS                                                                                                    |
|------|----------------------------------------------------------------------------------------------------|
| Cria | ou alterar gráficos                                                                                              |
| Para | criar ou alterar gráficos clique sobre a legenda amarela na tela de gráficos                                     |
| Data | final                                                                                                    |
| O d  | ata d&último pregão (07/06/2021)                                                                                 |
| 0    | 1 dia antes do último pregão (04/06/2021) 🤊                                                                      |
| • n  | nais recente                                                                                                    |
| () a | té 31/12/2030 🔽                                                                                                  |
| Data | inicial                                                                                                    |
| ٠    | ata da primeira informação                                                                                       |
| Oi   | nício da série mais jovem                                                                                        |
| 0    | 650 dias 💌 atrás                                                                                                 |
| O d  | esde 01/01/1921 👻                                                                                                |
| Esca | la de datas                                                                                                    |
|      | and the factor of the factor of the second second second second second second second second second second second |

Como exemplo colocamos a "Data inicial" do gráfico "1 anos atrás" e a data final "mais recente". Logo após clique em "ok".

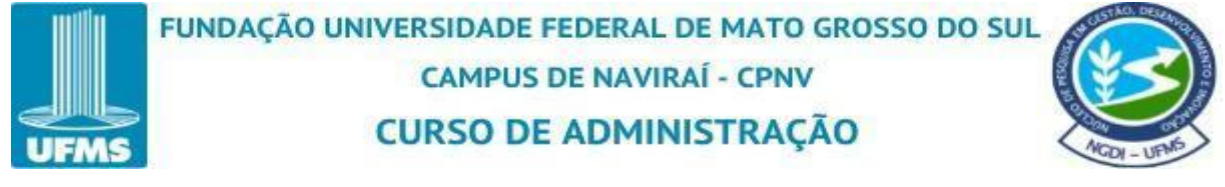

Figura 87: Tela Selecionando a Data

| Para criar ou alterar gráficos cli | que sobre a legenda amarela na tela de gráficos           |
|------------------------------------|-----------------------------------------------------------|
| Data final                         |                                                           |
| 🔿 data do último pregão (07/0      | 6/2021)                                                   |
| 1 dia                              | <ul> <li>antes do último pregão (04/06/2021) ?</li> </ul> |
| mais recente                       |                                                           |
| 🔾 até 31/12/2030 👻                 |                                                           |
| Data inicial                       |                                                           |
| 🔘 data da primeira informação      | 2                                                         |
| início da série mais jovem         |                                                           |
| <ul> <li>anos</li> </ul>           | ✓ atrás                                                   |
|                                    |                                                           |
|                                    |                                                           |
| Escala de datas                    |                                                           |
|                                    | o gráfico                                                 |

Fonte: Economática (2024).

Então é apresentado um ano para trás até a data mais recente das informações que a plataforma contém no momento.

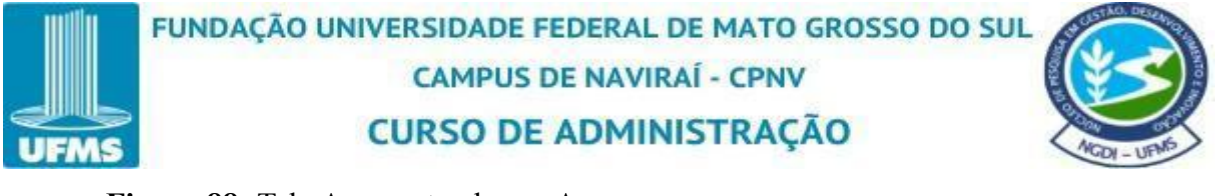

Figura 88: Tela Apresentando um Ano

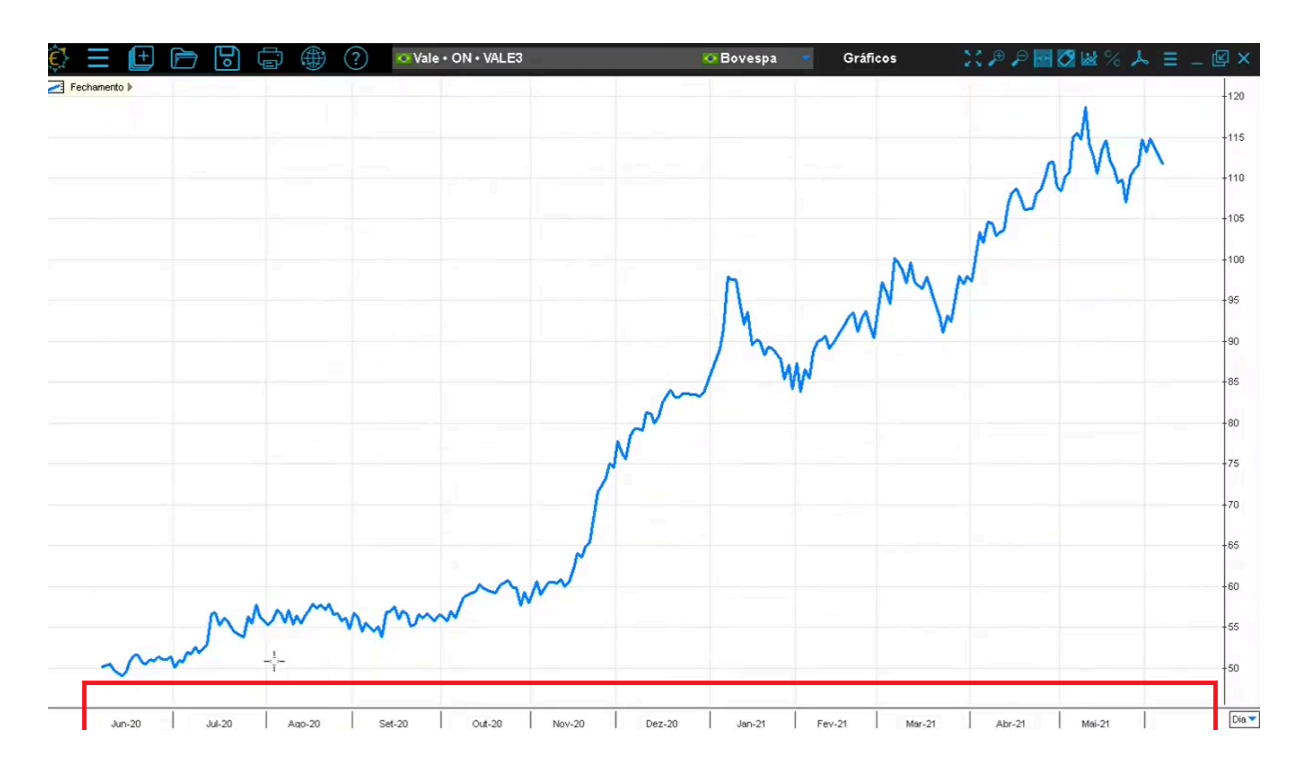

Fonte: Economática (2024).

Juntamente com esse gráfico é possível realizar uma análise de performance relativa. A análise compara o desempenho de dois ou mais ativos, índices ou indicadores ao longo de um período específico. Essa análise é feita com base em retornos ou variações percentuais, permitindo que o usuário avalie qual ativo teve um desempenho superior ou inferior em relação aos outros.

Para adicionar outros ativos correntes para fazer a análise, clique com o botão direito no meio da tela do gráfico.

Figura 89: Tela Para Adicionar Outro Ativo

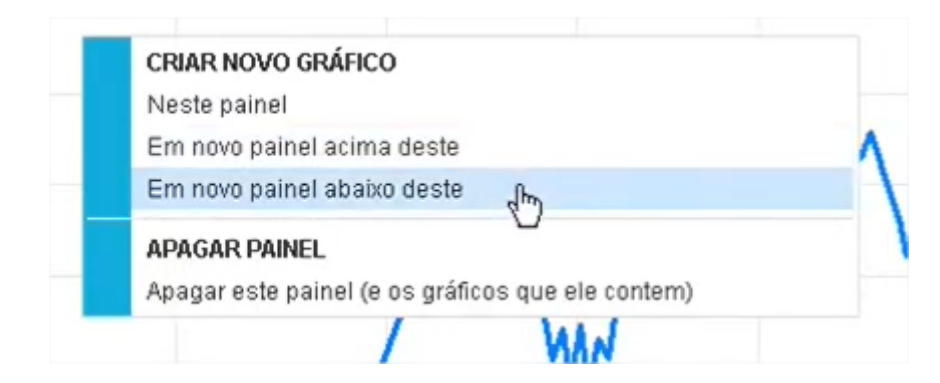

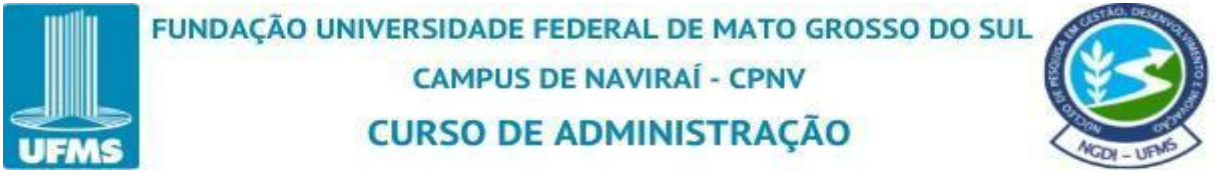

É aberta algumas opções no painel de "Criar novo gráfico", neste painel, em novo painel acima deste e em novo painel abaixo deste. As opções de "Em novo painel acima deste" ou "Em novo painel abaixo deste" são criados gráficos na mesma janela porém independentes. Já na opção de "Neste painel" é possível incluir as informações para serem cruzadas realmente dentro do mesmo gráfico.

Sendo assim clique em "Neste painel".

Figura 90: Tela Selecionando o Painel

| Neste painel | lhe                                   |  |
|--------------|---------------------------------------|--|
| Em novo pai  | nel acin deste                        |  |
| Em novo pai  | nel abaixo deste                      |  |
| APAGAR PAI   | NEL                                   |  |
| Apagar este  | painel (e os gráficos que ele contem) |  |

Fonte: Economática (2024).v

Abre a tela de "definição dos parâmetros" onde iremos buscar pela mesma informação de "fechamento".

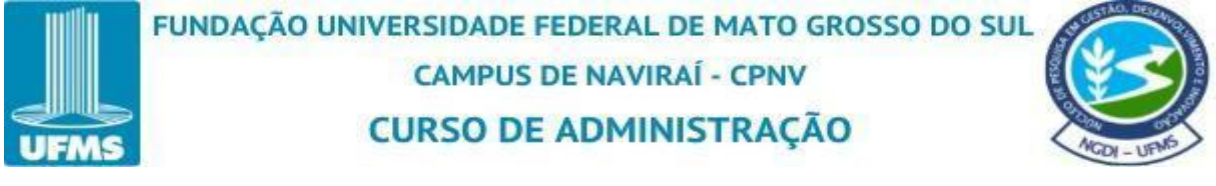

| FECHAMENT                                        | × | Definição simples    | Definição avançada |               |          |              |
|--------------------------------------------------|---|----------------------|--------------------|---------------|----------|--------------|
| Resultado da busca                               |   | Ativo associado ao g | ráfico             |               |          |              |
| cotações                                         |   |                      |                    | Estilo        | Grossura | Lado Cor1    |
| Fechamento                                       |   | Corrente             |                    | linha▼        | Auto     | dir <b>*</b> |
|                                                  |   |                      | Alterar todos      | inha <b>r</b> | Auto     | dir          |
|                                                  |   |                      |                    |               |          |              |
| O item em vermelho pertence aos formatos abaixo: | : |                      |                    |               |          |              |

Na aba de "definição simples" em "ativo associado ao gráfico" não deixar a opção selecionada de "corrente", pois se não irá subscrever o gráfico que já tem criado e já está vinculado a esse ativo "corrente". Clique em "adicionar" para incluir outro ativo nessa comparação de performance relativa.

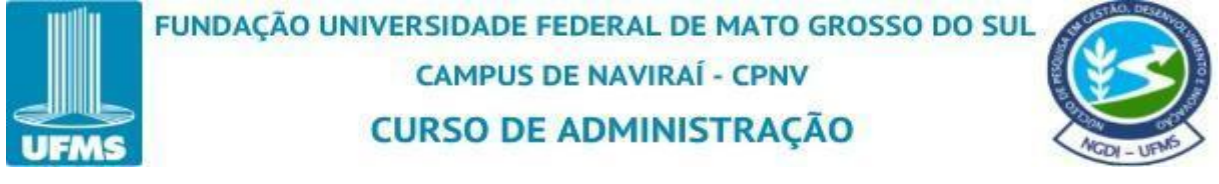

Figura 92: Tela Para Adicionar Outro Ativo

| E 庄 🖻   |                                                      | ?                              | 📀 Vale • ON • VAL        | _E3 |                                                            | K Bo                                   | vespa 🔻         | Gráfie       | os         | 237  | • 🔎 🖬 🖉 🕍 🤅 | 6 |
|---------|------------------------------------------------------|--------------------------------|--------------------------|-----|------------------------------------------------------------|----------------------------------------|-----------------|--------------|------------|------|-------------|---|
| nento 🕨 | 🗮 DEFINIÇÃO D                                        | DOS PARÂN                      | IETROS                   |     |                                                            |                                        |                 |              |            |      |             |   |
|         | Localize o item deseja<br>FECHAMENT                  | ado digitando :                | seu nome                 | ×   | Definição simples                                          | Definição av                           | ançada          |              |            |      |             | 1 |
|         | Resultado da busca                                   |                                |                          |     | Ativo associado ao                                         | gráfico                                |                 |              |            |      |             | Y |
|         | cotações                                             |                                |                          |     |                                                            |                                        |                 | Estilo       | Grossura   | Lado | Cor1        |   |
|         | Fechamento                                           |                                |                          |     | corrente     Adicionar                                     |                                        |                 |              |            |      |             |   |
|         |                                                      |                                |                          |     |                                                            |                                        | Alterar todos:  | linha        | Auto       | dir  |             |   |
|         |                                                      |                                |                          |     | Definição dos pará<br>base: começan<br>Para alterar outros | metros<br>do em 100<br>parâmetros cliq | ue na aba "defi | nição avança | nda" acima |      |             |   |
|         | <b>O item em vermelho p</b><br>Ações e outros-NNN, Í | ertence aos f<br>ndices Anbima | ormatos abaixo:<br>a-BRA |     |                                                            |                                        |                 |              |            |      |             |   |
| and     |                                                      |                                |                          |     |                                                            |                                        |                 | ОК           |            | CAI  | NCELAR      |   |

Fonte: Economática (2024).

Abre uma aba de "Ativo associado ao gráfico" onde irei buscar como exemplo "IBOVESPA". Para selecionar o ativo de dois cliques duplos em cima do nome "IBOVESPA" ou clique na seta azul conforme destacado no print abaixo, para ele passar para a aba de "itens marcados".

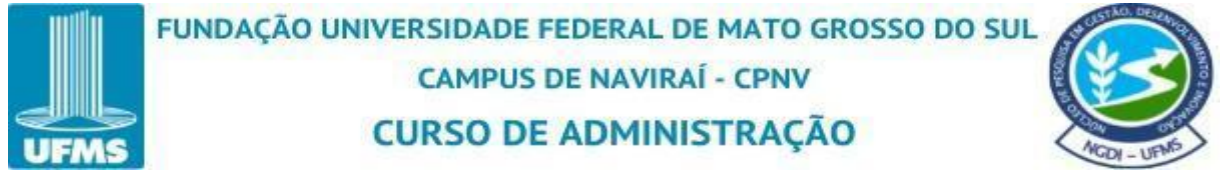

Figura 93: Tela do Ativo Associado Ao Gráfico

| IBOVESPA.                          |            |        |                  |           |      | Itens marcados             | Classe Código  |
|------------------------------------|------------|--------|------------------|-----------|------|----------------------------|----------------|
| Nome                               | Classe Cód | digo   | Tipo de<br>ativo | Bolsa     | -    | 💽 lbovespa                 | IBOV           |
| 🐼 lbovespa                         | IBO        | V      | Ind Açő          | 👁 Bovespa | 14 T |                            |                |
| Ibovespa Alocacao FIA              | 493        | 3244   | Fundo            | N.A.      |      |                            |                |
| Ibovespa Index Ib FIA              | 078        | 3174   | Fundo            | N.A.      |      |                            |                |
| Dibovespa Select Ib FIA            | 001        | 1031   | Fundo            | N.A.      |      |                            |                |
| 💿 Ibovespa Priv Li Ficfitvm        | 088        | 3358   | Fundo            | N.A.      |      |                            |                |
| Dovespa Index Ib Acoes FICFI       | 089        | 9575   | Fundo            | N.A.      |      |                            |                |
| Fp Ibovespa FIA                    | 459        | 9925   | Fundo            | ONA.      |      |                            |                |
| R8 Ibovespa FIA                    | 475        | 5157   | Fundo            | ONA.      |      | X                          |                |
| 🐼 R8 Ibovespa FIA                  | 481        | 1653   | Fundo            | N.A.      |      | •                          |                |
| 💿 BV Ibovespa Acoes Fc             | 520        | 969    | Fundo            | 💽 N.A.    | 4    |                            |                |
| Wm Ibovespa Plus FIA               | 323        | 3268   | Fundo            | N.A.      |      |                            |                |
| CS Ibovespa Index FIA              | 043        | 3125   | Fundo            | 💽 N.A.    |      |                            |                |
| 🐼 Wa Ibovespa Ativo FIA            | 046        | 6345   | Fundo            | 💽 N.A.    |      |                            |                |
| 💿 lb Ibovespa Index Class          | 056        | 6502   | Fundo            | N.A.      |      |                            |                |
| GS Ibovespa Plus FIC FIA           | 235        | 5393   | Fundo            | N.A.      |      |                            |                |
| 💽 Tb Ibovespa Cap Prot Fundo de In | 236        | 630214 | Fundo            | N.A.      |      |                            |                |
| FIA Ibovespa 114                   | 206        | 6849   | Fundo            | N.A.      |      |                            |                |
| FIA Ibovespa 157                   | 422        | 2770   | Fundo            | N.A.      |      |                            |                |
| 💽 Lmx Ibovespa FIA                 | 310        | 0204   | Fundo            | N.A.      |      |                            |                |
| Bby Ibovespa Ativo                 | 084        | 4247   | Fundo            | N.A.      | *    | indice de acões do país do | ativo corrente |

Fonte: Economática (2024).

Como exemplo também foi adicionado o ativo "CDI acumulado" logo após clique em "ok".

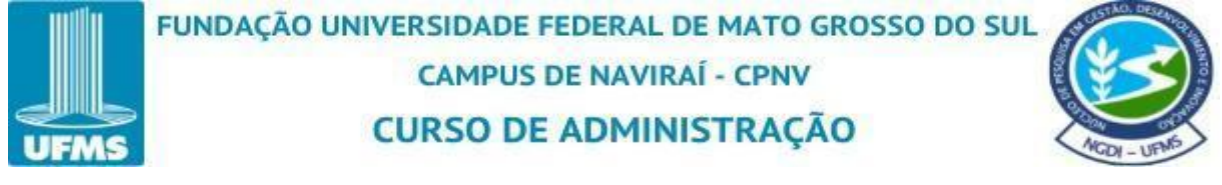

Figura 94: Tela dos Ativos Selecionados

|                                |        |             |                  |           |   | Itens marcados               | Classe Código           |
|--------------------------------|--------|-------------|------------------|-----------|---|------------------------------|-------------------------|
| Nome                           | Classe | Código      | Tipo de<br>ativo | Bolsa     |   | CDI                          | Acumul CDI Acum<br>IBOV |
|                                | Txmes  | CDI Efetiva | Índice d         | 💿 N.A.    |   |                              |                         |
| CDI CDI                        | Acumul | CDI Acum    | Índice d         | 💽 N.A.    |   |                              |                         |
|                                | 252d   | CDI 252 di  | Indice d         | N.A.      |   |                              |                         |
| Cdi Corp                       | Com B  | CDI-B       | Ação             | N.A.      |   |                              |                         |
| 💽 cdi +1%                      |        | cdi+1%      | Carteira         | 💽 N.A.    |   |                              |                         |
| 💽 cdi + 3%                     |        | cdi+3%      | Carteira         | 💽 N.A.    |   | -0                           |                         |
| Cdi Corp                       | Com    | CDI-old     | Ação             | NYSE      |   | 1                            |                         |
| 💽 cdi = 0,2%                   |        | cdi=0,2%    | Carteira         | 📀 N.A.    |   |                              |                         |
| CDI + 5,5%AA                   |        | CDI+5,5%AA  | Carteira         | 💽 N.A.    |   |                              |                         |
| 💽 CDI + 2% AA VABMK            |        | CDI+2%AA    | Carteira         | 💿 N.A.    | 4 |                              |                         |
| Cdi Exhibiciones Sas           |        | 811025629   | Ação             | N.A.      |   |                              |                         |
| Harbor Custom Development, Inc | Com    | HCDI        | Ação             | NASDAQ    |   |                              |                         |
| 💽 Fdc Infi DI                  |        | DCDI11      | Outros           | 💽 Bovespa |   |                              |                         |
| O 110CDI                       |        | 110CDI      | Carteira         | 💽 N.A.    |   |                              |                         |
| O 110 CDI                      |        | 110CDI      | Carteira         | 💽 N.A.    |   |                              |                         |
| 💽 85%cdi                       |        | 85%cdi      | Carteira         | 💽 N.A.    |   |                              |                         |
| 💽 50% cdi + 50 IMAB            |        | 50%cdi+5    | Carteira         | 💽 N.A.    |   |                              |                         |
| 75% CDI + 25%IMA-B             |        | 75%CDI+2    | Carteira         | 💽 N.A.    |   |                              |                         |
| 60% CDI + 40% IMA-B5 VABMK     |        | 60%CDI+4    | Carteira         | 💽 N.A.    |   |                              |                         |
| FI CDI Bristol Mult            |        | 401749      | Fundo            | N.A.      |   | indice de ações do país do a | ativo corrente          |

Fonte: Economática (2024).

Na aba de "definição simples" e "ativo associado ao gráfico" certifique-se que realmente foi adicionado os ativos selecionados anteriormente.

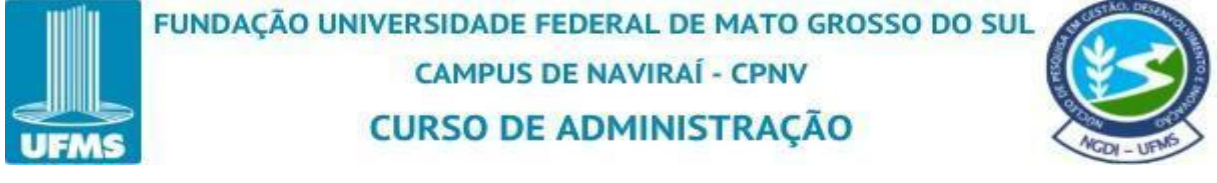

Figura 95: Tela de Definições Simples

| FEALLAND FLIT                                                                                     | Definição simples Definição ava | inçada               |                                 |  |
|---------------------------------------------------------------------------------------------------|---------------------------------|----------------------|---------------------------------|--|
| FECHAMENT                                                                                         | ×                               |                      |                                 |  |
| Resultado da busca                                                                                | Ativo associado ao gráfico      |                      |                                 |  |
| cotações                                                                                          |                                 | Estilo               | Grossura Lado Cort              |  |
| Fechamento                                                                                        | corrente                        |                      | the second second second second |  |
|                                                                                                   | CDI Acumul                      | linha                | Auto dir                        |  |
|                                                                                                   | Ibovespa                        | linha                | Auto dir                        |  |
|                                                                                                   | Aulcionar                       |                      | -                               |  |
|                                                                                                   |                                 | Alterar todos: linha | Auto                            |  |
|                                                                                                   |                                 |                      | -0                              |  |
|                                                                                                   |                                 |                      |                                 |  |
|                                                                                                   |                                 |                      |                                 |  |
|                                                                                                   |                                 |                      |                                 |  |
|                                                                                                   |                                 |                      |                                 |  |
|                                                                                                   |                                 |                      |                                 |  |
|                                                                                                   |                                 |                      |                                 |  |
| O item em vermelho nertence ans formatos alvaivo:                                                 |                                 |                      |                                 |  |
| O item em vermelho pertence aos formatos abaixo:<br>Acões e outros-NNN. Índices Anbima-BRA        |                                 |                      |                                 |  |
| <b>O item em vermelho pertence aos formatos abaixo:</b><br>Ações e outros-NNN, Índices Anbima-BRA |                                 |                      |                                 |  |

Fonte: Economática (2024).

Na aba "ativo associado ao gráfico" na coluna "estilo" manter a opção de gráfico em "linha". Na coluna "grossura" colocar a mesma que foi utilizada no primeiro gráfico construído anteriormente. No exemplo foi utilizado a grossura 3. Então colocaremos a mesma "grossura" para os dois ativos selecionados.
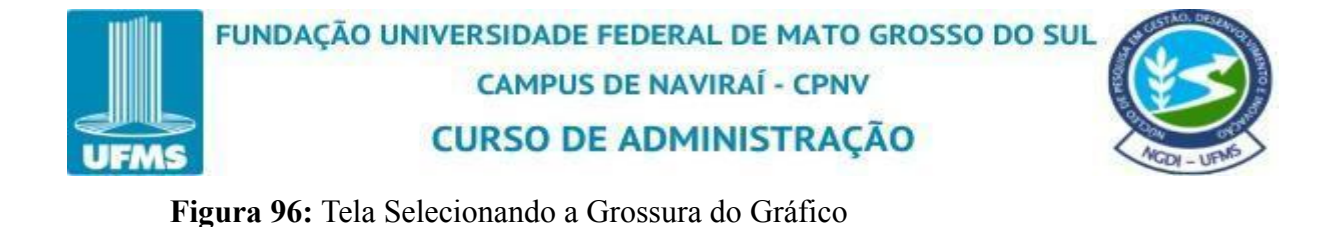

| Localize o item desejado digitando seu nome                                            | Dofinição cimuloo     | Dofinição acançada             |              |            |               |  |
|----------------------------------------------------------------------------------------|-----------------------|--------------------------------|--------------|------------|---------------|--|
| FECHAMENT                                                                              | X Dermição simples    | Denniçau avançada              |              |            |               |  |
| esultado da busca                                                                      | Ativo associado ao g  | ráfico                         |              |            | _             |  |
| cotações                                                                               |                       |                                | Estilo       | Grossura   | Lado Cor1     |  |
| Fechamento                                                                             | corrente              |                                |              |            |               |  |
|                                                                                        | CDI Acumul            |                                | linha        | 3-         | dir <b>T</b>  |  |
|                                                                                        | Ibovespa              |                                | linha        | 3-         | dir <b>* </b> |  |
|                                                                                        | + Adicionar           |                                |              |            | 12            |  |
|                                                                                        |                       | Alterar todos:                 | linha        | 3-         | dir <b>~</b>  |  |
|                                                                                        | Para alterar outros p | arâmetros clique na aba "defii | nição avança | ıda" acima |               |  |
| item em vermelho pertence aos formatos abaixo:<br>cões e outros NNN (ndires anhima BRA |                       |                                |              |            |               |  |

"Lado" refere se ao lado da escala se ela irá ficar na direita ou esquerda. No exemplo mantivemos o lado direito da escala.

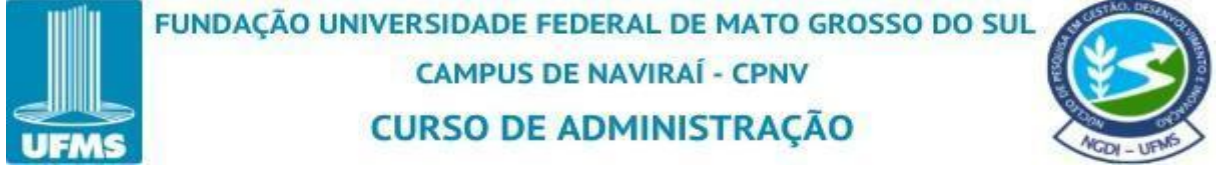

|                                                                                               |       | Dofinicão cimploc     | Dofinicão avancada |        |          |      |      |
|-----------------------------------------------------------------------------------------------|-------|-----------------------|--------------------|--------|----------|------|------|
| FECHAMENT                                                                                     | ×     | Denniçao simples      | Denniçao avançava  |        |          |      |      |
| Resultado da busca                                                                            |       | Ativo associado ao gr | áfico              |        |          |      |      |
| cotações                                                                                      |       |                       |                    | Estilo | Grossura | Lado | Cor1 |
| Fechamento                                                                                    |       | corrente              |                    |        |          |      |      |
|                                                                                               |       | CDI Acumul            |                    | linha  | 3        | dir  |      |
|                                                                                               |       | Ibovespa              |                    | linha  | 3        | dir  |      |
|                                                                                               |       | + Adicionar           |                    |        |          |      | •//  |
|                                                                                               |       |                       | Alterar todos:     | linha  | 3-       | dir  |      |
|                                                                                               |       |                       |                    |        |          |      |      |
|                                                                                               |       |                       |                    |        |          |      |      |
|                                                                                               |       |                       |                    |        |          |      |      |
|                                                                                               |       |                       |                    |        |          |      |      |
| ວ <b>item em vermelho pertence aos formatos at</b><br>ເções e outros-NNN, Índices Anbirna-BRA | aixo: |                       |                    |        |          |      |      |

Em "cor 1" o sistema dá acesso a uma paleta de cores para você escolher o da sua preferência. No ativo "CDI Acumul" selecionamos a cor cinza e no ativo "IBOVESPA" selecionamos a cor vermelha.

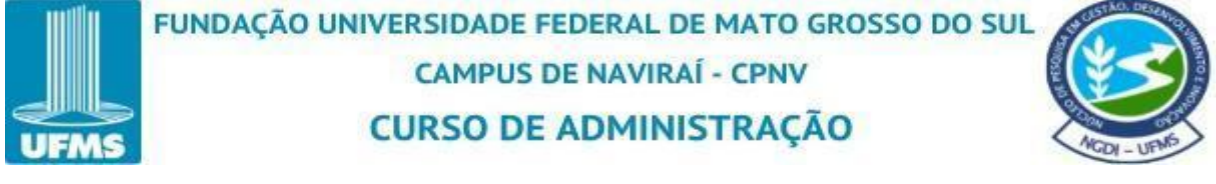

Figura 98: Tela Selecionando a Cor

| FECHAMENT          | Definição simples    | Definição avançada |        |          |        |       |
|--------------------|----------------------|--------------------|--------|----------|--------|-------|
|                    | ~                    |                    |        |          |        |       |
| Resultado da busca | Ativo associado ao g | ráfico             |        |          |        |       |
| cotações           |                      |                    | Estilo | Grossura | Lado 0 | Cort. |
| Fechamento         | corrente             |                    |        |          |        |       |
|                    | CDI Acumul           |                    | linha▼ | 3-       | dir    |       |
|                    | Ibovespa             |                    | linha  | 3-       | dir    |       |
|                    | + Adicionar          |                    |        |          |        |       |
|                    |                      | Alterar todos:     | linha  | 3        | dir    | _     |
|                    |                      |                    |        |          |        |       |
|                    |                      |                    |        |          |        |       |
|                    |                      |                    |        |          |        |       |

Fonte: Economática (2024).

É importante destacar, que quando é criado esse gráfico de performance relativa selecionar a opção de "base: começando em 100" na aba "definição dos parâmetros". Onde o sistema irá estabelecer base 100 para todos os ativos presentes no gráfico. Logo após clique em "ok".

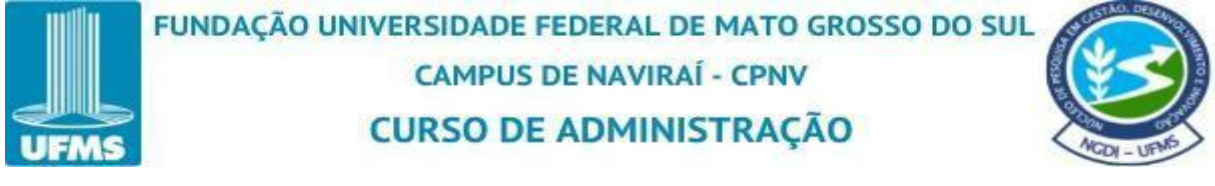

| Figura 99: | Tela das | Definições | dos | Parâmetros |
|------------|----------|------------|-----|------------|
|------------|----------|------------|-----|------------|

| ocalize o item desejado digitando seu nome                                                 |    | Definite la chundre                       | Definicão a proceda                   |                |            |      |      |
|--------------------------------------------------------------------------------------------|----|-------------------------------------------|---------------------------------------|----------------|------------|------|------|
| FECHAMENT                                                                                  | ×  | Definição simples                         | Denniçau avançada                     |                |            |      |      |
| Resultado da busca                                                                         |    | Ativo associado ao g                      | ráfico                                |                |            |      |      |
| cotações                                                                                   |    |                                           |                                       | Estilo         | Grossura   | Lado | Cor1 |
| Fechamento                                                                                 |    | corrente                                  |                                       |                |            |      |      |
|                                                                                            |    | CDI Acumul                                |                                       | linha          | 3          | dir  |      |
|                                                                                            |    | Ibovespa                                  |                                       | linha          | 3~         | dir  |      |
|                                                                                            |    | + Adicionar                               |                                       |                |            |      | _    |
|                                                                                            |    |                                           | Alterar todo                          | s: linha       | 3          | dir  |      |
|                                                                                            |    | base: 🔳 começando<br>Para akerar outros p | em 100<br>arámen os cinque na aba "de | finição avanç  | ada" acima |      |      |
|                                                                                            |    | base: Começando                           | em 100<br>arámeo os cardoe na aba "de | finição avanç  | ada" acima |      |      |
|                                                                                            |    | base: Começando                           | em 100<br>arámeoros cuiços na aba "de | finição avanç: | ada" acima |      |      |
|                                                                                            | i. | base: Começando                           | em 100<br>arámeros caque na aba "de   | finição avanç  | ada" acima |      |      |
| D item em vermelho pertence aos formatos abaixo<br>Ações e outros-NNN, índices Anbirna-BRA | ×  | base: Começando                           | em 100<br>arameros cique na aba "de   | finição avanç  | ada" acima |      |      |

O gráfico ficará nesse formato.

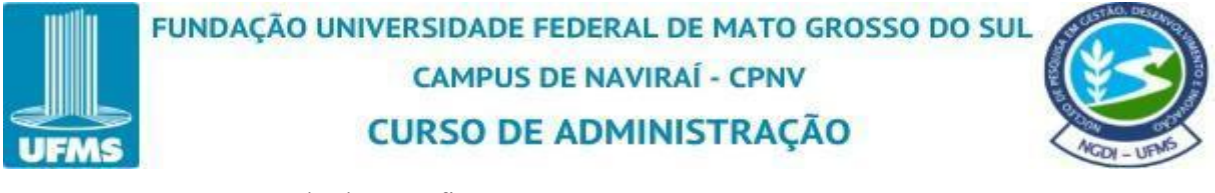

Figura 100: Tela dos Gráficos

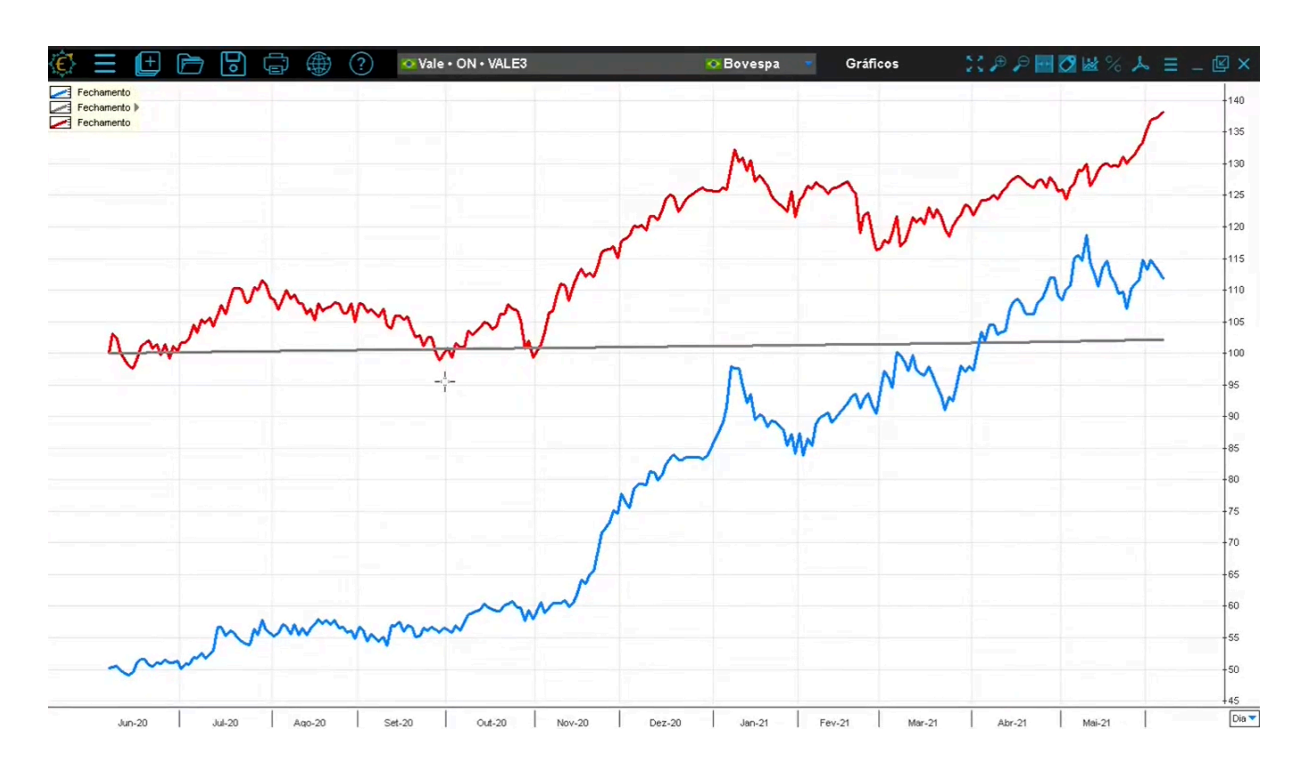

Fonte: Economática (2024).

Importante destacar que o gráfico da imagem acima não ficou correto, pois os três ativos não foram iniciados do mesmo ponto, a "base: começando em 100". Quando iniciamos a construção do gráfico da "Vale On VALE3" destacado na cor azul, não adicionamos a opção "base: começando em 100".

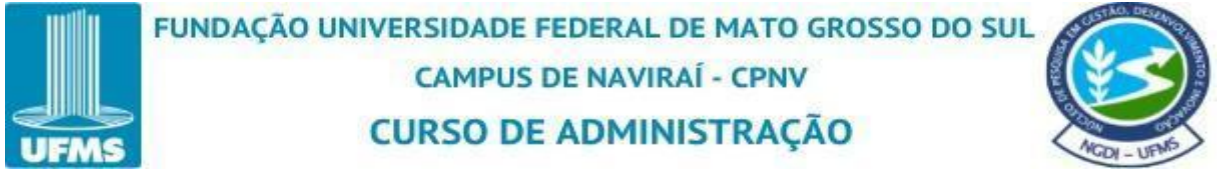

Figura 101: Tela dos Gráficos Finalizados

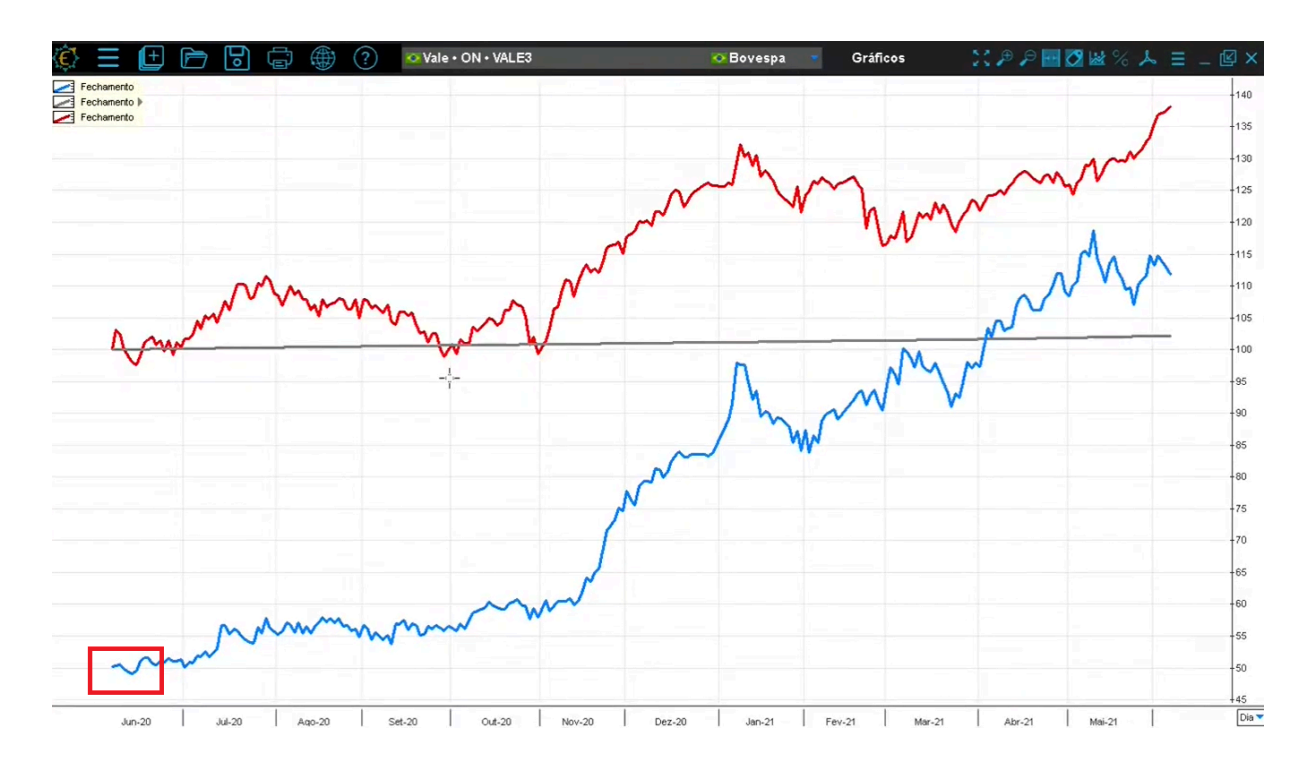

Para selecionar essa opção, basta clicar no gráfico em azul escrito "fechamento" ao lado esquerdo e com o botão direito selecionar a opção "alterar parâmetros deste gráfico".

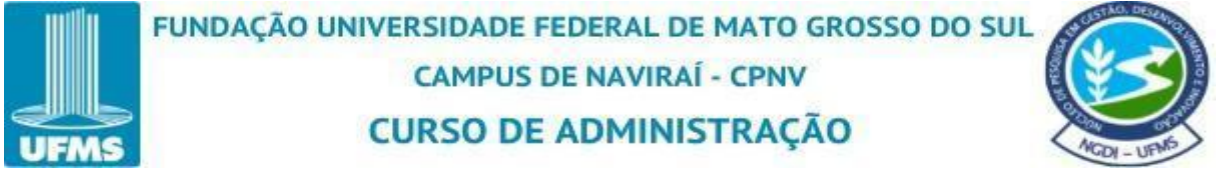

Figura 102: Tela de Alterar Parâmetros deste Gráfico

| 🄅 \Xi 🕒 🖻       | Vale • ON • VALE3                                                                                                    | •      |
|-----------------|----------------------------------------------------------------------------------------------------|--------|
| Fechamento      |                                                                                                    |        |
| Fechamento      | 🛨 📄 🗟 🛱 🌐 ? 🔯 Vale • ON • VALE3                                                                                                    |        |
| Fechana<br>Fech | ALTERAR ESTE GRÁFICO                                                                                                    |        |
| Fech            | Alterar parâmetros deste gráfico<br>Repetir este gráfico borno outros parâmetros<br>Repetir este gráfico para vários ativos<br>Apagar | $\sim$ |
|                 | CRIAR NOVO GRÁFICO Neste painel Em novo painel acima deste Em novo painel abaixo deste                                                |        |
| <u> </u>        | APAGAR PAINEL<br>Apagar este painel (e os gráficos que ele contem)                                                                    |        |
|                 | Ame war w                                                                                                    | /      |

Fonte: Economática (2024).

Na aba "Definição avançada" selecione a opção "começando em 100". Logo após clique em "ok".

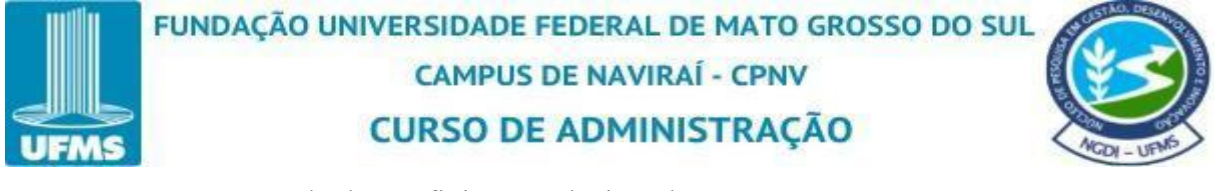

| Figura 103: | Tela | das | Definições | Selecionadas |
|-------------|------|-----|------------|--------------|
|-------------|------|-----|------------|--------------|

| ocalize o item desejado digitando seu nome                                                | Definição simples Definição avançada                                     |
|-------------------------------------------------------------------------------------------|--------------------------------------------------------------------------|
| Digite 3 caracteres ou mais                                                               | X Vennição annuncia Vennição avalição                                    |
| )u localize o item navegando abaixo                                                       | Ativo associado ao gráfico                                               |
| base de dados                                                                             | Estilo Grossura Lado Cort                                                |
| dados cadastrais                                                                          | corrente     linha     3     dir                                         |
| demonstrativos financeiros                                                                | O Outro                                                                  |
| cotações                                                                                  | Alterar todos: linha Auto dir                                            |
| - Fechamento                                                                              |                                                                          |
| empréstimo de ativos                                                                      | Moorta                                                                   |
| quantidade de ações                                                                       | moond                                                                    |
| acionistas                                                                                | 🔹 em moeda original 🖉 ajuste por inflação 🖉 em us dollars                |
| composição da carteira                                                                    | am auros am rel ao índice anerconalizado                                 |
| indicadores                                                                               | Center ao indice Opersonalizado                                          |
| indicadores financeiros                                                                   |                                                                          |
| indicadores de mercado                                                                    | Começando em 100                                                         |
| indicadores técnicos                                                                      |                                                                          |
| definido pelo usuário                                                                     | Ajustar por proventos 12                                                 |
| ferramentas de análise                                                                    | não e sim, inclusive dividendos sim, exceto dividendos                   |
| valuation DCF                                                                             |                                                                          |
|                                                                                           | Tolerância                                                               |
|                                                                                           |                                                                          |
| ) item em vermelho nertence aos formatos abaixo:                                          | se nao houve negocio nesta data aceitar a cotação anterior mais proxima: |
| cões e outros-NNN. Índices Anbima-BRA                                                     | até no máximo     dias atrás                                             |
|                                                                                           |                                                                          |
| ) item em vermelho pertence aos formatos abaixo:<br>ções e outros-NNN, Índices Anbima-BRA | até no máximo     dias atrás                                             |

O gráfico ficará dessa forma, os três ativos iniciando do mesmo ponto sendo possível observar a performance relativa entre eles.

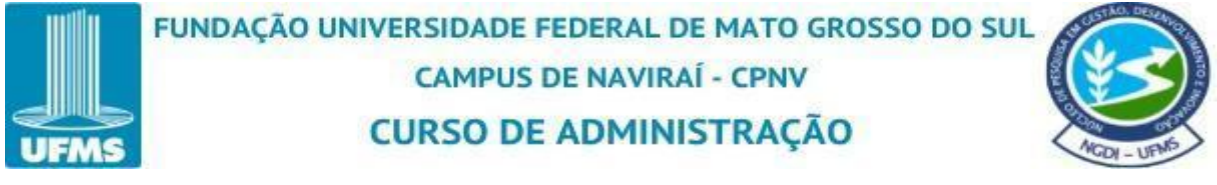

Figura 104: Tela dos Gráficos Finalizados

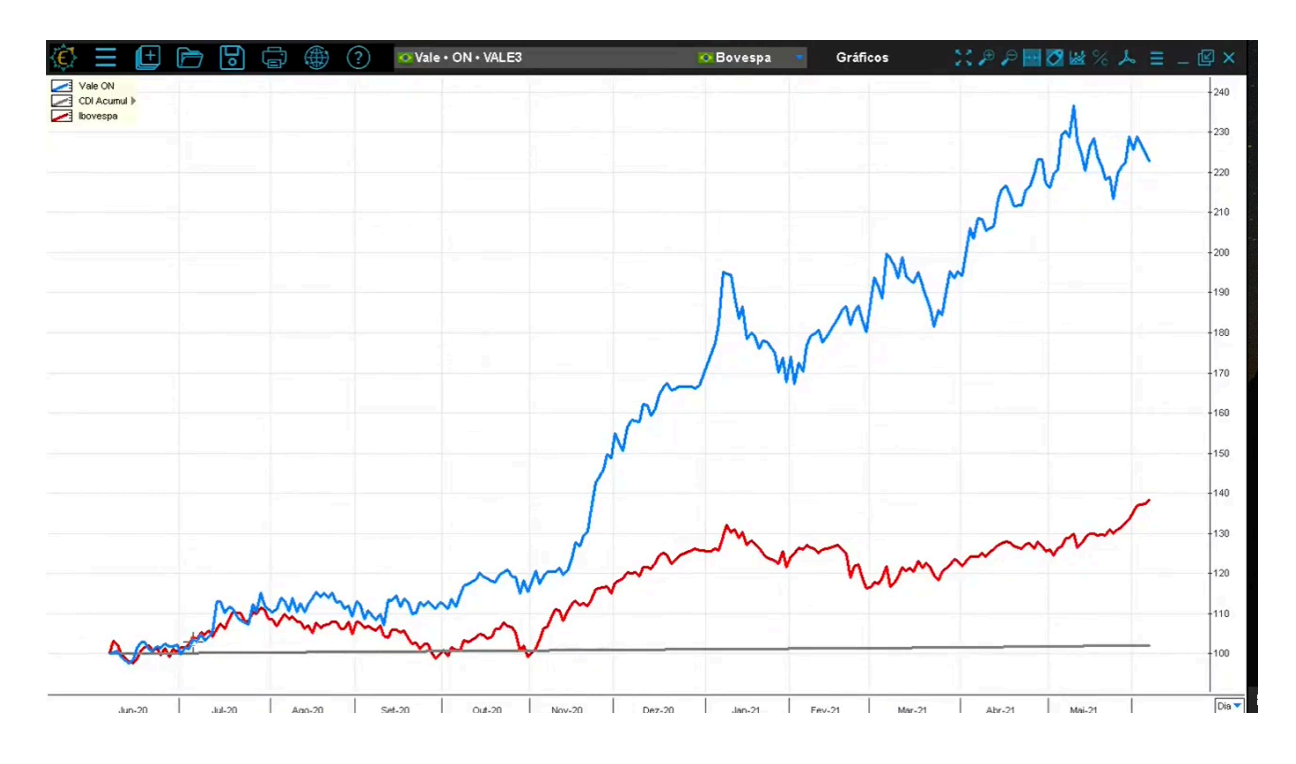

Fonte: Economática (2024).

É importante ressaltar que nesse gráfico de performance relativa, os três ativos iniciem

no mesmo período. Para verificar essa informação basta clicar em

Figura 105: Tela de Verificação de Informação

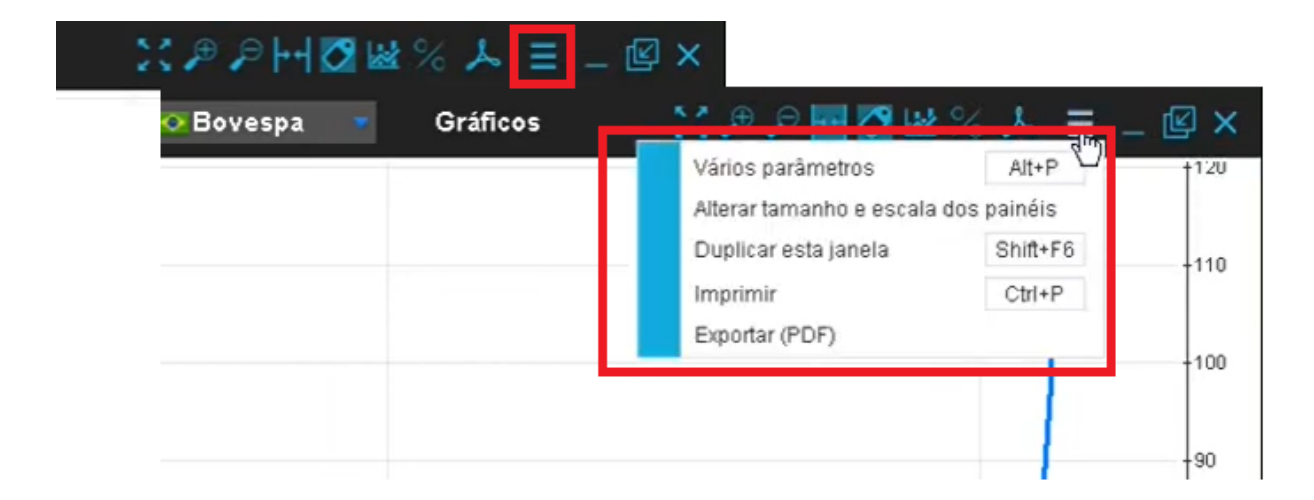

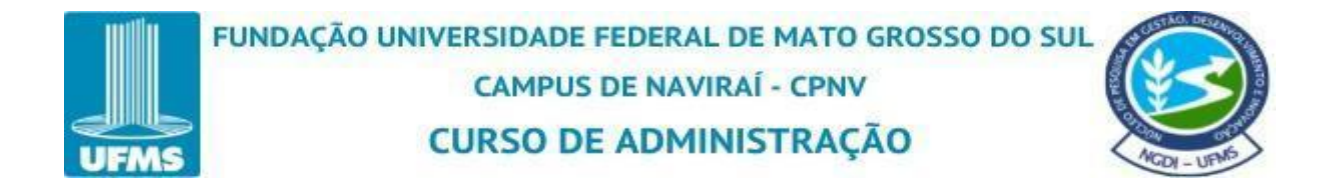

Clicando em "Vários parâmetros" em "data inicial" coloque datas equivalentes a série histórica entre os três ou mais ativos selecionados. Logo após clique em "ok" e terá o resultado do gráfico para análise.

Figura 106: Tela Selecionando Data Inicial

| Doro orior                                   | ou altarar gráficos aligu                     | la cobra o logando omorolo no telo de gráficos          |   |
|----------------------------------------------|-----------------------------------------------|---------------------------------------------------------|---|
| Fala tilai                                   | où alterar grancos ciiqi                      | le sobre a legenda amareia na tela de grancos           |   |
| Data final                                   |                                               |                                                         |   |
| 🕘 data d                                     | o último pregão (07/06/                       | 2021)                                                   |   |
| 01                                           | dia                                           | <ul> <li>antes do último pregão (04/06/2021)</li> </ul> | • |
| mais r                                       | ecente                                        |                                                         |   |
| ) até 3                                      | 1/12/2030 👻                                   |                                                         |   |
| <ul> <li>data d</li> <li>início d</li> </ul> | a primeira informação<br>Ja série mais jovemi |                                                         |   |
| 0 1                                          | anos                                          | ▼ atrás                                                 |   |
| 🔵 desde                                      | 01/01/1921 👻                                  |                                                         |   |
| Escala de                                    | datas                                         |                                                         |   |
| Clicar no                                    | canto inferior direito do                     | gráfico                                                 |   |

Fonte: Economática (2024).

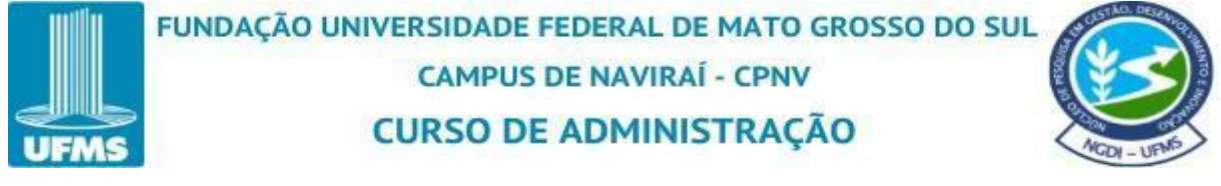

## 4.7 Construção de um gráfico em Candle

Ao acessar a plataforma da Economatica, na tela inicial clicar em "gráficos".

| 🖗 🗄 🖻 🖻 | 6 6 2 2                | Petrobras • PN • PETR4          |                     |                                      |
|---------|------------------------|---------------------------------|---------------------|--------------------------------------|
|         |                        |                                 |                     |                                      |
|         |                        |                                 |                     | _                                    |
|         |                        |                                 |                     |                                      |
|         | FERRAMENTAS<br>BÁSICAS | FERRAMENTAS<br>AVANÇADAS        |                     | BASE DE DADOS                        |
|         | Screening              | <u>V</u> aluation DCF           | <u>F</u> inanceiros | Dados <u>c</u> adastrais             |
|         | Matrix                 | <u>O</u> timização de carteiras | Técnicos            | Demonstrativos financeiros           |
|         | <u>G</u> ráficos       | Pair trading (long-short)       | De m <u>e</u> rcado | Cotações                             |
|         | <u>L</u> âmina         |                                 |                     | Emp <u>r</u> éstimo de ativos        |
|         |                        |                                 |                     | Proventos                            |
|         |                        |                                 |                     | Quantidade de ações                  |
|         |                        |                                 |                     | Acionistas                           |
|         |                        |                                 |                     | Composição da carteira               |
|         |                        |                                 |                     | Fundos ou índices que têm este ativo |
|         |                        |                                 |                     | Notícias                             |
|         | Economatica 🔅          |                                 |                     |                                      |

Figura 107: Tela Selecionado a opções de gráfico

Fonte: Economática (2024).

Após clicar em "gráficos", é possível observar várias abas separando os tipos de ativos com gráficos pré-moldados para serem utilizados.

Figura 108: Tela dos Gráficos em Branco

| () = 🕒 🖻 |                                            | ? Petrob                                 | oras • PN • PE1   | rR4                | 🐼 Bovespa                                               |                                    |          | ×   |
|----------|--------------------------------------------|------------------------------------------|-------------------|--------------------|---------------------------------------------------------|------------------------------------|----------|-----|
|          | TELAS PRÉ-F<br>Gráfico em branco           | ORMATADAS                                | Empresas          | Fundos RPP         | Consulte também a <u>Gale</u><br>S Gráfico de dispersão | ria de arguivos Exce<br>TP Gráfico | de pizza | • ^ |
|          | <b>Gráfico em bra</b><br>Use esta opção pa | I <b>nco</b><br>Ira confeccionar um gráf | ico personalizado | a partir do "zero" |                                                         |                                    | ABRIR    |     |
|          |                                            |                                          |                   |                    |                                                         |                                    |          |     |

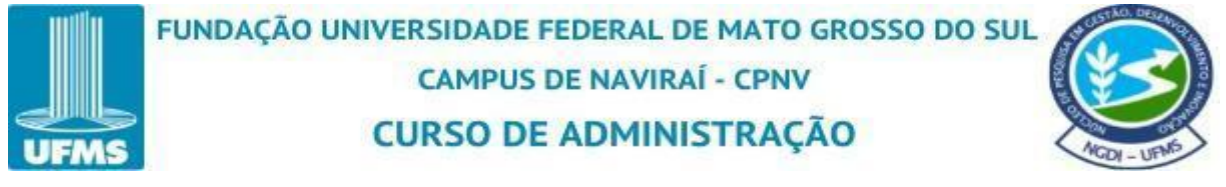

Iniciaremos a construção do gráfico em linha a partir da aba "gráfico em branco", iniciando um gráfico do "zero".

Figura 109: Tela Selecionando o Gráfico em Branco

| ¢1 | Ξ | (± | Þ  | 0   | Ĩ                          |                    | ?                           | 🖸 Petrob        | ras • PN • PE   | TR4              |      | Bovespa                 | ۲         |                  |         |   |
|----|---|----|----|-----|----------------------------|--------------------|-----------------------------|-----------------|-----------------|------------------|------|-------------------------|-----------|------------------|---------|---|
|    |   |    | I. | 969 | TELAS                      | PRÉ-F              | ORMAT                       | ADAS            |                 |                  |      | Consulte também a Galer | ia de arc | tulvos Exce) 💽 B | rasil 💌 | × |
|    |   |    |    | Gr  | áfico em                   | branco             | Geral                       | Ações           | Empresas        | Fundos           | RPPS | Gráfico de dispersão    | TP        | Gráfico de pizza |         |   |
|    |   |    | Ľ  |     | <b>Gráfico</b><br>Use esta | em bra<br>opção pa | i <b>nco</b><br>ira confect | cionar um gráfi | co personalizad | o a partir do "z | ero" |                         |           |                  | ABRIR   |   |
|    |   |    | L  |     |                            |                    |                             |                 |                 |                  |      |                         |           |                  |         |   |
|    |   |    | L  |     |                            |                    |                             |                 |                 |                  |      |                         |           |                  |         |   |

Fonte: Economática (2024).

Logo em seguida clique em "abrir".

Figura 110: Tela Abrindo o Gráfico

| €` | Ξ | (± | ò  | 6      | Ĩ                          |                           | ?                 | O Petrob      | oras • PN • PE   | TR4              |      | C Bovespa                      | ×         | -                 |        |   |
|----|---|----|----|--------|----------------------------|---------------------------|-------------------|---------------|------------------|------------------|------|--------------------------------|-----------|-------------------|--------|---|
|    |   |    | İ. | 141    | TELAS                      | PRÉ-F                     | ORMAT/            | ADAS          |                  |                  |      | Consulte também a <u>Galer</u> | ia de arq | uivos Excel 💽 Bra | isil 💌 | × |
|    |   |    |    | Grá    | ifico em                   | branco                    | Geral             | Ações         | Empresas         | Fundos           | RPPS | Gráfico de dispersão           | TP        | Gráfico de pizza  |        |   |
|    |   |    | ľ  | (<br>( | <b>Gráfico</b><br>Use esta | <b>em bra</b><br>opção pa | nco<br>ra confecc | ionar um gráf | ico personalizad | o a partir do "z | ero" |                                |           |                   | ABRIR  |   |
|    |   |    | L  |        |                            |                           |                   |               |                  |                  |      |                                |           |                   |        |   |
|    |   |    | l  |        |                            |                           |                   |               |                  |                  |      |                                |           |                   |        |   |

Fonte: Economática (2024).

O gráfico de Candle vai estar disponível na aba "definição dos parâmetros" no tópico dos "indicadores". Selecione "indicadores técnicos".

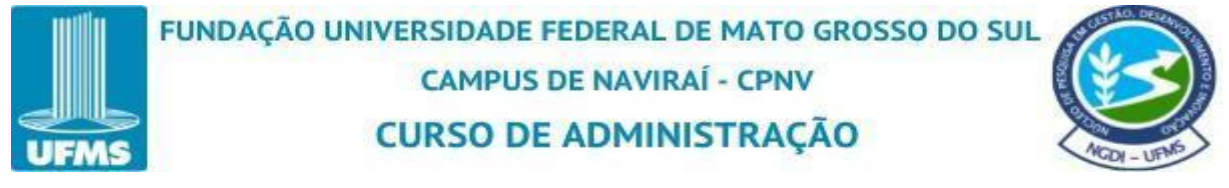

Figura 111: Tela Selecionando o Gráfico de Candle

| Localize o item desejado digitando seu nome |   | Dofinicão cimplos | Dofinicão avancada |     |           |
|---------------------------------------------|---|-------------------|--------------------|-----|-----------|
| Digite 3 caracteres ou mais                 | × | Dennição simples  | Denniçau avançada  |     |           |
| Ou localize o item navegando abaixo         |   |                   |                    |     |           |
| base de dados                               |   |                   |                    |     |           |
| dados cadastrais                            |   |                   |                    |     |           |
| demonstrativos financeiros                  |   |                   |                    |     |           |
| cotações                                    |   |                   |                    |     |           |
| empréstimo de ativos                        |   |                   |                    |     |           |
| quantidade de ações                         |   |                   |                    |     |           |
| acionistas                                  |   |                   |                    |     |           |
| composição da carteira                      |   |                   |                    |     |           |
| indicadores                                 |   |                   |                    |     |           |
| indicadores financeiros                     |   |                   |                    |     |           |
| indicadores de mercado                      |   |                   |                    |     |           |
| indicadores técnicos                        |   |                   |                    |     |           |
| definido pelo uStario                       |   |                   |                    |     |           |
| ferramentas de análise                      |   |                   |                    |     |           |
| valuation DCF                               |   |                   |                    |     |           |
|                                             |   |                   |                    |     |           |
|                                             |   |                   |                    |     |           |
|                                             |   |                   |                    |     |           |
|                                             |   |                   |                    |     |           |
|                                             |   |                   |                    |     |           |
|                                             |   |                   |                    |     |           |
|                                             |   |                   |                    |     |           |
|                                             |   |                   |                    | 014 |           |
|                                             |   |                   |                    | OK  | I CANCELA |

Fonte: Economática (2024).

Ao lado abre a aba "indicadores técnicos", selecione "Candle Stick".

Figura 112: Tela de Indicadores Técnicos

| 1                                           |                             |          |  |
|---------------------------------------------|-----------------------------|----------|--|
| Localize o item desejado digitando seu nome | indicadores tácnicos        | ×        |  |
| Digite 3 caracteres ou mais                 | hácicae                     | <u>^</u> |  |
| Ou localize o item navegando abaiyo         | Batomo                      | -        |  |
| base de dados                               | Tava Interna de Reterno     |          |  |
| dados cadastrais                            | Modia                       |          |  |
| demonstrativos financeiros                  | Grafica da Barrac           |          |  |
| cotações                                    | Candle Stick                |          |  |
| empréstimo de ativos                        | Dividend Page nor Acão ¢    |          |  |
| quantidade de ações                         | Dividend Yield (cot fim) %  |          |  |
| acionistas                                  | Dividend Yield (cot inic) % |          |  |
| composição da carteira                      | Evidence Held (continue) so |          |  |
| indicadores                                 | liquidez                    |          |  |
| indicadores financeiros                     | Liquidez em Bolsa           |          |  |
| indicadores de mercado                      | Índice de Negociabilidade   |          |  |
| indicadores técnicos                        | Presenca                    |          |  |
| definido pelo usuario                       | Volume\$ médio              |          |  |
| ferramentas de análise                      |                             |          |  |
| valuation DCF                               | estatísticos                |          |  |
|                                             | Volatilidade (ret cont)     |          |  |
|                                             | Risco (ret discr)           |          |  |
|                                             | Tracking Error              |          |  |
|                                             | VAR                         |          |  |
|                                             | Alfa de Jensen              | <b>.</b> |  |
|                                             |                             |          |  |

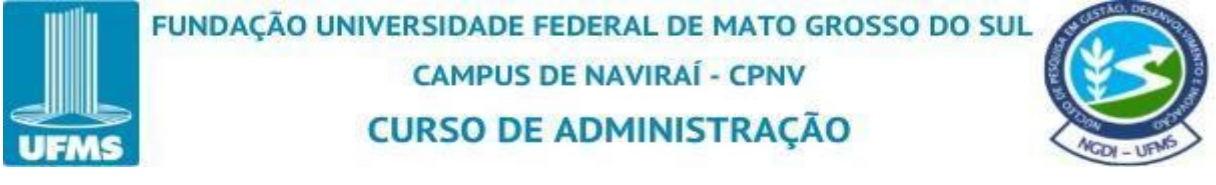

Após selecionar "Candle Stick" ao lado abre uma aba de "definição simples" onde ele já estabelece se iremos vincular o gráfico ao ativo "corrente". No exemplo, o ativo corrente selecionado é a Sid Nacional ON CSNA3.

Figura 113: Tela Selecionando Candle Stick

| Ou localize o item navegando abaixo       Indice dados         base de dados       Lado Subida Derectoria dados         dados cadastrais       Lado Subida Derectoria         demonstrativos financeiros       corrente         cotações       empréstimo de ativos         quantidade de ações       Alterar todos: dir*         acionistas       Outros parâmetros clique na aba "definição avançada" acima         indicadores       Indicadores de mercado         Indicadores técnicos       L         Candie Stick       definido pelo usuário         ferramentas de análise       valuation DCF                                                                                                    | Athen appropriate an unifican                                  |                                   |                  |
|----------------------------------------------------------------------------------------------------|----------------------------------------------------------------|-----------------------------------|------------------|
| pase de dados       Lado       Subida       Der         dados cadastrais       dir       Lado       Subida       Der         demonstrativos financeiros       cotações       dir       Image: Corrente       dir       Image: Corrente       dir       Image: Corrente       Image: Corrente       Image: Co | Ou localize o item navegando abaixo Ativo associado ao granico |                                   |                  |
| Le corrente de de de de de de de de de de de de de                                                                                                    | pase de dados                                                  |                                   | Lado Subida Desc |
| Addicionarca and and and and a maintened s     cotações     empréstimo de ativos     quantidade de ações     acionistas     composição da carteira     indicadores     indicadores     indicadores     indicadores técnicos     L     Candle Stick     definido pelo usuário     ferramentas de análise     valuation DCF                                                                                                    | demonstratives financeiros                                     |                                   | dir 🗧            |
| Atterar todos: dir* Atterar todos: dir* Atterar todos: dir* Atterar todos: dir* Atterar todos: dir* Atterar todos: dir* Para atterar outros parâmetros clique na aba "definição avançada" acima indicadores de mercado indicadores técnicos Candie Stick definido pelo usuário ferramentas de análise valuation DCF                                                                                                    | cotações + Adicionar                                           | Alterna de de es                  |                  |
| quantidade de ações       Para alterar outros parâmetros clique na aba "definição avançada" acima         acionistas       composição da carteira         indicadores       indicadores financeiros         indicadores técnicos       candle Stick         definido pelo usuário       ferramentas de análise         valuation DCF       e                                                                                                    | empréstimo de ativos                                           | Alterar todos:                    |                  |
| acionistas     Para alterar outros parametros clique na aba "definição avançada" acima       indicadores     indicadores financeiros       indicadores de mercado     indicadores técnicos       L Candle Stick     definição avançada" acima       definição avançada" acima     definição avançada" acima       valuation DCF     definição avançada" acima                                                                                                    | quantidade de acões                                            |                                   |                  |
| composição da carteira       indicadores       indicadores financeiros       indicadores de mercado       indicadores técnicos       L Candle Stick       definido pelo usuário       ferramentas de análise       valuation DCF                                                                                                    | acionistas Para alterar outros parametros clin                 | que na aba "definição avançada" a | cima             |
| indicadores<br>Indicadores financeiros<br>Indicadores de mercado<br>Indicadores técnicos<br>L Candle Stick<br>definido pelo usuário<br>ferramentas de análise<br>valuation DCF                                                                                                    | composição da carteira                                         |                                   |                  |
| Indicadores financeiros<br>Indicadores de mercado<br>Indicadores técnicos<br>L Candle Stick<br>definido pelo usuário<br>ferramentas de análise<br>valuation DCF                                                                                                    | indicadores                                                    |                                   |                  |
| Indicadores de mercado<br>Indicadores técnicos<br>Candle Stick<br>definido pelo usuário<br>ferramentas de análise<br>valuation DCF                                                                                                    | indicadores financeiros                                        |                                   |                  |
| Indicadores técnicos  Candle Stick  definido pelo usuário  ferramentas de análise valuation DCF                                                                                                    | indicadores de mercado                                         |                                   |                  |
| Candle Stick<br>definido pelo usuário<br>ferramentas de análise<br>valuation DCF                                                                                                    | indicadores técnicos                                           |                                   |                  |
| definido pelo usuário<br>ferramentas de análise<br>valuation DCF                                                                                                    | Candle Stick                                                   |                                   |                  |
| rerramentas de analise<br>valuation DCF                                                                                                    | definido pelo usuário                                          |                                   |                  |
| valuation DCF                                                                                                    | Terramentas de analise                                         |                                   |                  |
|                                                                                                    | valuation DCF                                                  |                                   |                  |
|                                                                                                    |                                                                |                                   |                  |
|                                                                                                    |                                                                |                                   |                  |
|                                                                                                    |                                                                |                                   |                  |

Fonte: Economática (2024).

Caso queira, você pode adicionar outro ativo para comparação ou um ativo fixo clicando em "+ adicionar...".

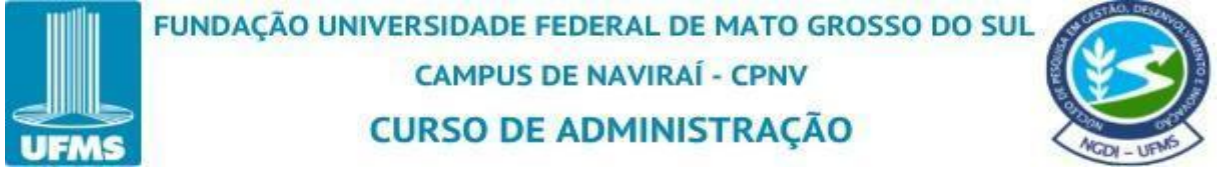

| Figura 114: Tela se Decidir Adicionar Outro Ativo |
|---------------------------------------------------|
|---------------------------------------------------|

| Ou localize o item navegando abaixo         base de dados         dados cadastrais         dados cadastrais         demonstrativos financeiros         cotações         empréstimo de ativos         quantidade de ações         acionistas         composição da carteira         indicadores financeiros         indicadores financeiros         indicadores de mercado         indicadores financeiros         indicadores financeiros         indicadores tiéncicos         L candle Stick         definido pelo usuário                                                                         | Ou localize o item navegando abaixo         base de dados         dados cadastrais         dados cadastrais         demonstrativos financeiros         cotações         empréstimo de ativos         quantidade de ações         acionistas         composição da carteira         indicadores financeiros         indicadores financeiros         indicadores financeiros         indicadores financeiros         indicadores financeiros         indicadores financeiros         indicadores financeiros         indicadores financeiros | Lado Subida<br>dir <b>*</b><br>Alterar todos: dir <b>*</b><br>Is Clique na aba "definição avançada" acima | Lado Subida C<br>dir<br>Alterar todos: dir<br>os clique na aba "definição avançada" acima | Ativo associado ao gráfic<br>is<br>financeiros<br>ativos<br>gões<br>Para alterar outros parân<br>carteira | 40 abaixo Ati<br>105 Pa | aixo | ndo abaixo Ativo associad<br>eiros eiros Para atterar or | ssociado ao gráfico<br>rrente<br>icionar | ,                     | Alterar todos:     | Lado<br>dir<br>Iterartodos: dir                                                                                                    | ráfico<br>Lado Subida<br>dire -                    |                                                                                                    |                                                                                                    |                                                                                                    |                                                                                                    | gite 3 caracteres ou mais                                                                                                    |
|----------------------------------------------------------------------------------------------------|----------------------------------------------------------------------------------------------------|----------------------------------------------------------------------------------------------------|-------------------------------------------------------------------------------------------|----------------------------------------------------------------------------------------------------|-------------------------|------|----------------------------------------------------------|------------------------------------------|-----------------------|--------------------|----------------------------------------------------------------------------------------------------|----------------------------------------------------|----------------------------------------------------------------------------------------------------|----------------------------------------------------------------------------------------------------|----------------------------------------------------------------------------------------------------|----------------------------------------------------------------------------------------------------|----------------------------------------------------------------------------------------------------|
| Ou docate o term navegando adaxo         base de dados         dados cadastrais         demonstrativos financeiros         cotações         empréstimo de ativos         quantidade de ações         acionistas         composição da carteira         indicadores financeiros         indicadores financeiros         indicadores técnicos         L candle Stick         definido pelo usuário                                                                                                    | base de dados       Lado Su         dados cadastrais       Lado Su         dados cadastrais       corrente         demonstrativos financeiros       dir         cotações       Alterar todos: dir         empréstimo de ativos       acionistas         composição da carteira       indicadores financeiros         indicadores financeiros       indicadores de mercado         indicadores financeiros       indicadores de mercado                                                                                                    | Lado Subida<br>dir▼ ■<br>Alterar todos: dir▼                                                              | Lado Subida C<br>dir Alterar todos: dir os clique na aba "definição avançada" acima       | is<br>financeiros<br>ativos<br>gões Para alterar outros parân<br>carteira                                 | no abraixto             | aku  | eiros etterar or                                         | rrente<br>icionar                        | ,                     | Alterar todos:     | Lado<br>dir                                                                                                    | . Lado Subida<br>dire -                            | Ativo associado ao gráfico                                                                                                    | Ativo associado ao gráfico                                                                                                    | Ativo associado ao gráfico                                                                                                    | Atian accessible on writing                                                                                                    |                                                                                                    |
| dados cadastrais       Lado   subilar L         dados cadastrais       dir*         demonstrativos financeiros       dir*         cotações       empréstimo de ativos         quantidade de ações       acionistas         acionistas       composição da carteira         indicadores       Indicadores financeiros         indicadores de mercado       indicadores técnicos         L Candie Stick       definido pelo usuário                                                                                                    | dados cadastrais       Lado si         dados cadastrais       dir*         demonstrativos financeiros       dir*         cotações       Alterar todos: dir*         empréstimo de ativos       quantidade de ações         acionistas       composição da carteira         indicadores       Indicadores financeiros         indicadores financeiros       indicadores de mercado                                                                                                    | Labo subida<br>dir▼ ■<br>Alterar todos: dir▼                                                              | Alterar todos: dir                                                                        | is corrente financeiros ativos carteira e atterar outros parán                                            | nos Pa                  |      | eiros e dificionar<br>Para atterar or                    | rrente                                   | ,                     | Alterar todos:     | Lado<br>dir*                                                                                                    | Lado Sudia<br>dire                                 | I IOCALIZO O ITOM NANOGANGO ANALYO                                                                                                    | iocalize o nem navegando abaixo                                                                                                    |                                                                                                    | Auvo associatio ao granco                                                                                                    | Ativo associado ao gráfico                                                                                                    |
| demonstrativos financeiros<br>cotações<br>empréstimo de ativos<br>quantidade de ações<br>acionistas<br>composição da carteira<br>indicadores<br>indicadores financeiros<br>indicadores térnicos<br>L Candle Stick<br>definido pelo usuário                                                                                                    | demonstrativos financeiros<br>cotações<br>empréstimo de ativos<br>quantidade de ações<br>acionistas<br>composição da carteira<br>indicadores<br>indicadores financeiros<br>indicadores de mercado                                                                                                    | Alterar todos; dir*                                                                                       | dir ♥Alterar todos: dir ♥<br>os clique na aba "definição avançada" acima                  | ativos<br>gões Para atterar outros parân<br>carteira                                                      | ros Pa                  |      | Para alterar ou                                          | icionar                                  | ,                     | Alterar todos:     | uir*                                                                                                    |                                                    |                                                                                                    | see de dados                                                                                                    |                                                                                                    | localize o item navegando abaixo                                                                                                    | localize o item navegando abaixo Ativo associado ao gráfico                                                                                                    |
| cotações       Atterar todos: dir*         empréstimo de ativos       Atterar todos: dir*         quantidade de ações       acionistas         composição da carteira       Indicadores         indicadores       indicadores financeiros         indicadores técnicos       L         Candle Stick       definido pelo usuário                                                                                                    | cotações<br>empréstimo de ativos<br>quantidade de ações<br>acionistas<br>composição da carteira<br>indicadores financeiros<br>indicadores financeiros<br>indicadores térnice                                                                                                    | Alterar todos: dir <b>*</b><br>Is clique na aba "definição avançada" acima                                | Alterar todos: dir <b>*</b><br>os clique na aba "definição avançada" acima                | ativos<br>gões Para alterar outros parân<br>carteira                                                      | Pa                      |      | Para alterar or                                          | coonar                                   | ,                     | Alterar todos:     | Iterar todos: dir                                                                                                    | Altorox todas:                                     | ase de dados Lado Subida Des                                                                                                    | se de dados Lado Subida Des                                                                                                    | se de dados catastrais Lado Subida Desc                                                                                                    | localize o item navegando abaixo subila Desc<br>ise de dados datatrais                                                                                                    | Ativo associado ao gráfico                                                                                                    |
| empréstimo de ativos<br>quantidade de ações<br>acionistas<br>composição da carteira<br>indicadores<br>indicadores financeiros<br>indicadores de mercado<br>indicadores técnicos<br>L Candle Stick<br>definido pelo usuário                                                                                                    | empréstimo de ativos<br>quantidade de ações<br>acionistas<br>composição da carteira<br>indicadores<br>indicadores financeiros<br>indicadores de mercado<br>indicadores de mercado                                                                                                    | s clique na aba "definição avançada" acima                                                                | os clique na aba "definição avançada" acima                                               | ativos                                                                                                    | Pa                      |      | Para alterar or                                          |                                          | ,                     | Allerar 1000S.     | DEPENDENT OF THE PARTY OF THE PARTY OF THE P |                                                    | dados cadastrais directores directores direc                                                                                                    | see de dados Lado Subida Des dados cadastrais dir dir dir dir dir dir dir dir dir dir                                                                                                    | se de dados<br>dados cadastrais<br>demonstrativos financeiros                                                                                                    | I localize o item navegando abaixo<br>see de dados<br>dados cadastrais<br>demonstrativas financeiros                                                                                                    | Ativo associado ao gráfico                                                                                                    |
| quantidade de ações     Para alterar outros parâmetros clique na aba "definição avançada" acima       acionistas     composição da carteira       indicadores     indicadores financeiros       indicadores de mercado     indicadores técnicos       L Candle Stick     definido pelo usuário                                                                                                    | quantidade de ações<br>acionistas<br>composição da carteira<br>indicadores<br>indicadores financeiros<br>indicadores de mercado<br>indicadores de mercado                                                                                                    | ns clique na aba "definição avançada" acima                                                               | os clique na aba "definição avançada" acima                                               | ções Para alterar outros parân<br>carteira                                                                | Pa                      |      | Para alterar o                                           |                                          |                       |                    | iterar touos. dil •                                                                                                    | Alterar todos. dir*                                | ase de dados<br>dados cadastrais<br>demonstrativos financeiros<br>cotacións<br>titores tados:<br>demonstrativos financeiros<br>cotacións<br>titores tados:<br>directions<br>titores tados:<br>titores tados:<br>tito                                                                                                    | ase de dados<br>dados cadastrais<br>demonstrativos financeiros<br>cotacións<br>solados<br>demonstrativos financeiros<br>cotacións<br>solados<br>dados cadastrais<br>demonstrativos financeiros<br>cotacións<br>solados<br>dados cadastrais<br>demonstrativos financeiros<br>cotacións<br>solados<br>dados cadastrais<br>demonstrativos financeiros<br>cotacións<br>solados<br>dados cadastrais                                                                                                    | se de dados<br>dados cadastrais<br>demonstrativos financeiros<br>contractivos financeiros                                                                                                    | Iocalize o item navegando abaixo     Lado     Subida     Desc       isse de dados     Lado     Subida     Desc       dados cadastrais     icorrente     dir*     dir*       demonstrativos financeiros     thigicionar     thigicionar     thigicionar                                                                                                    | Ativo associado ao gráfico                                                                                                    |
| acionistas     Para alterar outros parâmetros clique na aba "definição avançada" acima       indicadores     indicadores financeiros       indicadores financeiros     indicadores técnicos       L Candle Stick     definido pelo usuário                                                                                                    | acionistas     Para alterar outros parâmetros clique na aba "definição avançada" acima       composição da carteira     indicadores       indicadores financeiros     indicadores de mercado       indicadores térnices     indicadores térnices                                                                                                    | ss clique na aba "definição avançada" acima                                                               | os clique na aba "definição avançada" acima                                               | Para alterar outros parán                                                                                 | Pa                      |      | Para alterar o                                           |                                          |                       |                    |                                                                                                    |                                                    | ase de dados<br>dados cadastrais<br>demonstrativos financeiros<br>cotações<br>empréstimo de ativos                                                                                                    | see de dados<br>dados cadastrais<br>demonstrativos financeiros<br>cotações<br>emunéstimo de ativos                                                                                                    | Interaction de atives     Lado     Subida     Desi       dados cadastrais     dir*     dir*     dir*       demonstrativos financeiros     corrente     dir*     dir*       cotações     Alterar todos:     dir*                                                                                                    | I localize o item navegando abaixo     Anto associato ao granico       ase de dados     Lado       dados cadastrais     icorrente       demonstrativos financeiros     if will conar       cotações     Alterar todos: dir*                                                                                                    | Ativo associado ao gráfico                                                                                                    |
| composição da carteira     indicadores     indicadores de mercado     indicadores técnicos     L_Candle Stick     definido pelo usuário                                                                                                    | indicadores financeiros<br>indicadores financeiros                                                                                                    |                                                                                                    |                                                                                           | carteira                                                                                                  |                         |      |                                                          | terar outros parâmetros clique r         | que na aba "definição | efinição avançada" | avançada" acima                                                                                                    |                                                    | dados cadastrais<br>demonstrativos financeiros<br>cotações<br>empréstimo de ativos<br>muantidade de arões                                                                                                    | isse de dados<br>dados cadastrais<br>demonstrativos financeiros<br>cotações<br>empréstimo de ativos<br>ouantidade de acões                                                                                                    | Image: set of adds     Lado     Subida     Designed       dados cadastrais     dir*     dir*     dir*       demonstrativos financeiros     corrente     dir*     dir*       empréstimo de ativos     adices     dir*     dir*                                                                                                    | Ilocalize o item navegando abaixo     Auto associato ao granto       ase de dados<br>dados cadastrais<br>demonstrativos financeiros<br>cotações<br>empréstimo de ativos<br>ourantidade de acões     Lado       Subida Des       Incontrato de ativos                                                                                                    | Ativo associado ao gráfico                                                                                                    |
| Indicadores financeiros<br>Indicadores de mercado<br>Indicadores técnicos<br>L Candle Stick<br>definido pelo usuário                                                                                                    | indicadores financeiros<br>indicadores de mercado<br>indicadores térnicos                                                                                                    |                                                                                                    |                                                                                           | canena                                                                                                    |                         |      |                                                          |                                          |                       |                    |                                                                                                    | arâmetros clique na aba "definição avançada" acima | dados cadastrais<br>demonstrativos financeiros<br>cotações<br>empréstimo de ativos<br>quantidade de ações<br>Para alterar outros parâmetros clique na aba "definição avançada" acima                                                                                                    | see de dados<br>dados cadastrais<br>demonstrativos financeiros<br>cotações<br>empréstimo de ativos<br>quantidade de ações<br>acionistes<br>Para alterar outros parâmetros clique na aba "definição avançada" acima                                                                                                    | Bucarzo trem navegando abaxo     Lado     Subida Desi       dados cadastrais     dir     dir       dados cadastrais     dir     dir       demonstrativos financeiros     corrente     dir       cotações     Alterar todos: dir       empréstimo de ativos     quantidade de ações       quantidade de ações     Para alterar outros parâmetros clique na aba "definição avançada" acima                                                                                                    | Ilocatize o item navegando abaixo     Auto associato a granto       ase de dados     Lado       dados cadastrais     incentos       demonstrativos financeiros     dir       cotações     Alterar todos: dir       empréstimo de ativos     Alterar todos: dir       erantidade de ações     Para alterar outros parâmetros clique na aba "definição avançada" acima                                                                                                    | Ativo associado ao gráfico                                                                                                    |
| indicadores financeiros<br>indicadores de mercado<br>indicadores técnicos<br>Candle Stick<br>definido pelo usuário                                                                                                    | Indicadores financeiros<br>indicadores de mercado<br>indicadores térnicos                                                                                                    |                                                                                                    |                                                                                           |                                                                                                    |                         |      | a                                                        |                                          |                       |                    |                                                                                                    | arâmetros clique na aba "definição avançada" acima | asee de dados     Lado     Subida     Des       dados cadastrais     dir     Lado     Subida     Des       demonstrativos financeiros     dir     dir     dir     dir     dir       cotações     empréstimo de ativos     Alterar todos: dir     dir     dir     dir       quantidade de ações     acionistas     Para alterar outros parâmetros clique na aba "definição avançada" acima                                                                                                    | see de dados<br>dados cadastrais<br>demonstrativos financeiros<br>cotações<br>empréstimo de ativos<br>quantidade de ações<br>acionistas<br>corrente<br>Milcionar<br>Alterar todos: dir<br>Para alterar outros parâmetros clique na aba "definição avançada" acima                                                                                                    | se de dados<br>dados cadastrais<br>demonstrativos financeiros<br>cotações<br>empréstimo de ativos<br>quantidade de ações<br>acionistas<br>corrente<br>Milcionar<br>Alterar todos: dir<br>Para alterar outros parâmetros clique na aba "definição avançada" acima                                                                                                    | I localize o item navegando abaixo     Auto associato a granico       ase de dados     Lado       dados cadastrais     I ado       demonstrativos financeiros     I ado       cotações     Alterar todos:       quantidade de ações     Alterar todos:       acionistas     Para alterar outros parâmetros clique na aba "definição avançada" acima                                                                                                    | Ativo associado ao gráfico                                                                                                    |
| indicadores linancenos<br>indicadores técnicos<br>Candle Stick<br>definido pelo usuário                                                                                                    | indicadores de mercado<br>indicadores térnices                                                                                                    |                                                                                                    |                                                                                           | na lina                                                                                                   |                         |      |                                                          |                                          |                       |                    |                                                                                                    | arâmetros clique na aba "definição avançada" acima | ase de dados     Lado     Subida Des       dados cadastrais     dir     dir       demonstrativos financeiros     corrente     dir       cotações     Alterar todos:     dir       quantidade de ações     acionistas     composição da carteira                                                                                                    | see de dados<br>dados cadastrais<br>demonstrativos financeiros<br>cotações<br>empréstimo de ativos<br>quantidade de ações<br>acionistas<br>composição da carteira<br>dirremonstrativos dirremonstrativos dirremonstrativos dirremonstrativos dirremonstrativos dirremonstrativos dirremonstrativos dirremonstrativos dirremonstrativos dirremonstrativos dirremonstrativos dirremonstrativos dirremonstrativos dirremonstrativos dirremonstrativos dirremonstrativos diremonstrativos diremonstrativos diremonstra | Inclusion de la construition de la construitinde la construition de la construition de la construition de la c                  | Iocalize o item navegando abaixo     Autor associativa o granico       ase de dados     Lado       dados cadastrais     icorrente       demonstrativos financeiros     dir       cotações     Alterar todos: dir       empréstimo de ativos     Alterar todos: dir       quantidade de ações     Alterar todos: dir       acionistas     Para alterar outros parâmetros clique na aba "definição avançada" acima                                                                                                    | Ativo associado ao gráfico  Ativo associado ao gráfico  Ativo associado ao gráfico  Corrente  Corrente Corrente Corrente  |
| Indicadores de marcado<br>Indicadores técnicos<br>L Candle Stick<br>definido pelo usuário                                                                                                    | Indicatores de mercado                                                                                                    |                                                                                                    |                                                                                           | licellus                                                                                                  |                         |      |                                                          |                                          |                       |                    |                                                                                                    | arâmetros clique na aba "definição avançada" acima | ase de dados     Lado     Subida Des       dados cadastrais     dir     dir       demonstrativos financeiros     dir     dir       cotações     Alterar todos: dir       empréstimo de ativos     quantidade de ações       acionistas     Alterar outros parâmetros clique na aba "definição avançada" acima       indicadores     Indicadores                                                                                                    | see de dados<br>dados cadastrais<br>demonstrativos financeiros<br>cotações<br>empréstimo de ativos<br>quantidade de ações<br>acionistas<br>composição da carteira<br>dicadores<br>Jado Subida Des<br>dir dir de de<br>Maicionar<br>Para alterar outros parâmetros clique na aba "definição avançada" acima<br>Para alterar outros parâmetros clique na aba "definição avançada" acima                                                                                                    | Indicator o terminavegando abaixo       Indicator o terminavegando abaixo       Indicator o terminavegando abaixo       Indicator o terminavegando abaixo       Indicator o terminavegando abaixo       Indicator o terminavegando abaixo       Indicator o terminavegando abaixo       Indicator o terminavegando abaixo       Indicator o terminavegando abaixo       Indicator o terminavegando abaixo       Indicator o terminavegando abaixo       Indicator o terminavegando abaixo       Indicator o terminavegando abaixo       Indicator o terminavegando abaixo                                                                                                    | Ilocatizo a item navegando abaixo     Autor associator al granto       ase de dados<br>dados cadastrais<br>demonstrativos financeiros<br>cotações<br>empréstimo de ativos<br>quantidade de ações<br>acionistas<br>composição da carteira<br>dicadores<br>judicidores financeiros     Lado Subida Des<br>dir<br>e corrente<br>dir<br>Milcionar                                                                                                    | Ativo associado ao gráfico  Ativo associado ao gráfico  Ativo associado ao gráfico  Corrente  Corrente Corrente Corrente Corrente Corrente Corrente Corrente Corrente Corrente Corrente Corrente Corrente Corrente Corrente Corrente Corrente Corrente Corrente Corrente Corrente Corrente Corrente Corrente Corrente Corrente Corrente Corrente Corrente  |
| L Candle Stick<br>definido pelo usuário                                                                                                    | indiradore terninoc                                                                                                    |                                                                                                    |                                                                                           | nomodo                                                                                                    |                         |      | 6                                                        |                                          |                       |                    |                                                                                                    | arâmetros clique na aba "definição avançada" acima | adados cadastrais<br>demonstrativos financeiros<br>cotações<br>empréstimo de ativos<br>quantidade de ações<br>acionistas<br>composição da carteira<br>ndicadores financeiros<br>indicadores financeiros                                                                                                    | see de dados<br>dados cadastrais<br>demonstrativos financeiros<br>cotações<br>empréstimo de ativos<br>quantidade de ações<br>acionistas<br>composição da carteira<br>dicadores<br>indicadores financeiros<br>indicadores do manedo                                                                                                    | Indicator o term naveganito abaxo         Indicator o term naveganito abaxo                                                                                                    | Incatize o item navegando abaixo     Autor associator al granto       ase de dados     Lado       dados cadastrais     Lado       demonstrativos financeiros     dir       cotações     dir       empréstimo de ativos     Alterar todos: dir       quantidade de ações     acionistas       composição da carteira     dicadores       indicadores financeiros     indicadores financeiros                                                                                                    | Ativo associado ao gráfico  Ativo associado ao gráfico  Ativo associado ao gráfico  Corrente  dur  corrente  dur  Ativa associado ao gráfico  Corrente  dur  Ativa associado ao gráfico  Corrente  dur  Ativa associado ao gráfico  Para atterar outros parámetros clique na aba "definição avançada" acima  acionistas  composição da carteira  licadores financeiros  Indicadores financeiros                                                                                                    |
| definido pelo usuário                                                                                                    |                                                                                                    |                                                                                                    |                                                                                           | mercado                                                                                                   |                         |      | s                                                        |                                          |                       |                    |                                                                                                    | arâmetros clique na aba "definição avançada" acima | ace de dados     Lado     Subida     Des       dados cadastrais     dir     dir     dir       demonstrativos financeiros     corrente     dir     dir       cotações     Alterar todos: dir     dir       empréstimo de ativos     quantidade de ações     acionistas       acionistas     composição da carteira     dir       vidicadores     indicadores de mercado     dir                                                                                                    | see de dados<br>dados cadastrais<br>dados cadastrais<br>demonstrativos financeiros<br>cotações<br>empréstimo de ativos<br>quantidade de ações<br>acionistas<br>composição da carteira<br>dicadores<br>Indicadores financeiros<br>indicadores de mercado                                                                                                    | Indicadores financeiros       Lado Subida Des         indicadores financeiros       dir         indicadores financeiros       Alterar todos: dir         indicadores financeiros       Para alterar outros parâmetros clique na aba "definição avançada" acima                                                                                                    | Ilocatore o item navegando abaixo     Autor associator al granto       ase de dados     Lado       dados cadastrais     Lado       demonstrativos financeiros     dir       cotações     dir       empréstimo de ativos     Alterar todos: dir       quantidade de ações     Alterar todos: dir       acionistas     composição da carteira       dicadores     Indicadores financeiros       indicadores de mercado     Indicadores de mercado                                                                                                    | Ativo associado ao gráfico  Ativo associado ao gráfico  Ativo associado ao gráfico  Corrente  Corrente Corrente Corrente  Corrente Corrente Corrente Corrente Corrente Corrente Corrente Corrente Corrente Corrente Corrente Corrente Corrente Corrente Corrente Corrente Corrente C |
| delinido pelo dodano                                                                                                    |                                                                                                    |                                                                                                    |                                                                                           | mercado<br>nicos                                                                                          |                         |      | s<br>io                                                  |                                          |                       |                    |                                                                                                    | arâmetros clique na aba "definição avançada" acima | ase de dados     Lado     Subida     Des       dados cadastrais     demonstrativos financeiros     dir     dir       cotações     empréstimo de ativos     dir     dir       quantidade de ações     acionistas     composição da carteira       acionistas     composição da carteira       indicadores financeiros     indicadores financeiros       indicadores feranceiros     indicadores ferences                                                                                                    | sise de dados       Lado Subida Des         dados cadastrais       dir         demonstrativos financeiros       dir         cotações       dir         empréstimo de ativos       Alterar todos: dir         quantidade de ações       Alterar todos: dir         acionistas       Composição da carteira         dicadores       Indicadores financeiros         indicadores financeiros       indicadores financeiros         indicadores financeiros       indicadores financeiros                                                                                                    | Indicadores financeiros       Indicadores financeiros         indicadores financeiros       indicadores financeiros         indicadores financeiros       indicadores financeiros         indicadores financeiros       indicadores financeiros         indicadores financeiros       indicadores financeiros                                                                                                    | I locatize o item navegando abaixo         ase de dados         dados cadastrais         demonstrativos financeiros         cotações         empréstimo de ativos         quantidade de ações         acionistas         composição da carteira         dicadores         indicadores financeiros         indicadores fécnicos         indicadores técnicos                                                                                                    | Ativo associado ao gráfico  Ativo associado ao gráfico  Ativo associado ao gráfico  Corrente  Corrente Corrente Corrente  Corrente Corrente Corrent |
| forramentas de análise                                                                                                    | domino occurio                                                                                                    |                                                                                                    |                                                                                           | nercado<br>licos                                                                                          |                         |      | s<br>to                                                  |                                          |                       |                    |                                                                                                    | arâmetros clique na aba "definição avançada" acima | ase de dados       Lado       Subida Des         dados cadastrais       dir       dir       dir         demonstrativos financeiros       corrente       dir       dir       dir         constrativos financeiros       quantidade de ações       acionistas       Alterar todos: dir       dir       dir <t< td=""><td>sise de dados       Lado Subida Des         dados cadastrais       dir         demonstrativos financeiros       dir         cotações       dir         empréstimo de ativos       Alterar todos: dir         quantidade de ações       Alterar todos: dir         acionistas       Corrente         composição da carteira       dicadores         indicadores financeiros       indicadores financeiros         indicadores financeiros       indicadores financeiros         indicadores financeiros       empréstiticos         L Candle Stick       definido nou sustério</td><td>Indicadores financeiros       Indicadores financeiros         Indicadores financeiros       Indicadores financeiros         Indicadores financeiros       Indicadores financeiros         Indicadores financeiros       Indicadores financeiros         Indicadores financeiros       Indicadores financeiros         Indicadores financeiros       Indicadores financeiros         Indicadores financeiros       Indicadores financeiros</td><td>I locatize o item navegando abaixo         ase de dados         dados cadastrais         demonstrativos financeiros         cotações         empréstimo de ativos         quantidade de ações         acionistas         composição da carteira         dicadores         Indicadores financeiros         indicadores financeiros         indicadores fecnicos         - Candle Stick</td><td>Ativo associado ao gráfico  Ativo associado ao gráfico  Ativo associado ao gráfico  Corrente  dir  corrente  dir  corrente  dir  corrente  dir  Atterar todos:  dir  Para atterar outros parâmetros clique na aba "definição avançada" acima  composição da carteira  licadores financeiros  indicadores financeiros indicadores financeiros indicadores indicadores indicadores indicadores indicadores indicadores indicadores indicadores indicadores indicadores indicador</td></t<> | sise de dados       Lado Subida Des         dados cadastrais       dir         demonstrativos financeiros       dir         cotações       dir         empréstimo de ativos       Alterar todos: dir         quantidade de ações       Alterar todos: dir         acionistas       Corrente         composição da carteira       dicadores         indicadores financeiros       indicadores financeiros         indicadores financeiros       indicadores financeiros         indicadores financeiros       empréstiticos         L Candle Stick       definido nou sustério                                                                                                    | Indicadores financeiros       Indicadores financeiros         Indicadores financeiros       Indicadores financeiros         Indicadores financeiros       Indicadores financeiros         Indicadores financeiros       Indicadores financeiros         Indicadores financeiros       Indicadores financeiros         Indicadores financeiros       Indicadores financeiros         Indicadores financeiros       Indicadores financeiros                                                                                                    | I locatize o item navegando abaixo         ase de dados         dados cadastrais         demonstrativos financeiros         cotações         empréstimo de ativos         quantidade de ações         acionistas         composição da carteira         dicadores         Indicadores financeiros         indicadores financeiros         indicadores fecnicos         - Candle Stick                                                                                                    | Ativo associado ao gráfico  Ativo associado ao gráfico  Ativo associado ao gráfico  Corrente  dir  corrente  dir  corrente  dir  corrente  dir  Atterar todos:  dir  Para atterar outros parâmetros clique na aba "definição avançada" acima  composição da carteira  licadores financeiros  indicadores financeiros indicadores financeiros indicadores indicadores indicadores indicadores indicadores indicadores indicadores indicadores indicadores indicadores indicador |
|                                                                                                    |                                                                                                    |                                                                                                    |                                                                                           | mercado<br>hicos<br>uário<br>díseo                                                                        |                         |      | s<br>to                                                  |                                          |                       |                    |                                                                                                    | arâmetros clique na aba "definição avançada" acima | ace de dados       Lado       Subida Des         dados cadastrais       demonstrativos financeiros       dir       dir         cotações       empréstimo de ativos       dir       dir       dir       dir         quantidade de ações       acionistas       atlerar todos: dir       dir       di                                                                                                    | sise de dados       Lado Subida Des         dados cadastrais       dir         demonstrativos financeiros       dir         cotações       dir         empréstimo de ativos       quantidade de ações         acionistas       Alterar todos: dir         composição da carteira       dicadores         Indicadores financeiros       indicadores de mercado         Indicadores técnicos                                                                                                    | Indicadores de marcado         Indicadores de marcado         Indicadores técnicos         Candle Stick                                                                                                    | Ilocatice o item navegando abaixo     Autor associator al granou       ase de dados     Lado       ase de dados     Lado       demonstrativos financeiros     corrente       cotações     dir       empréstimo de ativos     Alterar todos: dir       quantidade de ações     acionistas       composição da carteira     dicadores       indicadores de mercado     indicadores técnicos       Lado subida Des     dermonstrativos dir                                                                                                    | Ativo associado ao gráfico  Ativo associado ao gráfico  Ativo associado ao gráfico  Corrente  dir  corrente  dir  corrente  dir  Ativo associado ao gráfico  Corrente  dir  Ativo associado ao gráfico  Corrente  dir  Ativo associado ao gráfico  Ativo associado ao gráfico  Corrente  dir  Ativo associado ao gráfico  Ativo associado ao gráfico  Corrente  dir  Ativo associado ao gráfico  Ativo associado ao gráfico  Ativ |
| YOUGTOD LUCK                                                                                                    | valuation DCE                                                                                                    |                                                                                                    |                                                                                           | mercado<br>nicos<br>uário<br>álise                                                                        |                         |      | s<br>fo                                                  |                                          |                       |                    |                                                                                                    | arâmetros clique na aba "definição avançada" acima | ace de dados       Lado       Subida       Des         dados cadastrais       dir       dir       dir       dir         demonstrativos financeiros       corrente       dir       dir<                                                                                                    | sise de dados       Lado Subida Des         dados cadastrais       dir         demonstrativos financeiros       dir         cotações       dir         empréstimo de ativos       Alterar todos: dir         quantidade de ações       acionistas         composição da carteira       dicadores         indicadores financeiros       indicadores técnicos         - Candle Stick       definido pelo usuário         cramentas de análise       Des                                                                                                    | Indicadores ficanceiros       Lado Subida Des         dados cadastrais       dirente         demonstrativos financeiros       dirente         corrente       dirente         empréstimo de ativos       dirente         quantidade de ações       aitoristas         composição da carteira       dicadores         indicadores financeiros       indicadores técnicos         Lado Subida Des       dirente         definido pelo usuário       ramentas tée análise         valuetien DOE       Des                                                                                                    | Ilectice o tem navegando abaixo ase de dados dados cadastrais demonstrativos financeiros cotações empréstimo de ativos quantidade de ações acionistas composição da carteira dicadores financeiros indicadores financeiros indicadores térnicos L Candle Stick definido pelo usuário rramentas de análise usuário DES                                                                                                    | Ativo associado ao gráfico         se de dados         dados cadastrais         demonstrativos financeiros         cotações         empréstimo de ativos         quantidade de ações         acionistas         composição da carteira         licadores financeiros         indicadores financeiros         indicadores técnicos         Lado Subida Des         acionistas         composição da carteira         lindicadores financeiros         indicadores técnicos         Lado Subido Des         Lado Subido Des         ramentas de análise         valuetize DOE                                                                                                    |
| Valuanon UCF                                                                                                    | valuation DCF                                                                                                    |                                                                                                    |                                                                                           | mercado<br>nicos<br>uário<br>álise                                                                        |                         |      | s<br>Jo                                                  |                                          |                       |                    |                                                                                                    | arâmetros clique na aba "definição avançada" acima | ace de dados       Lado       Subida       Des         dados cadastrais       demonstrativos financeiros       dir       Image: de dados         corrente       dir       dir       Image: de dados         corrente       dir       Image: de dados       Image: de dados         corrente       dir       Image: de dados       Image: de dados       <                                                                                                    | sise de dados       Lado Subida Des         dados cadastrais       dir          demonstrativos financeiros       dir          cotações       Alterar todos: dir          empréstimo de ativos       Alterar todos: dir          quantidade de ações       Alterar todos: dir          acionistas       Composição da carteira         dicadores       Indicadores financeiros         indicadores financeiros       indicadores de mercado         indicadores financeiros       - Candle Stuck         definido pelo usuário       ramentas de análise         valuation DCF       valuation DCF                                                                                                    | Indicator of term raveganito dotaxo         Indicator of term raveganito dotaxo         Idados cadastrais         demonstrativos financeiros         cotações         empréstimo de ativos         quantidade de ações         acionistas         composição da carteira         licitadores         indicadores financeiros         indicadores financeiros         indicadores financeiros         indicadores financeiros         indicadores financeiros         valuation DCF                                                                                                    | Incatize o item navegando abaixo       Anto associato ao granto         ase de dados       Lado         dados cadastrais       demonstrativos financeiros         cotações       dir         empréstimo de ativos       dir         quantidade de ações       acionistas         composição da carteira       dicadores         indicadores financeiros       indicadores de mercado         indicadores de mercado       indicadores técnicos         - Candie Stick       definido pelo usuário         ramentas de análise       valuation DCF                                                                                                    | Ativo associado ao gráfico  Ativo associado ao gráfico  Ativo associado ao gráfico  Concente  Corrente  Corrente Corrente Corrente C |
| Valuation DCF                                                                                                    | valuation DCF                                                                                                    |                                                                                                    |                                                                                           | uário                                                                                                    |                         |      | s<br>io                                                  |                                          |                       |                    |                                                                                                    | arâmetros clique na aba "definição avançada" acima | ace de dados         dados cadastrais         demonstrativos financeiros         cotações         empréstimo de ativos         quantidade de ações         acionistas         composição da carteira         indicadores financeiros         indicadores de mercado         indicadores técnicos         Lado Subida Des         remarentas de análise         valuation DCF                                                                                                    | sise de dados       Lado Subida Des         dados cadastrais       dir         demonstrativos financeiros       dir         cotações       dir         empréstimo de ativos       dir         quantidade de ações       acionistas         acionistas       corrente         composição da carteira       dir         dicadores       indicadores financeiros         indicadores financeiros       indicadores financeiros         indicadores financeiros       indicadores financeiros         indicadores financeiros       empréstince         uestinicadores financeiros       empréstince         indicadores financeiros       empréstince         uestino DeF       empréstince                                                                                                    | Indicadores financeiros       Lado       Subida Desi         idados cadastrais       dir       Image: Corrente       dir       Image: Corrente       dir       Image: C                                                                                                    | Ilocatize o item navegando abaixo       Ilocatize o item navegando abaixo         sase de dados       Lado         dados cadastrais       Lado         demonstrativos financeiros       dir         cotações       dir         empréstimo de ativos       dir         quantidade de ações       acionistas         composição da carteira       dicadores         indicadores financeiros       indicadores técnicos         L Candie Stick       definido pelo usuánio         ramentas de análise       valuation DCF                                                                                                    | Ativo associado ao gráfico     se de dados   dados cadastrais   dedos cadastrais   demonstrativos financeiros   cotações   empréstimo de ativos   quantidade de ações   acionistas   composição da carteira   licadores financeiros   indicadores financeiros   indicadores financeiros   indicadores financeiros   indicadores financeiros   indicadores financeiros   indicadores financeiros   indicadores financeiros   indicadores financeiros   indicadores financeiros   indicadores financeiros   indicadores financeiros   indicadores financeiros   indicadores financeiros   indicadores de mercado   indicadores técnicos   Candle Stick   definido pelo usuário   ramentas de análise   valuation DCF                                                                                                    |
| Valuation DCF                                                                                                    | valuation DCF                                                                                                    |                                                                                                    |                                                                                           | mercado<br>nicos                                                                                          |                         |      | s<br>to                                                  |                                          |                       |                    |                                                                                                    | arâmetros clique na aba "definição avançada" acima | ace de dados         dados cadastrais         demonstrativos financeiros         cotações         empréstimo de ativos         quantidade de ações         acionistas         composição da carteira         dificadores financeiros         indicadores de mercado         indicadores de mercado         indicadores técnicos         L Candle Stick         definito pelo usuário         erramentas de análise         valuation DCF                                                                                                    | sise de dados   dados cadastrais   demonstrativos financeiros   cotações   empréstimo de ativos   quantidade de ações   acionistas   composição da carteira   dicadores   indicadores financeiros   indicadores de mercado   indicadores técnicos   Candle Stick   definido pelo usuário   rramentas de análise   valuation DCF                                                                                                    | Nucleico Vieni naveganito dodxo         Judados cadastrais         dados cadastrais         demonstrativos financeiros         cotações         empréstimo de ativos         quantidade de ações         acionistas         composição da carteira         licadores         indicadores financeiros         indicadores de mercado         indicadores técnicos         - Candle Stick         definido pelo usuário         rramentas de análise         valuation DCF                                                                                                    | Incatize o item navegando abaixo       Auto associato a grano         ase de dados       Lado       Subida Desi         demonstrativos financeiros       Cando stata       dir       Indicadores         composição da carteira       dicadores       Alterar todos: dir*         indicadores financeiros       Indicadores financeiros       Indicadores financeiros         indicadores financeiros       Indicadores financeiros       Indicadores financeiros         indicadores de mercado       Indicadores financeiros       Indicadores financeiros         valuation DCF       Para atterar outros parâmetros clique na aba "definição avançada" acima                                                                    | Ativo associado ao gráfico     se de dados   dados cadastrais   dados cadastrais   demonstrativos financeiros   cotações   empréstimo de ativos   quantidade de ações   acionistas   composição da carteira   lindicadores financeiros   indicadores financeiros   indicadores financeiros   indicadores de mercado   indicadores de marcado   indicadores de natise   valuation DCF                                                                                                    |
| Valuation DCF                                                                                                    | valuation DCF                                                                                                    |                                                                                                    |                                                                                           | mercado<br>nicos<br>uário<br>áilise                                                                       |                         |      | s<br>to                                                  |                                          |                       |                    |                                                                                                    | arâmetros clique na aba "definição avançada" acima | ace de dados         dados cadastrais         demonstrativos financeiros         cotações         empréstimo de ativos         quantidade de ações         acionistas         composição da carteira         dificadores         Indicadores financeiros         Indicadores financeiros         Indicadores financeiros         Indicadores financeiros         Indicadores financeiros         Indicadores técnicos         - Candle Stick         definido pelo usuário         erramentas de análise         valuation DCF                                                                                                    | sise de dados   dados cadastrais   demonstrativos financeiros   cotações   empréstimo de ativos   quantidade de ações   acionistas   composição da carteira   dicadores   indicadores financeiros   indicadores de mercado   indicadores de mercado   indicadores de mercado   indicadores de marcado   indicadores de marcado   indicadores de marcado   indicadores de marcado   indicadores de marcado   indicadores de marcado   indicadores de marcado   indicadores de marcado   indicadores de análise   valuation DCF                                                                                                    | Indicadore stérnicos         cotadores financeiros         cotações         empréstimo de ativos         quantidade de ações         acionistas         composição da carteira         ticadores         indicadores financeiros         indicadores técnicos         - Cande Stick         definido pelo usuário         rramentas de análise         valuation DCF                                                                                                    | Ilecatize o item navegando abaixo ase de dados dados cadastrais demonstrativos financeiros cotações empréstimo de ativos quantidade de ações acionistas composição da carteira dicadores financeiros indicadores financeiros indicadores financeiros indicadores téxnicos └─Candle Stick definido pelo usuário rramentas de análise valuation DCF                                                                                                    | Ativo associado ao gráfico  Ativo associado ao gráfico  Corrente  Corrente Corrente Corrente  Corrente Corrente Corrente Corrente Corrente Corrente Corrente Corrente Corrente Corrente Corrente Corrente Corrente Corrente Corrente Corrente Corrente Corrente Corrente Corrente Corrente Corrente Corrente Corrente Corren |
| ferramentas de analise                                                                                                    | ferramentas de anàlise                                                                                                    |                                                                                                    |                                                                                           | mercado<br>nicos<br>uário                                                                                 |                         |      | s<br>fo                                                  |                                          |                       |                    |                                                                                                    | arâmetros clique na aba "definição avançada" acima | ace de dados       Lado Subid         dados cadastrais       Lado Subid         demonstrativos financeiros       Corrente         cotações       Alterar todos: dir         empréstimo de ativos       Alterar todos: dir         quantidade de ações       Alterar todos: dir         acionistas       Composição da carteira         tilicadores       Indicadores financeiros         Indicadores de mercado       Indicadores técnicos         Lado Subid       Contente         Candle Stick       definido pelo usuário                                                                                                    | see de dados<br>dados cadastrais<br>demonstrativos financeiros<br>cotações<br>empréstimo de ativos<br>quantidade de ações<br>acionistas<br>composição da carteira<br>dicadores<br>indicadores ficanceiros<br>indicadores técnicos<br>Candle Stick<br>definido pelo usuário                                                                                                    | Notatize 0 term naveganto abaxo       Lado       Subid         dados cadastrais       Lado       Subid         dados cadastrais       dir       Image: Control of Control of Control o                                                                                                    | Il locatores financeiros<br>cotações<br>empréstimo de ativos<br>quantidade de ações<br>acionistas<br>composição da carteira<br>dicadores financeiros<br>indicadores financeiros<br>indicadores financeiros<br>indicadores financeiros<br>indicadores téoricos                                                                                                    | Ativo associado ao gráfico         se de dados         dados cadastrais         demonstrativos financeiros         cotações         empréstimo de ativos         quantidade de ações         acionistas         composição da carteira         licadores financeiros         indicadores financeiros         indicadores técnicos         Locande Stick         definido pelo usuário                                                                                                    |
|                                                                                                    |                                                                                                    |                                                                                                    |                                                                                           | nercado<br>nicos<br>uário<br>álise                                                                        |                         |      | s<br>io                                                  |                                          |                       |                    |                                                                                                    | arâmetros clique na aba "definição avançada" acima | acese de ados       Lado       Subida       Des         dados cadastrais       dir       dir                                                                                                    | ses de dados<br>dados cadastrais<br>demonstrativos financeiros<br>cotações<br>empréstimo de ativos<br>quantidade de ações<br>acionistas<br>composição da carteira<br>diradores<br>indicadores financeiros<br>indicadores financeiros<br>indicadores de mercado<br>indicadores de mercado<br>indicadores técnicos<br>definido pelo usuário<br>rramentas de análise                                                                                                    | Indicadore of term raveganito abaxo         dados cadastrais         dados cadastrais         demonstrativos financeiros         cotações         empréstimo de ativos         quantidade de ações         acionistas         composição da carteira         ticadores         indicadores financeiros         indicadores de mercado         indicadores técnicos         - Candle Stick         definido pelo usuário         tramentas de análise                                                                                                    | Incatize o item navegando abaixo     Auto associado al granto       ase de dados     Lado       dados cadastrais     Lado       demonstrativos financeiros     corrente       cotações     dir       empréstimo de ativos     Alterar todos: dir*       quantidade de ações     Alterar todos: dir*       acionistas     Composição da carteira       dicadores     Indicadores financeiros       indicadores de mercado     Indicadores técnicos       Lado subida De     Experimenta de análise                                                                                                    | Ativo associado ao gráfico Ativo associado ao gráfico Ativo associado ao gráfico Corrente din corrente din co |
| 1 F 0.05                                                                                                    |                                                                                                    |                                                                                                    |                                                                                           | mercado<br>nicos<br>uário<br>álise                                                                        |                         |      | s<br>Jo                                                  |                                          |                       |                    |                                                                                                    | arâmetros clique na aba "definição avançada" acima | acese de ados       Lado       Subida       Des         dados cadastrais       dir       dir                                                                                                    | ses de dados<br>dados cadastrais<br>demonstrativos financeiros<br>cotações<br>empréstimo de ativos<br>quantidade de ações<br>acionistas<br>composição da carteira<br>diradores<br>indicadores financeiros<br>indicadores financeiros<br>indicadores de mercado<br>indicadores de mercado<br>indicadores técnicos<br>definido pelo usuário<br>rramentas de análise                                                                                                    | Indicador of term ravegando abaxo         dados cadastrais         dados cadastrais         demonstrativos financeiros         cotações         empréstimo de ativos         quantidade de ações         acionistas         composição da carteira         ticadores         indicadores financeiros         indicadores de mercado         indicadores técnicos         - Candle Stick         definido pelo usuário         tramentas de análise                                                                                                    | Incatize o item navegando abaixo     Indo associado di granto       ase de dados     Lado Subida Dec       dados cadastrais     dim       demonstrativos financeiros     corrente       cotações     Micionar       empréstimo de ativos     Alterar todos: dir*       quantidade de ações     Alterar todos: dir*       acionistas     Composição da carteira       dicadores     Indicadores financeiros       indicadores de mercado     Indicadores técnicos       Lado Subida Dec     Indicadores técnicos       indicadores técnicos     Indicadores técnicos       indicadores de mercado     Indicadores técnicos       indicadores técnicos     Indicadores técnicos       indicadores de nateira     Indicadores técnicos | Ativo associado ao gráfico Ativo associado ao gráfico Ativo associado ao gráfico Conde stavos quantidade de ações acionistas composição da carteira indicadores financeiros indicadores financeiros indicadores de mercado indicadores de mercado indicadores de mercado indicadores técnicos composição da carteira indicadores técnicos indicadores técnicos indicadores indicadores técnicos ind |
| Valuation Little                                                                                                    | valuation DCE                                                                                                    |                                                                                                    |                                                                                           | mercado<br>nicos<br>uário<br>álise                                                                        |                         |      | s<br>to                                                  |                                          |                       |                    |                                                                                                    | arâmetros clique na aba "definição avançada" acima | ace de dados       Lado       Subida       Des         dados cadastrais       corrente       dir       dir       dir         demonstrativos financeiros       corrente       dir       dir <td< td=""><td>ssed e dados   dados cadastrais   demonstrativos financeiros   cotações   empréstimo de ativos   quantidade de ações   acionistas   composição da carteira   dicadores financeiros   indicadores financeiros   indicadores técnicos   - Candle Stick   definido pelo usuário   rramentas de análise   valuation DE5</td><td>Indicadores ficanceiros       Lado Subida Des         dados cadastrais       dir          demonstrativos financeiros       dir          cotações       empréstimo de ativos         quantidade de ações       acionistas         acionistas       composição da carteira         ficadores financeiros       indicadores financeiros         indicadores financeiros       indicadores técnicos         Candle Stick       definido pelo usuário         rramentas de análise       valuetion DCE</td><td>Ilecatice o item navegando abaixo       ase de dados       dados cadastrais       demonstrativos financeiros       cotações       quantidade de ações       acionistas       composição da carteira       dicadores financeiros       indicadores financeiros       indicadores financeiros       indicadores financeiros       indicadores financeiros       indicadores financeiros       indicadores financeiros       indicadores técnicos       - Candle Stick       definido pelo usuário       rramentas de análise       valuation DES</td><td>Ativo associado ao gráfico         se de dados         dados cadastrais         demonstrativos financeiros         cotações         empréstimo de ativos         quantidade de ações         acionistas         composição da carteira         licadores financeiros         indicadores financeiros         indicadores financeiros         indicadores técnicos         Locandle Stick         definido pelo usuário         ramentas de análise         valuetion DCE</td></td<>                                                                                                    | ssed e dados   dados cadastrais   demonstrativos financeiros   cotações   empréstimo de ativos   quantidade de ações   acionistas   composição da carteira   dicadores financeiros   indicadores financeiros   indicadores técnicos   - Candle Stick   definido pelo usuário   rramentas de análise   valuation DE5                                                                                                    | Indicadores ficanceiros       Lado Subida Des         dados cadastrais       dir          demonstrativos financeiros       dir          cotações       empréstimo de ativos         quantidade de ações       acionistas         acionistas       composição da carteira         ficadores financeiros       indicadores financeiros         indicadores financeiros       indicadores técnicos         Candle Stick       definido pelo usuário         rramentas de análise       valuetion DCE                                                                                                    | Ilecatice o item navegando abaixo       ase de dados       dados cadastrais       demonstrativos financeiros       cotações       quantidade de ações       acionistas       composição da carteira       dicadores financeiros       indicadores financeiros       indicadores financeiros       indicadores financeiros       indicadores financeiros       indicadores financeiros       indicadores financeiros       indicadores técnicos       - Candle Stick       definido pelo usuário       rramentas de análise       valuation DES                                                                                                    | Ativo associado ao gráfico         se de dados         dados cadastrais         demonstrativos financeiros         cotações         empréstimo de ativos         quantidade de ações         acionistas         composição da carteira         licadores financeiros         indicadores financeiros         indicadores financeiros         indicadores técnicos         Locandle Stick         definido pelo usuário         ramentas de análise         valuetion DCE                                                                                                    |
| Para alterar outros parâmetros clique na aba "definição avançada" acima                                                                                                    | Para alterar outros parâmetros clique na aba "definição avançada" acima                                                                                                    | ıs clique na aba "definição avançada" acima                                                               | os clique na aba "definição avançada" acima                                               | Para alterar outros parân                                                                                 | Pa                      |      | Para alterar o                                           |                                          |                       |                    | all and to do b. all                                                                                                    | Alterar lodos, dir*                                | Lado Subida Des<br>corrente dir                                                                                                    | Lado Subida Des<br>corrente dir                                                                                                    | Lado Subida Des<br>corrente<br>dir                                                                                                    | Lado Subida Des<br>corrente<br>+                                                                                                    | Ativo associado ao gráfico                                                                                                    |
| compréstimo de ativos       Alterar todos: dir*         empréstimo de ativos       quantidade de ações         acionistas       composição da carteira         indicadores       indicadores financeiros         indicadores de mercado       indicadores técnicos         L-Candle Stick       definido pelo usuário                                                                                                    | Alterar todos: dir*  Alterar todos: dir*  Para alterar outros parâmetros clique na aba "definição avançada" acima  composição da carteira ndicadores indicadores financeiros indicadores de mercado indicadores de mercado                                                                                                    | Aiterar todos; dir <b>*</b>                                                                               | Atterar todos: dir                                                                        | ativos per atterar outros parân carteira                                                                  | Pa                      |      | Para alterar or                                          |                                          | /                     | Alterar todos:     | Iterar todos: dir                                                                                                    | filterertedee: dir                                 | dados cadastrais directorente directorente d                                                                                                    | Ase de dados<br>dados cadastrais<br>demonstrativos financeiros                                                                                                    | se de dados cadastrais directivos dados dados cadastrais directivos dados cadastrais directivos dados cadastrais directivos dados cadastrais directivos dados cadastrais directivos dados dados  | localize o item navegando abaixo Lado Subida Der<br>ase de dados dados cadastrais dire dire dire dire dire dire dire dire                                                                                                    | Ativo associado ao gráfico  se de dados dados cadastrais dados cadastrais damonstrativos financeiros                                                                                                    |
| cotações       Alterar todos: dir         empréstimo de ativos       Alterar todos: dir         quantidade de ações       acionistas         acionistas       composição da carteira         indicadores       Indicadores financeiros         indicadores de mercado       indicadores técnicos         L Candle Stick       definido pelo usuário                                                                                                    | cotações Alterar todos: dir<br>empréstimo de ativos<br>quantidade de ações<br>acionistas<br>composição da carteira<br>indicadores<br>indicadores financeiros<br>indicadores de mercado                                                                                                    | Alterar todos; dir <b>*</b><br>Is clique na aba "definição avançada" acima                                | Alterar todos: dir▼<br>os clique na aba "definição avançada" acima                        | ativos<br>ições Para alterar outros parán                                                                 | Pa                      |      | Para alterar or                                          |                                          | ,                     | Alterar todos:     | Iterar todos: dir                                                                                                    | Altorortodoo:                                      | dados cadastrais Lado Subida De                                                                                                    | dados cadastrais Lado Subida De                                                                                                    | dados cadastrais dire directore directore dire | localize o item navegando abaixo Lado Subida De<br>dados cadastrais Lado Subida De                                                                                                    | Ativo associado ao gráfico<br>se de dados<br>dados cadastrais corrente dire                                                                                                    |
| demonstrativos financeiros<br>cotações<br>empréstimo de alivos<br>quantidade de ações<br>acionistas<br>composição da carteira<br>indicadores financeiros<br>indicadores financeiros<br>indicadores de mercado<br>indicadores de mercado<br>indicadores técnicos<br>Loandie Stick<br>definido pelo usuário                                                                                                    | demonstrativos financeiros<br>cotações<br>empréstimo de ativos<br>quantidade de ações<br>acionistas<br>composição da carteira<br>indicadores<br>indicadores financeiros<br>indicadores de mercado<br>indicadores de mercado                                                                                                    | Alterar todos: dir*                                                                                       | Alterar todos: dir <b>v</b><br>os clique na aba "definição avançada" acima                | financeiros • Milcionar<br>ativos<br>gões • • • • • • • • • • • • • • • • • • •                           | Pa                      |      | Para atterar or                                          | icionar                                  | ,                     | Alterar todos:     | Iterar todos: dir                                                                                                    | Ellever textee:                                    | ase de dados Lado Subida De:                                                                                                    | ase de dados Lado Subida Der                                                                                                    | se de dados Lado Subida De:                                                                                                    | Ilocalize o item navegando abaixo Auto associado ao granco Isse de dados Lado Subida De:                                                                                                    | localize o item navegando abaixo Ativo associado ao gráfico Lado Subida Dec                                                                                                    |
| dados cadastrais       dir         demonstrativos financeiros       dir         cotações       empréstimo de ativos         quantidade de ações       acionistas         composição da carteira       Indicadores da carteira         indicadores financeiros       indicadores térnicos         indicadores térnicos       Candle Stick         definido pelo usuário       definido pelo usuário                                                                                                    | dados cadastrais     demonstrativos financeiros       demonstrativos financeiros     cotações       empréstimo de ativos     Alterar todos: dir"       quantidade de ações     acionistas       composição da carteira     Indicadores financeiros       indicadores financeiros     indicadores de mercado                                                                                                    | dir <b>*</b><br>Alterar todos: dir <b>*</b><br>Is clique na aba "definição avançada" acima                | dir Alterar todos: dir                                                                    | is corrente financeiros ativos ativos ordena atterar outros parân carteira                                | nos Pa                  |      | eiros                                                    | rrente                                   | ,                     | Alterar todos:     | dir*                                                                                                    | dir <b>e</b>                                       | a rocalizo o Rom navogalino analizo                                                                                                    |                                                                                                    | lucalize o keni navegalku abalxu                                                                                                    | localize o item navegando abaixo Ativo associado ao granico                                                                                                    | localize o item navegando abaixo Ativo associado ao gráfico                                                                                                    |
| base de dados       Lado       Subida       D         dados cadastrais       dir       dir | base de dados       Lado       Su         dados cadastrais       dir*       dir*         demonstrativos financeiros       corrente       dir*         cotações       empréstimo de ativos       dir*         quantidade de ações       acionistas       composição da carteira         indicadores       indicadores de mercado       indicadores de mercado                                                                                                    | Lado Subida<br>dir* -                                                                                     | Lado Subida (<br>dir<br>Alterar todos: dir<br>os clique na aba "definição avançada" acima | is financeiros ativos gos atterar outros parán carteira                                                   | nos Pa                  |      | eiros • corrente<br>• chicionar<br>Para atterar or       | rrente<br>icicionar                      | ,                     | Alterar todos:     | Lado<br>dir                                                                                                    | Lado Subida<br>dir -                               | u localize o item paverando abaixo Attvo associado ao granco                                                                                                    | localize o item navegando abaixo Ativo associado ao granico                                                                                                    | Ativo associado ao granico                                                                                                    |                                                                                                    | Attaccessible on wiffing                                                                                                    |

"Lado" refere se ao lado da escala se ela irá ficar na direita ou esquerda. No exemplo mantivemos o lado direito da escala.

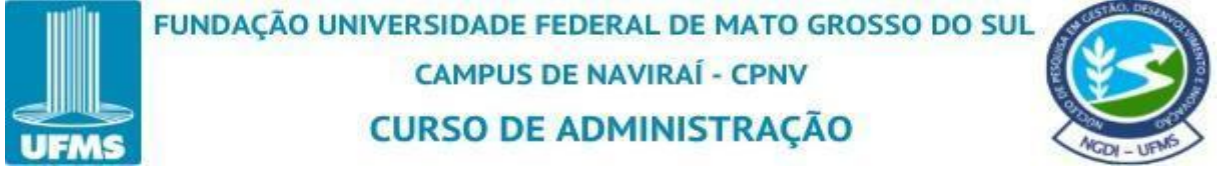

| Figura 115: Tela do Lado da Escala |
|------------------------------------|
|------------------------------------|

| Digite 3 caracteres ou mais         | × | Definição simples     | Definição avançada         |                          |                |
|-------------------------------------|---|-----------------------|----------------------------|--------------------------|----------------|
| Qu localizo o itom navogando abaixo |   | Ativo associado ao g  | ráfico                     |                          |                |
| base de dados                       |   |                       |                            | Lad                      | o jubida Desci |
| dados cadastrais                    |   | corrente              |                            | dir                      |                |
| demonstrativos financeiros          |   | + Adicionar           |                            | D                        | ÷ -            |
| cotações                            |   |                       |                            | Alterar todos: dir       |                |
| empréstimo de ativos                |   |                       |                            |                          |                |
| quantidade de ações                 |   | Para alterar outros p | arâmetros clique na aba "d | efinição avançada" acima | (              |
| composição do corteiro              |   |                       |                            |                          |                |
| indicadores                         |   |                       |                            |                          |                |
| indicadores financeiros             |   |                       |                            |                          |                |
| indicadores de mercado              |   |                       |                            |                          |                |
| indicadores técnicos                |   |                       |                            |                          |                |
| Candle Stick                        |   |                       |                            |                          |                |
| definido pelo usuário               |   |                       |                            |                          |                |
| rerramentas de analise              |   |                       |                            |                          |                |
| valuation DCF                       |   |                       |                            |                          |                |
|                                     |   |                       |                            |                          |                |
|                                     |   |                       |                            |                          |                |
|                                     |   |                       |                            |                          |                |
|                                     |   |                       |                            |                          |                |

Em "Subida" ou "Descida" o sistema dá acesso a uma paleta de cores para você escolher o da sua preferência.

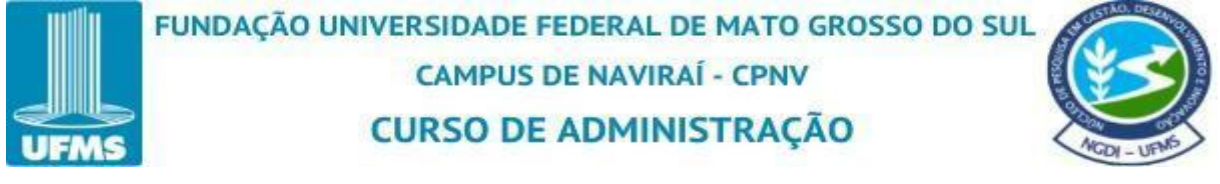

Figura 116: Tela Selecionando as Cores da Subida e da Descida

| 📃 🕒 🖻 🖨 🌐 ? 🗵 Sid Nacional • ON • C                                                                                                    | CSNA3 📀 Bovespa 🧃 (                                                                                                    | Gráficos 🛛 💥 声戸日🙋 🗟 % 👃 🚍 💷        |
|----------------------------------------------------------------------------------------------------|----------------------------------------------------------------------------------------------------|------------------------------------|
| DEFINIÇÃO DOS PARÂMETROS     Baic color:     Baic color:     Cutom color:     Definido pelo USUano     Certamentas de análise     Valuation DCF | Definição simples     Definição avançada       Ativo associado ao gráfico <ul> <li>corrente</li> <li>Adicionar</li> </ul> Para alterar outros parâmetros clique na aba "definição a | terar todos: dir<br>vançada" acima |
|                                                                                                    | OF                                                                                                    | CANCELAR                           |

Fonte: Economática (2024).

Selecione a cor desejada da "Subida" e da "Descida" e clique em "ok". A cor escolhida no exemplo para a "Subida" foi verde e "Descida" vermelho.

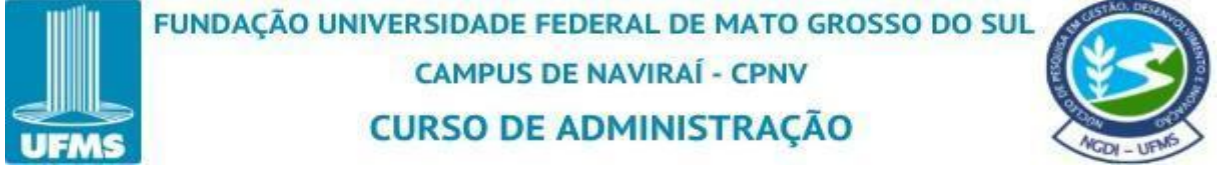

| Figura 117: Tela das Cores Selecionadas |
|-----------------------------------------|
|-----------------------------------------|

| Digite 3 caracteres ou mais                                                                                                    | X Definição simples Definição avanç                                   | çada                                                                                |
|----------------------------------------------------------------------------------------------------|-----------------------------------------------------------------------|-------------------------------------------------------------------------------------|
| Du localize o item navegando abaixo                                                                                                    | Ativo associado ao gráfico                                            |                                                                                     |
| dados cadastrais<br>demonstrativos financeiros<br>cotações<br>empréstimo de ativos<br>quantidade de ações<br>acionistas<br>composição da carteira<br>indicadores<br>indicadores financeiros<br>indicadores de mercado<br>indicadores técnicos<br>L Candle Stick<br>definido pelo usuário<br>ferramentas de análise<br>valuation DCF | corrente :     Adicionar      Para alterar outros parâmetros clique r | Lado, Subida Desc<br>dir<br>Alterar todos: dir<br>na aba "definição avançada" acima |

Na aba de "definição avançada" tem a opção de trocar a "moeda" e colocar "legenda". No exemplo não adicionamos nenhuma das opções.

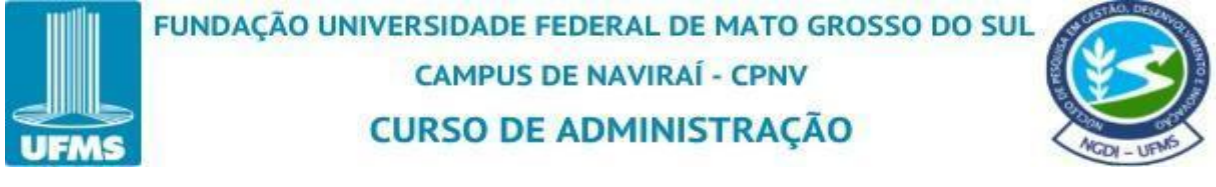

| Figura 118: T | ela da Defini | ção Avançada |
|---------------|---------------|--------------|
|---------------|---------------|--------------|

| DEFINIÇÃO DOS PARÂMETROS                                                                                                    |                                                                                                    |  |  |  |  |  |  |
|----------------------------------------------------------------------------------------------------|----------------------------------------------------------------------------------------------------|--|--|--|--|--|--|
| Localize o item desejado digitando seu nome Digite 3 caracteres ou mais                                                              | Definição simples Definição avançada                                                                                                    |  |  |  |  |  |  |
| Ou localize o item navegando abaixo                                                                                                  | Ativo associado ao gráfico                                                                                                    |  |  |  |  |  |  |
| base de dados<br>dados cadastrais<br>demonstrativos financeiros<br>cotações                                                          | Lado Subida Desci<br>corrente dir  Adicionar Alterar todos: dir                                                                               |  |  |  |  |  |  |
| empréstimo de ativos<br>quantidade de ações<br>acionistas<br>composição da carteira<br><b>indicadores</b><br>indicadores financeiros | Moeda         • em moeda original       ajuste por inflação       em us dollars         • em euros       em rel ao índice       personalizado |  |  |  |  |  |  |
| indicadores de mercado<br>indicadores técnicos<br>L Candle Stick<br>definido pelo usuário<br>ferramentas de análise<br>valuation DCF | Legenda<br>Linha 1<br>Linha 2<br>Linha 3                                                                                                    |  |  |  |  |  |  |
|                                                                                                    | APAGAR                                                                                                    |  |  |  |  |  |  |
|                                                                                                    | OK CANCELAR                                                                                                    |  |  |  |  |  |  |

Logo em seguida clique em "ok".

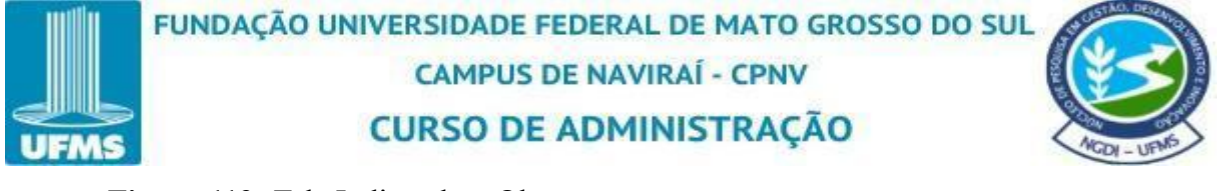

Figura 119: Tela Indicando o Ok.

| Digite 2 caracterias ou mais        | Definição simples                                     | Definição avançada         |                |                 |  |  |  |
|-------------------------------------|-------------------------------------------------------|----------------------------|----------------|-----------------|--|--|--|
| Digite 3 caracteres ou mais         |                                                       |                            |                |                 |  |  |  |
| Ou localize o item navegando abaixo | Ativo associado ao g                                  | Ativo associado ao gráfico |                |                 |  |  |  |
| base de dados                       |                                                       |                            |                | Lado Subida Des |  |  |  |
| dados cadastrais                    | corrente                                              |                            |                | dir 🕶 📕         |  |  |  |
| demonstrativos financeiros          | + Adicionar                                           |                            |                |                 |  |  |  |
| empréstimo de ativos                |                                                       |                            | Alterar todos: | dir             |  |  |  |
| quantidade de ações                 |                                                       |                            |                |                 |  |  |  |
| acionistas                          | Moeda                                                 |                            |                |                 |  |  |  |
| composição da carteira              | em moeda original o ajuste por inflação em us dollars |                            |                |                 |  |  |  |
| indicadores                         | em euros em rel ao índice personalizado               |                            |                |                 |  |  |  |
| indicadores financeiros             |                                                       |                            |                |                 |  |  |  |
| indicadores técnicos                | Legenda                                               |                            | N              |                 |  |  |  |
| Candle Stick                        | Linha 1                                               |                            | 16             |                 |  |  |  |
| definido pelo usuário               | Linha 2                                               |                            |                |                 |  |  |  |
| ferramentas de análise              | Linna 2                                               |                            |                |                 |  |  |  |
| valuation DCF                       | Linha 3                                               |                            |                |                 |  |  |  |
|                                     | Linha 4                                               |                            |                |                 |  |  |  |
|                                     |                                                       |                            |                |                 |  |  |  |
|                                     | A                                                     | PAGAR                      |                |                 |  |  |  |
|                                     |                                                       |                            |                |                 |  |  |  |

Fonte: Economática (2024).

Temos a evolução dos Condles para ordinários a Sid Nacionval On CSNA3, que é o ativo selecionado no exemplo.

Figura 120: Tela do Gráfico de Condles Pronto

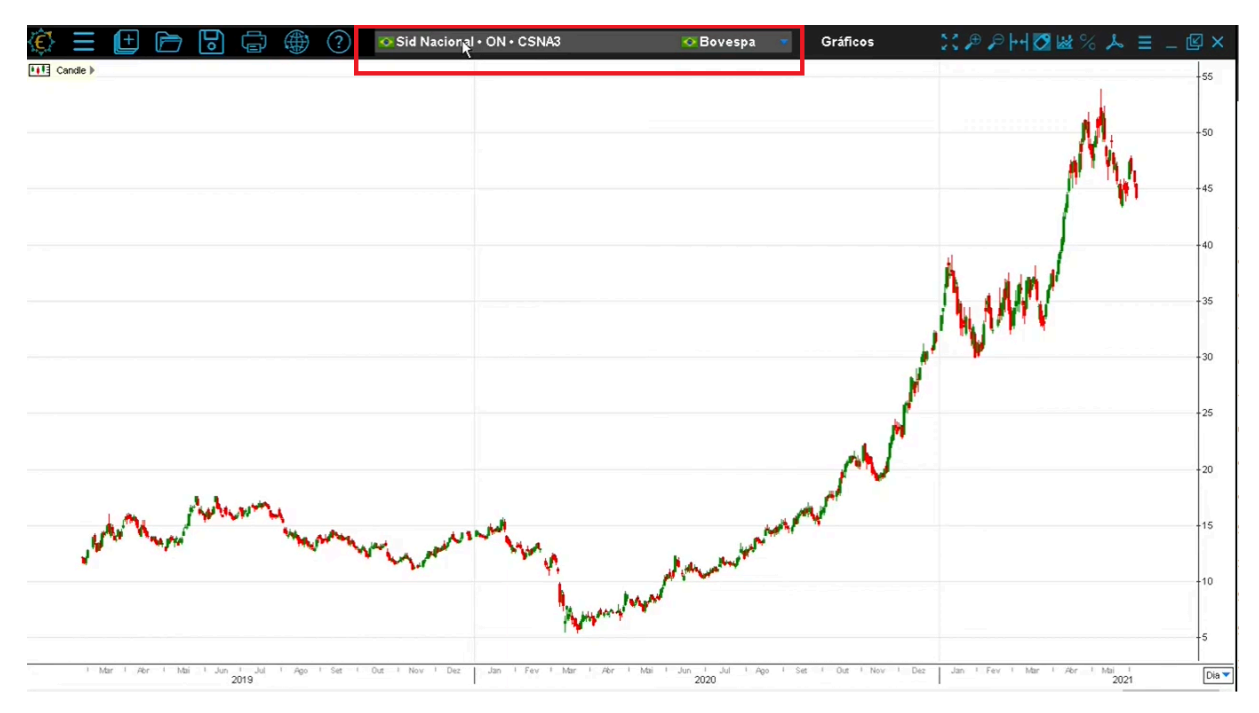

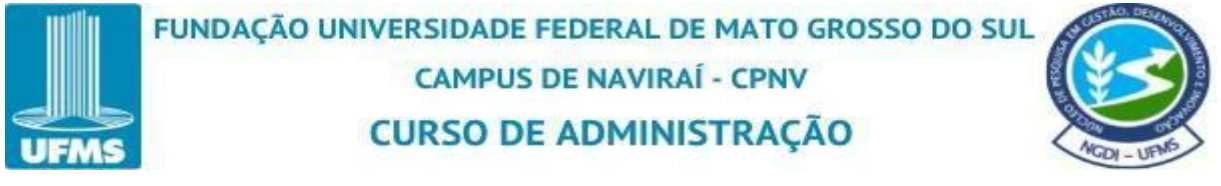

Para trocar o ativo corrente é só selecionar onde está destacado em "vermelho" e colocar o ativo corrente desejado para acompanhar a evolução do Condle.

Figura 121: Tela para Trocar o Ativo

| <b>€</b> ≡ | (± | Þ | <b>D</b> | Ĵ | ? | 🐼 Sid Nacional • ON • CSNA3 | 🚾 Bovespa 🔹 | Gráficos | ∷≇휟ℍ◙ᇣ%ㅅᆿ | _ 🗹 🗙 |
|------------|----|---|----------|---|---|-----------------------------|-------------|----------|-----------|-------|
| Candle )   |    |   |          |   |   |                             |             | , — —    |           | -55   |
|            |    |   |          |   |   |                             |             |          |           | 50    |
|            |    |   |          |   |   |                             |             |          | NYN I     | 30    |
|            |    |   |          |   |   |                             |             |          | pro Plan  | 45    |

Fonte: Economática (2024).

Para verificar melhor a evolução do Condle no gráfico é só utilizar os recursos no canto superior direito da plataforma.

Figura 122: Tela dos Recursos da Plataforma

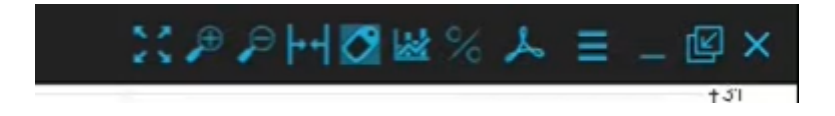

Fonte: Economática (2024).

Marcar área a ser expandida. É possível selecionar uma parte do gráfico e expandir a informação.

p p

Zoom IN e Zoom Out, recurso que dá zoom no gráfico inteiro.

Mostrar todo o período. O sistema traz toda evolução gráfica histórica que a plataforma da Economática tem à disposição de acordo com cada ativo corrente.

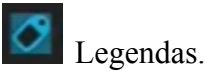

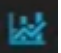

Complementos gráficos. Pode ser adicionado alguns complementos ou imagens

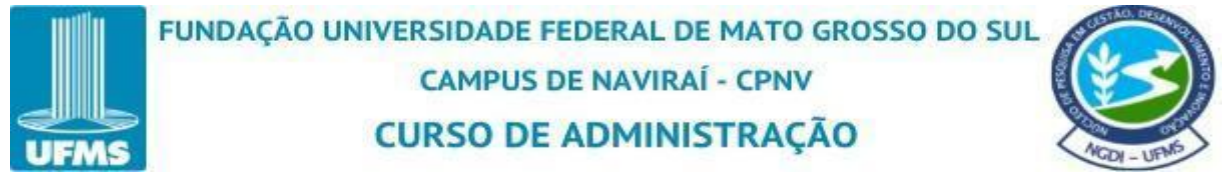

conforme mostra o quadro abaixo.

Figura 123: Tela dos Complementos Gráficos

| Comp    | lemer   | ntos    |         |               | - 01- |   |           |
|---------|---------|---------|---------|---------------|-------|---|-----------|
| Re      | ta      | Car     | s<br>al | Fibonacci Tex |       |   |           |
| mage    | ens     |         |         |               | 2     |   |           |
| <u></u> | $\odot$ | $\odot$ | 8       |               |       | ۲ | <b>ST</b> |
| **      | ۲       | !       | ?       | X             | ۴     | 1 |           |
| +       |         | +       | *       | +             | *     | + |           |
|         |         |         |         |               |       |   |           |

Fonte: Economática (2024).

Medidor de variação. Para verificar a variação de percentual de um ponto a outro

no gráfico.

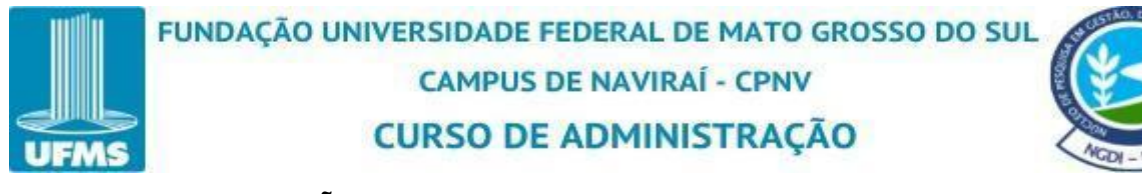

## **5. ORIENTAÇÕES FINAIS**

A Economática se apresenta como uma ferramenta poderosa e versátil, especialmente para acadêmicos e profissionais das áreas de economia, administração e contabilidade. Por meio de suas funcionalidades robustas, como análise de ativos, geração de relatórios personalizados, construção de gráficos e ferramentas interativas, ela possibilita estudos aprofundados e decisões baseadas em dados confiáveis. Este trabalho procurou explorar as principais funcionalidades da plataforma e demonstrar como ela pode ser integrada ao contexto acadêmico para maximizar o aprendizado e a prática profissional.

Ao longo do conteúdo, foi possível compreender desde o primeiro acesso à plataforma até a utilização de recursos avançados, como o screening para seleção de ativos e a construção de gráficos específicos. A capacidade de exportação de relatórios detalhados também se destacou como um diferencial que contribui significativamente para a organização e apresentação dos dados de forma clara e objetiva. Esses recursos tornam a Economática uma ferramenta essencial tanto para a realização de trabalhos acadêmicos quanto para o uso em atividades do mercado financeiro.

Além disso, a interface intuitiva e a personalização de dados tornam o processo de aprendizado mais fluido. A diversidade de tipos de gráficos e relatórios disponíveis proporciona uma experiência rica para análise e apresentação de resultados. Mesmo com o vasto conteúdo explorado neste trabalho, é natural que, em alguns momentos, dúvidas ou dificuldades possam surgir durante o uso da plataforma, especialmente para iniciantes.

Para sanar eventuais dúvidas, os acadêmicos têm à disposição diferentes canais de suporte. Primeiramente, é recomendável buscar auxílio junto à universidade, que frequentemente disponibiliza tutoriais, materiais de apoio e orientadores capacitados para guiar os alunos na utilização da ferramenta. Além disso, a própria Economática oferece suporte técnico por meio de tutoriais, guias rápidos e atendimento especializado para esclarecer questões específicas sobre a plataforma.

Por fim, este trabalho buscou não apenas descrever as funcionalidades da Economática, mas também destacar sua relevância como uma ferramenta prática e estratégica. Seja no âmbito acadêmico ou no mercado financeiro, ela representa uma ponte entre teoria e prática, capacitando o usuário a tomar decisões informadas e desenvolver competências valiosas. Com o suporte disponível tanto da universidade quanto da plataforma, os acadêmicos estão bem amparados para explorar ao máximo os benefícios que a Economática

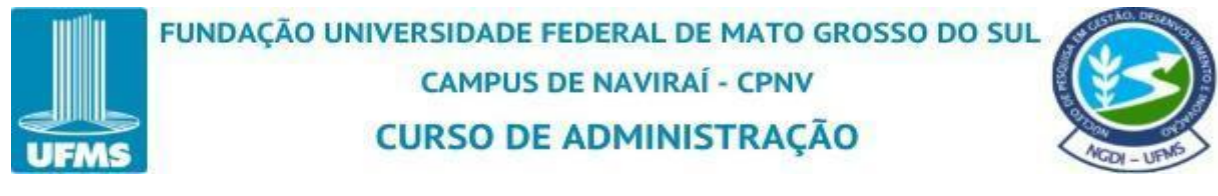

## tem a oferecer.

## REFERÊNCIAS

ASSAF NETO, Alexandre. Finanças corporativas e valor. 8. ed. São Paulo: Atlas, 2020.

AUTOR DESCONHECIDO. Vídeo disponível no Google Drive. 2024. Disponível em: <u>https://drive.google.com/file/d/1eekSbQ2L8hkwVMWFPt8kiRCEc8CDpIi4/view</u>. Acesso em: 10 set. 2024.

AUTOR DESCONHECIDO. Vídeo disponível no Google Drive. 2024. Disponível em: <u>https://drive.google.com/file/d/1AS22G1aDaTEDoe1FHNIzoOHabzcO70cY/view</u>. Acesso em: 01 nov. 2024.

CAMPOS, F. K. D. **APOSTILA DO CURSO DE ECONOMÁTICA.** FLORIANÓPOLIS: ESAG/UDESC, 2008. Disponível em: <u>https://pt.scribd.com/document/208699058/APOSTILA-ECONOMATICA</u>. Acessado em 01 nov. 2024.

ECONOMATICA. Extração de relatórios completos para vários ativos. 2021. Disponível em: https://www.youtube.com/watch?v=-uMAnkxkS5w. Acesso em: 20 nov. 2024.

ECONOMATICA. Gráficos. 2021. Disponível em: https://www.youtube.com/watch?v=tN8HAJUEZbY. Acesso em: 19 nov. 2024.

ECONOMÁTICA. Manual em português: introdução ao StockGuide. Disponível em: <u>https://cdn.economatica.com/manual/portugues/manual.htm#StockGuide/Introducao.htm</u>. Acesso em: 20 nov. 2024.

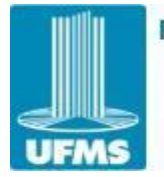

FUNDAÇÃO UNIVERSIDADE FEDERAL DE MATO GROSSO DO SUL CAMPUS DE NAVIRAÍ - CPNV CURSO DE ADMINISTRAÇÃO

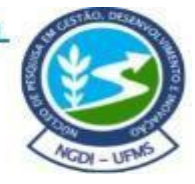

ECONOMÁTICA. Quick Guide Economatica. Disponível em: <u>https://quickguide.economatica.com/IndexPTB.html</u>. Acesso em: 15 nov. 2024.

ECONOMATICA. Screening. 2021. Disponível em: https://www.youtube.com/watch?v=GYgpK5QOmlc. Acesso em: 22 nov. 2024.

ECONOMATICA. Uso da Plataforma Economatica para Pesquisa Científica | Treinamento Economatica em Universidades. 2021. Disponível em: https://www.youtube.com/watch?v=9fIkBuZWI9I. Acesso em: 17 nov. 2024.

FACULDADE DE ECONOMIA, ADMINISTRAÇÃO E CONTABILIDADE DE

RIBEIRÃO PRETO (FEARP). Treinamento em vídeo para o Economatica. 2014. Disponível em:

https://www.fearp.usp.br/prme/item/3136-treinamento-em-video-para-o-economatica.html. Acesso em: 18 nov. 2024.

FECAP. Workshop Economatica. 2020. Disponível em: https://www.youtube.com/watch?v=1mmcMl2nNb8. Acesso em: 06 nov. 2024.

KÖRBES, Paulo J.. **Guia rápido de Economática:** para finalidade didáticas. Sinop: Ed UFMT, 2017.

SEMEAD. Tutorial para acesso à Economática via FECAP. 2023. Disponível em: <u>https://semead.com.br/23/tutorial-para-acesso-a-economatica-via-fecap/</u>. Acesso em: 18 nov. 2024.

SUELEN SILVA. Treinamento básico - Economatica. 2020. Disponível em: https://www.loom.com/share/8fff51ede1794579a0027936d2f874e0. Acesso em: 20 nov. 2024.